# U.JO'RAYEV

# WEBGA YO'NALTIRILGAN DASTURLASH

## O'ZBEKISTON RESPUBLIKASI OLIY VA O'RTA MAXSUS TA'LIM VAZIRLIGI

## **GULISTON DAVLAT UNIVERSITETI**

"Amaliy matematika va informatika" kafedrasi

Jo'rayev U.S.

# "WEBGA YO'NALTIRILGAN DASTURLASH" fanidan

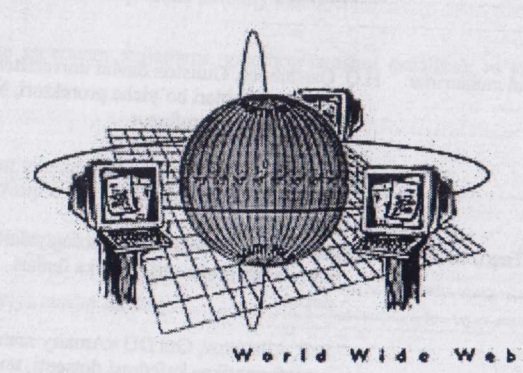

O'quv-metodik majmua

639 12 01 AS.

Guliston - 2011

U. S. Jo'rayev, «Webga yo'naltirilgan dasturlash» fanidan o'quv - metodik majmua, Guliston sh., 2011 y., 138 bet.

Ushbu o'quv - metodik majmua amaldagi dasturlar asosida tayyorlangan bo'lib, 5480100 -«Amaliy matematika va informatika» bakalavriat yo'nalishida tahsil olayotgan talabalar uchun mo'ljallangan. Unda zamonaviy pedagogik texnologiyalar tizimiga asoslangan holda nazariy materiallar, amaliy ishlarni bajarish uchun uslubiy talablar va topshiriqlar, bilimlarni nazorat qilish uchun savollar majmuasi kabilar keltirilgan.

O'quv - metodik majmua Guliston davlat universiteti O'quv - metodik Kengashi tomonidan («\_\_\_»\_\_\_\_201\_\_y. dagi, №\_\_\_\_sonli bayonnoma)nashrga tavsiya etilgan.

Mas'ul muharrirlar: H.Q. Qarshiboev, Guliston davlat universitetining o'quv ishlari bo'yicha prorektori, biologiya fanlari doktori, professor.

> D. E. Toshtemirov, Gul DU «Amaliy matematika va informatika» kafedrasi katta o'qituvchisi.

Taqrizchilar: Sh. Nazirov, Toshkent axborot texnologiyalari universiteti professori, texnika fanlari doktori.

> S. P. Allayorov, Gul DU «Amaliy matematika va informatika» kafedrasi dotsenti, texnika fanlari nomzodi.

> > © Gul DU, 2011 y.

### MUNDARIJA

| KIRISH                                                                               | 4   |
|--------------------------------------------------------------------------------------|-----|
| «WEB GA YO'NALTIRILGAN DASTURLASH» FANI BO'YICHA TA'LIM                              |     |
| TEXNOLOGIYALARINI ISHLAB CHIQISHNING KONTSEPTUAL ASOSLARI                            | 8   |
| 1-Mavzu: Internet xizmati rivojining xolati va kelajagi                              | 10  |
| 2-Mavzu: Word Wide Web (WWW) ning tashkil etish tamoyillari                          | 17  |
| 3-Mavzu: Internet-saxifani Word vositalari bilan yaratish                            | 29  |
| 4-Mavzu: Microsoft Front Page web muharriri bilan tanishish                          | 40  |
| 5-Mavzu: Front Page da master va shablonlari yordami bilan Web-uzel yaratish         | 62  |
| 6-Mavzu: Front Page muharririning qo'shimcha imkoniyatlari                           | 73  |
| 7-Mavzu: HTML belgilash tili to'g'risida umumiy tushuncha                            | 82  |
| 8-Mavzu: HTML da gipermatn xujjatlarni, giperbog'lanishni (sso'lka), ro'yxatlarni va |     |
| grafiklarni yaratish                                                                 | 89  |
| 9-Mavzu: HTML da jadvallar, freymlar va formalar bilan ishlash                       | 101 |
| 10-Mavzu: Dreamweaver web muharriri va unda ishlash                                  | 113 |
| Amaliyot va laboratoriya mashg'ulotlari                                              | 118 |
| GLOSSARIY                                                                            | 134 |
| Foydalanilgan adabiyotlar                                                            | 136 |

#### KIRISH

Bugun kompyuter texnologiyalari dunyoda jadallik bilan rivojlanayotgan sohalardan biriga aylanib bormoqda. Kompyuterlar asta-sekin insonlar hayotiga kirib bormoqda. Yani, faol ish yurituvchini internet global tarmog'isiz, intellektual ishchini esa ish joyida kompyutersiz tasavvur qilish qiyin. Kompyuter texnologiyalari inson hayot tarzida, kichik va katta korxonalarda, kompaniyalarda, o'quv dargohlarida, davlat muassasalarida behad ahamiyat kasb etmoqda.

Hozirgi vaqtda har bir tashkilot qaysi soxada ish olib bormasin, dunyo bozoriga chiqish uchun o'z faoliyatida internetdan foydalanish zarurligiga katta etibor qaratmokda.

Internetda axborotni joylashtirish uchun uning ekrandagi ko'rinishi qulay bo'lishiga, ya'ni Web-sahifasiga e'tibor berish zarur, chunki saxifadagi foydalanuvchi axborot har tomonlama bo'lishi mumkin va u Web-saytga joylashtiriladi. Aql bilan yaratilgan sayt, qoida bo'yicha, informatsion yagona bus-butun bo'lishi va joylashtirilgan axborotning ahamiyatiga qarab, ma'lum standartga ega bo'lishi kerak.

Yuqorida keltirilganlardan Web-saytni yaratish va uni loyihalash jarayonlarini o'rganib chiqish muammolarining kundalik zarurligi va dolzarbliligi kelib chiqmoqda. Bu o'quv-metodik majmua internetda ishlash bo'yicha ma'lum bilim va tajribaga ega bo'lgan talabalar uchun mo'ljallangan.

"Webga yo'naltirilgan dasturlash" o'quv-metodik majmuasining maqsadi Web-sahifasini yaratish misolida amaliy dasturlashtirishning nazariy asoslarini va tamoyillarini, ularning funktsional va strukturaviy tashkil etilishini, maxsus dasturlashtirish tillarini ishlatgan holda dinamik Web-sahiflari yaratish usullarini va uslubiyatlarini o'qitishdan iborat.

Shu sababdan, ushbu yo'nalish mutaxassislariga, ularning informatsion intellektual faolligi va zamonaviy texnologik madaniyatligiga yuqori talablar qo'yilmoqda. Tashkilot va muassasalarning samarali ishlashi mutaxassis va umuman, jamoaning muvaffaqiyati tadqiqodchi va foydalanuvchilarning zamonaviy kompyuter va Web-texnologiya uslublari va instrumental vositalarini qanday darajada o'zlashtirib olganliklariga ko'p jihatdan bog'liq bo'ladi. Shuning uchun "Webga yo'naltirilgan dasturlash" o'quv-metodik majmuasi informatsion texnologiyaning yangi va samarali yo'nalishini o'rganishga yo'naltirilgan, shaxsan, Web-texnologiya va WWW butun dunyo cho'lg'amining ishlab turish asoslarini, Web-sahifa-saytlarini yaratish va rejalashtirishni va ularni internetga joylash va reklama qilishning ahamiyati beqiyos katta desak, mubolag'a qilmagan bo'lamiz.

#### I. Fanni o'qitishdan maqsad va vazifalar:

1.1. Web ga yo'naltirilgan programmalash fanining maqsadi mutaxassis talabalarga Web texnologiyalar, Web xujjatlar bilan ishlash xaqida dastlabki ma'lumotlar berishdan iborat.

1.2. Fanning asosiy vazifasi – Web xujjatlar bilan ishlay olish va ularni yarata olishga ko'nikma va malakalar xosil qilishdan iborat..

1.3. Talabalar bilimiga qo'yiladigan talablar: Talabalarda fanni o'rganish natijasida Web sahifalar yaratish, tahrirlash, Web taxrirlagichlari bilan ishlash, internetda ma'lumotlarni joylashtirish tartiblarini hamda Web texnologiyalar imkoniyatlaridan foydalanish malakasi hosil bo'lishi kerak.

1.4. Fanni o'rganishda Informatika va axborot texnologiyalari fanlaridan olingan bilim va ko'nikmalardan foydalaniladi.

#### II. Fanning mazmuni:

| 21   | Mai | a mournilor | i ko  | 'rilad | inon | magal | alar | 110 1 | roat  |
|------|-----|-------------|-------|--------|------|-------|------|-------|-------|
| 2.1. | va  | z mayzulai  | I, KU | mad    | igan | masar | alai | va    | vaqt. |

| Nº | Mavzu                                                                                                    | Ko'riladigan masalalar                                                                                                    | Vaqt,<br>soat |
|----|----------------------------------------------------------------------------------------------------|----------------------------------------------------------------------------------------------------|---------------|
| 1  | Web ga yo'naltirilgan<br>programmalash fanining<br>predmeti                                               | Web ga yo'naltirilgan programmalashga kirish, fanning maqsad va<br>vazifalari. Web sahifa tushunchasi. Web sayt tushunchasi. Web<br>xujjat.                                                                                                    | 2             |
| 2  | Web (WWW) ning tashkil<br>etish tamoyillari                                                               | Internet protokollari. "Klient – server" arxitekturasi va brauzerlar.<br>Web sayt yaratishning eng soda ko'rinishlari.                                                                                                    | 2             |
| 3  | MS Wordda Web sahifalar<br>yaratish                                                                       | MS Wordning Web parametrlari Web xujjatda giperaloqalarni tashkil etish. Fayllarga giperaloqalarni bo/lash.                                                                                                    | 2             |
| 4  | MS Front Page 2003 Web<br>muxarriri                                                                       | MS Front Page oynasining tashkil etuvchilari Front Page mohiyati va<br>u bilan tanishib chiqish. Ish rejimlari.Front Page da web sahifaga<br>matn jihozlanish, jadval, grafiklar, audio va video ma'lumotlarni<br>joylashtirish imkoniyatlari.                    | 2             |
| 5  | MS Front Page 2003 dasturida<br>master va shablonlar asosida<br>Web uzel yaratish                         | Shablonlardan foydalanish tartiblari.Sahifalarni yaratishda tayyor<br>shablonlardan foydalanish. Web-uzel strukturasini loyihalash<br>printsiplari.Web-saxifani kengaytirish texnologiyasi. Front Page da<br>master va shablonlar yordami bilan Web-uzel yaratish | 2             |
| 6  | MS Front Page muharririning<br>qo'shimcha imkoniyatlari                                                   | MS Front Page дастурида Web сахифа яратишда мультимедиа<br>элементларидан фойдаланиш. Freym tuzilmali saxifalar.<br>Web – saxifaning aktiv boshqaruv elementlari. Formalar – axborotni<br>tashrif buyuruvchilar bilan kiritish uchun vosita.                      | 2             |
| 7  | HTML tili                                                                                                 | HTML tili to'g'risida tushuncha.<br>HTML tili buyruqlari.                                                                                                    | 2             |
| 8  | HTML da gipermatn<br>xujjatlarni, giperbogʻlanishni<br>(ssoʻlka), roʻyxatlarni<br>va grafiklarni yaratish | HTML teglaridan foydalanib, oddiy sahifalar yaratish.<br>Giperbog'lanishlarni qo'yish. Ro'yxatlar va gtrafiklar bilan ishlash.<br>HTML imkoniyatlaridan foydalanib murakkab ko'rinishlari sahifalar<br>yaratish.                                                  | 2             |
| 9  | HTML da jadvallar, freymlar<br>va formalar bilan ishlash                                                  | Web sahifada jadvallar xosil qilish. Jadvallarni taxrirlash.<br>Ko'rinishlar xosil qilish. Formalar yaratish. Freymlardan foydalanish.                                                                                                    | 2             |
| 10 | Drimviwer dasturi                                                                                         | Drimviwer dasturi oynasining tuzilish.<br>Drimviwer dasturi imkoniyatlaridan foydalanib Web xujjatlar<br>tayyorlash.                                                                                                    | 2             |
|    | Jami:                                                                                                    |                                                                                                    | 20            |

| N₂ | Mavzu                                                           | Bajariladigan ish mazmuni                                                                                                    | Vaqt,<br>soat |
|----|-----------------------------------------------------------------|----------------------------------------------------------------------------------------------------|---------------|
| 1  | MS Word da Web sahifalar<br>yaratish                            | <ol> <li>Word ning Web imkoniyatlari bilan tanishing.</li> <li>Word ning Web komponentlarini o'rganish.</li> <li>Guruh uchun bosh sahifa varatish.</li> </ol>                              | 2             |
| 2  | MS Front Page dasturi bilan<br>ishlash                          | <ol> <li>MS Front Page dasturini o'rnatish.</li> <li>MS Front Page dasturini ishga tushirish.</li> <li>MS Front Page dastur oynasi tashkil etuvchilari bilan tanishish.</li> </ol>         | 2             |
| 3  | MS Front Page dasturi Web<br>xujjatlar yaratish                 | <ol> <li>Oddiy ko'rinishda Web sahifa yaratish.</li> <li>kafedra Web saytining bosh sahifasiga yaratish.</li> <li>Bosh sahifaga logotip va obe'ktlarni joylashtirish.</li> </ol>           | 2             |
| 4  | MS Front Page dasturida<br>animatsiya elementlarini<br>qo'llash | <ol> <li>Web xujjatga animatsiya elementlarini joylashtirish.</li> <li>Web xujjatda matn effektlaridan foydalanish.</li> <li>Sahifada yugiruvchi satrlarda foydalanish.</li> </ol>         | 2             |
| 5  | MS Front Page dasturida freymlar bilan ishlash                  | <ol> <li>Sahifalarni yaratish freymlardan foydalanish.</li> <li>Freymlarni qo'llash usullarini ko'rsatish.</li> <li>freymlardan foydalanib menyular hosil qilish.</li> </ol>               | 2             |
| 6  | HTML tili teglar bilan ishlash                                  | Sarlavha qo'yish.     Abzats o'matish.     matnni formatlash.     4. mantga rang berish.                                                                                                   | 4             |
| 7  | HTML tilida jadval va<br>freymlardan foydalanish.               | 1. Xujjatda jadval tashkil etish.<br>2. Sahifalarni yaratish freymlardan foydalanish.<br>3. Freymlarni qo'llash usullarini ko'rsatish.                                                     | 2             |
| 8  | Shaxsiy Web – sayt yaratish                                     | <ol> <li>Shaxsiy ma'lumotlarni to'plami.</li> <li>Grafik, audio, video ma'lumotlari to'plami.</li> <li>Dreamweaver Web taxrirlagichi yordamida shaxsiy Web saytni<br/>yaratish.</li> </ol> | 2             |
|    | JAMI                                                            |                                                                                                    | 18            |

2.2. Avaliyot mash/ulotlari mavzulari, bajariladigan ish mazmuni va vaqt.

|  | 2.3. Laboratoriya | a mash/ulotlari | mavzulari, | bajariladigan | ish | mazmuni | va | vac | it. |
|--|-------------------|-----------------|------------|---------------|-----|---------|----|-----|-----|
|--|-------------------|-----------------|------------|---------------|-----|---------|----|-----|-----|

| N₂ | Mavzu                                                                                   | Bajariladigan ish mazmuni                                                                                                    | Vaqt,<br>soat |
|----|-----------------------------------------------------------------------------------------|----------------------------------------------------------------------------------------------------|---------------|
| 1  | MS Word da Web sahifalar<br>yaratish                                                    | <ol> <li>Word ning Web imkoniyatlari bilan tanishing.</li> <li>Word ning Web komponentlarini o'rganish.</li> <li>Guruh uchun bosh sahifa yaratish.</li> </ol>                                                                                                    | 2             |
| 2  | MS Front Page dasturida master<br>va shablonlardan foydalanib<br>Web xujjatlar yaratish | <ol> <li>Master va shablonlar yordamida Web sahifa yaratish.</li> <li>kafedra Web saytining bosh sahifasiga yaratish.</li> <li>Bosh sahifaga logotip va obe'ktlarni joylashtirish.</li> </ol>                                                                                                    | 2             |
| 3  | MS Front Page dasturida<br>animatsiya elementlarinidan<br>foydalanish                   | <ol> <li>Web xujjatga animatsiya elementlarini joylashtirish.</li> <li>Web xujjatda matn effektlaridan foydalanish.</li> <li>Sahifada yugiruvchi satrlarda foydalanish.</li> </ol>                                                                                                    | 2             |
| 4  | HTML tilida saxifaga fon berish<br>va grafik elementlarni<br>joylashtirish.             | 1. Sahifaga fon qo'yish.<br>2. Sahifaga rasmlar joylashtirish.<br>3. matnni formatlash.                                                                                                    | 2             |
| 5  | HTML da jadval va freymlar<br>bilan ishlash.Formalar xosil<br>qilish.                   | 1. Jadval va formalar bilan ishlash<br>2. Freym tuzilmali sahifalar yaratish<br>3. Murakkab sahifalarni yaratish.                                                                                                    | 2             |
| -  | JAMI                                                                                    | and the second and the second second s | 10            |

#### 2.4. Mustaqil ish topshiriqlari.

- 1. MS Front Page oynasining tashkil etuvchilari.
- 2. Freymlar bilan ishlash.
- 3. Gipermurojaat.
- Jadval va formalar (ko'rinishlar) yaratish.
   HTML tilida sahifalar yaratish.
- 6. DHTML effektlaridan foydalanish.
- 7. MS Front Page da veb-sayt yaratish.
- 8. Elektron darslik yaratish texnologiyasi.
- 9. Veb-sahifa yaratish texnologiyasi.
- 10. MS Office dasturini o'gituvchi elektron darslik yaratish.
- 11. Tanlangan mavzular bo'yicha elektron darslik yaratish.
- 12. Fakultet uchun veb-sahifa varatish.
- 13. Shaxsiy web-sahifa yaratish.
- 14. Elektron darslik yaratishda animatsiya effektlarini qo'yish.
- 15. Elektron darslik yaratishda audio effektlarini qo'yish.
- 16. Elektron darslik yaratishda video effektlarini qo'yish.
- 17. Grafik, audio, video ma'lumotlar.
- 18. Web taxrirlagichlar yordamida shaxsiy Web saytni yaratish.
- 19. MS Front Page ning web komponentalari
- 20. Freym tuzulmali web sahifalar yaratish
- 21. Web sayt yaratuvchi muharrirlar
- 22. Dreamweaver dasturi imkoniyatlari

#### Asosiy adabiyotlar

- 1. M.Aripov, Yu.Pudovchenko, K. Aripov «Onovo' Internet» Tashkent 2002, NUUz.
- 2. I. Shaposhnikov «Web-sayt svoimi rukami» Moskva 2000
- 3. D. Kirsanov. «Veb-dizayn» S.Peterburg 2001.
- 4. D. Leshev. «Sozdanie interaktivnogo veb-sayta» M. «Piter» 2004.
- 5. S.Simonovich, G.Evseev, V. Muraxovskiy. Internet. AST PRESS M., 2001.720.

#### Qo'shimcha adabiyotlar

- 6. A.Levin. «Samouchitel raboto' na kompyutere». M, 1995.
- 7. Ed. Krol. Vsyo ob INTERNET.
- 8. Microsoft Office 97: naglyadno i korrektno. Illyustrirovanno'y spravochnik. M., 1997.
- 9. Simonovich S. i dr. Spetsialnaya informatika. Uchebnoe posobie. M., 1999.
- 10. Denisov A., Vixarev I. «Samauchitel Internet 2-izd.» M. «Piter» 2004.
- 11. M. Djorj «Kompyuternaya animatsiya personajey» M. «Piter» 2004.
- 12. www.exponenta.ru/
- 13. http://kampi.bancorp.ru/do/
- 14. http://informica.ru/
- 15. http://hp.visitcom.ru/
- 16. http://www.pedagog.uz/
- 17. http://www.zivonet.uz/
- 18. http://www.htmlbook.ru/
- 19. http://www.web-palette.ru/
- 20. http://www.wmaster.ru/redactors/

#### «WEB GA YO'NALTIRILGAN DASTURLASH» FANI BO'YICHA TA'LIM TEXNOLOGIYALARINI ISHLAB CHIQISHNING KONTSEPTUAL ASOSLARI

Bilim olish jarayoni bilan bog'liq ta'lim sifatini belgilovchi holatlar: darsni yuqori ilmiypedagogik darajada tashkil etilishi, muammoli mashg'ulotlar o'tkazish, darslarni savol-javob tarzida qiziqarli tashkil qilish, ilg'or pedagogik texnologiyalardan va multimedia qo'llanmalardan foydalanish, tinglovchilarni mustaqil fikrlashga undaydigan, o'ylantiradigan muammolarni ular oldiga qo'yish, talabchanlik, tinglovchilar bilan individual ishlash, ijodkorlikka yo'naltirish, erkin muloqotga kirishishga, ilmiy izlanishga jalb qilish va boshqa tadbirlar ta'lim ustuvorligini ta'minlaydi. Ta'lim samaradorligini orttirishda fanlar bo'yicha ta'lim texnologiyasini ishlab chiqishning kontseptsiyasi aniq belgilanish va unga amal qilishi ijobiy natija beradi. Fanni o'qitishning maqsadi va ta'lim berish texnologiyasini loyihalashtirishdagi asosiy kontseptual yondashuvlar quyidagilardan iborat.

Fanning maqsadi. Webga yo'naltirilgan dasturlash fanining asosiy maqsadi talabalarda web hujjatlar bilan ishlash, web saytlarni yaratish, ularni taxlil qilish, asosiy sifat ko'rsatkichlari bo'yicha baxolash va aksincha, berilgan talablarga javob beruvchi web hujjatlarni yaratish uchun zarur bo'lgan asosiy bilim va ko'nikmalarni xosil qilishga qaratilgan

Fanni o'qitishning vazifalari. Webga yo'naltirilgan dasturlash fanini o'rganish natijasida talabalar web sahifalarni yaratish printsiplari, internetda axborotlarni ifodalsh, web hujjatlarni loyihalash, web muharrirlar imkoniyatlaridan to'laqonli foydalanish bo'yicha bilim va ko'nikmalarga ega bo'lishi kcrak.

Shaxsga yo'naltirilgan ta'lim. O'z mohiyatiga ko'ra ta'lim jarayonining barcha ishtirokchilarini to'laqonli rivojlanishlarini ko'zda tutadi. Bu esa ta'limni loyihalashtirilayotganda, albatta, ma'lum bir ta'lim oluvchining shaxsini emas, avvalo, kelgusidagi mutaxassislik faoliyati bilan bog'liq o'qish maqsadlaridan kelib chiqqan holda yondoshishga e'tibor qaratishni amalga oshiradi. Har bir talabaning shaxs sifatida kasbiy takomillashuvini ta'minlaydi. Ta'limning markaziga bilim oluvchi qo'yiladi.

Tizimli yondoshuv. Ta'lim texnologiyasi tizimning barcha belgilarini o'zida mujassam etmog'i lozim: jarayonning mantiqiyligi, uning barcha bo'g'inlarini o'zaro bog'langanligi, yaxlitligi bilim olish va kasb egallashning mukammal bo'lishiga hissa qo'shadi.

Faoliyatga yo'naltirilgan yondoshuv. Shaxsning jarayonli sifatlarini shakllantirishga, ta'lim oluvchining faoliyatini jadallashtirish va intensivlashtirish, o'quv jarayonida barcha qobiliyat va imkoniyatlarni, tashabbuskorlikni ochishga yo'naltirilgan ta'limni ifodalaydi. Egallangan bilimlarning ko'nikma va malakaga aylanishi, amaliyotda tatbiq etilishiga sharoit yaratadi.

Dialogik yondoshuv. Bu yondoshuv o'quv jarayoni ishtirokchilarining psixologik birligi va o'zaro munosabatlarini yaratish zaruriyatini bildiradi. O'qituvchi va talabaning hamkorlikdagi ta'limiy faoliyat yuritishiga zamin yaratadi.

Hamkorlikdagi ta'limni tashkil etish. Demokratlilik, tenglik, ta'lim beruvchi va ta'lim oluvchi o'rtasidagi sub'ektiv munosabatlarda hamkorlikni, maqsad va faoliyat mazmunini shakllantirishda erishilgan natijalarni baholashda birgalikda ishlashni joriy etishga e'tiborni qaratish zarurligini bildiradi. Ta'lim jarayonida "sub'ekt-sub'ekt" munosabatlari tarkib topadi.

Muammli ta'lim. Ta'lim mazmunini muammoli tarzda taqdim qilish orqali ta'lim oluvchi faoliyatini aktivlashtirish usullaridan biri. Bunda ilmiy bilimni ob'ektiv qarama-qarshiligi va uni hal etish usullarini, dialektik mushohadani shakllantirish va rivojlantirishni, amaliy faoliyatga ularni ijodiy tarzda qo'llashni ta'minlaydi. Muammoli savol, vazifa, topshiriq va vaziyatlar yaratish va ularga echim topish jarayonida ongli, ijodiy, mustaqil fikrlashga o'rgatiladi.

Axborotni taqdim qilishning zamonaviy vositalari va usullarini qo'llash - hozirgi axborot kommunikatsiya texnologiya vasitalari kuchli rivojlangan sharoitda ulardan to'g'ri va samarali foydalanish, axborotlarni tanlash, saralash, saqlash, qayta ifodalash ko'nikmalari hosil qilinadi. Bu jarayonda kompyuter savodxonligi alohida ahamiyat kasb etadi. **O'qitishning metodlari va texnikasi.** Ma'ruza (kirish, mavzuga oid vizuallash, taqdimot, bahs) muammoviy usul, keys-stadi, pinbord, loyiha va amaliy ishlash usullari. Interfaol usullarni mavzuning mazmuniga mos holda tanlash va ulardan samarali foydalanishga o'rgatadi.

**O'qitish vasitalari**: o'qitishning an'anaviy vositalari (darslik, ma'ruza matni, ko'rgazmali qurollar, xarita va boshqalar) bilan bir qatorda – kompyuter va axborot texnologiya vositalari keng ko'lamda tatbiq etiladi.

Kommunikatsiya usullari: tinglovchilar bilan operativ ikki yoqlama (teskari) aloqaga asoslangan bevosita o'zaro munosabatlarning yo'lga qo'yilishi.

Teskari aloqa usullari va vositalari: kuzatish, blits-so'rov, joriy, oraliq va yakunlovchi nazorat natijalarini tahlili asosida o'qitish diagnostikasi amalga oshiriladi. Ta'lim jarayonida kafolatlangan natijaga erishish ta'minlanadi.

Boshqarish usullari va tartibi: o'quv mashg'uloti bosqichlarini belgilab beruvchi texnologik xarita ko'rinishidagi o'quv mashg'ulotlarini rejalashtirish, qo'yilgan maqsadga erishishda o'qituvchi va tinglovchining birgalikdagi harakati, nafaqat auditoriya mashg'ulotlari, balki auditoriyadan tashqari mustaqil ishlarning nazorati ham tartibli yo'lga qo'yiladi.

Monitoring va baholash: o'quv mashg'ulotida ham butun kurs davomida ham o'qitishning naitijalarini reja asosida nazorat va tahlil qilib boriladi. Kurs oxirida yozma, og'zaki yoki test topshiriqlari yordamida tinglovchilarning bilimlari baholanadi. Baholarning haqqoniy bo'lishiga, oshkoraligiga alohida e'tibor qaratiladi.

#### 1-Mavzu: Internet xizmati rivojining xolati va kelajagi

Ajratilgan soat: 2

Asosiy savollar:

- 1. Internet xizmatlari
- 2. Internetda axborotlarni ifodalash
- 3. Web sayt yaratish va o'rganish muammosini aktuallashtirish
- «Web sayt loyihalash» kursining predmeti, mazmuni va uning asosiy maqsadlari va vazifalari

#### Tayanch tushuncha va iboralar:

Web sayt, internet xizmatlari, web xujjat, web tugun, web serverlar, provayderlar, telnet, elektron pochta. ftp, usenet, sayt loyihasi, Whois, faks, elektron tarjimon, shlyuzlar, Copher, WAIS, WWW, HTML, Web – texnologiya, Web – sahifalar, URL, HTTP, CGI, «butun dunyo o'rgamchak turi», dizayn, rassom, Web – master, yozuvchi, kontent – master, analitik, server administratori.

#### "Internet xizmati rivojining xolati va kelajagi" mavzusi bo'yicha darsning texnologik

xaritasi

| T.r.  | Bajariladigan ish mazmuni                                                                                                    | Amalga<br>oshiruvchi<br>mas'ullar |
|-------|----------------------------------------------------------------------------------------------------|-----------------------------------|
| 1     | Tayyorlov bosqichi:<br>* Maqsad: Internet xizmatining rivojlanishi, bugungi kundagi o'rni,<br>xolati va kelajagini o'rganish                                                                                                    |                                   |
|       | <ul> <li>Vazitalar: <ul> <li>talabalarda mavzu asosida bilim va ko'nikmalarni shakllantirish va kengaytirish;</li> <li>mavzuga oid tarqatilgan materiallarni, nazorat topshiriqlarini talabalar tomonidan yakka va guruh holatida o'zlashtirib olishlari hamda suhbat-munozara orqali nazorat topshiriqlari qay darajada o'zlashtirilganligini nazorat qilish, ularning bilimini aniqlash;</li> <li>Mazmun: o'qitish tamoyillari, tushunchalari, o'qitishning tashkiliy shakllari, talabalarning hamkorlikda ta'lim olish metodi, o'qtish metodlarni</li> </ul> </li> </ul> | O'qituvchi                        |
| a chi | o'rganish.                                                                                                    |                                   |
| 2     | Darsni tashkil etish bosqichi:<br>Uslub: Og'zaki bayon qilish.<br>Shakl: ma'ruza mashg'uloti, kichik guruhlar va jamoada ishlash.<br>Vosita: tarqatma va taqdimot materiallari.<br>Usul: tayyor yozma materiallar.<br>Nazorat: Og'zaki nazorat, savol-javoblar, kuzatish.<br>Baholash: Rag'batlantirish, revting tizimi asosida baholash.                                                                                                    | O'qituvchi                        |
| 3     | Mustaqil ishlash bosqichi:<br>- munozara, aqliy hujum, mikroguruhda ishlash va boshqa metodlar<br>orqali nazorat topshiriqlarini echishga yo'naltiriladi.<br>- talabalar nazorat topshiriqlarini hal qilish to'g'risidagi fikrlarini o'zaro<br>muhokama qilishadi.<br>- o'zi ya mikroguruh uchun yagona jayobni tanlaydi.                                                                                                    | Talaba                            |
| 4     | Natijalarni eshitish va tahlil qilish bosqichi:<br>- talabalar va mikroguuh fikri tinglanadi, ularga aniqlashtiruvchi savollar<br>beriladi.<br>- mikroguruhlarning javoblari to'g'risida talabalar fikri aniolanadi.                                                                                                    | O'qituvchi -<br>talaba            |
| 5     | - javoblar tahlil etiladi.                                                                                                    |                                   |

| - talabalar bergan javoblardan ko'pchilik fikriga mos kelgani alohida<br>ajratib olinadi.<br>- talabalarning nazorat topshiriqlarini echishdagi faolligi, intilishlari<br>hisobea olingan holda baholanadi. | O'qituvchi   |
|----------------------------------------------------------------------------------------------------|--------------|
| - yakuniy fikr aytiladi.<br>- mustaqil ish topshiriqlari beriladi.                                                                                                    | C. Markenser |

Informatsion – kompyuter texnologiyasi muxitida innovatsiya jarayoni juda yuqori suratlar bilan o'tayotgani odatiy xolga aylanib bormoqda. Ayniqsa, bu Internet global tarmog'i uchun xarakterlidir.

Xozir Internet nafaqat bexisob xajmdagi axborotga ega bo'lgan global kompyuter tarmog'i xisoblanishi bilan birga, sanog'iga etib bo'lmaydigan miqdordagi odamlar uchun printsipial yangi muloqot qilish muxitiga aylanib bormoqda. Internet gorizontal usul deb atalishi mumkin bo'lgan yangi insoniy muloqat usulini kashf etmoqda. U paydo bo'lgunga qadar muloqot va axborotga tarqalishi asosan vertikal tarzda bulgan. Masalan, avtor kitob yozadi, o'quvchilar uni o'qiydilar, radio va televideniya nimanidir uzatadi- tamoshabin va tinglovchilar uni ko'radilar va tinglaydilar, gazeta yangiliklarni nashr qiladi – obunachilar uni o'qiydilar va x.k. Unga talab juda yuqori bo'lsada, teskari aloqa umuman yo'q edi. Gazetalarga yuboriladigan xatlar, radio va teleko'rsatuvlardagi talab va muloxazalar yuqoridagi fikrimizga guvoxlik berib turibdi. Konkret bir kitob o'quvchilari o'rtasida, konkret uzatuv tinglovchilari o'rtasida axborot almashuvi praktik tomondan amalga oshishi qiyin edi. Internet esa son – sanoqsiz iste'molchilar davrasi uchun axborot tarqalishini ta'minlaydi. Shu bilan birga ular osongina muxokamaga kirishishlari mumkin buladi.

Xozirgi vaqtda Internet global tarmog'i vertikal informatsion muloqot uchun ajoyib imkonivatlarga ega. Xukumat bilan fuqarolar o'rtasida, oxirgilari birinchilar bilan teskari bog'lanishi uchun. Internetni bizning turmushimizga keng miqvosda tatbiq etishda xech ganaga tashkilot bo'lmaydi. Tarmoq xuddi xodisa kabi mustaqil rivojlanib boraveradi, butun insoniyat uning dvigateli xisoblanadi. Xozir Internetning asosiy g'oyasi- bu axborotlarni erkin ravishda tarqatish va odamlar o'rtasida aloqa tiklashdir. Bu odamlar, xalqlar mamlakatlar o'rtasidagi diniy, ideologik va xarxil to'siqlarni olib tashlashdagi eng samarali yo'ldir. Internet texnologik jaravondagi eng axamiyatli demokratik xuquqlardan biri xisoblanadi. Uning paydo bo'lishi bilan axborot ko'pchilik planeta odamlarining potentsial imkoniyatiga aylanib bormoqda. Telegraf, telefon, radio, televideniva vo kompyuter texnikasi bilan chambarchas bog'langan barcha global kommunikatsiyalar yagona butunlikda integrallanadi. Bu erda gap axborotni tarqatish mexanizmi, odamlarni birlashtirish, masofa, yaqt, davlat ya ko'plab shunga o'xshash chegaralar mavjudligidan qat'iy nazar ularning o'zaro muloqotda bo'lishlari to'g'risida ketmoqda. Internet bexisob miqdordagi axborotlarga ega bo'lgan xolda, iste'molchilarga katta informatsion xizmat spektrini taqdim etadi. Uni shartli ravishda ikki kategoriyaga bo'lish mumkin: tarmoq abonetlari aro axborot almashuvi; axborotni qidirish va tarmoq ma'lumotlar bazasidan foydalanish.

Tarmoq abonentlariaro asosiy aloqa xizmatiga quyidagilar kiradi.

- Telnet uzoqda turib tarmoqdagi istagan kompyuterni boshqarish rejimi, ya'ni abonentga tarmoqdagi xoxlagan EXM da xuddi o'ziniki kabi, ishlash imkonini beradi FTP(File Tragsftr Protocol)- abonentga tarmoqdagi istagan kompyuterda matnli va ikkilik fayllar bilan o'zaro muloqot qilishga sharoit yaratib beruvchi fayllar uzatish protokoli. Uzoqdagi kompyuter fayllari shaxsiy kompyuterga nusxalashgandan keyingina unda ishlash uchun (o'qish, ishlov berish va b.k)kirish imkoniyati beriladi. Fayllarni bir joydan ikkinchi joyga uzatish WWW yordamida amalga oshirilgan taqdirda ham FTP-sistemasi o'zining tezkorligi va foydalanishdagi oddiyligi tufayli ommaviy xizmat turi bo'lib qolmoqda.
- Usenet (Usenet Wewsq roupe)-tarmoq yangiliklari va tarmoqdagi elektron elonlar doskasini olish. Bu sistema ma'lum bir mavzu bo'yicha guruxlarga bo'lingan xujjat (makola)lar yigindisi sanaladi. Foydanaluvchi o'zini qiziqtirgan mavzuni ko'rsatib mos xujatlar bilan tanishib chiqishi va o'zinikini yaratishi mumkin.

Yangi xujatlar gruxining barcha azolariga yoki konkret avtorlarga yuborilishi mumkin.

 Elektron pochta ( E-mail)-eng ko'p tarqalgan internet xizmati bo'lib, istagan tarmoq abonentini pochta xabarlari bilan o'zaro muloqotda bo'lib turishini taminlaydi. Elektron pochtaning xarakterli xususiyatlari shuki, xabar adresatga bir necha minut davomida etib boradi.

Bunda masofa xech kanday rol o'ynamaydi. Odatiy xatlar esa oluvchiga bir necha kun xatoki xaftadan keyin etib borishi mukmkin.

 Whais-Internetning adres kitobi. Uning yordami bilan abonet o'zokdagi kompterga va foydalanuvchilarga tegishli axborotlarni olishi mumkin.

Yuqorida keltirilgan tarmoqdagi abonentlararo axborot almashuvi xizmatlardan tashqari, Internet ba'zi bir o'ziga xos xizmat turlarini ham taqdim qilishi mumkin. Masalan:

- Faks-servis-tarmoq faks serviridan foydalanib, foydalanuvchiga faksimal aloqa orqali xabarlar jo'natish imkonini beradi.
  - Elektron tarjimon- uziga yuborilgan matnni bir tildan ikkinchi tilga tarjima qilib beradi. Bunda elektron tarjimonga murojaat etish elektron pochta orqali amalga oshadi.
  - Shlyuzlar- abonentga TCPG'IP protokollari bilan ishlamaydigan tarmoqda xabarlarni jo'natish imkonini beradi.

Ikkinchi darajali xizmatlarga, ayniqsa axborotlarni qidirish va tarmoq ma'lumotlar bazasi informatsion zaxiralardan foydalanish sistemalariga quyidagilar kiradi:

 Gopher-kalit so'z va jumlalar bo'yicha axborotlarni topishga yordam beruvchi Internet tarmog'idagi eng ko'p tarqalgan axborot qidiruv vositasi. Copher-servirida axborotlarni ko'rib chiqish xuddi windows ilovasidagi menyu yoki fayl sistemasi katalogi (papka)ning daraxti kabi. daraxtsimon menyu yordami bilan tashkil qilinadi. Yuqori darajali menyu yirik mavzu nomlaridan tashkil topgan, masalan; iqtisodiyot, madaniyat, meditsina, sport va b.q.

Keyingi daraja menyulari tanlab olingan oldingi daraja menyu elementlarini bo'laklar (detallar) ajratadi. Daraxt bo'yicha pastga siljitishning oxirgi punkti xujjat xisoblanadi, xuddi katalog daraxtining oxirgi elementi (fayl) kabi.

- WAIS-Copher ga nisbatan yana kuchliroq axborot qidiruv vositasi. U kalit so'zlar qidiruvini barcha matnli xujatlarda amalga oshiradi. Rasmiy talablar WAIS ga ixchamlashgan ingliz tilida yuboriladi. Bu logika algebrasi tiliga qaraganda ancha engil xisoblanadi. Shuning uchun WAIS noprofessional foydalanuvchilar e'tiborini o'ziga ko'proq jalb etib turadi.
- Internetda eng ommabop va bir me'yorda rivojlangan xizmat turlaridan biri World Wide Web (WWW)dir. U tadqiqot axborotlari almashuvi uchun ilgaridan o'ylab topilgan. Xozir esa ko'pchilik odamlar kundalik xayotining bir qismiga aylanib qoldi. WWW-bu er sharining istagan nuqtasida saklanish mumkin bulgan butunlay boshqa sayt yoki kompyuterdagi matnning xoxlagan boshqa joyiga xovola qilinadigan belgilash so'zlari (buyruqlari) o'rnatilgan global giper matn sistemasi. Giper matn g'oyasining mazmuni shundaki, tarmoqdagi informatson zaxiralarga gipermatn modelini yaratishdagi relyatsion yondashishdan foydalanish va uni maksimal oddiy usul bilan bajarish. Bu g'oyani amalga oshirishda to'rtta asosiy vosita ishlab chiqilgan:

-HTML xujatlarning gipermatn belgilash tili.

-URL(Universal Resource Locator) òàðìîkèäàãè çàõèðà àäåðåñëàøíèng unvercal usuli.

-HTTP gipermatn axborotlari bilan almashish protokoli. (HTTP - Hyper Text Transfer Protocol) -SSI (Common Getaway Interface) shlyuzlarining unversal interfeysi.

Bu vositalar kitobning navbatdagi bo'limlarida batavsil ko'rib chiqiladi.

Kelajakda internet xizmatlarini taqdim etilishida tizim -sifatli evolyutsion o'zgarishlar bo'ladi. Ular asosan, odamlar va jamiyatning extiyojlarini har tomonlama qondirishga qaratilgan bo'ladi. Kelajakda internet xizmatlari xuddi instrument (asbob) kabi faol xizmat qiladi. Karorlar qabul qilish va o'qitishni tashkil etish, odamlar o'rtasidagi muloqot va xamkorlik, XXI asr telfoni, marketing, biznes, dam olish va boshqalar.

Barcha xizmatdagi foydalanuvchilarni qiziqtiradigan narsalar tezkorlik; arzon global aloqa; mulokot va axborot almashuvidagi qulaylik; kira olinadigan dasturlar, ajoyib tarmoq zaxiralari va boshqalar. Ular global tarmoqni o'zlarining xususiy intelektual imkoniyatlarga ko'shimchadek qaraydilar.

Xozirgi vaqtda axborot asri boshlanajagi, unga bo'ladigan talab va talabgorlar sonining to'xtovsiz oshib borajagini hamma anglamoqda. Tabiyki, ishonchli va operativ axborotsiz vaqt bilan baravar qadam tashlab bo'lmaydi, inson faoliyatining xoxlagan soxasida qo'yilgan maqsadga erishib bo'lmaydi. Shuning uchun barchamiz har xil Internet xizmatlaridan potentsial foydalanuvchi bo'lib boramiz.

#### 2. Internetda axborotlarni ifodalash

Shunday qilib axborot bugun xozirgi zamon odami xayotida eng muhim birlikka aylanib bormoqda. Axborot o'z bilimini boyitishga yordam beradi, dunyoqarashini kengaytiradi va madaniy farovonligini yaxshilaydi. Internetga kirish axborot xazinasiga kirishdek, foydalanuvuchilarga cheksiz bilim qatlamini ochib beradi va qiziqarli onlarga, yaxshi tadqiqotlarga ega bo'lgan foydalanuvchilar uchun juda katta keng miqyosdagi imkonmiyatlar beradi.

aspektda Internet bilimi erkin axborot almashuviga, xalqaro tairiba Xalgaro almashuviga, aloxida tijorat munosabatlarini utkazishga va er sharining xar xil nuqtasidagi odamlarni bir biri bilan bog'lanib turishiga shart-sharoitlar ochib beradi. Internet bilimi faqat saxifama- saxifa ko'chib o'tish va kerakli axborotni tezda topish degani emas. Internet bilimi deganda yuqoridagilarga qushimcha ravishda unga o'zining axborotini joylashtira bilish tushuniladi. Bunda shunday joylashtirish kerakki, oqibatda bu axborot foyda keltirsin. Internetda axborotni joylash uchun Web saxifa zarur. Unda axborotni ustun bo'ylab, satr bo'ylab yoki jadvalda o'rnatish mumkin va shu bilan birga chiroyli qilib bezatilgan bo'lishi kerak. Web - saxifa axborot foydalanuvchi xoxishiga qarab joylanishi mumkin. Bunday saxifalar talablar asosida varatiladi ya dinamik Wem saxifalar deviladi. Barcha ifodalangan axborotlar mazmuniga bog'liq ravishda saxifa bo'yicha aloxida mavzu bo'lib tarqalishi mumkin. Lekin foydalanuvchi ega bo'lgan axborot uchun bir saxifa oralig'i etmay qolishi mumkin. U xolda axborot o'zaro yagona mayzu bilan bog'langan, umumiy jixozlangan, bir-biri bilan gipermatnli dastaklar (sso'lkalar) bilan bog'liq bir qancha Web - saxifalarga tarqatiladi. Xar xil saxifalarga tarqatilgan va o'zaro dastaklar to'ri bilan bog'langan xujjat gippermatn deviladi. Bunday saxifalarning barchasi bus-butun informatsion birlik Web - saytni tashkil etadi. Web - saytlar Internetda birgalikda vagona informatsion oraligga birlashtiriladi. Bunda Web - sayt va Web saxifalar o'zaro xar xil dastaklar bilan bog'lanadi. Bu yagona oraliq World Wide Web (butun dunyo to'ri) yoki qisqacha WWW deviladi. U xaqiqatan, xuddi to'r kabi dastaklar bilan o'ralgandir. Sayt so'zining Innernet terminalogiyasida tasdiqlanganligiga xali ko'p yaqt bo'lgani yo'q. Ilgari bu ma'noda WWW saxifasi, WWW uzeli yoki WWW serverlar birikmasi ishlatilar edi. Web - saytlar joylashgan axborot axamiyatiga qarab, qo'yilgan maqsadga bog'liq rayishda o'zgarib turadigan alohida standartga ega bo'lishi ham mumkin. Global ifodalash uchun xamma kompyuterlar tushunadigan va aloga kanallari orgali uzatishda gulay bo'lgan kichik o'lchamli universal til ishlatiladi. Ma'lumki WWW da ishlatiladiga bunday ifodalash tili HTML xisoblanadi. U quyidagi maqsadlarni amalga oshiruvchi vositalarga ega:

- Sarlavxali, matnli, jadvalli, ro'yxatli, fotografiyali va sh.k. elektron xujjatlarni nashr etish.
- · Gipermatn dastakda sichqonchani chiqillatib elektron axborotni yuklash;
- Uzoqdagi xizmatlar bilan aloqada bo'lish uchun, axborot qidiruv ishlarida foydalanish uchun, dasturiy maxsulotlarga buyurtma berish va sh.k. usul forma ishlab chiqish;
- Elektron jadvallarni, videoklip, ovoz fragmentlarini va boshqa ilovalarni bevosita xujjatlarga kiritish.

Xar bir Web – saxifa HTML tilining boshqa loyixalaridan foydalanish ishlari bilan bog'langan. Ular ixtiyoriy saxifa ko'rinishini va ular xar xil dastaklar joylashuvini aniqdab beradi (rasmlardan matnli xujjatlargacha). Shu bilan birga HTML boshqaruv loyixalari yordamida saxifa umumiy «sklet» i aniqlanadi va keyinchalik ular matn, rasm, dastak va sh.k. deb ataladi.

Web – sayt asosida Internetda axborotni ifodalash shaxsiy saxifani yaratishda butunlay farq qiladi, chunki dunyoda saxifani tadqiq qilishdagi barcha ishlar butunlay kompyuter egasi elkasida bo'ladi. Web – saytni yaratishdagi ishlar ijodiy xarakterga ega bo'lib, Unda xar biri o'z vazifasini bajaruvchi ma'lum miqdordagi mutaxassislar ishtirok etadi. Masalan, yirik tashkilotlarda dizayner – sayt uslubini yaratadi; rassom - badiiy jixozlar va grafiklarni tayyorlaydi ;Web - master HTML - vositasi bilan sayt verstini; dasturchi sayt uchun dasturiy modullarini yozish; yozuvchi – sayt matnlari va maqolalarni tuzish; kontent master - saytga joylashgan materiallarni tanlash va ko'zdan kechirish; analitik saytdagi axborotlar ommaviyligini analiz qilish; trafikani analiz qildish, statistik iishlarni olib borish; server administratori – dasturiy apparat kompleksining ish qobiliyatini quvvatlash xavfsizligini ta'minlash; menejer - marketolog tashkilot va partnerlar bilan aloqada bo'lish; reklama faoliyatini olib borish, sayt davomatini ta'minlash va b.k.

Tabiiyki shaxsiy axborotlarni yoki juda katta bo'lmagan firma va tashkilotlarni, shu bilan birga sayt boshlang'ich versiyalarini Internetga taqdim etishda barcha mutaxasislarga ega bo'lish shart emas, odatda bitta yoki ikkita profesional bajaruvchilar bilan qoniqish xosil qilinadi.

. Sayt yaratish ishlarini boshlashdan oldin, Internetga taqdim qilinajak axborotning maqsad va vazifalarini aniq aniqlab olish zarur, ya'ni kim uchun muljallangan, sayt qanday axborotni taqditm qiladi; saytingizga potentsial Internet mijozdarnining qiziqishi qanday darajada va b.k. Bunday va shunga o'xshash savollarga berilgan javoblar saytning taxminiy ko'rinishini, strukturasi va xajmini beradi.

Bunday sayt dizayni va mazmuni o'zaro biri – birini to'ldirib berishini esdan chiqarmaslik kerak.

Qoida bo'yicha Internetda axborotlarni taqdim qilish bo'yicha ishlar Web – saytni yaratish bilan tugamaydi. Vaqt o'tishi bilan yangi texnologiyalar, yangi fikrlar paydo bo'ladi ekspluatatsiya qilish davrida xar xil yondashishlar tadbiqdan so'ng echilishi mumkin bo'lgan ba'zi bir texnologik savollar yuzaga keladi. Shuning uchun Web – saytni quvvatlab turish bo'yicha ishlar, umuman doimiy xisoblanadi va ular xabarlarni yangilab turish, sayt tashrif buyuruvchilari o'rtasidagi dialoglarni quvvatlab turish va elementlarni tadbiq qilish kabi ishlarni bajaradilar.

Xozirgi vaqtda eng ko'p tarqalgan axborotlarni taqdim qilish xili – bu shaxsiy saytlardir. Ular ko'pincha «saxifalar» – deb ataladi. Ko'p hollarda saytning bunday - xar-xilligi o'zini birinchi marta Web – dizayner rolida xis etgan tomonidan bajarilgan. Shuning uchun bunday saxifalar maxsus professional dizaynerlar bilan farqlanmaydi. Asosan shaxsiy saxifalar dizayni yoki yorug' rangli palitra bilan yoki saxifalar o'zlarida faqat matnlarni kiritib qo'yadilar.

Axborot taqdim qilish xilmaxilligiga yana davlat ta'lim va moliyaviy strukturalar tasarufidagi noprofessional korxona va tashkilotlar, ilmiy markaz va kutubxonalar va sh.k. ning Web - saytlari kiradi. Bunday saytlar odatda, qandaydir darajada odatiy standart jixozlanishiga ega bo'ladilar, asosan ularda o'zgarmas statistik ma'lamotlar salmog'i ko'proq bo'ladi. Bunday saytlar ishlab turishning asosiy vazifasi konkret maxsuslashgan axborotlarni taqdim etilishdadir yaratishdir. Bunday saytlar asosan, profesional dizayner tomonidan bajariladi. Yirik tijorat kompaniyalari ko'proq tashrif buyuruvchilar e'tiborini jalb qilish maqsadida sayt qiyofasini tez-tez o'zgartirib turadilar.

Eng ta'sirchan va e'tiborli sayt – bu sayt kontenti xisoblanadi. Bu kategoriyaga xarxil qidiruv sistemalari, sayt yangiliklari va sharxlovchilar kolonka(ustun) lari va ta'lim resurslari kiradi. Bu tipdagi saytlar uchun xuddi notijorat saytlar kabi jixozlanishi muximligi bo'yicha mazmun yuqori o'rinda turadi, shuning uchun ularning o'rtamiyona dizayn darajasi tijorat kompaniya va firmalar saytlariga nisbatan, sezilarli darajada past. Umuman, aloxida e'tiborni jalb qiladigan dizaynlar kotent saytlarga zarur emas. Ko'p marta va doimiy bo'ladigan tashriflarga muljallangan bu kabi saytlar jixozlash elementlarini minimallashtirishga intiladilar.

Bundan maqsad shuki, o'quvchilar o'zlarnining qimmatli vaqtlarini grafikani o'zgartirishga sarf qilmasinlar va ularni asosiy mazmundan xech narsa chetga tormasin.

Internetda axborotlarni taqdim qilishda saytning yuzi xisoblangan birinchi saxifa asosiy rolni o'ynaydi. Doimo birinchi saxifa manzili sayt manzili deb xisoblanib kelingan. Birinchi saxifani o'quvchi e'tiboridagi yorug' fotografiya, chiroyli nom va yirik sarlavxali bosh maqola, nomerli jurnal muqovasi bilan solishtirish mumkin. Agar birinchi saxifa e'tiborni jalb qilaolmasa, u xolda sayt tashrif buyuruvchilari birinchi saxifadan nariga o'tmaydilar. Birinchi saxifani jixozlash uslubi saytnikiga mos kelishi kerak. Ko'pincha erkin xolatda xarxil jipslashtirish va cho'zish vositalaridan foydalanib birinchi saxifaga ko'p miqdordagi axborotlarni joylashga to'g'ri keladi.

Xar bir sayt saxifasi unga qo'yiladigan qator talablardan tashqari tashrif buyuruvchining ikkita savoliga javob berishi kerak» – «Men qaerdaman» va « Bu erdan men qayoqqa borishim kerak. Buning uchun internet bepayonligidagi muljallash va xarakat qilish vositasidan, ya'ni navigatsion tizimdan keng foydalanish kerak. Sayt navigatsion tizimi roli uning boy saxifasining alohida roli bilan uzviy bog'langan bo'lishi kerak. Agar endigina tashrif buyuruvchili sayt ichida juda bo'lmasa bir qadam tashlashga ishontirilsa, u holda u qizib kolib, saytdagi taqdim qilingan xamma axborotlarni to'la-to'kis tadqiq qilib chiqadi. Internetda axborotlarni taqdim etishning maqsadi va mohiyatini mana shunday izoxlash mumkin.

# 3. Web – sayt yaratish va o'rganish muammosini aktuallashtirish

Iqtisodiyotni globallashtirish sharoitida informatsion madad istagan darajadagi tashkiliy xo'jalik foaliyatining unumli rivojlanishiga, aholining axborotlashitirilganligi va farovonligini o'sishiga va odamlar o'rtasidagi o'zaro munosabatlarni yaxshilanishiga ko'maklashuvchi muhim elementlardan biriga aylanib bormoqda. Bunday yutuqlar keng ko'lamli WWW tarmog'i va unga joylashgan Web – saytlarning doimo ishlab turishi evaziga erishiladi. Shuning uchun xozirgi vaqtda har bir tashkilot yoki har bir shaxs, qaerda ishlashidan qat'iy nazar, Internetda o'z joyini yaratish zarurligini tushunmoqda. Chunki bu usul natijasida butun dunyoga o'zi to'g'risida, o'zining ish faoliyati to'g'risida gapirish va internetning bepoyon resurslaridan o'z maqsadi yo'lida foydalanish imkoniyatlari paydo bo'ladi. Axborotni Internetda joylash uchun, yuqorida aytilganidek, uni ekranda aks ettirish uchun qulay bo'lgan ko'rinishda, ya'ni Web – sahifa ko'rinishida taqdim etish zarur, chunki bu sahifada joylashtirishni xoxlagan foydalanuvchi axboroti har tomonlama bo'lishi va u ko'p xollarda Web – saytda joylashishi mumkin.

Aql bilan yaratilgan sayt, qoida bo'yicha, informatsion yagona bus-butun hisoblanadi va joylanajak axborot mohiyatiga qarab alohida kriteriya va standartlarga ega bo'ladi, va ko'plab tashkilot va muassasalar, xususiy foydalanuvchilar uchun o'zlarining tashkilot va shaxsiy ish faoliyatlarida Web –texnologiyani va uning elementlarini tadbiq etish bo'yicha ko'plab har xil eng muhim muammolarga duch kelinadi. Bu **Web** – saytlar Internet serverlarida joylashguncha va nashr qilinguncha Web – texnologiya va dizayn asoslaridan yuqori va chuqur bilim talab qiluvchi, ko'pqirrali va professional – intellektual ishdir. Va bu muammolar zamonaviy Web – texnologiyalar bo'yicha mutaxassislar etarlicha bo'lgandagina echiladi. Shuning uchun Web – sahifa yaratish va uni o'rganish jarayoni, shu berilgan yo'nalish bo'yicha mutaxassislarni tayyorlash hozirgi kun uchun juda muhim va aktual hisoblanadi. Bu mutaxassislik kuchli va kelajagi porloq professiva, u hozir ham, kelajakda ham hamisha, o'z o'rniga ega bo'ladi.

Boshqa tomondan Web – saytlarni yaratish va o'rganish muammosining aktualligi va muhimligini quyidagi sabablar bilan asoslash mumkin:

- Taqdim qilinayotgan Internet servis xizmatlari muhitini ko'p miqdorda kengayishi va ulardan foydalanishning osonligi bilan;
- Tarmoq Web texnologiya, ularning resurslari va imkoniyatlarini hamma joyda tarqatish bilan;
- Istagan darajali axborotlarga bo'layotgan talabalarning o'sib borishi bilan;
- Tashkilot va xususiy shaxslarning o'zlari va o'z ish faoliyatlari to'g'risidagi axborotlarni internetda joylash uchun intilishlarning o'sishi bilan;
- Tarmoq ma'lumotlar bazasidagi global masshtabdagi har xil maqsaddagi axborotlarga e'tibor qaratish bilan;

- Har xil mamlakat, millat va fan odamlarining o'zaro muloqat va tushunishlarga bo'lgan intilishi bilan;
- Web texnologiyaning baocha yo'nalishlari bo'yicha mutaxassislarning etishmasligi bilan.

# 4. «Web – sayt loyihalash» kursining predmeti, mazmuni va uning asosiy maqsadlari va vazifalari

kompyuter texnologiyalari dunyodagi intensiy ravishda riyoilanib borayotgan Bugun tarmoqlardan biriga aylanib barmoqda. Kompyuterlar asta-sekin odamlar xayotiga kirib bormoqda. Ularsiz intellektual ishchining ish joyini ko'z oldiga keltirish mumkin emas. Kompyuter texnologiyasining rivojlanish oqibatidagi Internet va Web - texnologiyalar xuddi shunday, kompyuterning ajralmas bir qismiga aylanib qoldi. Ular xususiy odamlarning yashash faoliyatida korxona va tashkilotlar, shu bilan birga davlat strukturalarida juda muhim rol o'ynamoqdalar. Va bu Web - texnologiya, Web - sayt yaratish va loyihalash muammolarini sistemali o'rganish zarurligini aniqlab berdi. Shu sababdan bu yo'nalish mutaxassislariga, ularning informatsion intellektualligi va madanivatiga vuqori talablar qo'vilmoqda. Tashkilot va muassasalarning ishlab turishi samarasi, mutaxassis va umuman, jamoaning muvaffaqiyati tadqiqodchi va foydalanuvchilarning zamonaviy kompyuter va Web - texnologiyani yangi informatsion texnologiya uslublari va instrumantal vositalarni qanday darajada o'zlashtirib olganliklariga ko'p jihatdan bog'liq bo'ladi. Shuning uchun «Web - sayt loyihalash» kursi informatsion texnologiyaning yangi va samarali yo'nalishini o'rganishga yo'naltirilgan shaxsan, Web texnologiya va www butun dunyo chulg'amining ishlab turish asoslarini, Web - sahifa - saytlarni yaratish va rejalashtirishni va ularni Internetga joylash va reklama gilishni.

O'quv kursining asosiy bo'limlari HTML va uning instrumentlari nima, Web – sahifa loyihalash uchun zaruriy asosiy kontseptsiyalar, sahifa matnini qanday kiritish, jihozlash va formatlash, gipermatn aloqalarni tashkil etish, multimediya, vositalari, jadval va grafikalardan foydalanish va shu kabilarni bilib olishga yordam beradi. Shu erni o'zida dizayn va Web – sayt reklamalari, amaliy va istiqbolli HTML – muharrir va instrumental vositalar foydalanuvchilar va tashrif buyuruvchilar va shu kabilar to'g'risidagi savollar yoritib beriladi.

Shunday qilib, mazkur fanni o'rganish oqibatida, «Web – sahifa (sayt)ni yaratish uchun men nima qilishim kerak», - degan savolga, www va Web nima degani va qanday qilib o'z sahifa va saytlaringizni bu yangi informatsion texnologiyaga tadbiq qilish to'g'risida kerakli aniq ma'lumotga ega bo'lasiz.

Tabiiyki, bunday muammolarni hal etish uchun tadqiqotchilar ham, foydallanuvchillar ham Internet ishlaridan ma'lum miqdorda bilim va ko'nikmalarga ega bo'lishlari talab etiladi. Demak, o'quv kursining asosiy maqsadi va vazifasi uni o'rganib chiqish oqibatida quyidagilarga ega bo'lishga qaratilgan:

- Talabalarda zamonaviy www va Web texnologiyalar, HTML belgilash tili va uning konstruktsiya va instrumentlari to'g'risida ma'lum miqdordagi bilimni shakllantirish.
- Talabalarni Web sahifa va saytlar yaratish va loyihalash bo'yicha zaruriy bilimlar bilan ta'minlash;
- Misrosoft Frend paqe muxarriri bilan ishlashda va Web sayt yaratish bo'yicha Word 200x imkoniyatlaridan foydlanishda amaliy ko'nikmalarni o'rganish.
- Talabalarni internetda Web saytni joylashtirish va reklame qilish bo'yicha kerakli bilimlar bilan ta'minlash.

Talaba kursni o'zlashtirish natijasida quyidagilarni bilishi kerak:

- Internet global tarmog'i va uning xizmatlari, www butun dunyo cho'lg'ami, Web texnologiya to'g'risidagi tasavvurga ega bo'lish;
- HTML tilining tuzilishi va asosiy instrumental vositalarini;
- Zamonaviy Web texnologiya va Web sayt yaratish va loyihalashga bo'ladigan talab va printsiplarni o'zlashtirishni;

- Zamonaviy HTML muharrir va Web sayt loyihalash tili imkoniyatlari to'g'risidagi tasavvurga ega bo'lishni;
- Web sayt yaratish va tadqiq qilishni;
- Axborotni jadval va ro'yxat ko'rinishida tashkil qilishni;
- Matnning uslubli jihozlashlanishni amalga oshirish, unga grafika va rasmlarni, animatsion elementlarni, audio va videokliplarni o'rnatishni;
- Boshqa sahifa va saytlarga, ularning turgan joyidan qat'iy nazar, giperhavola qilishni;
- Internetda Web saytni joylashtirish aniqlash va reklama qilishni.

#### 1-Mavzu bo'yicha xulosa

Internet xizmatlaridan ikkita xizmat spektriga alohida e'tibor berish kerak, ya'ni tarmoq abonentlararo axborot almashuvi va axborot qidirish va tarmoq berilganlar bazasidan foydalanish. Xizmat taraqqiyotining samarasi to'g'risida gap ketganda barchamiz har xil Internet xizmatlaridan potentsial foydalanuvchiga aylanib qolishimizni ta'kidlash zarur.

Internetda axborotlarni ifodalash taqdim qilinadigan axborot xiliga bog'liq bo'ladi, ya'ni shaxsiy yoki unga katta bo'lmagan firma va tashkilotlar; davlat tasarrufidagi Web -saytlar; ta'lim va moliya strukturalar; ilmiy markaz va kutubxonalar; xayr – exson uyushmalar; tijorat uyushma saytlari; kontent – saytlar axborotlarini taqdim etish. Ayniqsa, saytning birinchi sahifa jihoziga alohida e'tibor qaratish kerak.

Web – saytni yaratish va uni o'rganish tmuammolarining ko'plab sabablarga quyidagilarni ko'rsatish mumkin: Internet xizmatining kengligi: xizmatdan foydalanishning oddiyligi: Web – texnologiyalarni tarqatishdagi qulaylik; real vaqt masshtabida axborotlarga bo'lgan talablar; tashkilot va xususiy shaxslarning o'zlari to'g'risidagi axborotlarni Internetga joylashtirishga intilish; tarmoq ma'lumotlar bazasida global mashstabdagi ixtiyoriy ma'lumotlarni to'plash: Web – texnologiya bo'yicha mutaxassislarning etishmasligi.

#### Nazorat uchun savollar va topshiriqlar:

- 1. Internet xizmatlari deganda nima tushuniladi va uning xillari?
- 2. World Wide Web (WWW)?
- 3. Gipermatn g'oyasining mazmuni?
- 4. Gipermatn g'oyasini amalga oshiruvchi to'rtta asosiy vositalar?
- 5. HTML xujjatlarni gipermatnli belgilash tili?
- 6. Internetda axborotlarni joylashtirishning xarakterli xususiyatlari?
- 7. WWW da butun informatsion birlik qanday ifodalanadi?
- 8. Web sayt va uning asosiy xarakteristikalari?
- 9. Taqdim qilinadigan axborot xili bo'yicha saytlarning asosiy tiplari?

10. Kontent - saytlarning xarakterli xususiyatlari?

#### 2-Mavzu: Word Wide Web (WWW) ning tashkil etish tamoyillari

#### Ajratilgan soat - 2

Asosiy savollar:

1. Internet protokollari.

- 2. "Klient server" arxitekturasi va brauzerlar
- 3. Web saytlarning asosiy loyixalashtirishning tamoyillari.

#### Tayanch tushuncha va iboralar:

Word Wide Web, Internet protokollari, web brauserlar, klient-server, loyihalash tamoillari, Internet Explorer, Mozilla, uzel, Netscape Communication, Web – sayt tadqiqotchisi, biznes sayt, xosting, domen nomlarni.

GOUG37. 2 XONASI

#### "Word Wide Web (WWW) ning tashkil etish tamoyillari" mavzusi bo'yicha darsning texnologik xaritasi

| T.r. | Bajariladigan ish mazmuni                                                                                                    | Amalga<br>oshiruvchi<br>mas'ullar |
|------|----------------------------------------------------------------------------------------------------|-----------------------------------|
| 1    | Tayyorlov bosqichi:<br>* Maqsad: Word Wide Web (WWW) ning tashkil etish tamoyillari,<br>tashkiliy shakllari haqida tushunchalarni egallash va farqlash<br>* Vazifalar:                                                                                                    |                                   |
|      | <ul> <li>talabalarda mavzu asosida bilim va ko'nikmalarni shakllantirish va kengaytirish;</li> <li>mavzuga oid tarqatilgan materiallarni, nazorat topshiriqlarini talabalar tomonidan yakka va guruh holatida o'zlashtirib olishlari hamda suhbat-munozara orqali nazorat topshiriqlari qay darajada o'zlashtirilganligini nazorat qilish, ularning bilimini aniqlash;</li> <li>* Mazmun: Internet protokollari, "Klient – server" arxitekturasi va brauzerlar tushunchalari, Web saytlarning ishlab chiqish bosqichlari, og'zaki, ko'rgazmali va amaliy metodlarni o'rganish.</li> </ul> | Oʻqituvchi                        |
| 2    | Darsni tashkil etish bosqichi:<br>Uslub: Og'zaki bayon qilish.<br>Shakl: ma'ruza mashg'uloti, kichik guruhlar va jamoada ishlash.<br>Vosita: tarqatma va taqdimot materiallari.<br>Usul: tayyor yozma materiallar.<br>Nazorat: Og'zaki nazorat, savol-javoblar, kuzatish.<br>Baholash: Rag'batlantirish. revting tizimi asosida baholash.                                                                                                    | O'qituvchi                        |
| 3    | Mustaqil ishlash bosqichi:<br>- munozara, aqliy hujum, mikroguruhda ishlash va boshqa metodlar<br>orqali nazorat topshiriqlarini echishga yo'naltiriladi.<br>- talabalar nazorat topshiriqlarini hal qilish to'g'risidagi fikrlarini o'zaro<br>muhokama qilishadi.<br>- o'zi va mikroguruh uchun yagona javobni tanlaydi.                                                                                                    | Talaba                            |
| 4    | Natijalarni eshitish va tahlil qilish bosqichi:<br>- talabalar va mikroguruh fikri tinglanadi, ularga aniqlashtiruvchi savollar<br>beriladi.<br>- mikroguruhlarning javoblari to'g'risida talabalar fikri aniqlanadi.<br>- javoblar tahlil etiladi.                                                                                                    | Oʻqituvchi -<br>talaba            |
| 5    | <ul> <li>Yakuniy va baholash bosqichi:</li> <li>talabalar bergan javoblardan ko'pchilik fikriga mos kelgani alohida ajratib olinadi.</li> <li>talabalarning nazorat topshiriqlarini echishdagi faolligi, intilishlari hisobga olingan holda baholanadi.</li> <li>yakuniy fikr aytiladi.</li> <li>mustaqil ish topshiriqlari beriladi.</li> </ul>                                                                                                    | O'qituvchi                        |

1. Asosiy savol bayoni:

WWW bu giperaloqalar yordamida o'zaro bog'langan minglab xar xil xujjatlardir. Web esa o'zining xususiy aloqa usuli - HTTP protokolidan foydalanadi. Uning yordami bilan saxifalar Internetga jo'natiladi va qabul qilinadi. HTTP (Hyper Text Transfer Protocol) – bu Internet protokoli xisoblanib uning yordamida bir formatdagi ikki kompyuter o'zaro bog'lanib muloqot olib borish imkoniyatiga ega bo'ladi. Xar kanday protokol bu kompyuterlar bilan axborotlar almashuvida kullaniladigan koidalar yigindisidir. HTTP WWW quvvatlaydigan xozirgi kundagi eng ommabop, lekin yagona protokol emas.

Web va HTML dan foydalanib Web – saxifalarga quyidagi Internet – ilovalarni kiritish mumkin:

- Usenet butun dunyo bo'yicha yangiliklar guruxiga kirish uchun;
- FTP File Transfer Protocol yordamida fayllarni yuklash uchun;
- Gropher (Web versiyasining menyusiga asoslangan) Internetning xar xil saxifalarini birlashtirish uchun;
- WAIS (Wide Area Information Service) xar xil ma'lumotlar bazasidan foydalanish uchun;
- Telnet Internet boshqa kompyuterlarga to'G'ridan –to'g'ri ulanish uchun;
- Elektron pochta butun dunyo bo'yicha xabarlarni elektron usulda uzatish uchun. Web yuqorida keltirilgan Internetni barcha xizmatlariga qulay kirish usullarini tavsiya etadi.

Fayllar qanday qilib kompyuterdan Internetga uzatiladi va aksincha. Buni tushinish juda muximdir Sizning brouzeringiz kerakli Web – uzel, masalan http:G'G'www.gov.uzG'ireate – bu ikki aloxida bog'lanish xisoblanadi. (Rasm 2.1.)

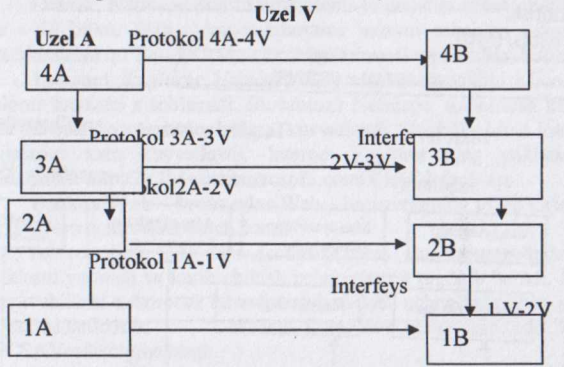

Ba'zi xolatlarda Web – saxifalarni ko'rib chiqayotganingizda kutib turishga zaruriyat bo'lmaydi, aksincha, ba'zida bir necha minut kutib qolasiz. Bunga sabab Siz ko'rib chiqayotgan Web – saxifa Web – server bilan yangidan bog'lanishni talab qiladi. Web – server bo'sh bo'lsa bog'lanish bir zumda bo'ladi. Agar surok URL navbatga qo'yilgan bo'lsa bog'lanishni kutish uchun anchagina vaqt kerak bo'ladi.

Internet kommunikatsiya ishlarining asosiy protokoli TSPG'IP(Transmission Control Protocol G'Internet Protocol – uzatuvlarni boshqarish protokoli G' tarmoqlararo protokol) xisoblanadi. (rasm 2)

Uning yordamida xar xil tarmoqlar bir-birlari bilan osongina bog'lanadilar. TSPG'IP tufayli Internetda "tarmoqlar tarmog'i" yaratildi. 1 yanvar 1983 yilni Internet tug'ilgan kun deb xisoblash mumkin, chunki shu kundan boshlab ARPANET va mudofaa axborot tarmog'i TCPG'IP tarmog'idan foydalana boshlagan.

#### 2. "Klient - server" va brouzer arxitekturasi.

Web "klient – server" arxitekturasidan foydalanadi. Bu Web server dasturiy ta'minoti bilan ishlaydigan kompyuterlar mavjudligini anglatadi. Ko'pchilik foydalanuvchilar Web – serverdan axborot olib ishlaydigan Web – brauzerlar bilan ishlashga xoxish bildiradilar.

Web – serverlar dunyo bo'yicha foydalanuvchilarni kerakli axborotlar bilan ta'minlaydi; boshqa Web – serverlar bilan aloqa qiladi; zarur statistik ma'lumotlarga ega bo'ladi.Xozirgi vaqtda Internetda bir-birlari bilan xamisha muloqat qilib turadigan 250000 ga yakin Web – serverlar mavjud. Xar bir Web – server barcha protokollarga va internet tugunlariga tegishli axborotlarga egadir. Web – serverda bundan tashkari xujjatlar, dasturlar va boshqa axborotlar saklanadigan joy adreslari to'g'risidagi ma'lumotlar xam saqlanadi.

Faraz kilaylik Ciz brouzer (Vetcape) ga httpG'G'www.microsoft.com G'MicsG'shortcuts.html ga utish kerakligini aytasiz. Web – server Netscape dan qilgan interpretatsiya (tarjima) qiladi, keyin (direktoriy - Misc va unda joylashgan xujjat Shortcuts.html ni topadi va xujjatdagi ma'lumotni sizning kompyuteringizga takdim etadi. Netscape axborotni qabul qilgach xujjatda joylashgan fayl kodini ciz ko'rib turgan ekranga uzatadi.

Kompyuter – server va kompyuter- mijoz o'rtasidagi funktsiyalarni ajratishda eng kup tipik variantlar quyidagilar (rasm2.3)

1. Taqsimlangan takdimot;

2. Masofaviy taqdimot;

3. Taqsimlangan funktsiya;

4. Ma'lumotlarga masofaviy kiritish;

5. Taqsimlangan ma'lumotlar bazasi (MB)

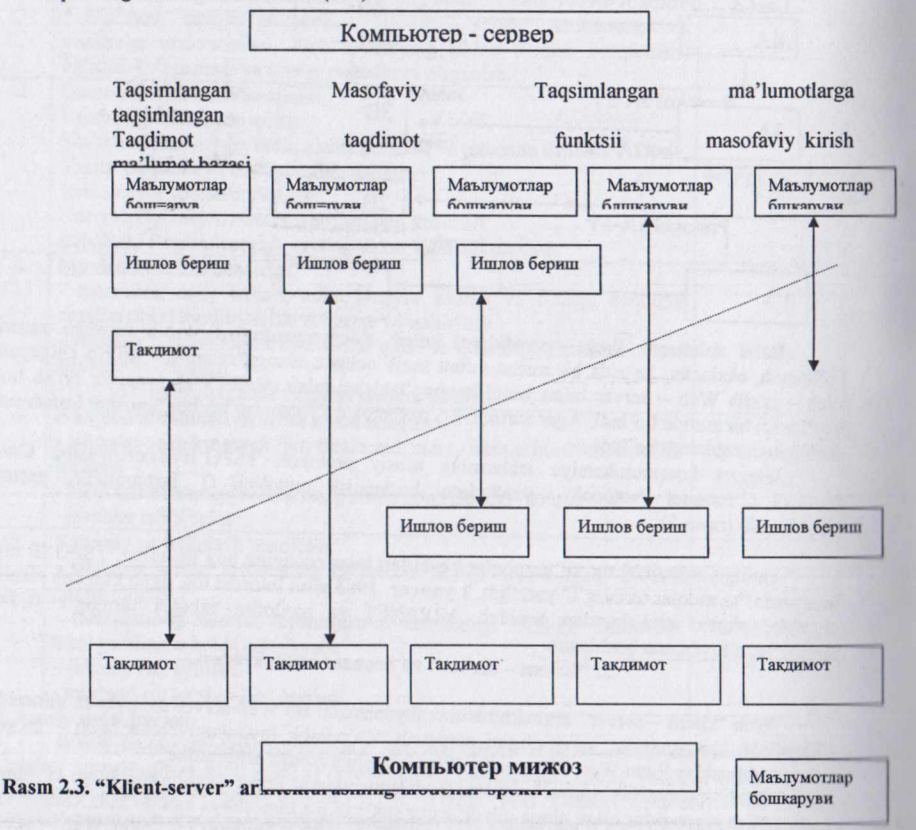

Web – brauzerlar – bu dunyoning xar xil burchaklaridagi Web – serverlar bilan tanishib chikish imkonini beradigan, kompyuterga joylashtirilgan dasturiy ta'minotdir. Brauzerlar Internet buylab uzatiladigan matn va HTML teglarni interpretatsiya qila oladi va ularni ekranda to'g'ri aks ettiradi. Brauzerlar kompyuterlarning xilidan kat'iy nazar bir xil xizmat kiladi. Ular HTML ni yaxshi tushunadi va interpretatsiya qila oladi. <B> Privet <G'B> loyixasidagi **Privet** so'zini ekranda aloxida shrift bilan aks ettiradi.

Xozirgi paytda eng ommabop brouzerlarga quyidagilarni kiritish mumkin: Netscape Communication (ilgari Netscape Navigator) va Microsoft Internet Explorer.

Netscape Communication – bu dunyodagi eng ommabop va eng kup ishlatiladigan brouzer xisoblanadi. Netscape kompaniyasi foydalanishda nixoyatda engil dasturni kashf qilib va ulardan pulsiz foydalanish imkonini yaratib Internet va WWW da revolyutsiya kildi.

Agar siz xamisha bitta brouzerdan foydalanishni xoxlasangiz, u xolda Netscape ni yuklang va ishga tayyorlang. Buning uchun kuyidagi adres bo'yicha Netscape ning uy saxifasiga tashrif buyuring: http:G'G'home.netscape.com va kullanma (instruktsiya)ga rioya kiling.

Netscape bozor lideri xisoblanadi, chunki uni keng mikyosda HTML va shu kabi muxim Web – texnologiyalar kuvvatlab turadi. Netscape ochik arxitekturaga ega.

Demak, Netscape Sun Microsystems tomonidan ishlab chikilgan va internetga muljallangan Java - tili bilan, Web tadqiqotchilarining maxsus asboblari bilan, Web – saxifalarda mantiqiy protseduralarni qo'llashga imkon beradigan Java Script – tillari bilan ishlaydi.

Internet Explorer Netscape ning eng asosiy rakibi Microsoft kompaniyasining Internet Explorer brouzeri xisoblanadi. Bu brouzer Netscape tomonidan kiritilgan kuplab yangiliklarni va uzida mavjud ilgor texnologiyalarni kuvvatlaydi. Shu bilan birga Internet Explorer HTML ni barcha darajalarini xam kuvvatlaydi. Internet Explorer ning yuklanadigan oxirgi versiya adresi kuvidagicha: http:G'G'www. microsoft. comG'ieG'default.asp.

Boshqa Web – brouzerlar Web – brouzerlarning to'liq kirish ruyxati kuyida keltirilgan: na http:G'G'www.mrowserwatch.comG'

Accent (http:G'G'www.acctntsuft.com) Bu brouzer unlab xar xil tillardagi Web – saxifalarni yaratish va kurib chikish uchun sharoit tugdirib beradi. Butun dunyodagi barcha tashrif buyuruvchilarni axborotlar bilan tanishib chikish uchun imkoniyat yaratish – bu agar xoxish bulsa, eng yaxshi tanlovdir. Mosaic (http:www.ncsuc .uiuc.edu G'SDGG' SoftwareG' Mosaic G'NCSAVosaicHome.html.

Xamisha ishlar shu brouzerdan boshlangan. Mosaic Web ning grafik manipulyatsiya uchun tarbiyaviy loyixasi sifatida ishlab chiqilgan edi.

Amaya (http:G'G'www.w3.org(pubG'wwwG'AmayaG').

Bu Web - konsortsiumda muxokama kiladigan, HTML ning oxirgi va eng qiziqarli imkoniyatlarini xamisha quvvatlab turadigan eksperimental brouzer. Agar siz UNIX ga ega bulsangiz bu yaxshi tanlovdir, lekin foydalanuvchilar Windows3 yoki Macintosh ga kira olmaydilar.

#### 3. Web - sayt ishlab tamoyillari

Web – saytning yaratilishi murakkab muammo bo'lgani sababli uni kompleks shaklda kurib chikish kerak. Mana usha Web – sayt ishlab chikilguncha javob berish zarur bulgan savollar:

1. Auditoriya. Internetdagi zaruriy va maksadli gurux etarli mikdordami? Uning parametrlari (jinsi, yoshi, ma'lumoti, kizikishi va b.k) kanday?

2. **Raqobatchilar**. Xozirgi vaktda siz rejalashtirmokchi bulgan mavzu bo'yicha uxshash Web – saytlar bormi? Ularga katnashish kanday? Auditoriyaga ta'sir etish mexanizmi kanday? Bu Web – saytlar yordamida biznes – jarayon kanday tashkil kilingan? Bunday Web – saytlar uyushmasi qanday tashkil qilingan?

3. **Byudjet.** Sizga kerakli Web – saytlarni yaratish uchun kancha vakt sarf kilishga tayyorsiz? Uning Internetdagi xarakati uchun kancha byudjet rejalashtirmokchisiz?

4. Biznes – jarayon. Web – sayt yordamida kanday biznes – jarayon tashkil kilish mumkin? Bunda amaldagi biznes – jarayon uzgarishi kanday bo'ladi? Xar xolda kanday biznes – jarayonlar paydo bo'ladi yoki yukolib ketadi? Web – saytni foydalanishdan qo'shiladigan iktisodiy effekt (iktisod yoki foyda) kanday?

5. Web – saytni tayyorlovchi(tadqiq kiluvchi) Web – saytni zaruriy vazifalar bilan kim va qaysi muddatga yaratiladi? Tadqiqotchi tajribaga egami? Tadqiqotchi Web – saytning dinamik bo'limlarini yaratish va ularning masofaviy administratsiyalash texnologiyasi (xabarlarni etkazish maxsulot kataloglarni taxrirlash, xujjatlarni ommalashtirish, xar xil foydalanuvchilar uchun internetga kirishni boshqarish va b.k)dan foydalanadimi? Bajaruvchi Web – saytga ishlov berishni, xosting, kuvvatlash va xarakatlarni uz ichiga olgan kompleks echimlarni taklif kiladimi?

6. Web – sayt(xosting)ni joylashtirish.Web – saytni qaerga joylashtirish mo'ljallanayapti? Mo'ljaldagi auditoriyaga u qulay bo'ladimi? Web – sayt auditoriyasi kengaygan holatda Web – server kuvvati va Internet – provayderi panelining o'tkazish qobiliyati qoniqarli bo'ladimi?

7. Quvvatlash va xarakat Web – sayt informatsion to'laligini aktual xolatda kim va qanday quvvatlaydi? Web – sayt tashrif buyuruvchilari bilan muloqotni kim va kanday amalga oshiradi? Web – saytning Internetdagi xarakati bilan kim va kanday mashgul bo'ladi?

Shunday qilib, Web – saytni joylashtirish, kuvvatlash va uning xarakatiga tegishli savollar bilan Web – sayt tadqiq qilinguncha tanishib chiqmoq zarur.

Endi bu savollarni batafsil ko'rib chiqamiz ..

1. Aditoriya. Xar bir Web – sayt asosan tashrif buyuruvchilar uchun yaratiladi, birinchi navbatda, siz kuz oldingizga anik keltirishingiz zarur, ya'ni kim uchun bu ishni qilyapsiz va odamlar Internetdan foydalanadimi? Xammaga ma'lumki, xozirchalik Uzbekistonda Internetdan aktiv foydalanuvchilar soni yukori emas. Bundan tashkari, kuplab foydalanuvchilar respublika tashkarisidagi axborotlarni kidirish maksadida Internetga kirish uchun xak tulaydilar. Shunday qilib eng kup tashrif buyuruvchi Web – saytlarga russiy – zabon (Rossiya, Ukraina, Kazaxstan, Izrail) va ingliz – zabon auditoriyalar, ya'ni eksport – import operatsiyalari, turizm transport bilan shugullanadigan kompaniyalar kiradi. Lekin keyingi paytda Uzbekiston auditoriyalariga yunaltirilgan kuplab Web – saytlar paydo bo'lmoqda. Tabiiyki, ulardan fakatgina Internetda real xolatdagi auditoriyalarga muljallanganlari tashrif buyuradilar.

Rakobatchilar. Siz ochmokchi bulgan mavzu bo'yicha bir-biriga uxshash Web -2. saytlar analizi, kupincha Web - sayt kontseptsiyasini yaratish asosiga aylanib kolmokda. Siz yaratayotgan Web - saytning tashki ko'rinishi rakobatchi Web - sayt tashki ko'rinishiga uxshab kolmasligi kerak. Sayt - rakobatchilaring navigatsiya va strukturasining kuchli va kuchsiz tomonlarining analizi ularning tajribasini uz maksadlarimizda foydalanish mumkinligini kursatdi. Tashrif buyuruchilarning Web - saytlarga bulgan kizikishini oshirishda servislar xizmati bekiyosdir. Web - saytlarga tashrif buyuruchilar sonini oshirish uchun yangi servizlarni o'ylab topish hamisha mumkindir. Raqobatchilar foydalanadigan Internetdagi Web - savt xarakat qilish (ommalashtirish) usuliga xam e'tibor garatish zarur. Internetning zamonaviy rivojlanish bosgichida ixtiyoriy mavzuli Web - saytlar xoxishlariga qarab Internet - uyushmalariga birlashadilar. Shu kabi maxsuslashgan yangilik va obzor - analitik Web - saytlar, zaxira kataloglari, forumlar va sh.k. bunyod bo'ladi. Ular etarli miqdordagi mayzuli Web - saytlar zamirida yuzaga keladilar. Shunday vertual mavzuli uyushma muxitida Web - saytingiz pozitsiyasini kuchaytiruvchi aniq strategiyani tadqiq etish zarurdir. Web - sayt tashqi qismini buyurtmachilar kabi Web - sayt tashrif buyuruvchilari uchun xam tayyorlash muxim xisoblanadi. Fakat shu xolatdagina uning ommalashuviga mo'ljal qilish mumkin.

- Byudjet. Uning tarkibi quyidagicha:
- Web saytni yaratish va xarakat ettirish masalalari bo'yicha mutaxasislar bilan oldindan maslaxat utkazish;
- 3.2. Web sayt kontseptsiyasini tadqiq qilish va Web saytning dinamik qismi uchun masalani kundalang qo'yish;
- 3.3 Web saytni ishlab chikish (tadqiq etish).
- 3.4. Web sayt dizaynini tadqiq etish;
- 3.5. Web sayt dasturiy qismini tadqiq etish;

#### 4. Biznes - jarayon.

Web – saytni yaratish zarurligi to'G'risidagi qarorni qabul qilish uchun kompaniyangizdagi kanday bizne – jarayonlar uchun bu Web – saytni tadqiq etish mumkinligini aniqlab olish kerak bo'ladi.

Bugun kuyidagi tijorat Web - saytlari mavjud:

**4.1. Reklama sayti** – ixtiyoriy reklama singari Internet informatsion muxitidagi konkret maxsulot va xizmat yoki brendni reklama qilish uchun xizmat kiladi. Katta miqdordagi grafik element va multimedia vositalari (Flash) saxifalarida qo'llanilishi bilan farqlanadi.

**4.2. Informatsion sayt** - mijozlarning virtual uyushmasini tuzish to'g'risidagi qarorni qabul qilishda "informatsion to'siq" ni olib tashlash uchun tashrif buyuruchilarni maxsulot va xizmat turlari to'g'risidagi ma'lumotlar bilan to'la-to'kis boxabar etish uchun xizmat qiladi. Saxifalar tashqi ko'rinishining ko'rkamligi (ixchamligi) bilan ajratib turadi, chunki bu Web – saytdagi barcha elementlar kerakligi axborotlarni tez va qulay usulda qidirib topish uchun xizmat qiladi.

**4.3. Biznes- sayt** – kompaniyaning aloxida tashqi biznes – jarayonlarni tashkil qilish uchun xizmat qiladi ( masalan, ta'minotchi va dilerlarning ombordagi maxsulotlar; maxsulot yoki xizmatlarga ega bo'lishdagi buyurtmalar; xizmatchi va dilerlarni o'kitish; suxbatlar olib borish jarayonlari to'G'risida). Biznes – jarayonlarni tashkil etish uchun dasturiy modullar (Internet – ilova) mavjudligi bilan farklanadi.

4.4. Korporativ portal kompaniya ichki va tashqi biznes – jarayonlarining servislarini o'z ichiga oladi. Bundan tashqari kopporativ portal tarkibiga kompaniyaning xar xil bo'limlari o'rtasida axborot almashuvi, buxgalteriya ilovalari, ombor, kadrlar bo'limi, statistik va analitik axborotlar, spravochnik, ukuv axborotlari; ta'minotlar, dilerlar, iste'molchilar bilan ishlash uchun avtomatlashtirilgan vositalar va b.k. kiradi. Biznes-jarayonlarni tashkil etish uchun internet-ilova, kompaniya (buxgalteriya, ombor, rejalashtiruvchilar va b.k.) da foydalaniladigan amaliy dasturlarga kirish uchun interfeyslar majudligi bilan farklanadi.

Web – saytning paydo bo'lishi mavjud biznes-jarayonga ozmi ko'pmi o'zgarish kiritishni nazarda tutish kerak. Masalan, jamiyatchilik bilan aloqa bog'lash bo'lishida yangiliklarni ni uz navbvtida chop etish masalasi, marketing bulimida Web – saytni siljitish ishlari, Web – sayt davomati statistikasining analizi, on-layn da savol-javoblar va reklama aktsiyalarini utkazish. Maxsulotlar bozori (sbo't) bo'limi on-layn mijozlari bilan ishlashni, kadrlar bo'limi esa Vebinterfeys orqali vakant joylarga nomzodlarni tanlashni o'rganishi kerak.

Ko'pincha Internet – texnologiyadan foydalanish kommunikatsiya bilan bog'liq vositalar (axborotlarni tarqatish va qabul qilib olish, gaplashish tarmoqlari) ni ancha iqtisod qilishga olib keladi. Bu ishlar vaqtni iqtisod qilish, Internet va boshqa axborotlarni uzatishdagi narxlar farqi evaziga sodir bo'ladi. Arthur Anderson bergan ma'lumot bo'yicha bu iqtisod xar xil biznesjarayonlar uchun 5%dan 80% gacha bo'ladi.

5. Web – sayt tadqiqotchisi. Sayt tadqiqotchisini tanlash saytingizda amalga oshirilgach masalaning murakkabligiga boglik bo'ladi. Xozir Uzbekistonda 100 dan ortik kompaniyalar xar xil murakkablikdagi Web – saytlarni tayyorlash bo'yicha va 50 dan ortik xususiy Web – dizayn studiyalari uz xizmatlarini taklif kilmokdalar. Ularning kupchiligi reklama va informatsion Web – saytlar uchun echimlar taklif kiladilar. Bunda sayt Web – saxifalarining ko'pchiligi qo'l bilan varaqlanadi va ba'zida tekin yoki arzon narxda dasturiy echimlar ishlatiladi.

Design. uz. Sarcor. Design, On – Style, ISP Nayter, Isp Payvaz va shu kabi kompaniyalar minimal avtomatizatsiya (informatsion lentalar, elektron vitrinalar, elektron trans – listlar, teskari bog'lanish) bilan biznes – saytlar uchun echimlar taklif kiladilar. Bunda peril, php, Asp da yozilgan va pulsiz kullaniladigan SUBD (my SQL va b.k.) arzon dasturiy echimlar ishlatiladi.

O'zbekistonda ishlayotgan Eurasia Technologies Group kompaniyasi Platinum Partners i Soft Osiyo EIP(Enterprise Information Portal – korporativ informatsion portal) klassli echimni taklif kiladi. Bu echim uz ichiga biznes – saytlar va korporativ portallar (eletron savdomaydonchasi va birjalar, elektron tezkor maydonchalari va vakans kataloglari, foydalanuvchilar xak – xukukini boshqarish uchun karorlar va b.k) uchun sozlanuvchi modullarni oladi. Eurasia Technologies Group tomonidan taklif kilayotgan texnologiya Uzbekistonda yakka xisoblanadi va analogi yuk (Java programmalashtirish tili va SUBD Oracle Jif kullaniladi) va bizdagi Web – saytlarni yaratish uchun ishlatiladigan barcha mavjud echimlardan xam a'lo xisoblanadi, chunki u elektron biznes uchun ancha yukori klassli echimlar katoriga kiradi.

Tadqiqotchini tanlashda uning Web – saytni ishlab chiqish, uni joylashtirish (xosting) va kuzatish, konsultatsion va marketing xizmatlaridan iborat kompleks echimlarni taklif qilinishini xisobga olish kerak., chunki faqatgina kompleks echimlar buyurtmachini loyixani amalga oshirishda xar xil "texnik" noqulayliklardan asraydi.

#### 6. Web - saytni joylashtirish (xosting).

Xostingni tanlashda Internet provayder imkoniyatini, ya'ni kanalning utkazish kobiliyatini inobatga olish kerak bo'ladi. Bir vaktda kancha tashrif buyuruchilar Web – saytga kiraolishi mana shu kursatgichga boglik bo'ladi. Provayder kanali xar xil mamlakat va mintaqadagi foydalanuvchilarga bir xil yaxshi va qulay bo'lishi kerak. Xosting sifatiga ta'sir etuvchi boshqa parametr – bu Web – server unumdorligi xisoblanadi.Xosting vakoloti sanalgan kompaniya bilan saytning ommaviyligi (tashrif buyuruchilar soni) oshgan takdirda kanalning utkazish kobiliyati va Web – server unumdorligini mos ravishda oshirish to'g'risida kelishib olish kerak bo'ladi.

#### 7. Web - saytlarining asosiy loyixalash printsiplari.

Yuqorida keltirilganlarni inobatga olgan holda (2,4 ga kara) Web - saytlarni loyixalashda asos qilib olingan eng muhim pritsiplarni aniqlash mumkin.

#### 1. Foydalanuvchilar uchun aniklash

Web - sayt loyixalarining yaxshi ishlashi uchun foydalanuvchilar ko'nglini topishdagi absolyut xoxish eng muhim shart xisoblanadi. Barcha saytlar ular uchun tayyorlanadi. Bunda yaratishdagi rejalashtiriladigan xarqanday texnologiya foydalanuvchi ishini osonlashtirishni xisobga olgan holda qabul qilinishi kerak.

#### 2. Keng davradagi foydalanuvchilarga muljal olish

Har bir biznesning maqsadi pul topishdir. Xar bir Web- saytning maqsadi esa maqsadli auditoriya uchun ishlash. Web - sayt maksimal miqdordagi foydalanuvchilar mushkulini oson qilish kerak.

#### 3. Foydalanuvchilarni quvvatlash

Web - saytning normal ishlashi uchun foydalanuvchilar bilan teskari bog'lanish zarur. Ularga Web - saytda etarlicha kanfort bo'lishi kerak. Buning uchun xar xil informatsion quvvatlab turish vositalarini tadbiq etish talab etiladi, masalan, nisbatan murakkab jarayon ishlari bo'yicha spravochnik materiallari saytda chop etish; tez-tez beriladigan savollarga javoblarni chop etish va b.k.

#### 4. Vaqt o'tishi bilan tekshirilgan usullarni qo'llash.

Eng avval bu texnologiyaga xos. Internet tadqiqotchilari eng ko'p tarqalgan texnologiyaga mo'ljal olishlari zarur. Internetdagi xar bir yangilik foydalanuvchilarga mos keladigan kat'iy testdan o'tishi kerak bo'ladi. Aks xolda texnologiyadan foydalanishda saytga katnashuvchilar soni kamayib ketishi mumkin.

#### 5. Jamoa ishi.

Ilgari Web - saytni ishlab chikarish va uni kuzatish bilan bitta odam shugillanishi mumkin, deb karalar edi.Bunday odam Web - master deb atalar edi. U bir nechta vazifalarni bajarish kerak edi.masalan, sistema administratori, ma'lumot baza administratori, programmist, dizayner, HTML koder (varaklovchi), jurnalist, marketolog, Web - loyixa menedjeri va b.k. Lekin Web - saytni to'g'ri rejalashtirishda yukoridagi vazifalarni baravariga bajara oladigan odam topilmasligi anik. Bu xolatdan chikib ketishning bitta yuli bor; bu xam bulsa Web - saytni tadbiq qilish bilan birga Web sayt ish asbobi (instrument) bo'ladigan yangi biznes - jarayonlarni yaratishdir.Masalan, yangiliklarni kim tayyorlaydi va tayyorlaydi va chop etadi SMI vakillari va jamoatchilik bilan Web  - sayt orqali kim muomala qiladi; Web - sayt orqali xizmat va maxsulotlarga buyurtmalarni ko'rib chiqish vazifasini; imkoniyati bor xaridorlarga maslaxat berishni; varaqalarini tartibli va xatosiz chop etib nazorat qilishni; Web - sayt uchun kompleks reklama kompaniyasini amalga oshirish va shu kabilarni kim bo'yniga oladi.

Natijada Web - sayt ko'pchilik biznes - jarayonlarda kulay va kerakli asbobga aylanadi. 6.Ortiqchalikni yo'qotish

Internet - bu ortiqchalikka ko'z yumib ketadigan muxit emas. Internetdan foydalanuvchilar xamisha duch keladigan muammolarga quyidagilarni kiritish mumkin: aloqa kanalining bushligi; kirish narxining yukoriligi; raqobatdagi axborotlarning xaddan tashkari kupligi; bexisob miqdordagi axborotlar ichida mo'ljal olish murakkabligi; monitor ekranida matnlarni o'qish qiyinligi; Web saytni loyixalashda yuqoridagilarni inobatga olish zarur.

Foydalanuvchilarga qulaylik tug'dirish maqsadida voz kechish mumkin bo'lgan ko'plab uchrab turadigan ortiqchaliklar:

1. Murakkab va esga solish kiyin bo'ladigan Web - sayt xillari;

2. Mijozga tushadigan ortiqcha yuklama, mijoz tomonidan nostandart texnologiyadan foydalanish (bu - kontekstda "mijoz" - Web - sayt tashrif buyuruchilari foydalanadigan brouzerlar);

- 1. Grafika va animatsiyalardan ortiqcha foydalanish;
- 2. Axborot saxifalarini ortiqcha yuklash;

3. Menyudagi punktlarning xaddan tashqari ko'pligi (6-8 tadan kup)

4. Maqolalardagi nokerak axborotlarni mavjudligi. Makolalar yomon tuzilgan;

 Web - saytda jiddiy informatsion yuklamalarni uzida aks ettirmagan ortikcha oralik saxifalardan foydalanish;

6. Saxifalarning yuqori qismida noratsional foydalanish (muxim bo'lmagan axborotlarni ko'pligi)

#### Web - sayt maqsad va vazifalarining analizi.

#### 1. Web - sayt moxiyatini aniqlash.

Web - saytdagi foydalanuvchilar tartibi va ularning ishlarini tashkil etish printsiplarini aniqlash juda muximdir. Web - sayt foydalanuvchisining ismi bo'lishi kerak, degan savolga aniq javob bera olsangizgina bo'lajak Web - saytni ko'z oldingizga aniq keltirasiz. Buning uchun foydalanuvchilar extiyojlarini va Web - saytga ularni jalb etish mumkin bo'lgan jarayonlarni, axborotlar to'laqonligi va ularning bajarish darajasini ko'z oldiga keltirish kerak. Bular barchasi kerakli qarorlarni qabul qilishda as kotadi.

2. Informatsion mavzularni aniklash va tashkil etish

Taklif qilinayotgan Web - sayt auditoriya tartibini va saytda tashkil kilinajak jarayonlarni analiz etib, uning informatsion modelini aniqlash mumkin. Buning uchun xar bir foydalanuvchi gurux uchun mo'ljallangan informatsion mavzularni aniqlash, keyin ularni kategoriyalar bo'yicha taksimlash kerak bo'ladi. Sungra informatsion mavzular o'rtasida vertikal va gorizantal aloqalarni ko'rsatib Web - saytning informatsion ierarxiyasini tuzish zarur bo'ladi. Olingan strukturani Web saytda amalga oshirilajak jarayonlarga mos keladigan tarzda shunday tekshirish kerakki, undagi xar bir konkret jarayon informatsion strukturaga mos tushsin.

Tavsiya qilinayotgan analiz sxemasini umuman istagan korporativ va informatsion Web saytlar uchun kullasa bo'ladi. Bu Web - saytning umumiy - funktsionalligi va moxiyatini aniqlashda dudmollik (ikki ma'nolik) dan voz kechishga va shu bilan tadqiqotchilar uchun boshlang'ich ma'lumotlarni olishga imkon beradi.

Web - saytni ishlab chikish praktikumi quyida keltirilgan:

A. Web - saytning maqsadli auditoriyasini aniqlang.

1. Web - sayt foydalanuvchilari maksadli gurux ruyxatini tuzing.

 Web - saytdagi maqsad bo'yicha bir biriga yaqin foydalanuvchilar guruxlarini guruxga ajrating.

Masalan:

• Mijozlar (doimiy mijozlar, potentsial mijozlar)

bajarish muddati ko'rsatiladigan jadvalga o'tkazilishi shart.

Bundan tashqari Web - dizayner bilan birga Web - saytning turli bo'limlarida ishlatish mumkin bo'lgan saxifalar shablonlariga belgi qo'yish va ularning miqdorini aniqlash zarur bo'ladi. Masalan, "Bosh saxifa", "Bulim bosh saxifasi", "Bir saxifali makola", "Kup saxifali makola" va b.k.

Olingan axborotlar Web - dizayner va HTML - koder uchun tula ish xajmini aniklab beradi; loyixani bajarish uchun zaruriy vaktni ob'ektiv baxolashda yordamlashadi.

Shunday qilib, Web - saytni amalga oshirish uchun quyidagilar mavjud.

- Maqsadli foydalanuvchilar aniqlanadi;
- Informatsion struktura aniqlanadi;
- Navigatsion model tadqiq qilinadi;
- Informatsion tuldirishning xajmi aniqlanadi;
- Saxifa shablonlari xususiyati (spetsifika) va miqdori aniqlanadi.

Bu bosqichda Web - sayt uchun masalaning ko'ndalang qo'yilishi tugallanadi. Lekin dinamik Web - sayt uchun uning funktsionalligini aniqlash, ya'ni Web - sayt dasturiy qismining zarur funktsiyalarini ruyxat qilish, "texnik topshiriklar" ni tuzish koldi.

**Misol:** 

Funktsional nomi: Web - sayt tashrif buyuruvchilari bilan teskari bog'lanish.

Axamiyati.: Web - sayt tashrif buyuruvchilaridan informatsion xabarlarni Web - sayt administratori tomonidan yig'ib olish.

Tashrif buyuruvchilar funktsiyasi:majburiy polya (joy) xisoblanadigan "Ism", "Kontaktli e-mail" va "Xabar" larni uz ichiga olgan xabarlar formalarini to'ldirish va jo'natish;

- Xabarlarni muvaffakiyatli jo'nutilgach, xabarlarni muvaffaqiyatli jo'natilganligi to'G'risidagi xabarni olish;
- Xabarni muvaffakiyatsiz jo'natilgach, muvaffakiyatsiz jo'natilgan xabar to'G'risidagi xabarni (formani takroriy to'ldirish taklifnomasi bilan) olish;
- To'ldirilgan polya (joy) li formalarni junatishga xarakat qilishda to'ldirish shart bo'lgan polyalarni to'ldirilmaganligi to'G'risidagi xabarni olish.

Web - sayt administratori vazifa (funktsiya) lari

- 1. Teskari bog'lanish formalarini yaratish, taxrirlash;
- Web interfeys orkali xabarlarni kurib chikish, ya'ni xabarlarni kelib tushish vaqtiga qarab filtrlash; e-mail ning xabarlarda kursatilgan kontaktli adresi bo'yicha javobiy xabarlarni junatish va xabarlarni yuqotish;
- Administratorning e-mail adresiga xabarlarni jo'natish, shu bilan birga unga xabarlarni jo'natish uchun e-mail ni uzgartirish imkoniyati borligi

Web - sayt loyixasini amalga oshirishning navbatdagi bosqichi Web - sayt saxifalari shablonlarini tayyorlash va ular asosida xarakatdagi modellarni yaratish xisoblanadi.

Web - sayt bajarish sifatini tekshirish uchun quyidagi savollar to'plamidan foydalanish mumkin:

#### 2-Mavzu bo'yicha xulosa

WWW 1989 yil boshida paydo bo'ldi. Tadqiqotchilar – Shveytsariyadagi elementar zarrachalar Evropa laboratoriyasning olimlari. Bu holni amerikalik Teodor Nilson bergan.

TCP/IP Internetdagi protokollarning asosi hisoblanadi Web «klient - server» arxitekturasidan foydalaniladi.

Brauzerlar Web – sahifalarni ko'rib chiqish uchun xizmat qiladi. Eng ommabop brauzerlar: Netscape Commini – cator (Navigator) va Microsoft Acetnt, Mosaic, Ammeter ham bor.

Web – saytni ishlab chiqishdan oldin qator asosiy masalalarni echish talab qilinadi, masalan: Auditoriya, konkurent, Byudjet, Biznes protsess, Web – sayt tadqiqodchisi, joylash, quvvatlash va ko'rib chiqish. Web – saytni loyixalashning asosiy printsiplari orasida quyidagilarni ajratib ko'rsatish mumkin: foydalanuvchilarga mo'ljal olish: foydalanuvchilarni quvvatlab turish; vaqt bilan tekshirib chiqilgan uslublarni ishlatish jamoa bo'lib ishlash; ortiqchalikning yo'qligi.

#### Nazorat uchun savollar va topshiriqlar:

- 1. Web saytning nimaga bagishlanganligi birinchi qarashdan tushinarlmi?
- 2. Web sayt dizayni uning moxiyatiga va korparativ talablarga mos keladimi?
- 3. Saxifaning yuqori qismida joy iqtisod qilinyaptimi?
- 4. Saxifada ortiqcha qo'pol va foydasiz elementlar bormi? Ulardan voz kechilsa yoki kamaytirilsa yomon bo'lmaydimi?
- Foydalanuvchi Web saytning xoxlagan saxifasini ko'rib chiqqach, kuyidagi savollarga javob bera oladimi?
- 6. U qaysi saxifada joylashgan?
- 7. Endi kaysi tomonga siljishi mumkin?
- 8. Bu joyga qaytib kelish mumkinmi?
- 9. Orqaga qanday qaytadi? (Web saytning ichki saxifalari uchun)
- 10. Web sayt administratori bilan qanday bog'lanish mumkin?

#### 3-Mavzu: Internet-saxifani Word vositalari bilan yaratish.

#### Ajratilgan soat - 2

#### Asosiy savollar:

- 1. Web-saxifalarni yaratish bo'yicha Word ning turli
- 2. Web-saxifani shablon bo'yicha va Web-saxifa masteri yordami bilan yaratish.
- 3. Saxifa fonini tanlash va rang bilan ishlash.
- 4. Ruyxatlarni rasmiylashtirish.
- 5. Jadvallar bilan ishlash.

#### Tayanch tushuncha va iboralar:

CIF fayl, Internet Assistant, Corel Draw Adobe photushop, Paintshop Pro, CIF Construction Set, Web page Wizord, HTML Hot Dog Pro taxrirlagichlar, Coffer Cup:

### "Internet-saxifani Word vositalari bilan yaratish" mavzusi bo'yicha darsning texnologik

xaritasi

| T.r. | Bajariladigan ish mazmuni                                                                                                    | Amalga<br>oshiruvchi<br>mas'ullar |
|------|----------------------------------------------------------------------------------------------------|-----------------------------------|
| 1    | <ul> <li>Tayyorlov bosqichi:</li> <li>* Maqsad: Internet sahifalarini Word vositalari yordamida yaratish ko'nikma va malakalarni hosil qilish.</li> <li>* Vazifalar: <ul> <li>talabalarda mavzu asosida bilim va ko'nikmalarni shakllantirish va kengaytirish;</li> <li>mavzuga oid tarqatilgan materiallarni, nazorat topshiriqlarini talabalar tomonidan yakka va guruh holatida o'zlashtirib olishlari hamda suhbat-munozara orqali nazorat topshiriqlari qay darajada o'zlashtirilganligini nazorat qilish, ularning bilimini aniqlash;</li> <li>* Mazmun: Word dasturiy vositasi, Web-saxifani shablon bo'yicha va Web-saxifa masteri yordami bilan yaratish, ro'yxatlarni rasmiylashtirish, jadvallar bilan ishlashni o'rganish.</li> </ul> </li> </ul> | O'qituvchi                        |

| 2 | Darsni tashkil etish bosqichi:<br>Uslub: Og'zaki bayon qilish.<br>Shakl: ma'ruza mashg'uloti, kichik guruhlar va jamoada ishlash.<br>Vosita: tarqatma va taqdimot materiallari.<br>Usul: tayyor yozma materiallar.<br>Nazorat: Og'zaki nazorat, savol-javoblar, kuzatish.<br>Baholash: Rag'batlantirish, reyting tizimi asosida baholash. | O'qituvchi             |
|---|----------------------------------------------------------------------------------------------------|------------------------|
| 3 | Mustaqil ishlash bosqichi:<br>- munozara, aqliy hujum, mikroguruhda ishlash va boshqa metodlar<br>orqali nazorat topshiriqlarini echishga yo'naltiriladi.<br>- talabalar nazorat topshiriqlarini hal qilish to'g'risidagi fikrlarini o'zaro<br>muhokama qilishadi.<br>- o'zi va mikroguruh uchun yagona javobni tanlaydi.                 | Talaba                 |
| 4 | Natijalarni eshitish va tahlil qilish bosqichi:<br>- talabalar va mikroguruh fikri tinglanadi, ularga aniqlashtiruvchi savollar<br>beriladi.<br>- mikroguruhlarning javoblari to'g'risida talabalar fikri aniqlanadi.<br>- javoblar tahlil etiladi.                                                                                       | O'qituvchi -<br>talaba |
| 5 | Yakuniy va baholash bosqichi:<br>- talabalar bergan javoblardan ko'pchilik fikriga mos kelgani alohida<br>ajratib olinadi.<br>- talabalarning nazorat topshiriqlarini echishdagi faolligi, intilishlari<br>hisobga olingan holda baholanadi.<br>- yakuniy fikr aytiladi.<br>- mustaqil ish topshiriqlari beriladi.                        | O'qituvchi             |

#### 1. Asosiy savol bayoni

Web-saxifalarni yaratish bo'yicha Word ning turli versiyalarida ishlash xususiyatlari.

Barcha nomdor Web-master yordamchi dasturlari orasida. WinWord matn taxrirlagichining ommaviyligini inobatga olgan xolda fodalanuvchilarga Word 97 ni tavsiya etish ma'qul, chunki unda HTML xujjatlarni taxrirlash va ko'rib chiqish vazifasi berilgan ilova yagona kompleksi imkoniyatlarini tarkibiy qismiga kiradi. MS Word 2000 versiyalarida saxifalar HTML yordami bilan yuzaga keladi (generatsiya qilinadi), lekin asosiy ish usullari ba'zi interfeysdagi farqlarni inobatga olinmasa, Word 2000 ga o'xshashdir.

Word 97 da ishlagan foydalanuvchi yangi Internet saxifani qanday yaratish Bilan birga HTML- sahifa kurinishidagi oddiy xujjatlarni saqlash yo'llarini xam bilib oladi (buning uchun fayl menyusidagi) Tip ro'yxatida «Soxranit v formate HTML» tanlanadi). Saqlash jarayonida Word 97 kodirovka xilini so'raydi (kirillitsa, rasm 1), saqlash ishi bajarilgach, Word «brauzer» rejimiga o'tadi. Bunda ekran tashqi ko'rinishi o'zgaradi va Yangi asboblar panellari paydo bo'ladi (rasm 2a – oddiy rejim, rasm 2b – brauzer rejimi). E'tiborli tamoni shundagi, xujjatni HTML – formatida saqlashda Word 97 barcha zaruriy teglarni yuzaga keltirish Bilan birga talab qilinayotgan grafik fayllar komplektini o'sha katalogda shakllantirib (formaga solib) beradi. (masalan: fonli faktura, ClipArt rasmlari va boshqalar). Avtomatik usulda bajariladigan bu jarayon natijasida yuqoridagi xujjatlar jpeg yoki GIF formatiga o'zgartiriladi.

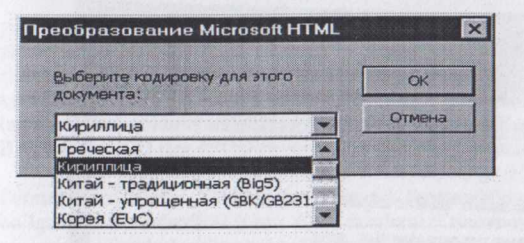

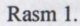

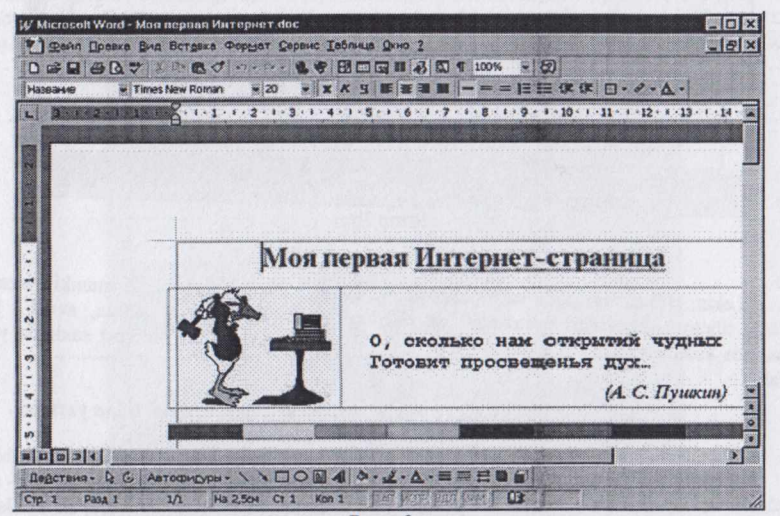

Rasm 2a

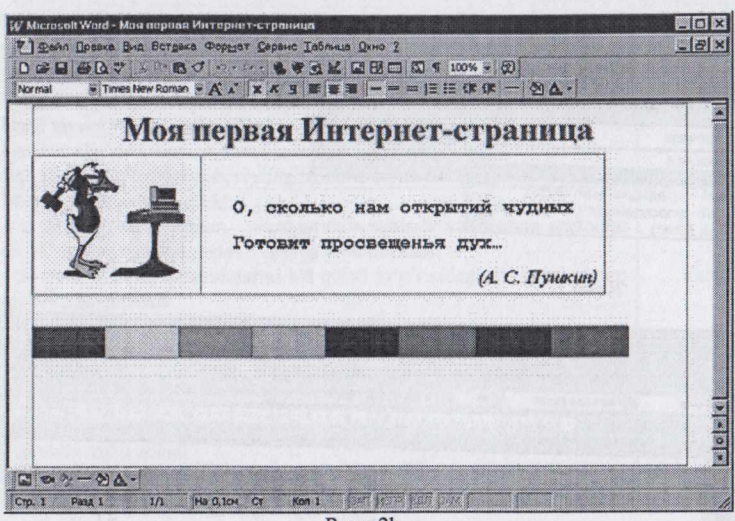

Rasm 2b

Lekin, HTML formatida saqlashda formatlashning bir qismi yo'qolishi mumkin, agar shu HTML tilining standartlari tomonidan quvvatlanib turilmasa. Shuning uchun, avval Word formatida yaratilgan xujjat saqlanishi kerak. Ana shunda keyingina uni Internet saxifada yozish kerak.

#### 2. Web-saxifani shablon bo'yicha va Web- saxifa masteri yordami bilan yaratish.

Bu jarayon yangi oddiy xujjatni yaratishda alternativ shablondan foydalanish kabi olib boriladi: fayl menyusidagi Sozdat bo'yrug'i yordami natijasida hosil bo'lgan darchada Web- saxifa zakladkasini tanlash kerak. Keyin tavsiya qilinayotgan ro'yxat darchasida ixtiyoriy mos keladigan shablon tanlab olinadi (rasm 3). Shundan keyin uni taxrirlash va yangi elementlarni grafik tasvirlar, havola va boshqalarni qo'shib qo'ygach, saxifani HTML faylida saqlash kerak bo'ladi. Agar mavjud shablonlardan xech biri to'g'ri kelmasa, u xolda ixtiyoriy sahifani qadam (shag) bo'yicha yaratish mumkin. Buning uchun Sozdat darchasida shablon o'rniga **Master Web-stranits** (Web Page Wirard) tanlanadi va natijada tavsiya qilinadigan saxifa Master muloqod darchasida namoyish qilinadi (rasm.4a, 4b). So'ngra yozilgan matn bilan almashtiradi, unga yangi elementlar qo'shadi va b.k..

Agar butunlay yangi nostandart saxifa yaratish xoxishi paydo bo'lsa, u xolda yangi Websaxifa-shablon tanlab olinadi (asboblar panelidagi Sozdat tugmasida sichqonni chiqillatiladi) va shu zaxotiyok HTML formatida saqlab qo'yiladi.

Internet saxifani Word 97 muxitida taxrirlash oddiy xujjatlarga o'xshab bajariladi, ya'ni matn teriladi va uni formatlanadi (ko'rinishi, rangi, o'lchami, abzats joylashuvi va boshqalarni tanlash), rasmda qo'yiladi va b.k.. Faqat ba'zi operatsiyalar Web-saxifa bilan ishlashda o'z xususiyatlariga ega va bu operatsiyalar batafsil ko'rib chiqiladi.

#### 3. Saxifa fonini tanlash va rang bilan ishlash.

Word xujjatlari uchun odat tusiga aylanib qolgan oq fon Internet-sahifalari uchun juda zerikarli bo'lib ko'rinadi. Word 97 yordamida Web- saxifa yaratish mobaynida ixtiyoriy rang fon yoki fonli tasvirni tanlab olib mumkin (asboblar panelidagi fon tugmasi yordami bilan). Ekranda paydo bo'lgan palitrada Dopolnitelno'e tsveta yoki Sposobo' zalivki tugmalari bilan ixtiyoriy standart rangni tanlash mumkin (rasm..5). Ta'kidlab o'tish kerak-ki, HTML kodni yuzaga keltirishda Word 97 tanlangan fon rangi to'g'risidagi ma'lumotni BG COLOR atributi qiymati kabi (agar oq fon qoldirilgan bo'lsa, bu qiymat # FFFFFF ga teng) fonli tasvir fayli nomini esa BACKGROUND (teg «BODY») qiymati singari saqlab turadi.

Agar butun matn rangini boshqa qandaydir ranga o'zgartirish zarur bo'lib qolgan taqdirda Format menyusidagi Tsveta tekst buyrug'i (komanda)dan foydalansa bo'ladi. Ekranda paydo bo'lgan muloqod darchasi (rasm. 6) da ranglarni (Osnovnoy tekst, Gipersso'lka va Prismotrennaya gipersso'lka) tanlash uchun uchta ro'yxat mavjud. Keyinchalik bu mos qiymatlar TEXT, LINK va VLINK ( teg <BODY>) atributlarga o'tkaziladi. Ta'qidlab o'tish zarur, ya'ni bu erda o'rnatilajak matn rangi «global» xarakterga ega bo'ladi; xoxishga qarab xoxlagan fragment (satr, so'z, bir yoki bir necha simvollar) rangini o'zgartirish mumkin (asbollar panelidagi Tsvet shrifta tugmachasi bilan). Shrift – bu xolatda kod rangi COLOR (<FONT>techi) parametri qiymati sifatida yoziladi.

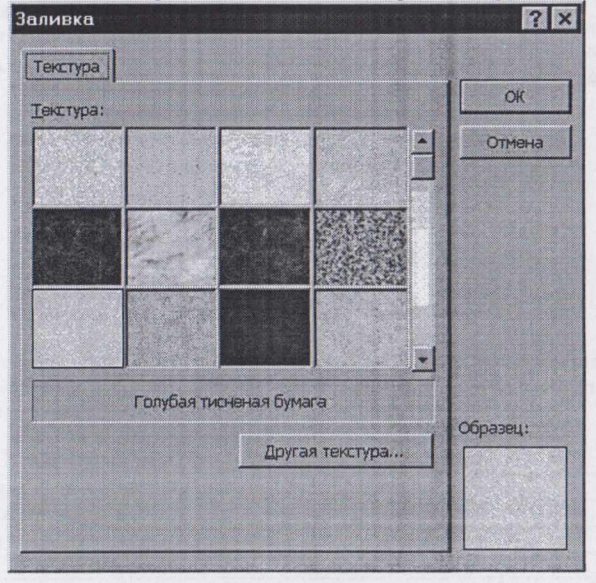

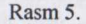

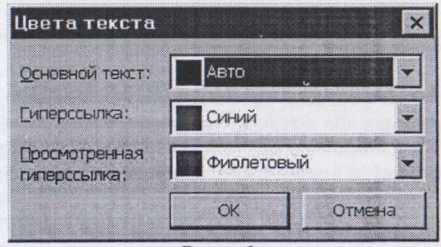

Rasm. 6.

#### 4. Ruyxatlarni rasmiylashtirish.

Odatdagi Word xujjatida ro'yxatlar (markirlangan yoki numerlangan)ni bajarish kabi ularni Internet saxifaga joylashtirish mumkin. Buning uchun ro'yxat kabi rasmiylashtirish lozim bo'lgan barcha abzatslar ajratib olinadi, (matn terilgan bo'lishi kerak), so'ngra Format menyusida Spisok buyrug'i tanlanadi. Bir nomli (rasm.7) darchada ikki zakladka mavjud: Markirlangan va Numerlangan. Ular markir («bullet») yoki numerlash xillari (arabcha, rimcha A+Z xariflari)ni tanlab olishga imkon beradi. Marker sifatida HTML uchun standart bo'lgan va grafik fayl kabi o'rnatilgan matnlar tanlab olinadi (HTML-matnni kerakli joyiga <IMG SRC ...> techlari o'rnatiladi). Drugoy tugmasi «bullet» sifatida fayl diskidagi xoxlagan rasmni yuklash imkoni beradi. Vstavka menyusidagi Gorizontalnaya liniya buyrug'i yordami bilan Otlinovka (gorizontal ajratkich)ni saxifaning xoxlagan joyiga ko'yishi mumkin.

Ekranda paydo bo'lgan darcha (rasm. 8) da standart yoki grafik ajratkichlarni tanlab olinadi. Sichqonning o'ng tugmasi bilan o'rnatilgan ajratkich tasvirida chiqillatilgach menyuda: standart ajratkich Format Avtofigurali grafik ajratgich uchun esa uchun esa Format risunka tanlanadi. Darchaning quyi o'ng burchagida otlinovka sifatida fayl diskidagi ixtiyoriy rasmni yuklash vazifasini Drugaya tugmasi bajaradi.

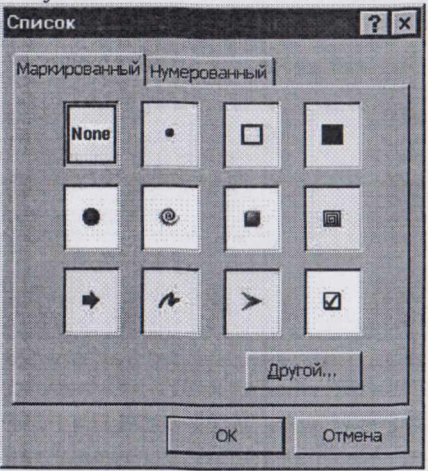

Rasm. 7

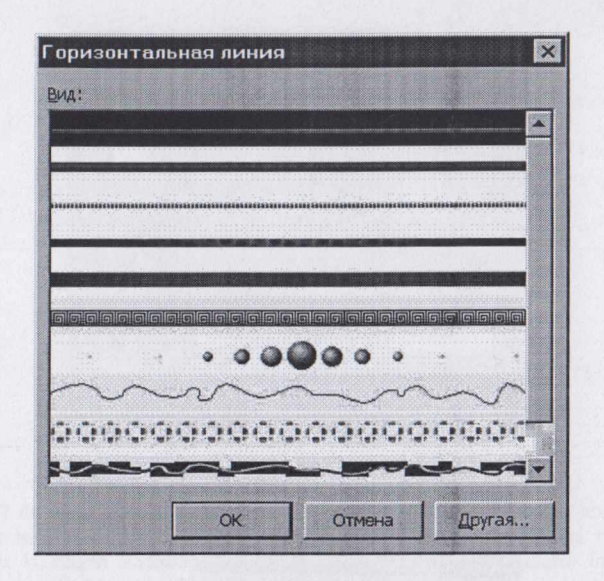

#### Rasm. 8.

#### 5. Jadvallar bilan ishlash.

Web- saxifa bilan ish rejimida jadvallar yaratish va taxrirlash odatdagi Word xujjatlari bilan ishlash operatsiyalariga juda o'xshab ketadi. Bunda yacheykalarni ustun va satr bo'yicha birlashtirib ancha murakkab ko'rinishidagi jadvallarni tuzish mumkin, masalan:

| Web and the second second | Jadval misoli        |                |
|---------------------------|----------------------|----------------|
| Birlashgan                | Satr bo'yicha        |                |
| Yacheykalar bilan         | va                   |                |
|                           | Shu jumladan         | Ustun bo'yicha |
| To'la                     | bo'lmagan satr bilan |                |

Jadvallar bilan ishlash – bu HTML- taxrirlagich singari Word 97ning eng sezilarli afzalliklaridan biri hisoblanadi. Granitso' (rasm.9.), Svoystva tablitso' (rasm.10.) va Svoystva yacheyki (rasm.11) buyruqlaridan foydalanib xoxlagancha jadvallar va ajratib olingan yacheykalar, xarakteristikalar (razlinovka fon)ini o'zgartirishi mumkin. E'tibor berish kerak-ki, ko'rinmas chiziq chizilgan (razlinovka) jadvallar-bu Internet saxifalarga matn va rasmlarni joylashtirishda eng qulay usuldir. Masalan, matn-grafik sarlavxalarni yaratish, rasmlarga, fotolarga imzolarni chiroyli qilib joylash va b.q. Shu kabi barcha usullar Word 97 tufayli qo'l bilan beso'naqay <TABLE>tegi loyixalarini yozish zaruriyati qolmaydi.

| а таблиць |                                 | ×                                   |
|-----------|---------------------------------|-------------------------------------|
| ки        |                                 |                                     |
|           |                                 |                                     |
| границы:  | 7.01                            |                                     |
| 4 pt      |                                 |                                     |
|           |                                 |                                     |
|           | ки<br>сетка<br>границы:<br>4 pt | ки<br>сетка нет<br>границы:<br>4 pt |

Rasm.9.

| Свойства табли            | цы          | ×      |
|---------------------------|-------------|--------|
| Обтекание                 |             |        |
|                           |             |        |
|                           |             |        |
| HET                       | слева       | справа |
| Расстояние до ок          | ужающего те | ста    |
| по соризонтали:           | -           | СМ     |
| по вертикали:             | 1           | - CM   |
| фон:                      | 48TO        |        |
| Интервал между столбцами: | 0,38        | см     |
|                           | OK          | Отмена |

Rasm. 10.

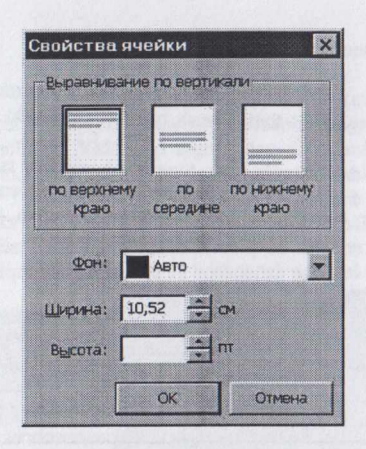

Rasm. 11.

Word 97 da avval matndagi domen nomlari (www yoki http:G'G' dan boshlanadigan) va elektron pochta manzili anglanadi. Serviz menyudagi Avtozamena buyrug'ini tanlab olingach, dialog darchada ko'ringan Avtoformat zakladkasida sichqonchani chiqillatib Internet adresida bayroqcha belgilanadi. Maqsad, Word kiritilgach tarmoq manzili matnini shu kabi xavolalarga talab qilingan rangda o'zgartirib bersin.

Ikkinchi usul - ixtiyoriy matn fragmenti ajratib olinadi va Gipersso'lka buyrug'i (Vstavka menyusi) bilan yoki asboblar panelidagi Dobavit gipersso'lku tugmasi bosiladi. Muloqot darchasi (rasm 12) ning eng yuqori maydoniga talab qilinayotgan manzil kiritiladi. Masalan, <u>WWW.domain.Ru</u> yoki http: user. Domain.Ru – Internet server manzili yoki mailto: user @ domain.com – n elektron pochta manzili.

| Добавить си                       | перссылку                                                                                                    | ? ×                                 | Закладка                                                                             |                     | nx                |
|-----------------------------------|----------------------------------------------------------------------------------------------------|-------------------------------------|--------------------------------------------------------------------------------------|---------------------|-------------------|
| Cagaans c daving                  | MARL:<br>BOCKHTMLHTM                                                                                                    | • O630p                             | Mess Scarnadout:                                                                     |                     |                   |
| Benga<br>yyaase<br>Aasty<br>Dynu: | ите ими выберите путь к документу, на ис<br>авать сылка, эта нажет быть адрес Ин<br>чент на жаствои или селевон диске.<br>И <u>Т_</u> ВООКУНТМ_ИТМ. | оторый будат<br>тернета (JRL) или   | 41 10 1<br>A1 10 2<br>A1 10 3<br>A1 10 4<br>A1 10 4<br>A1 11 1<br>A1 11 2<br>A1 11 3 |                     |                   |
| Иня объекта в д                   | скументе (веодить необязатально):                                                                                                    | O <u>6</u> 300                      | Сортировать п                                                                        | ю: Сидани<br>кладки | Ф пдациян         |
| 4100<br>1410<br>1410<br>1410      | ы перейти к кончротному объекту в докуч<br>кованному диапазону, объекту базы даннь,<br>у указать имя этого объекта.                                 | ченте (закладне,<br>ых иля слайду), | ОК                                                                                   | Yayrama             | Перейни<br>Отнена |
| P Истользоваль                    | аля реперсылян относительный путь<br>ОК                                                                                                    | Отнена                              | 90                                                                                   | 90                  | a                 |
|                                   | D 10                                                                                                    |                                     |                                                                                      |                     |                   |

Rasm 12

Qo'shib qo'yilgan giperxavolani o'zgartirish uchun unda sichqonning o'ng tugmasi bilan chiqillatib menyudagi Gipersso'lka burug'i tanlanadi. Giperxavolani o'zgartirishda ekranda xuddi shunday dialog darchasi paydo bo'ladi (yangi xavola yaratish kabi ). Giperxavolani o'chirish uchun, uni taxrirlashga chiqariladi va Svyazat s faylami (URL maydoni) qiymati yo'qoladi. Bunda xavola matni o'chib ketmaydi, lekin giperxavola singari rasmiylashgan xisoblanmaydi.
#### 6. Multimedia elementlarini o'rnatish.

Risunok buyrug'i (menyu-Vstavka) yordamida matnlarga o'rnatilajak rasmlardan tashqarii yaratilajak Internet saxifaga video fragment, fonli tovush, yugurib o'tuvchi satr va shu kabi elementlarni qo'shib qo'yish mumkin.

 Fonli tovush Vstavka menyusida Fonovo'y zvuk, Svoystva burug'ini tanlash va ko'ringan dialog darchasidan (rasm 13) ixtiyoriy fayl nomini (Wav yoki midi) va takrorlash sonini ko'rsating. Ko'rsatilgan fayl o'sha papkaga nusxalanadi va nomi teg (BGSOUND) tarkibiga kiritiladi.

| Звукозапись:           |                 |                              |                                |
|------------------------|-----------------|------------------------------|--------------------------------|
| c:\windows\media\canyo | n.mid           |                              | О <u>б</u> зор                 |
| Чйсло довторов:        | Г <u>Исполь</u> | зовать относ<br>вать в папку | ительный путы<br>с документами |
|                        | T I             | OK                           | Отмена                         |

Rasm 13

Yugurib o'tuvchi satr . Vstavka menyusida Beguhaya stroka ni tanlang va xosil bo'lgan dialog darchasida ma'qul bo'lgan parametrni ko'rsating (rasm 14): Dvijenie: Naskvoz-rulonli xarakat, ya'ni satr ekranning bir qirrasida yo'qolib qolib, yana qarama-qarshi tomonida paydo bo'ladi -SCROLL. Do kraya – satrning bir marta qarama-qarshi qirragacha xarakati va to'xtashi - SLIDE. LOOP q1 bo'lganida Qirralararo – bir qirradan ikkinchi qirragacha va teskari bo'lgan xarakat – ALTIRNATE; satr foni rangi; xarakat yo'nalishi (chapdan o'ngga yoki o'ngdan chapga); takrorlanish soni (to'xtovsiz xarakat); xarakat tezligi va satr matni). Parametr o'zgarishi shu zaxotiyoq quyida joylashgan. Obrazets mavdonida aks etadi.

|             | прока                                 |           |                 |                 |
|-------------|---------------------------------------|-----------|-----------------|-----------------|
| Движение:   | Насквозь                              | -         | Направление:    | Справа налево 🔫 |
| Цвет фона:  | Жептый                                | ×         | Число довторов: | Бесконечно 💌    |
| -Скорость - |                                       |           |                 |                 |
| ,<br>низкая | A CONTRACTOR                          |           |                 | высокая         |
|             | - 6                                   |           |                 |                 |
| ведите тек  | ст оегущеи строки:                    |           |                 |                 |
| Посетите на | п сайт еще раз                        |           |                 | Ę               |
| образец     | ст бегуццей строки:<br>ш сайт еце раз |           |                 | X               |
| образец     | п сайтеще раз<br>Посетите наш с       | айт еще р | <b>3</b>        | A X             |

#### Rasm 14

 Videofragment – Vstavka menyusida Videoklip buyrug'ini tanlang yoki rasm chizish asboblar panelidagi Videoklip tugmasidan foydalaning. Ekranda dialog darchasi paydo bo'ladi (rasm.15.) unda rasm va matnlarni almashtirib beruvchi videoyozuv fayli ko'rsatiladi. Yuklash sharoiti (sichqonni chiqillatib avtomatik usulda); takrorlash soni (uzluksiz), aks etish yoki boshqarish panelini ochish (eshitib ko'rish) va boshqalar. To'g'ri, bu parametrlar barcha brauzerlarda aniq va ravshan qabul qilinmaydi, ayniqsa bu xolat sichqonni chiqillatib yuklashda va boshqarish panelini eshitib ko'rish vaqtida sodir bo'ladi.

| Видеоклип                                                                     |                                                                                 | ×                                         |
|-------------------------------------------------------------------------------|---------------------------------------------------------------------------------|-------------------------------------------|
| Источник                                                                      |                                                                                 |                                           |
| видеоклип;                                                                    |                                                                                 |                                           |
| c:\windows\sample.mov                                                         | -                                                                               | О <u>б</u> зор                            |
| рисунок для замены:                                                           |                                                                                 |                                           |
| c:\windows\yctaHoBka.b                                                        | mp 💌                                                                            | <u>о</u> бзор                             |
| текст для замены:                                                             |                                                                                 |                                           |
| Пример видеофрагмента                                                         | 3                                                                               |                                           |
| Параметры воспроизведени<br>начинать:<br>При открытии<br>число довторов:<br>1 | ия<br>Г ртображать кнопки ул<br>Г исподьзовать относи<br>Г успировать в папку с | правления)<br>тельные пути<br>документами |
|                                                                               | ОК                                                                              | Отмена                                    |

#### Rasm. 15.

#### 7. Internet - saxifani taxrirlash jarayonida ko'rib chiqish.

Word 97 HTML xujjatlarni aks etish uchun mo'ljallangan bo'lsa-da, unda Prosmotr Web – stranitso' tugmasida sichqonni bir marta chiqilatish bilan joriy xujjatni Internet Explorer brauzeriga o'tkazish imkoniyati mavjud. Shu bilan birga yaratilajak saxifaga mos kelgan HTML – kod bilan ham bevosita ishlash mumkin (Vid menyusidagi Istochnik HTML buyrug'i bilan ). Odatdagi aks ettirish uslubiga qaytish uchun asboblar panelining yuqori qismidagi Zakro't istochnik HTML tugmasida chiqillatish zarur.

Word 97 foydalanuvchilarga Internet sahifani taxrirlash uchun qulay muxit – WYSIMYG taqdim etsada, u kamchiliklardan xoli emas. Word 97 (aniqrog'i, unga o'rnatilgan HTML-formatidagi konvertor). Internet – Excplorer brauzerning oxirgi versiyalariga mo'ljallangan, shu sababli olinadigan Internet-sahifani boshlangich xujjatga maksimal darajada mos kelishi uchun yuzaga keladigan (generatsiya) HTML- matniga majbur bo'lmagan qator teg va parametrlar quyiladiki, ular ko'pincha boshqa brauzerdagi saxifalarni ko'rib chiqishda xalaqit beradi. Masalan,

Word 97 HTML-kodga bitta shrift nomidagi ko'plab <FONT> teglarini majburiy ravishda FACE parametri qiymatiga xar safar ruscha xarflardan lotinchaga va aksincha o'tish vaqtida qo'shib beradi. Aslida ularda faqatgina Unicode shrift nomlari yoziladi. Bu esa Windows (3. xx va 95) ning nisbatan odingi versiyalarida nokorrekt ishlashga olib keladi.

Shunday qilib, Word 97 ni murakkab jadvalli Internet-saxifalarni yaratishda yoki ko'rinmas razlinovkali jadvallar yordami bilan saxifalashda, shu bilan birga matni faylga joylashtirilgan ko'plab bir turli saxifalarni avtomatlashtirish jarayonini tayyorlashda ko'shimcha vosita sifatida qo'llash maqsadida muvofiq bo'ladi. Lekin Internet-saxifani xaqiqiy professional darajada yaratish istagi bo'lganda Word 97 ning mavjudligi foydalanuvchini HTML tili bilan tanishib chiqish zarurligidan ozod qilmaydi.

#### 3-Mavzu bo'yicha xulosa

Web – sahifani yaratish uchun ko'plab har xil instrumental (asbob) vositalari mavjud. Bularga zamonaviy HTML – taxrirlagichlar: eng oddiy matn redaktorlari: WYSIWIG – redaktorlar. HotDog Pro, Coffee Cup lar kiradi. Interner Assistantning tekin dasturlari MS office panelida yaratilgan axborotlarni Web – uzelga o'rnatish imkonini beradi.

Word matn redaktorlari, ayniqsa Word – 97 va undan yuqori versiyalari Web – sahifa yaratishda juda qulaydir. Masalan, Word 2000dan foydalanib yangi Web – sahifa yaratish mumkin. Taxrirlash esa oddiy xujjatlar bilan ishlashga o'xshaydi.

#### Nazorat uchun savollar va topshiriqlar:

- 1. Web-saytlarni shakllantirishdagi nomdor grafik taxrirlagichlar?
- 2. Web-saytlarni yaratishdagi oldingi Word versiyalarining ustunligi?
- 3. Word-dagi «zapros vid kodirovki» ning funktsiyasi?
- 4. Odatdagi Word rejimining «brauzer» rejimidan farqi?
- 5. Web- saxifa masteri yordamida «Sozdanie novoy stranitso'» spetsifikasini ochib ko'rsating?
- 6. Word dagi saxifa fonini tanlashni amalga oshirish?
- 7. Word taxrirlagichida Web -saxifadagi barcha matnlar rangini o'zgartirish?
- 8. Word taxrirlagichida Web-saxifa jadvallari bilan ishlash?
- 9. Word da giperaloqalar bilan ishlash?
- 10. Web-saxifalarga xarxil videofragmentlar fonli ovozlar, yuguruvchi satrlar va shaxsiy kompyuterni qo'shish usullari?

#### 4-Mavzu: Microsoft Front Page web muharriri bilan tanishish

## Ajratilgan soat - 2

## Asosiy savollar:

- 1. Front Page mohiyati va u bilan tanishib chiqish.
- 2. Ish rejimlari.
- Front Page da web sahifaga matn jihozlanish, jadval, grafiklar, audio va video ma'lumotlarni joylashtirish imkoniyatlari.

## Mavzuga oid tayanch tushuncha va iboralar:

"Microsoft Front Page web muharriri bilan tanishish" mavzusi bo'yicha darsning texnologik xaritasi

| T.r. | Bajariladigan ish mazmuni                                                                                                    | Amalga<br>oshiruvchi<br>mas'ullar |
|------|----------------------------------------------------------------------------------------------------|-----------------------------------|
| 1    | Tayyorlov bosqichi:<br>* Maqsad: Microsoft Front Page Web muharriri yordamida Internet<br>sahifalarini yaratish ko'nikma va malakalarni hosil qilish.<br>* Vazifalar: |                                   |

|         | - talabalarda mavzu asosida bilim va ko'nikmalarni shakllantirish va kengaytirish;                                                                                                    | O'qituvchi                       |
|---------|----------------------------------------------------------------------------------------------------|----------------------------------|
|         | <ul> <li>mavzuga oid tarqatilgan materiallarni, nazorat topshiriqlarini talabalar tomonidan yakka va guruh holatida o'zlashtirib olishlari hamda suhbat-munozara orqali nazorat topshiriqlari qay darajada o'zlashtirilganligini nazorat qilish, ularning bilimini aniqlash;</li> <li>* Mazmun: Front Page mohiyati va u bilan tanishib chiqish, Ish rejimlari bilan tanishish, Front Page ning asosiy instrumental vossitalari, Front Page ting asosiy instrumental vossitalari, Front Page ning material substanta ana tanishish.</li> </ul> |                                  |
| a parts | jadval, grafiklar, audio va video ma'lumotlarni joylashtirish<br>imkoniyatlarini o'rganish.                                                                                                    | fazar ka gest<br>a taŭs ki senti |
| 2       | Darsni tashkil etish bosqichi:<br>Uslub: Og'zaki bayon qilish.<br>Shakl: ma'ruza mashg'uloti, kichik guruhlar va jamoada ishlash.<br>Vosita: tarqatma va taqdimot materiallari, videolavhalar<br>Usul: tayyor yozma materiallar.<br>Nazorat: Og'zaki nazorat, savol-javoblar, kuzatish.<br>Baholash: Rag'batlantirish, reyting tizimi asosida baholash.                                                                                                    | O'qituvchi                       |
| 3       | <ul> <li>Mustaqil ishlash bosqichi:</li> <li>munozara, aqliy hujum, mikroguruhda ishlash va boshqa metodlar orqali nazorat topshiriqlarini echishga yo'naltiriladi.</li> <li>talabalar nazorat topshiriqlarini hal qilish to'g'risidagi fikrlarini o'zaro muhokama qilishadi.</li> <li>o'zi va mikroguruh uchun yagona javobni tanlaydi.</li> </ul>                                                                                                    | Talaba                           |
| 4       | Natijalarni eshitish va tahlil qilish bosqichi:<br>- talabalar va mikroguruh fikri tinglanadi, ularga aniqlashtiruvchi savollar<br>beriladi.<br>- mikroguruhlarning javoblari to'g'risida talabalar fikri aniqlanadi.<br>- javoblar tahlil etiladi.                                                                                                    | O'qituvchi -<br>talaba           |
| 5       | <ul> <li>Yakuniy va baholash bosqichi:</li> <li>talabalar bergan javoblardan ko'pchilik fikriga mos kelgani alohida ajratib olinadi.</li> <li>talabalarning nazorat topshiriqlarini echishdagi faolligi, intilishlari hisobga olingan holda baholanadi.</li> <li>yakuniy fikr aytiladi.</li> <li>mustaqil ish topshiriqlari beriladi.</li> </ul>                                                                                                    | O'qituvchi                       |

#### 1. Asosiy savol bayoni:

## Front Page mohiyati va u bilan tanishib chiqish.

Microsoft Front Page Web-uzelni dasturlashsiz tezda etkazish va unda professional ravishda tayyorlangan xujjatlarni nashr etish imoniyatini beradigan maxsus vosita hisoblanadi. Frontpage ilovasining interfeysi Offise interfeysigaga o'xshash interfeysga ega HTML saxifasi bilan ishlash uchun mo'ljallangan instrumentlar, shu jumladan uzoqdagi ko'p marta foydalanish rejimi va wysiwic rejimi xam shunday. Front Page tarkibiga wep-uzellarni va HTML va -sahifalarni interaktiv tadqiq qilishda ishlatiladigan master va shablonlar kiradi

Front Page so'zi odatda, qaydaydir saytning asosiy bosh sahifasini anglatadi va bu saxifalarni yaratuvchi dasturlar ham shu nom bilan ataladi. Dastur ishlashda juda oddiy, lekin juda ko'plab ishlrani bajarishga imkon beradi.

Front Page saytlarining to'g'ri ko'rish xususiyatlarini ko'rib chiqish, grafika bilan bog'liq muammolarni, saytni xarxil multimediyali to'ydirish variantlarini, saxifaning mazmunli qismi va uning yuklash tezligi orasidagi balansni topishga imkoniyat yaratib beradi. Frontpage da qaror va usullar to'plamini ko'rib chiqishdagi kundalik ishlarimiz ma'lumotlaridan foydalanib sanoat saytlarini bajarish mumkin. Shunday qilib saytni korperativ ma'lumotlar bezashga bog'lash va u bilan distantsion rejimda to'g'ri ish tashkil etish mumkin bo'ladi. Sayt yordamida mijozlar bilan mana shunday ishlar tashkil etilganda tashkilot xizmatchilari o'z ishlarini ofis tashqarisida ham bemalol bajarishlari mumkin bo'ladi. Elektron tijorat uchun ham saytlar yaratish ham uzluksiz axborotli xavfsiz sayt vositalarini tashkil qilish mumkin. Bu ishlarning barchasi dasturlashsiz olib beriladi.

MS Front Page 2000-bu WEB-saytlarni quvvatlab turuvchi kuchli sistemaning yangi versiyasi (versiya 4.0) dir. U WEB uzelni yaratishdagi oddiyligi, Microsoft Office ning boshqa ilovalari bilan uzviy bog'lanish imkoniyati mavjudligi bilan ajralib turadi.

MS Front Page 2000 ning MS Front Page 98 ga nisbatan afzalligi:

1. Web-saxifa elmentlarini aniq o'rnatuvchi yuqori darajali Web-uzellarni tez va professional tarzda yaratish, NTML fayllarini import qilish va taxrir qilish, Web-saxifalar yaratish buyicha yangi texnologiyalarni qo'llash mumkinligi;

 Taxlangan qulay NTML-muxarririning mavjudligi (foydalanishda eng qulay NTMLkod generatorli WYSIWIG muxarriridan tashqari ).

3. Ma'lumotlar bazasi bilan integratsiya qilishning osonligi. Bu ma'lumotlar bazasiga bo'lgan talablar joylashuvini qo'laqshtirishda va ularni Web-saxifalarga taxlashda ifodalanadi. Bunda yaratilajak Web-saxifalarda axborotlarni yangilash imkoni paydo bo'ladi. Bu xodisa foydalanuvchi brauzer darchasini ochganda yoki ularni yangilaganda sodir bo'ladi.

4. Uning to'g'ri ishlashiga ishonch xosil qiluvchi yaratilajak Web-uzelning hamma komponentlarining aks etishi. Bu Web-uzelni yangilash imkoniyatini yaratadi. Web-uzelni analiz qilish va yangilash yangi statistik hisobotlar evaziga ham sodalashadi. Odatda ular tarkibiga fayllarininng umumiy soni va razmeri, sekin yuklanadigan sahifalar, foydalanmagan fayllar va uzilgan giper bog'lanishlar to'g'risidagi axborotlar kiradi.

5. Rutinli ishlarni avtomatik ravishda bajarish bu ob'ektlar nomini yoki joyini o'zgartirilganda saxifa va fayllardagi barcha xavolalarni avomatik tarzda tuzatish, berilgan kategoriyaga taalluqli barcha xujjatlarga xavola (sso'lka)larni avtomatik tarzda joylash).

Front Page 2000 da Front Page Explorer va Front Page Editor dasturlari bitta ilovaga birlashtirilgan. Frontpage 2000 15 tagacha tilni quvvatlaydi, Windows Installer Tehnology dagi ilovalar instalyasining yangi texologiyasidan foydalanib kompyuterga osongina joylashaoladi. Uning yordami bilan talabga binoan ish olib borish, serverdan yuklash va ilovaning mustaqil ravishda tiklanishi ta'minlanadi.

Web-uzel yaratishda va uni boshqarishda eng qulay instrumentlar bilan ta'minlab tursada Front Page Express versiyasi zamonaviyligi buyicha biroz orqada turadi.

## Front Page 2000 ning standart darchasi.

Front Page 2000 ning standart darchasi rasm. 4.1. da ko'rsatilgan.

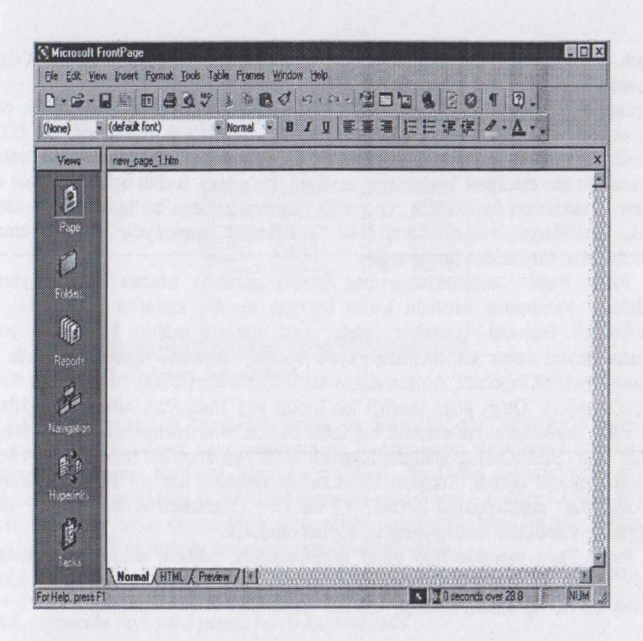

Rasm 4.1. Front Page 2000 ilovasining tashqi ko'rinishi.

Yuqorida ko'rsatilganidek MS Office darchasida ishlash uchun xar xil vositalar keltirilgan.

Sistema menyusi tugmasi - Frontpagening tashrif kartochkasi darchaning chap yuqori burchagida joylashgan. Sistema menyusini ochish sistema menyusidagi click piktogrammasi orqali bajariladi.

Yonma - yon **sarlavxa satri** joylashgan. Darcha ning o'ng yuqori burchagida uchta tugmalar uning ajralmas elementilari xisoblanadi va xizmatchi tugmalar deyiladi. Agar chapdan o'ngga sanab chiqsak, bu tugmalar vazifalari -quyidagicha:

- birinchi tugma burmoq faol dasturni masalalar panelidagi tugmaga buradi.
- ikkinchi tugma tiklamoq faol dasturni ekranning bir qismini yoki himoyasini egallashga majbur qiladi.
- uchinchi tugma yopmoq darchani yopadi.

Sarlavxa satri va instrumentlar paneli orasida Front Page ning Bosh menyusi joylashgan.Menyu ikki paneldan tashqari Front Page ning buyruqlari va vazifalari bilan tanishishda diqqat bilan kuzatish ob'ekti xisoblanadi.

Menyu satri ostida va ekranning yuqori qismida asboblar paneli joylashgan Front Page 2000 juda ko'p miqdordagi panellarga ega. Ularsiz dasturlar bilan ishlashda ancha qiyinchiliklarga duch kelishi mumkin. Asboblar paneli sichqonchani odiygina chiqillatish bilan Front Pagening eng ko'p ishlatiladigan ko'plab funktsiyalariga kirish imkonini yaratadi. Tadqiqotchilar dasturlarga eng ko'p foydalaniladigan va foydali funktsiyalarni kiritdilar, vaxolanki ular Web saxifalarni yaratishda juda zarurdir. Menyu va asboblar panelini o'zlashtirishda qiyinchiliklar bo'lmasligi kerak.

Asosiy ish maydoni xarakatlanuvchi chegara (splitter) bilan ikki tengsiz qismga ajratilgan chapki qismi (Views) Front Page ish rejimini ishga ttsshirish tugmalariga ega. O'ng qismi ko'rsatilgan rejimda ishlash uchun mo'ljallangan asosiy axborotni o'z ichiga oladi.

Saxifalarni loyixalash uchun indamaslik bo'yicha Page rejimi o'rnatilgan. Bu rejimda o'ng qism foydalanuvchini yaratuvchi saxifaning o'zida aks ettiradi.

Ishchi oraliqning o'ng qismi loyixalajak saxifaning xarxil rejimda aks etishini ko'rsatib ttsruvchi uchta varaqdan iborat. Normal rejimi loyixalash rejimi uchun, HTML -HTML kodi saxifasini ko'ri chiqish uchun, Preview esa uzoqdagi foydalanuvchi tomonidan yuklash paytida brauzerda aks etadigan loyixalajak saxifani ko'rsatib turish uchun xizmat qiladi. Normal va preview saxifalari faqat matn va grafik tasvirlarga ega bo'lgan oddiy saxifalar uchun birxil bo'ladi. Saxifalarga videolavxalar yoki saxifaning qandaydir faol elementlari joylashtirilgan taqdirda ular bir-biridan farqlanadi.

Micrpsoft Front Page darchasining eng pastki qismida **status satri** joylashgan. Foydalanuvchiga dastur tomonidan berilishi lozim bo'lgan barcha xabarlar bu satrda xabar ko'rinishida paydo bo'ladi. Birinchi qarashda unda xech qanaqa muhim bir narsa yo'qdek tuyuladi. Ammo status saytni xabar ko'rinishida paydo bo'ladi. Birinchi qarashda unda xech qanaqa muxim bir narsa yukdek tuyuladi. Ammo status satrida anik loyixalash uchun juda kizikarli va zarur axborotlar mavjud. **Qum soat** tasvirli bo'limda esa muayyan aloka tezligida joriy saxifaning yuklash vakti kursatiladi. Indamaslik buyicha 28.8 K bod tezligi ishlatiladi, lekin uni uzgartirish variantlari bor. Sichkonning istalgan tugmasi click va standart tezliklar - 14.4; 28.8; 56.6 K bod ruyxatini chikarib beradi. Standart tezliklardan tashkari xar xil utkazish kobiliyatli ajratib kursatilgan chiziklar standartining ICDM? T1 âà T3 parametrlaridan kelib chiqqan xolda, yuklash tezligining xisoblash imkoniyatlarini topish mumkin.

Umuman Pront Page murakkabligi bilan farqlanmaydi, ishlash printsipi odatdagi MS Word ga o'xshaydi. Matn va jixozlash elementlari xoxish saxifadarida joylashadi, kiritilgan o'zgarishlar uchun esa ob'ekt ajratiladi va uyga kerakli xarakakatlar qo'llaniladi.

#### 2.Ish rejimlari

Pront Pageda quyidagi ish rejimlari qo'llaniladi:

- 1. Page loyixalash rejimi.
- 2. Folders sayt strukturasini aks ettirish rejimi.
- 3. Reports sayt to'g'risidagi zaruriy axborotlarni aks ettirish rejimi.
- 4. Navigation sayt navigatsiyasi rejimi.
- 5. Hyperlinks ichki va tashqi aloqalar strukturasi rejimi.

6. Task - topshiriq va masalalarni boshqarish rejimi.

Saytni yaratish Web - saxifani loyixalash bilan tamom bo'lmaydi. Yuqorida aytilganidek, indamaslik bo'yicha barcha parametr va zaruriy dizaynlar bilan Web - saxifa yaratiladigan Page loyixalash rejimi o'rnatiladi. Sayt yaratishda saytning ichki strukutrasini, tashqi va lokal giperbog'lanish sxemasini, xaqiqiy navigatsiya sxemasini qkvvatlashni va nazorat qilishni inobatga olish zarurdir. Bu barcha vazifalar Frontpage tomonidan quvvatlab turiladi.

Folders rejimi sayt strukturasini aks ettirish uchun mo'ljallangan. Asos - papka strukturasini to'g'ri yaratish, ulardan biriga grafik fayllar, boshqasiga fayl elementlar joylashadi. Ba'zi papkalar Web - saxifalarni tematik saqlash uchun ishlatiladi.

Folders o'tish tugmasi bilan strukturaning aks etish rejimi (rasm 4.2. ga qara)

| C Ufor any error Wy Webs' | None           | TA                                                                                                    |                                                                                                    |                                                                                                    |                                                                                                    |
|---------------------------|----------------|----------------------------------------------------------------------------------------------------|----------------------------------------------------------------------------------------------------|----------------------------------------------------------------------------------------------------|----------------------------------------------------------------------------------------------------|
| in private                |                |                                                                                                    |                                                                                                    | 1900                                                                                                    | Hedfied Date                                                                                                    |
|                           | C _private     |                                                                                                    | 100                                                                                                    | folder                                                                                                    |                                                                                                    |
| images                    | () images      |                                                                                                    |                                                                                                    | folder                                                                                                    |                                                                                                    |
|                           | Needback Ann   | ACHE Fredhack First                                                                                                    | EKE.                                                                                                    | Hart                                                                                                    | 0.05.00.33                                                                                                    |
|                           | (B) index hits | Home                                                                                                    | 568                                                                                                    | Hm:                                                                                                    | 10.05.00 20:1                                                                                                    |
|                           | 2 news.htm     | ACNE News Page                                                                                                    | 468                                                                                                    | htn.                                                                                                    | 10.05.00 20:1                                                                                                    |
|                           | B prod01.htm   | ACME Product 1                                                                                                    | 93                                                                                                    | him                                                                                                    | 10.05.00 20:1                                                                                                    |
|                           | SE prod02.htm  | ACME Product 2                                                                                                    | 90                                                                                                    | htm                                                                                                    | 10.05.00 20:1                                                                                                    |
|                           | [A] prod03.htm | ACHE Product 3                                                                                                    | SKB                                                                                                    | hin.                                                                                                    | 10.05.00 20:1                                                                                                    |
|                           | Droducts.Htm   | ACME Products Page                                                                                                    | 468                                                                                                    | Him.                                                                                                    | 10.05.00-201                                                                                                    |
|                           | () search Nm   | ACNE Search Page                                                                                                    | 3(8                                                                                                    | Hm                                                                                                    | 10.05.00 29:1                                                                                                    |
|                           | C servC1.htm   | ACHE Service 1                                                                                                    | 7(8                                                                                                    | htm                                                                                                    | 10.05.00 20.3                                                                                                    |
|                           | (a) serv(2)km  | ADNE Service 2                                                                                                    | 7K8                                                                                                    | him-                                                                                                    | 10.05.00 201                                                                                                    |
|                           | ServC3.htm     | ADME Service 3                                                                                                    | 788                                                                                                    | Mm                                                                                                    | 10 05 00 20 7                                                                                                    |
|                           | S services.htm | ACNE Services Page                                                                                                    | 4KB                                                                                                    | htn                                                                                                    | 10.05.00.20.1                                                                                                    |
|                           | SPE Your hours | APAIR Table of Course                                                                                                    |                                                                                                    |                                                                                                    | 10.05.00.00.1                                                                                                    |
|                           |                | B) Finder 10<br>B) Finder 10<br>B) (Press Line<br>B) (Press Line<br>B) | Backbook     Backbook     Backbook | Number Loop         All Area         All Area         All Area           10         Statistics         Market         582           11         Statistics         ADIL         Statistics         582           12         Statistics         ADIL         Statistics         582           13         Statistics         ADIL         Statistics         583           14         Statistics         ADIL         Statistics         583           15         Statistics         ADIL         Statistics         583           16         Statistics         ADIL         Statistics         583           17         Statistics         ADIL         Statistics         283           18         Statistics         ADIL         Statistics         283           19         Statistics         ADIL         Statistics         283           10         Statistics         ADIL         Statistics         283           10         Statistics         ADIL         Statistics         283           10         Statistics         ADIL         Statistics         283           10         Statistics         ADIL         Statistics         284 | Standard Loop         Child Standard Standard         Clinit         Clinit           Standards         Hose         Clinit         Clinit |

Rasm 4.2. Folders ish rejimi.

Windows standart provodnigi sayt strukturasini aks etishiga o'xshab ketadi. Chap qismi (Folder List)da yaratilajak sayt papkasining daraxtsimon strukturasi ko'rsatiladi. O'ng qismi esa papkalardan tashqari fayllarni ham ko'rsatiladi. Saytning daraxtsimon strukturasi **Page** rejimi (asosiy asboblar panelidagi Folder List tugmasi yoki View – Folder List)da ham ko'rsatish mumkin. Folders rejimida sayt daraxtning aks etishi majburiy hisoblanadi. Shuning uchun yuqorida ko'rsatilgan tugma va menyu komandasiga erishish qiyin.

Umuman, bu rejim informatsii rejim hisoblanib, unda fayl strukturasi to'g'risida maksimal to'la axborot beriladi. Ishchi oraliqning asosiy qismi jadval ko'rinishida qurilgan.

NAME - gatorida fayl yoki papka nomi ko'rsatiladi.

Title - sahifa sarlavhasi yoki sayt qolgan elementlari nomini ko'rsatadi.

Size lu Type - fayl o'lchami va uning kengayishini ko'rsatadi.

Modified Datea - soni va qaysidir saytning oxirgi o'zgarish vaqtini ko'rsatadi.

Modified Bu - oxirgi fayl nomi.

Cowwents - sharhlarni joylashtirish uchun.

Reports rejimini tanlashdagi Reporting faollashadigan darchasi. (rasm 4.3.).

|       | •                      | •              | - B          | 1 回 医基本 行行 律律 人·公·。                                                       |
|-------|------------------------|----------------|--------------|---------------------------------------------------------------------------|
| Fiews | Site Summary           |                |              |                                                                           |
|       | Name                   | Count          | Size         | Description                                                               |
|       | Al files               | 17             | 85KB         | All files in the current Web                                              |
|       | Pictures               | 2              | 1KB          | Picture files in the current Web (GIF, JPG, BMP, etc.)                    |
|       | Unlinked files         | 2              | 1KB          | Files in the current Web that cannot be reached by starting from your hom |
| 4     | Linked files           | 15             | 83KB         | Files in the current Web that can be reached by starting from your home p |
|       | Slow pages             | 0              | OKB          | Pages in the current Web exceeding an estimated download time of 30 se    |
|       | Older files            | 17             | 85KB         | Files in the current Web that have not been modified in over 72 days      |
|       | Recently added files   | 0              | OKB          | Files in the current Web that have been created in the last 30 days       |
|       | Hyperlinks             | 111            |              | All hyperlinks in the current Web                                         |
|       | ? Unverified hyperlin  | 0              |              | Hyperlinks pointing to unconfirmed target files                           |
|       | Stoken hyperinks       | 0              |              | Hyperlinks pointing to unavailable target files                           |
|       | External hyperlinks    | 3              |              | Hyperlinks pointing to files outside of the current Web                   |
|       | La Internal hyperlinks | 108            |              | Hyperlinks pointing to other files within the current Web                 |
|       | Component errors       | 1              |              | Files in the current Web with components reporting an error               |
|       | Unc Double click on t  | his item to se | e the "Broke | n Hyperlinks" report<br>nt Web that are not yet marked completed          |
|       | Unused themes          | 0              |              | Themes in the current Web that are not applied to any file                |
| 19    |                        |                |              |                                                                           |
| S     | -                      |                |              |                                                                           |

#### Rasm 4.3. Reports ish rejimi.

Indamaslik bo'yicha sayt (Site Summary) to'g'risidagi hamma statistika indamaslik bo'yicha ko'rsatiladi. Jadvalning har bir satri – bu statistik kategoriya bo'yicha yig'ma hisobot. To'la hisobot satrlari (Reporting – Report yoki hisobot mos satridagi Dulle click):

All files - sayt barcha fayllarining miqdori va umumiy o'lchami.

Pictures - sayt grafik fayllarining miqdori va umumiy hajmi.

Unlinked files – saytning asosiy sahifasi bilan to'g'ridan-to'g'ri bog'lanmagan fayllar miqdori. Linked files – sayt asosiy sahifasi bilan bog'langan fayllar miqdori.

Slow pages - 30 sekundan ortiq yuklanadigan HTML - fayllar miqdori («sust sahifalar»).

Sust sahifalarni aniqlashda vaqtinchalik kriteriyani o'zgartirish uchun imkoniyatlar mavjud.

(Reporting – Reports - Slow pages – Report Setting ro'yxati – vaqtinchalik kriteriyaning zaruriy qiymatlarini tanlash).

Older Files – aniqlangan kunlar mobaynida o'zgarmagan fayllar miqdori. (Indamaslik bo'yicha - 72). O'zgartirish mumkin: Reporting – Reports - Older Files - Report Setfing. Muddati ko'rsatiladi; **Recently added Files** – oxirgi bir qancha kunlar mobaynida qo'shilgan fayllarning umumiy miqdori. (indamaslik bo'yicha - 30). O'zgarish: Reporting – Reports - Recently added Files - Report Setting. Muddati ko'rsatiladi;

Har bir giper bog'lanishni tekshirish mumkin va kerak. (Reporting – Verify Hyperlinks tugmasi yoki Tools – Recalculate Hyperlinks). Giper aloqalar to'g'risidagi axborotni aks ettirish uchun quyidagi satrlar ishlatiladi:

Unverified hyperlinks - berilgan vaqtdagi tekshirilmagan giper aloqalar miqdori.

Broken hyperlinks - ishlamaydigan giper aloqalar.

Internal hyperlinks - ichki giper aloqalar.

External hyperlinks - tashqi giperaloqalar.

Funktsional saytlarni tashkil etishda aktiv elementlarsiz maqsadga erishish ancha qiyin bo'ladi. Ularni testlashtirish zarur. Aktiv elementlarni sozlashda va joylashtirishda uchraydigan ba'zibir xatoliklarni Front page 2000 ning o'zi topadi. Bunday xatoliklar to'g'risidagi axborotlar **Component error** satrida ja'mlanadi. Ishni tashkil qilish va rejalashtirish vositalari masalalarni tadbiq etishda aniqlanadi. Barcha ishlar bajarilgach, ular tugallangan statusga ega bo'ladilar. Tasdiqlanmagan masalalar miqdori to'g'risidagi jamlangan axborotlar esa Uncampleted tasks satrida joylashgan.

Saytni rasmiylashtirishga mavzulardan foydalanish kiradi. Sayt uchun bitta yoki birnechta mavzularni ko'rsatish mumkin. Foydalanish uchun tanlangan, lekin bitta ham saxifada qo'llanmagan mavzular miqdori **Unused themes** satrida ko'rsatiladi.

Statistikaning ko'rib chiqish rejimidan <u>categories</u> (Report ro'yxatidan tushib qolgan) rejimini aytib o'tish joiz. Unda fayl tarkibiga kirgan u yoki bu ob'ektga taalluqli kategoriyalar ko'rsatiladi. <u>Publish status</u> da esa nashr etish tayyorgarligidan o'tgan yoki o'tmagan sayt elementlarini bilib olish mumkin.

**Navigation** rejimi sayt mantiqi va ichki strukturasi to'g'risidagi axborotni ko'rsatadi (rasm 4.4).

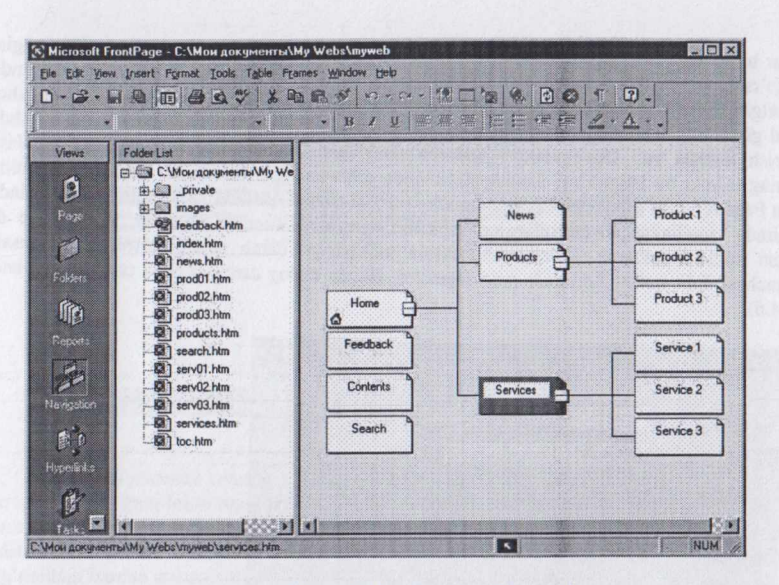

Rasm 4.4 Navigation ish rejimi.

Navigation rejimida ishchi maydoni ikkita darchaga ajratiladi, bittasida fayl daraxti aks etadi. Uning yordamida menyuga tegishli tugma va komandalarga bemalol kirish mumkin.

Sayt bo'yicha navigatsiya giperaloqalar yordamida o'tadi. Saxifaning ichki va tashqi aloqalar strukturasini ko'rib chiqish uchun Hyperlinks rejimidan foydalanish zarur (rasm 4.5).

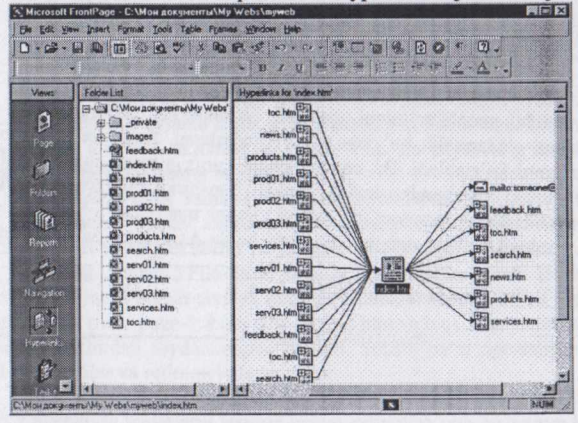

#### Rasm 4.5 Hyperlinks ish rejimi.

#### Hyperlinks rejimida ishlash tamoyili:

Sayt daraxtini ko'rsatuvchi Folder list darchasida kerakli Web-saxifa tanlanadi. Asosiy darchada kiruvchi va chiquvchi dastak (ssilka) lar sxematik ravishda ko'rsatiladi. Bu holda giperaloqalar ko'k rangli strelka bilan aks etadi; dastak hisoblanmagan aloqalar esa jigar rangli

chiziqlar bilan aks etadi. Xuddi shunday giperaloqali saxifalar ham o'rnatilgan plyus (Q) belgisi bilan ko'rsatiladi. Bu belgi ustida chiqillatish uning o'zi uchun giperaloqani ifodalaydi. Bunda plyus belgisi minus (-) belgisiga o'zgaradi. Shu usul bilan ishchi maydonda saytning xamma tashqi va lokal giperaloqalarini kengaytirish mumkin. Saxifani ishchi maydon markaziga joylashtirishda aylantirish tasmasi va Hove center (menyu konteksti) buyrug'idan foydalaniladi. Websaxifaning u yoki bu belgisidagi Double click unda saqlanayotgan narsalarni taxrirlash mumkin bo'lgan Page rejimiga o'tkazadi. Ishning umumiy tsiklini tashkil qilishda <u>Tasks</u> rejimi qo'llaniladi. Bu rejimda mo'ljallangan topshiriqning bajarilish darajasini kuzatish mumkin. Front page da xoxlagan xatti-xarakatlarni rejalashtirish masala mohiyatiga qarab amalga oshiriladi. Masala qo'shimchasi: Edit task – Add task yoki tugmalar. Bunda dialog darchasi New task aktivlashadi (rasm 4.6).

| New Task         |                                   | Priority                                    |
|------------------|-----------------------------------|---------------------------------------------|
| Task name.       | Headserver 💌                      | C <u>H</u> igh<br>⊙ <u>M</u> edium<br>C Low |
| Associated with: | index.hlm                         |                                             |
| Completed        | No                                |                                             |
| Modified by:     | [Has not been modified]           |                                             |
| Created by:      | Headserver on 15.04.05 at 9:49:08 |                                             |
| Description      |                                   |                                             |
|                  |                                   | ×                                           |
|                  |                                   | K Cancel                                    |

#### Rasm 4.6 New task dialog darchasi

Task name\_ maydonida masalalar nomi yoziladi. Yonma-yon prioretetning uchta radiotugmalari (High, Medium- indamaslik bo'yicha, Low) joylashgan. Assigned to ruyxatida tushib qoladigan masalalar nomi ko'rsatiladi. Bu nomlar ishchi gurux a'zolari ismlari oldindan yozib qo'yiladigan matnli kiritish maydonidan tanlab olinadi. Topshiriqlarni qayd qilib berish uchun <u>Description</u> nomli matnli kirish maydoni qo'llanadi. Yangi masalalar u yoki bu Web-saxifaga biriktirilishi yoki mustaqil bo'lishi mumkin. Birinchi holda Associated with maydonida html-fayli nomi yoziladi.

Masalalarni boshqarish Tasks rejimida olib boriladi (rasm 4.7).

| Maria    | Turke       |                       |             |        | 1                        | - '               |
|----------|-------------|-----------------------|-------------|--------|--------------------------|-------------------|
| Views    | Statua      | Task                  | Assigned To | Pronty | Associated Web           | Modified Date     |
| a        | Not Stated  | Customer Home Page    | Heiduniver  | High   | Home                     | 10.05.00.20.18.14 |
|          | Nol Stated  | Customize News Page   | Headserver  | High   | ACME News Page           | 10.05.00 2010:14  |
|          | Not Started | Customize Products Pa | Headserver  | High   | ACME Products Page       | 10.05.00 20:18:14 |
| 23       | Not Started | Customize Services Pa | Headserver  | High   | ACME Services Page       | 10.05.00 20.18.15 |
| 1        | Not Started | Customize Feedback F  | Headserver  | Medium | ADME Feedback Page       | 10.05.00 20:10:15 |
| Pariso   | Not Started | Customize TOC Page    | Headserver  | Medium | ACME Table of Contents P | 10.05.00 20:18:15 |
| (CA)     | Not Started | Customize Search Page | Headserver  | Medium | ADME Search Page         | 10.05.00 20.18.15 |
|          | Not Started | 123                   | Headserver  | Medium | Home                     | 15.04.05 9.49:08  |
|          |             |                       |             |        |                          |                   |
|          |             |                       |             |        |                          |                   |
| 5.1      |             |                       |             |        |                          |                   |
|          |             |                       |             |        |                          |                   |
| Kanga Ch |             |                       |             |        |                          |                   |
| 6 0      |             |                       |             |        |                          |                   |
|          |             |                       |             |        |                          |                   |
| 1.5      |             |                       |             |        |                          |                   |

Rasm 4.7 Tasks ish rejImi.

Status kolonkasida masala statusi ko'rsatiladi (masala ustida ish xali boshlanmagan - not started; boshlangan, lekin tugallangan - Not Completed tugallangan - completed). Birinchi status Start tasks (Edit-Task-Start) buyrug'i bajarilgach olinadi. Masala bajarilgan keyin unga status (Edit-Task-Work as Completed yoki menyu konteksti tugmasi) nomi beriladi. Masalalar mohiyati to'g'risidagi barcha imkoniyatli axborotlar Tasks ish rejimining asosiy jadvalida aks etadi:

Status - status berilganligini bildiradi.

Task – identifikatsiyalashgan qisqa masala. Assigned to – masala bajarilishi bo'yicha mas'ul shaxs nomi. Priority – prioritet. Associated with – bog'lovchi HTML – fayl nomi. Modified date – sana va oxirgi o'zgarish vaqti. Description – topshiriqning to'la shifr ochilishi.

Ixtiyoriy masala to'g'risidagi ma'lumotlarni status o'zgaruvchining standart mexanizmi (Edit task – komandasi)ni aylanib o'tib, to'g'ridan-to'g'ri kirish usuli bilan o'zgartirish mumkin. Bunda **Task details** darchasi aktivlashadi (rasm 4.6). Zaruriyat to'g'ilsa masalani yo'qotish mumkin (menyu kontekstidagi **delete** buyrug'i).

Front page ning asosiy instrumental vossitalari

Frontpage asosiy instrumental vossitalari yukorida ko'rib o'tilgan edi (4.2 - Standart darchasi). Bu erda istagan saxifa yaratilgach, bajariladigan ishlarning ketma-ketligi ko'rib chiqiladi.

1.Saqlab kuyish (File-Save As yoki instrumentlar paneli IP dagi tugmalar). Saxifa faylida darhol zaruriy nom berish tavsiya qilinadi, chunki standart nomlar joylashajak axborot mazmunini aks ettirmaydi (new-page-1. htm, new-page-2 htm va b.q). Eng yaxshisi nom berishda faqat lotincha va kichik harflardan foydalanilgani ma'qul. Sabab- ba'zi operatsion sistemalar kirilcha so'zlarni qabul qilmaydilar va rejimga juda sezgirlar.

Front Page ning ish boshida My Webs papkasidagi zaruriy kataloglar strukturasi yaratiladi, ular o'z navbatida xujjatlarni saqlash uchun extiyotlab olib qo'yilgan katalogda joylashgan bo'ladi. Bu strukturaga grafik tasvirlarni saqlash uchun - imaqes va yaratiladigan sayt uchun zarur ma'lumotlarni joylash uchun - private kataloglari kiradi.

Saxifadagi saqlash xuddi prewien saxifasida o'rnatilgan brauzer yordami va asosiy brauzer sistemasidek uni ko'rib chiqish imkoniyati uchun zaruriy shart-sharoit xisoblanadi. Saxifani jixozlashdagi faol elementlardan foydalanishda, sayt ko'zdan kechirish (Publikatsiya)ga tayyorlanadi (File-Publish Web yoki IP tugmalari). Qarab chiqish yaratilajak saytning barcha saxifalari saqlanib bo'lingandan so'nggina boshlanadi.

2. Uzoqdagi foydalanuvchi brauzer darchasidagi saxifalarni ko'zdan kechirish (File-Preview in Bronser yoki IP tugmalari).

Bu komanda sistema uchun asosiy hisoblangan, indamaslik buyicha ishlatiladigan brauzer yordamida yaratilgan saxifani ko'zdan kechirib chiqish imkonini beradi. Preview saxifani ishchi darchada bo'lsa ham, yaratilgan saxifani yakuniy testlashtirishda asosiy brauzer yordami bilan qayta ko'rib chiqishdan foydalanish qat'iy ravishda tavsiya etiladi.

#### 3. Front Page da web sahifaga matn jihozlanish, jadval, grafiklar, audio va video ma'lumotlarni joylashtirish imkoniyatlari.

Matnni jixozlash matnni iste'molchilarga ancha samarali tarzda etkazib berishuchun xizmat qiladi. Matn jixozlanishini cheklashni www texnologiyasi belgilaydi. Frontpage mumkin bo'lgan imkoniyatlardan eng ko'p qismini taqdim etadi.

#### Shriftni o'rnatish

Frontpageda matnni formatlash uchun IP xuddi MS Worddagidek bir-biriga o'xshash indamaslik buyicha default fant to'plami ishlaydi. O'zgarish – shriftlar ro'yxatidan tanlab olish. Uzoqdagi foydalanuvchi kompyuterida tanlab olingan shrift yoki unga maksimal yaqin bo'lgani o'rnatiladi.

## Shrift tashqi ko'rinishini tanlash

Shrift tashqi ko'rinishini tanlashda odatda formatlash IP dagi mos tugmalar ishlatiladi: Bold, Underline – ostiga chizilgan, Italic – kursiv.

#### Shrift o'lchamini tanlash

Shrift o'lchamlari (razmer) ro'yxatida indamaslik bo'yicha Normal qiymati turadi (o'lcham  $3 \ge 12$  punkt). Shrift o'lchami nisbiydir, chunki u foydalanuvchi monitor ruxsatiga va brauzer darchasi o'lchamiga bog'liq bo'ladi. 7 ta o'lchamdagi foydalanish mumkin (1 $\ge$ 8 punkt; 7 $\ge$ 36 punkt).

## Matnni uslubiy jixozlash

Foydalanish mumkin bo'lgan uslublar ro'yxati matn formatlash panelida mavjud, lekin bu taomilning o'zi Word ga tegishli. Agar Wordda uslub sifatida matn belgilari yig'indisi (shrift, uning o'lchami, satrlararo oraliq-interval, satr boshidan chekinish va shu kabi parametrlar) ishlatilsa, Frantpage da esa www texnologiyasi ramkalari tufayli cheklashlar mavjud.

Normal uslubi odatdagi matn sanalib, uslubiy jixozning yagona namunasidir.

Formatted uslubi formatlashtirilgan matnni joylash uchun mo'ljallangan.(courier)

Addres uslubi manzillarni yozish uchun, ya'ni odatiy matn satrini kursiv aks ettirish uchun ishlatiladi.

Heading L-Heading G - xarxil darajali sarlavxalarni aks ettirib beradi.

Heading 1-shrift 6~27 punkt

Heading 1-shrift 1~8 punkt

Shrift va o'lcham ro'yxatlarida Detfemlt fam va Normal kiymatlari turgan xolatdagi uslubiy standart parametrlarini o'zgartirish uchun konkret shrift va o'lchamlar ko'rsatiladi.

#### Matni nomerlangan va markerlangan ro'yxatni jixozlash

Nomerlangan ro'yxatlar uchun 1 uslub markerlangani uchun esa 5 uslub belgilangan. Satr boshini nomerlashning standart operatsiyasi:

Formating yoki Format-Numbered List Up dagi Numbering tugmasi. Frontpage dagi nomerlash xillarining o'zgarishi:

Format - Bullfets and Numbering. List Numbering darchasi faollashadi (rasm 4.8)

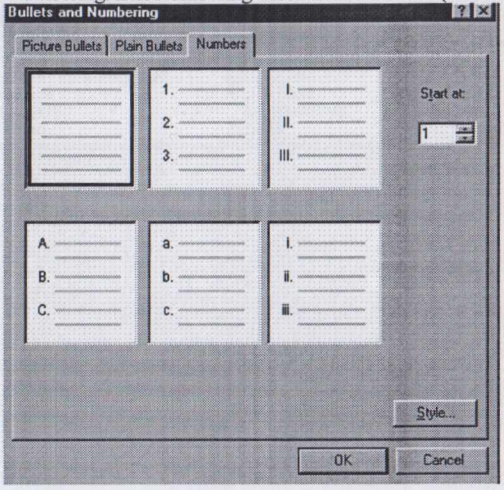

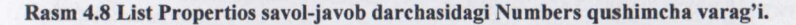

Indamaslik bo'yicha arab raqamli variant tanlab olinadi. Rim raqamli katta va kichik xarfli lotin alfavitini, kichik va nomersiz rim raqamli variantlarni tanlash mumkin. Frantpage ro'yxat nomeri Starlat (List properties darchasi) maydoniga o'rnatiladi.

Markerlangan ro'yxatlarni yaratish uchun Bulleted List uslubi yoki Formattins dagi Bullets tugmasi ko'plab ishlatiladi. Marker variantlari xili(nuqta, aylana, kvadrat ko'rinishlarida) qo'shimcha varaqa (plain Bullets)dagi List properties savol-javob darchasida tanlab olinadi.

Markerlarni tasvirlash uchun chto rezervga olingan simvollardan tashqari ixtiyoriy grafik tasvirlardan foydalanish mumkin (List properties darchasi - qo'shimcha varaqdagi picture Bullets – tashqi ko'rinishli markerni o'rnatish uchun). Indamaslik bo'yicha ikki alternativdagi use piefures from curret Home punkti xarakatda bo'ladi. U ko'pincha markerlarni tasvirlashda sayt mavzusidan foydalanish kerakligini ko'rsatadi, ya'ni sayt tarkibiga kiruvchi barcha saxifalarni birinchi ko'rinishda jixozlashda grafik tasvirlar to'plami va matnni jixozlash qoidalardan foydalanish kerak. Agar saxifalarni yaratishda maxsus marker formalar ishlatilsa, u xolda grafik faylga olib boruvchi yo'lni ko'rsatish bilan Specufy pucture punkti tanlab olinadi.

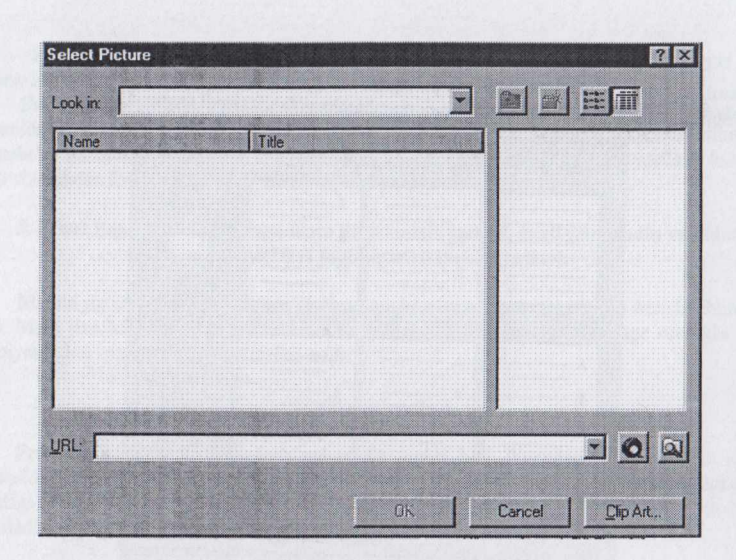

Rasm 4.10 Select picteru dialog darchasi.

Tavsiya qilinayotgan tasvirlarni yaratilajak sayt fayllarini saqlash uchun mo'ljallangan papka strukturasidan tanlab olish kerak. Lekin, umuman olganda zaruriy tasvirlarni lokal fayl sistemasidan yoki sayt papkasi sturkturasida faylni ko'rsatish bilan, yoki papka chegaradan tashqarida joylashgan taqdirda, lokal kompyuterdagi xoxlagan papka bilan tanishib chiqish imkonini yaratidigan papka va oy tasviri tushirilgan tugmani bosish bilan maqsadga erishish mumkin. Ikkinchi variant – uzoqdagi kompyuterdan tasvir tanlash (ixtiyoriy tasvirni Hofer hefa dagi tanlash uchun sistemaga o'rnatilgan, er shari va oy tasviril tugmani bosibbrauzer ishga tushiriladi). Uchinchi variant – tasvirni Clip Art dan tanlab olish (Clip Art tugmasi). Bunda fayl tanlangan tasvir bilan birga Microsoft Frontpage vaqtinchalik papkasiga o'tkaziladi.

Frontpage odatdagi markerlangan ro'yxatdan tashqari jixozlashda oddiy ro'yxatdan farq qilmaydigan bir nechta ro'yxatlarni taqdim qila oladi.

Direktory List va Menu List uslublari kaskadli uslub jadvallari (CSS) yordami bilan nomerlanmagan ro'yxat elementlarini tasvirlashning xarxil variantlarini yaratishga imkon beradi. Definition List uslubi aniqlash ro'yxati (o'qitiladigan materiallar ro'yxatida bir nechta aniqlovchi ko'rsatkichlar bo'ladi).

Shrift, uning tashqi ko'rinishi, o'lchami va matn jixozlash uslubi Font (Format-Font) dialog darchasi yordami bilan yaratilishi mumkin. (rasm 4.11)

| ont                                                                            |                                          | ? ×                                                        |
|--------------------------------------------------------------------------------|------------------------------------------|------------------------------------------------------------|
| Font Character Spacing                                                         |                                          |                                                            |
| Eont                                                                           | Font style:                              | Size:                                                      |
| (Default Font)                                                                 | Regular                                  | Normal                                                     |
| (Default Font)<br>Abadi MT Condensed Light<br>Academy<br>Agency FB<br>Algerian | Regular<br>Italic<br>Bold<br>Bold Italic | Normal<br>1 ( 8 pt)<br>2 (10 pt)<br>3 (12 pt)<br>4 (14 pt) |
| Color: Automatic                                                               | -                                        |                                                            |
|                                                                                | Small caps                               | Sample                                                     |
| Strikethrough                                                                  |                                          |                                                            |
| Blink                                                                          | T Hidden                                 | ☐ Variable                                                 |
|                                                                                | Strong                                   | Keyboard                                                   |
| Subscript                                                                      | Emphasis                                 | Code                                                       |
| Preview                                                                        |                                          |                                                            |
|                                                                                | AaBb YyGgLIJj                            |                                                            |
|                                                                                |                                          |                                                            |
|                                                                                |                                          |                                                            |
|                                                                                | OK                                       | Cancel Apply                                               |

## Rasm 4.11 Font dialog darchasi

Matnni jixozlash uchun xarxil to'g'rilash (vo'klyuchka) va chekinish (otstup)lar xam ishlatiladi. To'g'rilash-matnning gorizontal bazoviy saxifa liniyasiga nisbatan joylashgan, to'g'rilash uchun Formetting instrumentlar panelida (IP) mashxur tugmalar mavjud:

Align List - chap qirraga siqilgan;

Align Center - markazga siqilgan;

Align Roght - o'ng qirraga siqilgan.

Matnni to'g'rilash odatda so'z boshida ko'llash maqsadida beriladi. To'g'rilashning yana bir xili mavjud bo'lib, bunda matn saxifa eni bo'yicha kengaytirilgan bo'ladi. Uning uchun maxsus tugma yo'q. Format – Paragraph ni bajarish zarur xisoblanadi. (rasm 4.12)

| Indents and Sp                            | acing                         |                       |                            |                  |              |
|-------------------------------------------|-------------------------------|-----------------------|----------------------------|------------------|--------------|
| Alignment                                 | Right                         | -                     |                            |                  |              |
| Indentation -                             |                               | 12                    |                            |                  |              |
| Before text:                              |                               | -                     | Indent first line          | £                |              |
| Alter te <u>s</u> t                       |                               | ÷                     |                            | E                |              |
| Spacing                                   | 100                           |                       |                            |                  |              |
| Before:                                   |                               | <u></u>               | Line spacing:              |                  |              |
| After                                     | L.                            | <u></u>               |                            | -                |              |
| Word                                      |                               | ÷                     |                            |                  |              |
| Preview                                   |                               |                       |                            |                  |              |
| Participa Pangueri<br>Pangunasi Participa | Partitie Dangapik<br>Pandarah | Etreface Prografik da | erime Program Presimin Pr  | engenyek. Pyraic | KIN '        |
| Partyright Bridg M                        | indided Partyneth He          | ing Medided Pangag    | s deing Idealided Pengangs | Sieing Medide    | M            |
| Eutoming Puliping<br>Panging R            | a dollo ing tongs             | ja X. W. S. Swayay    | n fallering Knighol Inti   | 1866 Pingny      | a Collegnica |
|                                           |                               |                       |                            |                  |              |
|                                           |                               |                       |                            | -                |              |

#### Rasm 4.12 Paragraph dialog darchasi.

Paragraph ning faollashgan darchasida so'z boshi parametrlari beriladi(chekinish, interval). Matnni to'g'rilash Aligument ro'yxatida ko'rsatiladi. Matnni satr uzunligi bo'yicha cho'zish uchun-Sustify punkti, Defanlt- to'g'rilashni to'xtatish uchun ishlatiladi. Indentation boshqarish organlar bloki matnni saxifa qirralaridan chekinish kerakligini ko'rsatib turish uchun xizmat qiladi.

Before text maydoni - chap qirradan chekinish;

Affer text maydoni - o'ng qirradan chekinish;

Indent fircf line - qizil satrdan chekinish.

Decrease Indent va Inerease Indent tugmalari yordami bilan matn chekinishini o'zgartirish mumkin.

Matnni pozitsiyalash barcha nostandart simvollarni aks ettirish uchun uzluksiz probel (bo'shliq) tabulyatsiya tugmasi yordami bilan amalga oshirish mumkin, ya'ni snoskalar, ampersantlar va qushtirnoqlar.

Va nixoyat, xarxil intervallarni o'rnatish uchun boshqaruv organlar bloki Spacing xizmat qiladi:

After – so'z boshidan keyin; Word – aloxida so'zlararo probel (bo'shliq); Line Spacing ro'yxati – satrlararo interval (Single – odatdagi); Befure – so'z boshi oldidagi interval (1,5 lines – yarim quyuq, Djuble - qo'shaloq).

#### Rangli matn jixozlash imkoniyatlari

Rang matn foni uchun va shriftning o'zi uchun berilishi mumkin (tugmalar: Highligt Color, Fant Color). Xujjat bo'limlarini ajratish uchun tez-tez gorizontal chiziqlar (Insert – horisontal Line) ishlatiladi. Chizilajak chiziq ob'ekt xisoblanadi va uning xususiyatini o'rnatish va taxrirlash mumkin (Format – Propertios) yoki ajratilgan chiziqda o'ng Click ni bosib Horisontal Line Iroperfies buyrug'i chiqariladi (zaruriy aloxida chiziq xususiyatlari (widch) va o'lchov birligini aniqlash uchun). Height – pikselidagi qalinlik (indamaslik bo'yicha) Aligument - tug'rilash, Solix Line (no spading) pereklyuchateli bilan chiziq yassi ko'rinishda tasvirlanadi.

#### Web - saxifani jixozlashda grafikadan foydalanish.

Frontpage quyidagi grafika xillaridan foydalanishi mumkin:

- standart grafik fayllar;

- Caplrt kollektsiyasidagi kartinkalar;

- videofragmentlar.

Grafik fayllarini o'rnatish:

Insert - Picture - Frantpage yoki Up dagi tugmalar

Picture ning faollashgan dialog darchasi (rasm 4.13)

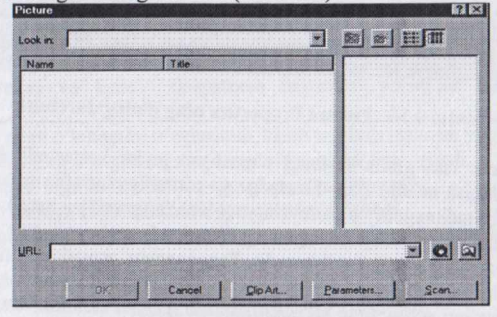

#### Rasm 4.13 Picture ning dialog darchasi

Look maydonida tasvir manbaining URLi ko'rsatiladi. URL (Universal Resunice Luckfor) uning joylashgan joyini ko'rsatuvchi va uni qidirib topishga imkon yaratuvchi Internet dagi konkret resurs ro'yxat tuzuvchisidir . Unda protokol nomi ko'rsatilgan bo'lib, unga asosan internetga kirish (masalan HTTP), resurs domen nomlari (www. Amazor.com) va resursning o'ziga yo'l topgan (|cutend| undex.htm) ishlari bajariladi. Printsip bo'yicha tasvir joylashgan joyiga nisbatan chegaralash mavjud emas, lekin Web-sayti o'rnatilgan joyda tasvirli faylning bo'lishi maqsadga muvofiq xisoblanadi. Fayl o'rnashgan joy nomi URL maydonida ko'rsatilgan bo'ladi. O'ng tugma Internet yoki lokal mashinadagi so'ralgan tasvirni qidirib topishga imkon beradi.

Clip Art tugmasi MS Office tarkibidagi rasmli dialog darchani ishga tushiradi, Scan tugmasi bilan dialog oyna chaqiriladi, undagi Source tugmasi yordamida ro'yxatdan mos perifiriya qurilmasi tanlanadi. Undan esa tasvir olinadi, Acquire tugmasi loixalanayotgan saxifaga tasvir jo'natadi.

Grafikani o'rnatish uchun o'z kompyuterida qandaydir grafik fayl tanlab olinadi va yaratilajak saxifaga joylashtiriladi. Tasvir Normal varag'ida paydo bo'ladi. Cliek rasmda uni ajratib ko'rsatadi, Frantpage esa o'z navbatida tasvirlar bilan ishlashga moslangan yana bitta instrumental panelni ko'z bilan ko'rib ishlashga tayyorlaydi.

Grafik tasvirlar bilan ishlashdagi ko'plab imkoniyatlar Up dagi Puctures (view-Taolbars-Pittimes, yoki saxifada rasm ajratish) tugmasi yordamida amalga oshiriladi. Rasmning oddiy xususiyatlarini **Picture Properties** (tasvirning o'zidagi o'ng Click – Picture Properties) dialog darchasida taxrirlash mumkin (rasm 4.14)

| eneral Video Appearance                                                 |                                        |             |
|-------------------------------------------------------------------------|----------------------------------------|-------------|
| Picture source:                                                         |                                        |             |
| images/undercon.gif                                                     | Browse.1                               | Egit        |
| lupe                                                                    |                                        |             |
| © <u>G</u> IF  ☐ <u>Iransparent</u> ☐ <u>Interlaced</u><br>⊂ <u>ENG</u> | C JPEG Quality:<br>Progressive passes: | 75 <u>-</u> |
| Allemative representations                                              |                                        |             |
| Low-Res:                                                                |                                        | Browse      |
| Test: [Under Construction                                               | 1                                      |             |
| Default hyperlink                                                       |                                        |             |
| Location                                                                |                                        | Bigwse      |
| Target<br>Erame.                                                        |                                        |             |
| Style                                                                   |                                        |             |

Rasm 4.14 Picture Properties ning dialog darchasi.

Picture source satri grafik faylning o'rnashgan joyini ko'rsatadi. Bravse tugmasi fayl sistemasini ko'rib chiqish uchun: Edit- Frantpage ga o'rnatilgan grafik muxarirni ishga tushirish uchun. Nomustaqil radiotugma o'chiruvchi-yoqo'vchilar(pereklyuchatel) grafik fayl tipini ko'rsatadi: GIF, IPEG va PVG, GIF faylining Interlaud xususiyati satr orqali rasm tasvirini ko'rsatadi (yuklashga qarab aniqlik oshib boradi). Transparent xususiyati tiniq, GIF-fayllar uchun mo'ljallangan. Bu faylda Web-saxifa dizaynida samarali foydalanadigan ranglardan biri tiniq qilib o'rnatilgan. IPEG fayllari uchun siqiq parametrlarni mo'ljallash mumkin, chunki bu faylda ozgina axborot yo'kotish bilan tasvirlar siqiq xolda saqlanadi. PVG format fayllari saxifalari qanday bo'lsa shundayligicha o'rnatilda. Agar qandaydir sabab bilan rasm uzoqdagi foydalanuvchi brauzerdagi Alternative renpesientftion maydonlarida to'g'ri aks ettirilmagan taqdirda alternativ rasm taqdimoti uslubi qo'llanadi.

Low-Res maydonida asosiy tasvir o'rnini bosuvchi manzil joylashadi. Text maydoni izlangan faylini aks etishi mumkin bo'lmagan xolda, rasm o'rnidagi matnni aks ettirish uchun matn satrini kiritadi.

Picture Properties darchasining Apsedranel qo'shimcha varag'i ba'zibir tasvir xususiyatlarini beradi. Unda yonma-yon joylashgan grafik tasvir va matnning nisbiy egallab turgan joyini ko'rsatish mumkin, ya'ni bir-biriga nisbatan ularni to'g'rilash usuli mashxur Aligument ruyxatda ko'rsatilgan bo'ladi.

Top- tasvirning yuqori qirrasiga to'g'rilash:

Boottem - quti qirrasiga to'g'rilash;

Middle - o'rtaga (markazga) to'g'rilash;

LiftG'Right - matn tasvirdagi chapdaG'o'ngda joylashadi.

Shu bilan birga ancha aniqroq tasvir to'g'rilash uslublari xam mavjud:

Textter - satrdagi eng baland simvollarga nisbatan to'g'rilash;

Absmiddle - rasm markazga nisbatan matn birinchi satr o'rtasini to'g'rilash;

Baseline - quti qirrani birinchi satr baza chizig'iga nisbatan to'g'rilash;

Abshottem – rasm pastki qirrasini matn birinchi satr pastki qirrasiga nisbatan to'g'rilash.

Border thikness maydoniga rasm atrofidagi niyat qilingan ramka qalinligi kiritiladi – Horisontal spacing va Vertical spacing maydonlarida grafik tasvirlarni matndan ajratuvchi gorizontal va vertikal bo'yicha pikseldagi masofa ko'rsatiladi.

Sife boshkaruv elementlari guruxi tasvir o'lchamini o'zgartirish uchun xizmat qiladi. Widln va Height maydonlarida indamaslik buyicha rasmning xaqiqiy o'lchami ko'rsatiladi. Specify size bayroqchasi bu maydonlar mundarijasini taxrirlashga sharoit yaratadi.

Xulosa qilib, grafik tasvirlar bilan ishlashdagi vositalarni ko'rib chiqamiz. Yuqorida aytilganidek, xarbir xarakat Pictures IP da joylashgan umumiy komplektdagi aloxida tugmalarga bog'langan.

Insert Picture from File tugmasi rasm o'rnatish uchun (asosiy IP dagi tugmalar o'rnini bosishi mumkin).

Text tugmasi matnni o'rnatish uchun rasm markaziga to'g'ri burchakli blok o'rnatiladi. Blokni siljitish, o'lchamini o'zgartirish, shrift tanlash, taxrirlash mumkin.

Auto Thumbnail tugmasi grafik tasvirining ochilib qolgan (yalang'och) joyini yaratadi(thumbnail – nusxani kamaytirish).

Position Abslutety tugmasi rasmni pozitsiyalashda ishlatiladi.

Bring ForwardG'Send Backword tugmasi matnning yuqori yoki orqasidagi rasm xolatini o'rnatadi.

Rotate Laft va Rotate Right tugmalari rasmni 90 gradusga o'nga va chapga buradi.

Flip Horisontal va Flip Vertical rasmni asosiy o'rniga nisbatan aks ettiradi.

Moze Contrast va Less Contrast tugmalari kontrast darajasini ko'taradi va tushiradi.

More Brightness va Less Brightness tugmalari yorug'lik darajasini oshiradi va kamaytiradi.

Crop tugmasi rasm o'lchamini o'zgartiradi, kesib tashlash rejimini yoqadi va o'chiradi.

Set Transparent Color tugmasi rasm ranglaridan birini tiniq qiladi.

Black and White tugmasi rasmni oq-qora formatga o'tkazadi.

Bever tugmasi rasmga kichkina burchak ramkasini qo'shadi.

Becompte tugmasi pozitsiyalashdan so'ng rasm proportsiyasini tiklaydi.

## Ichki, tashqi va grafik xavolalar.

WWW asoslaridan biri giperaloqa xisoblanadi. Giperaloqa – matnli satr, grafik tasvir yoki uning bir qismi ko'rinishidagi ko'rsatgich bo'lib, uni bosish natijasida www dagi saxifa yoki faylga o'tiladi. Giperaloqa Internetda yagona saytlararo navigatsiya va xarakat vositasi xisoblanadi. Ular ikki xil ko'rinishga ega: tashqi giperaloqa – boshqa HTML xujjatlarga o'tish uchun va ichki – bitta xujjat ichida tez xarakatlanish uchun. Ichki xavola (sso'lka)ni tashkil etadigan eng oddiy misol tariqasida Web – saxifadagilarning mundarijasini ko'rsatish mumkin. Undagi xar bir satr xujjat yangi qisminig boshlanishiga xavola xisoblanadi. Xavola, vuqorida fikr qilinganidek, uv, ish yoki grafik tasvir manzilini ko'rsatib turuvchi

matn ko'rinishida yaratiladi. Havolanini asosiy matndan farqlash uchun brauzer ularni rang bilan ajratib ko'rsatadi.

Giperalogalarni o'rnatish:

Inseps-Hyperlink (yoki asosiy Up dagi er shari va zanjir bo'lagi bilan tasvirlangan Hyperlink tugmasi). Creafe Hyperlink darchasi faollashadi (rasm 4.15)

| Location:                                 | unsaved:///new_page_1.htm |
|-------------------------------------------|---------------------------|
| [itle:                                    | New Page 1                |
| Base location:                            |                           |
| 2efault target frame:<br>Background sound |                           |
| Logation                                  | Browse                    |
| L <u>o</u> op:                            |                           |
| Design-time control scripting             |                           |
| Platform:                                 | Client (IE 4.0 DHTML)     |
| Server                                    | VBScript                  |
| Clight                                    | JavaScript                |
| Stule                                     |                           |

#### Rasm 4.15 Creafe Hyperlink dialog darchasi.

Agar giperaloqa yaratilishi jarayonida Web-saxifa maketida ajratib ko'rsatilgan matn bo'lmasa, xavola odatdagi URL ko'rinishida o'rnatilgan bo'ladi, aks xolda dastak ajratilgan matn bilan bog'lanib qoladi va URL ekranda aks etmaydi.

Giperaloqa URL ini ko'rsatish uchun uni URL maydonida yozish kerak. Agar xavola sayt xujjatini ko'rsatsa, uni dialog darchasining asosiy ro'yxatidan tanlab olish mumkin. Manzilni qidirishda qo'shimcha tugmalardan foydalanish mumkin. Er shari va oy tasvirli tugma indamaslik bo'yicha sistemaga o'rnatilgan brauzerni ishga tushiradi. Agar zaruriy resurs lokal kompyuterda bo'lsa, papka va lupa tasvirli tugma ishlatiladi. Bunda faylni ochish uchun standart dialog darchasi faollashadi. Konvert tasvirli tugma elektron xatni qidirishga yordam beruvchi giperaloqani yaratish uchun mo'ljallangan. Qo'shimcha dialog darchasida yagona maydon bilan jo'natuvchi manzili kiritiladi, toza varaq (chisto'y list) tasvirli tugma xavola o'rnatilajak saxifa xam mavjud bo'lmagan xolda ishlatiladi. Bu tugmani bosish loyixalajak saytga toza saxifa qo'shib qo'yadi, joriy saxifaga esa unga mo'ljallangan xavola joylanadi.

**Optional** boshqaruv guruxida **Baokmark** ro'yxati Frantpage da zakladka yordamida amalga oshadigan ichki xavolalarni yaratish uchun mo'ljallangan. Xar bir zakladka zaruriy joyga **Insert-Baokmark** komandasi yordami bilan qo'yiladi va u o'z nomiga ega bo'lishi mumkin. HTML-xujjatda xar bir zakladka giperaloqani bog'lash mumkin bo'ladigan marker xisoblanadi. Demak, ichki dastakni yaratishdan oldin keyinchalik tayanish mumkin bo'ladigan zakladkalar to'plamini yaratish zarur.

Creafe Hyperlink dialog darchasida yana bitta to'g'ridan-to'g'ri kirish uchun mo'ljallangan Target frame maydonini ko'rib chiqamiz. Qiymatlar quyidagi maydonlarga o'rnatiladi:

a) Target frame - yuklanajak xujjat nomini ko'rsatish uchun;

b) Page Defoult maydoni – barauzer saxifa aks etish ketma-ketligining standart variantiga ishlov beradi;  v) Same Frome maydoni – xavola oynasida xujjat yuklangan bo'lishi kerakligini ko'rsatadi;

 g) Whote Page parametri - yuklatilajak xujjat brauzer darchasini butunlay egallashini ko'rsatadi;

d) New Window maydoni - xujjat uchun majburan yangi darcha ochib beradi;

e) Parent Frome parametri – joriy darchaga nisbatan xujjat ota-ona bo'lishida (roditelskoe) yuklanadi.

Tashqi giperaloqani yaratish jarayoni:

- Edit Hyperlink dialog darchasini fayllashtirish (ajratib ko'rsatish, Hyperlink tugmasi yoki Hyperlink propertios buyrug'ining kontekst menyusi;
- 2) URL maydonida zaruriy sayt manzili ko'rsatiladi;
- Target frame ro'yxatida Whote Page qiymati (yoki xoxishga qarab boshqa qiymat) tanlanadi, ya'ni tanlangan saytning asosiy saxifasi brauzer ko'rib chiqish darchasini butunlay egallaydi;
- 4) Ok giperaloga o'zgargan.

Picture Properties darchasining quyi qismida rasmga mos tushadigan giperaloqani qo'yish mumkin bo'lgan boshqaruv elementlari guruxi joylashgan (rasm 4.14). Location mavdonida joylashuv joyi URL kiritiladi.

Target frame maydonida esa tasvirlash uchun darcha. Brawse tugmasi giperaloqani yaratish darchasini faollashtiradi (rasm, kontekst menyusi nomeri). Bulardan tashqari bitta tasvirga bir nechta giperaloqalarni bogʻlash imkonini beradigan texnologiya xam mavjud. Bu texnologiya – segmentirlangan grafika texnologiyasi boʻlib, unda rasm qismlarga ajratiladi va xar biriga oʻzining dastagi beriladi.

## Web - saxifalarda audio va videokliplarni joylash.

Web – saxifalarda audio va videokliplarni joylashtirish – bu multimedia deb nomlangan Frantpage imkoniyatlari xisoblanadi. Bir narsaga e'tibor qaratish ma'qul bo'ladi, ya'ni uzoqdagi foydalanuvchi mustaqil ravishda multimedia fragmentlarini qaytadan tiklash(eshittirish)ni qachon va qanday qilib ishga tushirish muammosini xal kila olmaydi. Audiokliplar esa fonli musiqa (kuy) xisoblanib, sixifani yuklash vaqtida eshitiladi.

Fonli audioklip tadbiri:

- 1) File Properties Pope Properties (rasm 4.16);
- 2) General qo'shimcha varag'i Background sound boshqaruv elementlari guruxi;
- Locatiun maydonida audioklip joylashgan joyini kiritish (Browse tugmasi musiqa faylini qidirish uchun standart dialogini taqdim etadi);
- 4) Takrorlash miqdori Loop maydonida ko'rsatiladi;
- 5) Doimiy eshittirish Forever punktidagi bayroqga;
- 6) OK.

| Location:                                 | unsaved///new_page_1.htm | n      |
|-------------------------------------------|--------------------------|--------|
| Litle:                                    | New Page 1               |        |
| Base location:                            |                          |        |
| Default target frame:<br>Background sound |                          | 2      |
| Logation:                                 |                          | Browse |
| Lgop:                                     |                          |        |
| Design-time control scriptin              | 9                        |        |
| Platform:                                 | Client (IE 4.0 DHTML)    | -      |
| Server:                                   | VBScript                 | -      |
| Clight:                                   | JavaScript               | -      |

Rasm 4.16 Page Properties darchasining General qo'shimcha varag'i.

Videoklipni o'rnatish odatdagi tasvir o'rnatish varianti xisoblanadi. Frantpage quyidagi formatlar fayllarini quvvatlab turadi. Video for Windows (avi), Windows Media (asf), Real Video (ran va ra). Videofragmentni joylash: Insert- Picture-Video.

Videoklip uchun xususiyatlar kontekst menyusidagi Picture Properties buyrug'i bilan yoki Format-Properties buyrug'i yordamida o'rnatiladi. Agar o'rnatilajak videoklip ajratib ko'rsatilgan bo'lsa, Picture Properties darchasi faollashadi, Video qo'shimcha varag'i (odatiy tasvirni o'rnatishdan farqli ravishda). Picture Properties dialog darchasining Video qo'shimcha varag'i rasm 4.17da ko'rsatilgan.

| Picture Properties             | and the second second second second second second second second second second second second second second second |        | ? 🗙   |
|--------------------------------|----------------------------------------------------------------------------------------------------|--------|-------|
| General Video Appeara          | nce                                                                                                    | 101111 |       |
| Video source:                  |                                                                                                    |        |       |
| /Hosas nanka/CLIPS/P.C         | iddy - I need a girl (part1) r                                                                                   |        |       |
| Show controls in Bro<br>Repeat | weet                                                                                                    |        |       |
|                                | E Eorever                                                                                                    |        |       |
| Loop delay: 0                  | milliseconds                                                                                                    |        |       |
| Start                          |                                                                                                    |        | -     |
| 🔽 💭n file open                 | C On mouse ov                                                                                                    | er     |       |
|                                |                                                                                                    |        | 1     |
|                                |                                                                                                    |        |       |
|                                |                                                                                                    |        |       |
|                                |                                                                                                    |        |       |
|                                |                                                                                                    |        |       |
|                                |                                                                                                    |        | 1000  |
|                                |                                                                                                    |        |       |
|                                |                                                                                                    | ок с   | ancel |

Rasm 4.17 Picture Properties dialog darchasining Video qo'shimcha varag'i. Video source kiritish maydonida videofragment joylashgan joyi ko'rsatilgan bo'ladi,

to'g'ridan-to'g'ri yoki Bromse tugmasi yordami bilan kiritish mumkin.

Spaw confrolsin Brower bayrog'ining yoqilishi uzoqdagi foydalanuvchi saxifa bilan tanishib chiqish chog'ida boshqaruv elementlari eshittirish (qayta tiklash) bilan vizuallashadi:

Loop - videoklip takrorlash miqdori;

Loop delay - eshittirish tsikli orasidagi pauza (m.sek.);

Forever - doimiy eshittirish uchun bayroqchani yoqib qo'yish;

Start-on file open (indamaslik bo'yicha) – yuklashdan so'ng eshittirish;

Start-on mause over - kursor bilan yuklash.

O'chiruvchi-yoquvchilar (pereklyuchateli) mustaqil bo'lganliklari sababli, ularning xoxlagan kombinatsiyasini tanlash mumkin.

Videokliplarga giperaloqani qo'shib qo'yish mumkin va uni xuddi odatdagi rasmda giperaloqa yaratish kabi amalga oshiriladi. Picture Properties darchasidagi Applearance qo'shimcha varag'i videoklip va matn darchalarining to'g'rilanganligini ko'rsatadi. To'g'rilash parametrlari grafik tasvir va matn to'g'rilash parametrlariga o'xshashdir.

## 4-Mavzu bo'yicha xulosa

Front Page Web – uzellarni tezda yaratish va dasturlashsiz professional tarzda jihozlangan xujjatlarni Chop etuvchi maxsus vositadir.

Front Page Express Web – uzel yaratish va uni boshqarish uchun juda qulay asboblar bilan ta'minlasa –da nisbatan kam rivojlangan vositadir. Standart darchalarni o'zlashtirishda Front Page qiyinchiliklar yuzaga keltirmasligi kerak.

Front Page da quyidagi ish rejimlari mavjud: Page – loyixalash; Folders – sayt tuzilmasini aks ettirish; Reports – sayt to'g'risidagi zaruriy axborotni aks ettirish; Navigation – sayt navigatsiyasi; Hyperfine – aloqa tuzilmasi rejimi; Task – topshiriq va masalalarni boshqarish rejimi.

Internet sahifa yaratilgach, quyidagi ketma-ketlikka rioya qilish kerak: saqlab qo'yish va sahifani ko'rib chiqish.

Front Pagening jihozlash imkoniyatlari matini iste'molchiga samarali etkazib berish imkonini beradi (numerlangan va markirlangan ro'yxatlarni jihozlash, rangli jihozlash imkoniyatlari, grafikadan foydalanish va b.q.).

Ichki va tashqi giperhavolalar oʻz vazifalariga ega boʻlib, navigatsiya va saytlararo xarakatda yagona vosita hisoblanadi. Ularni oʻrnatish uchun ozgina tajriba etarlidir.

Front Pagening multimedia imkoniyatlari - bu audio va vidokliplarni o'rnatish hisoblanadi.

Web – sahifa yaratishdagi muhim instrument(asbob) bu jadvallardir. Front Page va ular axborotni joylashtirish bilan birga matn va grafikalarning xolatini ham to'g'rilab beradi.

#### Nazorat uchun savollar va topshiriqlar:

- 1. Frantpage ni matnli jixozlash.
- 2. Matnni uslubiy jixozlash.
- 3. Matnni Frontpage dagi nomerlangan ro'yxat ko'rinishda jixozlash.
- 4. Matnni Frantpage dagi markerlangan ro'yxat ko'rinishda jixozlash.
- 5. Matnni rangli jixozlash imkoniyatlari.
- 6. Grafik favllarini o'rnatish.
- 7. Tasvirni tekkislash uslublari.
- 8. Grafik tasvirlar bilan ishlash vositalari.
- 9. Ichki giperaloqalarni o'rnatish.
- 10. Giperaloga URLini ko'rsatish.
- 11. Tashqi giperaloqani yaratish jarayoni.
- 12. Fonli audio klipni o'rnatish.
- 13. Videoklipni o'rnatish.
- 14. Web-saxifada jadval yaratish.
- 15. Jadval sarlavhasini joylashtirish.

## 5-Mavzu: Front Page da master va shablonlari yordami bilan Web-uzel yaratish Ajratilgan soat - 2

Asosiy savollar:

1. Web-uzel strukturasini loyihalash printsiplari

2. Web-saxifani kengaytirish texnologiyasi.

3. Front Page 2000 master va shablonlari yordami bilan Web-uzel yaratish

## Tayanch tushuncha va iboralar:

Web-sayt uzelni strukturalashtirish, Web -uzel shablonlari va ustalari. One Page Web, Custower Support Web, Emtiy Web, Personal Web, Protect Web, Corporate Presence Wizzord, Discussion Web Wizard, I nport Web Wiziord, Web Mapper.

|      | web-uzenni yaratish asosiari mavzusi bo yicha darshing texnologi                                                                                                    | n Aaindaa                         |
|------|----------------------------------------------------------------------------------------------------|-----------------------------------|
| T.r. | Bajariladigan ish mazmuni                                                                                                    | Amalga<br>oshiruvchi<br>mas'ullar |
| 1    | Tayyorlov bosqichi:<br>* Maqsad: Web-uzelni yaratish asoslari, Web-uzel strukturasini<br>loyihalash printsplarini, Web-uzelni yaratishda shablonlardan foydalanish<br>tushunchalarni egallash va farqlash<br>* Vazifalar:<br>- talabalarda mavzu asosida bilim va ko'nikmalarni shakllantirish va<br>kengaytirish;<br>- mavzuga oid tarqatilgan materiallarni, nazorat topshiriqlarini<br>talabalar tomonidan yakka va guruh holatida o'zlashtirib olishlari hamda<br>suhbat-munozara orqali nazorat topshiriqlari qay darajada<br>o'zlashtirilganligini nazorat qilish, ularning bilimini aniqlash;<br>* Mazmun: Web uzel, web sahifani kengaytirish texnologiyasi, master va<br>shablonlar yordamida web uzellarni yaratish, og'zaki, ko'rgazmali va | O'qituvchi                        |
| 2    | Darsni tashkil etish bosqichi:<br>Uslub: Og'zaki bayon qilish.<br>Shakl: ma'ruza mashg'uloti, kichik guruhlar va jamoada ishlash.<br>Vosita: tarqatma va taqdimot materiallari.<br>Usul: tayyor yozma materiallar.<br>Nazorat: Og'zaki nazorat, savol-javoblar, kuzatish.<br>Baholash: Rag'batlantirish, revting tizimi asosida baholash.                                                                                                    | O'qituvchi                        |
| 3    | Mustaqil ishlash bosqichi:<br>- munozara, aqliy hujum, mikroguruhda ishlash va boshqa metodlar<br>orqali nazorat topshiriqlarini echishga yo'naltiriladi.<br>- talabalar nazorat topshiriqlarini hal qilish to'g'risidagi fikrlarini o'zaro<br>muhokama qilishadi.<br>- o'zi va mikroguruh uchun yagona javobni tanlaydi.                                                                                                    | Talaba                            |
| 4    | Natijalarni eshitish va tahlil qilish bosqichi:<br>- talabalar va mikroguruh fikri tinglanadi, ularga aniqlashtiruvchi savollar<br>beriladi.<br>- mikroguruhlarning javoblari to'g'risida talabalar fikri aniqlanadi.<br>- javoblar tahlil etiladi.                                                                                                    | O'qituvchi -<br>talaba            |
| 5    | Yakuniy va baholash bosqichi:<br>- talabalar bergan javoblardan ko'pchilik fikriga mos kelgani alohida<br>ajratib olinadi.                                                                                                    |                                   |

# "Web-uzelni yaratish asoslari" mavzusi bo'yicha darsning texnologik xaritasi

|     | - talabalarning nazorat top    | oshiriqlarini | echishdagi  | faolligi, | intilishlari | O'qituvchi       |
|-----|--------------------------------|---------------|-------------|-----------|--------------|------------------|
| 122 | hisobga olingan holda bahola   | anadi.        |             |           |              |                  |
|     | - yakuniy fikr aytiladi.       |               |             |           | amilian's Y  |                  |
|     | - mustaqil ish topshiriqlari b | eriladi.      | Mr. Secolar | Sectore . | The second   | and and a second |

#### 1. Asosiy savol bayoni:

Xozirgi vaqtda korxona va tashkilotlarning ko'pchiligi o'zlarining Web –uzellarini yaratish bilan internetda ishtirok etish imkoniyatiga ega bo'lmoqdalar. Shu bilan birga Web –uzelni ochish va loyixalash –bu ko'plab bilim, chaqqonlik fantaziya va doimiy quvvatlanib turishni talab qiluvchi uzoq muddatli murakkab jarayon. Loyixalanayotgan Web –uzel, xox u uy saxifasi bo'lsin xox u qaysidir tijorat korxonasiniki blo'lsin, baribir quyidagi asosiy loyixalash printsiplariga javob berishi kerak:

- Mazmunli:
- Jixozli;
- Dastakli;
- Tuzilmali:

Birinchi printsip qancha va qanday axborotlarni joylashtirishga qaror qilinganligi to'g'risidagi savollarga javob berishi kerak. Mabodo, aniq aniqlay olmasangiz tashvishga tushishga xojat yo'q. Odatda, bu erda aniq andozalar bo'lmaydi. Boshlang'ich saxifani WWW ga joylashtiring va tashrif buyuruvchilarga quloq soling. Olingan fikr muloxazalar natijasida sizning saxifangiz o'zgarishi, modernizatsiya qilinishi va ko'p parametrlar bo'yicha rivoilanishi mumkin. Mazmunan juda oddiy saxifalar xam mavjud, lekin ular va lovixalash va quvvatlab turish uchun ortiqcha vaqt va mablag' talab qilmagan xolda sizning extiyojlaringizga ma'lum darajada javob beradi va shuni WWW ga mos xolda taqdim qiladi. Daraja va mazmun bo'vicha o'rta-miyona saxifalar xam mavjud bo'lib, odatda ularda matn grafika va kompozitsion texnika kombinatsiyalari ishlatiladi. Bu erda uzel mavzusiga tegishli video kliplar tovush fayllari va bir qancha rasmlarni topish mumkin. Eng yuqori qiymat ya murakablikka ega bo'lgan ko'plab Web-uzellar ham mavjud. Ularni loyixalashda yuqorida keltirilgan elementlar bilan birga brauzerlarning eng yangi interaktiv vositalari va texnalogiyasidan, masalan, forma va grafikalar, sizni xar-xil Web-saxifalarga jo'natuvchi ko'plab fragmentlardan foydalanilgan. Tabiyki bunday murakkab Web-uzellar loyixalash va zamonaviy darajada hamisha guvvatlab turish uchun ko'plab mablag' va vaqt talab giladi.

Web –uzelni jixozlash printsipi uning tashqi ko'rinishi va jozibadorligini oshirishiga, tashrif buyuruvchilar sonini ko'paytirishga qaratilgan.

Ko'plab saxifa va WWW lar ommoviyligining asosiy sababi axborotning eng muxim va bosh manbai xisoblangan matn taqdimoti formasining xarxilligida emas, balki sarifalardagi xarxil ko'rinishli rangli grafika va rasmlar, video va audio kliplar, animatsion va interaktiv texnologiyalar va boshqalarning etarli miqdorda mavjudligidadir.

Uchinchi printsip dastakli (sso'lkali) saxifa va Web-uzel bo'limlarini o'zaro bog'lovchi gipermatnli dastaklardan foydalanish bilan chambarchas bog'langan. Web –saxifadagi giperaloqa WWWning eng asosiy xususiyatlaridan biri. Usiz WWW butunlay ishlay olmaydi. Xar bir ixtiyoriy xujjatda maxsus HTML tegi yordami bilan berilgan boshqa WWW xujjatga xavola etadigan dastak (sso'lka) bo'lishi kerak. Web-uzelni loyixalashda tuguni umumiy strukturlash va unda axborotlar joylashuvini tadqiq qilish eng muxim printsip xisoblanadi. Odatda, axborotni struktirlash mos keladigan bo'limlar ishbilarmon professional, xususiy reklamali va boshqalar bilan birlashtirish tavsiya qilinadi. Bu kerakli axborotni qaerdan izlab topishda tashrif buyuruvchilar uchun juda qulaydir. Agar barcha axborotlar bita umumiy bo'limda joylangan bo'lsa tashrif buyuruvchi kerakli axborot bilan tanishib chiqish uchun xamma saxifani o'qib chiqish kerak bo'ladi. Web-uzel strukturasi bo'yicha xar biri xar xil xolatda o'z afzalligi va kamchiliklariga ega bo'lgan ko'plab variantlar bor. Shuning uchun

Web-uzelni loyixalashda u yoki bu struktura variantini tanlash muxim axamiyatga ega Ularga quyidagilar kiradi.

 Standart struktura. Undagi asosiy yoki ildizli Web-saxifada Web-uzelning qolgan xujjatlariga va o'z navbatida mos ildizli Web-saxifalarga xavola etuvchi dastak bo'lishi kerak. Bu juda oddiy va tez-tez uchraydigan Web-uzelni tashkil etish uslubi xisoblanadi. Rasm 5.1 da Web-uzel standart loyixalashning usulining sxemasi berilgan.

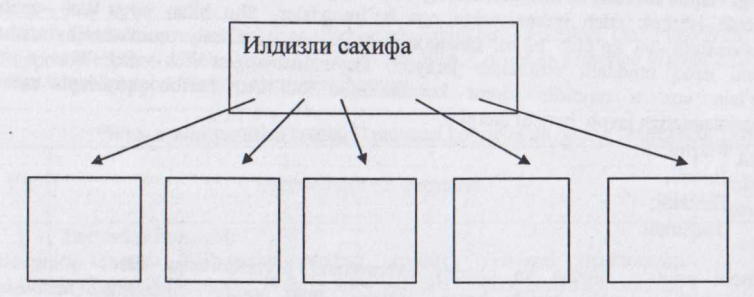

## XUJJATLAR

Rasm 5.1 Web-uzel standart loyixalashning usulining sxemasi.

 Kaskad usuli (rasm 5.2). Bu usulda tashrif buyuruvchilar Web-uzelda faqat bitta yo'nalish bo'yicha siljiy oladilar, xuddi sharshara kaskadidagi suv singari.

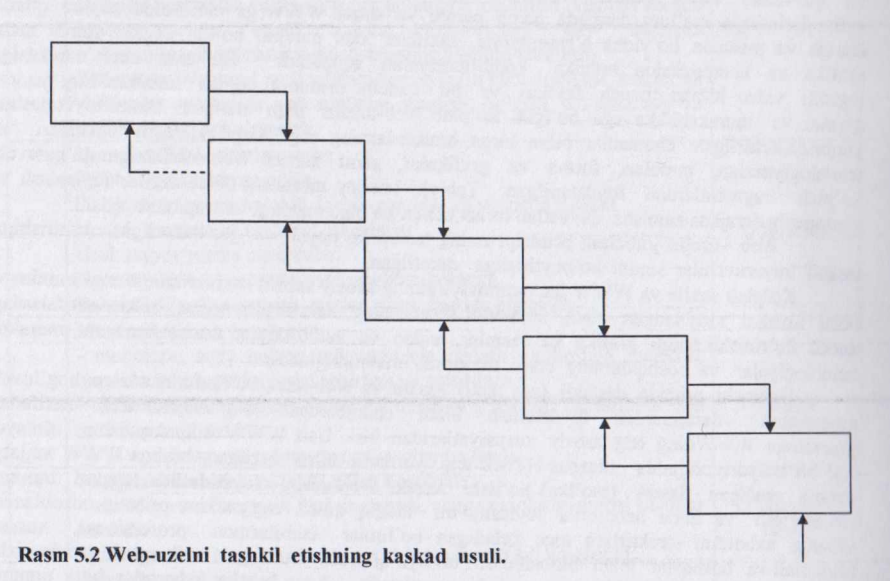

- Osmon-o'par bino-bu xajimli Web-uzellar uchun mo'ljallangan murakkab struktirlash sistemasi xisoblanadi. Bu strukturani quyidagi misol bilan taqqoslash mumkin.
- Rasm 5-3 da Web-uzel tashkil qilishdagi osmono'par bino kabi usul keltirilgan.

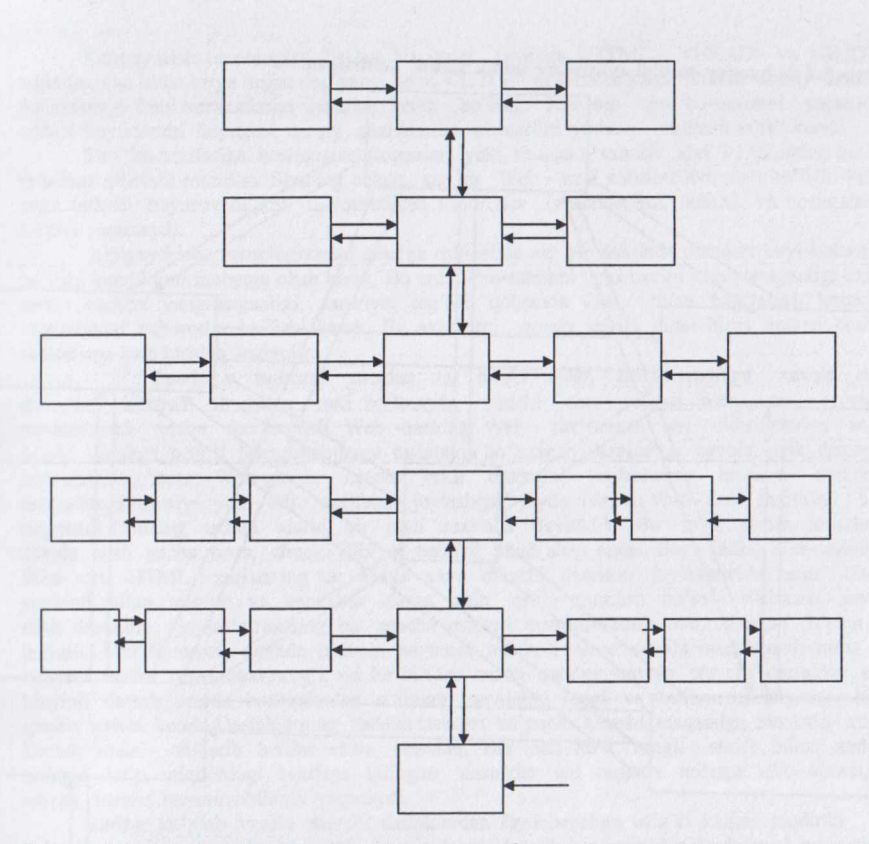

Rasm 5-3 Osmono'par bino kabi struktura sxemasi.

• O'rgimchak ini (pautina)-bunda barcha Web-saxifalar bir-biriga xavola qilinadigan dastaklarga ega bo'ladilar va siz bir saxifadan ikkinchisiga bemalol o'tishingiz mumkin. Bu strukturada o'zaro bog'liq saxifalar o'rgumchak ini (o'rami)ni tashkil etadilar. Mobodo, bu sxema nazoratsiz qolsa labirintga aylanib qoladi. Lekin, xujjatlarga xavola qilinadigan dastaklardan kamroq foydalanilganda bu sxema ommaviy tus oladi.

Rasm 5-4 da bunday tashkil qilishning oddiy misoli keltirilgan.

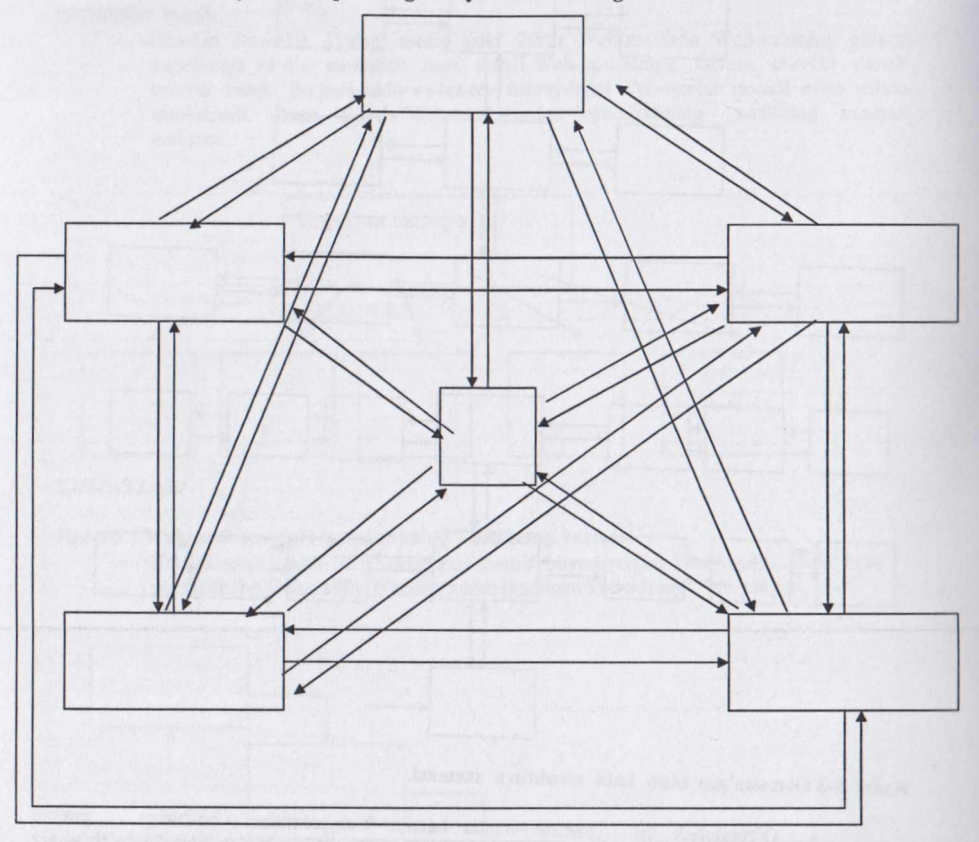

Rasm 5-4 Web-uzel tashkil qilishning o'rgimchak inisimon strukturasi.

Agar bitta sxemada standart va o'ram (pautina) yoki boshqa shu kabi tashkil qilish usullar bor bo'lsa, u holda Web-uzel struktirlashning gibrit (aralash) variantlari xam ishlatiladi. Gibrit variantlarda xar bir xujjatga bevosita asosiy saxifadan tushish mumkin.

#### 2 Web-saxifani kengaytirish texnologiyasi.

Web-uzelning u yoki bu strukturasi tanlab olingach, asosiy saxifani kengaytirish texnologiyasiga o'tish mumkin. Bunda HTML faylni qaytadan yaratish yoki oldingi asosiy saxifadan foydalanish mumkin. Saxifalarni kengaytirish texnjlogiyasida fayllarga nomlar ro'yxatini berish tavsiya etiladi. Bu kelajakda o'zgartirishlar kiritishni osonlashshtiradi Academic.htm, personal.htm, publish.htm, nomli fayllarga nisbatan Page 1.htm, Page2.htm, Page3.htm fayllaridan foydalanish kamroq qulaylik beradi.

Hozirgi vaqtda uzun yoziladigan nomlarni o'zida saqlaydigan tarmoq operatsion sistemalari mavjud. Shuning uchun uzun yoziladigan nomli fayllardan cho'chimaslik kerak. Lekin tabiyki, fayl nomlariga probel yoki maxsus simvollarni kiritishda tartibli bo'lish zarur bo'ladi. Kengaytirish texnologiyasida har bir yangi saxifaga <HTML>, <HEAD> va <BODY> teglarini, shu bilan birga hujjatning yangi nomi <TITLE> ni kiritish zarur. Bunda asosiy saxifani yaratishdagi kabi xarakatlarini bajarish kerak bo'ladi. Xar bir sho''ba saxifani yaratishda tashrif buyuruvchi faqatgina asosiy saxifalardan kirmaslini yoddan chiqazmaslik kerak.

Sho''ba saxifasiga boshqa uzel (tugunlar) yoki shunga o'xshash sho''ba sahifalari havola (sso'lka) qilinishi mumkin. Shuning uchun xar bir Web - uzel sahifasi avtonom bo'lishi kerak unga tashrif buyuruvchilarni qiziqtiradigan axborotlar (masalan,ism, manzil, va boshqalar)ni kiritish yaramaydi.

Kengaytirish texnologiyasini amalga oshirishda xar bir saxifada standart kuyi kolontitul bo'lishi kerakligini inobatga olish kerak. Bu erda Web-sahifani yoki uzelni kim yaratganligi oxirgi marta qachon yangilanganligi, zaruriyat tug'ilib qolganda kim bilan bog'lanish kerakligi to'g'risidagi axborotlar bo'lishi kerak. Bu axborotni asosiy sahifa bilan birga qolgan boshqa sahifalarga ham kiritish lozimdir.

ulardan xar biriga asosiy ildizli saxifaga xavola etish Bundan tashqari dastagini kiritish foydadan xoli bo'lmaydi, chunki shu tufayli Web- uzel bo'yicha xarakatlanish ancha osonlashadi. Web -uzeldagi Web - saxifalarni avj oldirilgandan so'ng asosiy saxifaga tashrif buyuruvchilarga tushunarli bo'ladigan darajadagi xavola etish dastagini joylashtirish zarur. Web-uzelda xavola etish dastagini joylashning tavsiloti shundaki, internetdagi asosiy yoki ildiz saxifalari joylashgan joyda barcha Web- uzel saxifalari ham saqlanadi (shuning uchun ularni bir joyli saxifalar deyiladi). Bir joyli saxifa xujatlarga xavola etish ancha oson, chunki URL ni batafsil bilish shart emas. Bosh (ildiz) Web- saxifaga Web- uzel HTML- xujjatining xar biriga xavo etuvchi dastakni joylashtirish zarur. Uning yordami bilan tezgina va osongina ularga o'tib olish mumkin bo'ladi. Web-uzel xavola etish dastagini jovlashtirishning bir gancha usullari mavjud-matnli, markerlangan ro'yxat ya jadvalli. Matnli xavola etishda birinchi navbatda aniqlash zarur: xavola etish matni nima ish bajaradi, undan ham muximrog'i, xar bir bunday matin qanday xavola etuvchi dastakka ega. Mayinli dastak uzelda boshqalardan o'zining quyuqligi, rangi va boshqa xususiyatlari bilan ajralib turishi kerak. Dastaklarning xaddan tashqari ko'payib ketishi maqsadga muvofiq emas. Dastak matni chiqarib berilar ekan, masalan, satr osti ko'k rangli shrift bilan, xaddan tashqari ko'p miqdordagi saxifaga qilingan dastaklar uni negativ xolatga olib keladi, bu albatta, tashrif buyuruvchilarga yoqmaydi.

Baribir ko'plab xavola etuvchi dastaklardan foydalanishga to'g'ri kelgan taqdirda ko'plab aloxida aniq ko'rinish markerlangan dastak (sso'lka) ro'yxatidan foydalanish maqsadga muvofiqdir.

Dastakdagi markerlangan ro'yxatni yaratish uchun <UL> va <G'UL> standart teglari ishlatiladi. Aloxida satrlarda o'rnashishlari uchun xar bir dastak <LI> tegi bilan beriladi. Bundagi dastakni joylashtirish usulida bitta kamchilik mavjud, ya'ni ularning bir o'lchamligidir. Buning ma'nosi shundaki, ularni faqat navbatdagi ketma-ket keladigan satrlarga joylash mumkin bo'ladi. Bu kamchilikni bartaraf etish uchun dastaklarni ham satr bo'yicha, xam ustun bo'yicha joylashga misol bo'ladigan jadvalli dastak ishlatiladi. Web-uzelda dastaklarni ikki o'lchamli struktura usulida joylash imkoniyatlari paydo bo'lmoqda. Jadvalli dastaklardan foydalanishda etibor qaratiladigan joy shuki, ular saxifa joylarini bekordan - bekorga band qilmasinlar. Satr va ustunlar mavjudligi tufayli jadvalli dastaklar dastaklarni taqqoslash va qarama qarshi qo'yishda juda qo'l keladi. Dastak xar bir satri va ustunini dastak belgilarining birxilligiga qarab izoxlash va nom berish mumkin.

Shunday qilib, Web-saxifa kengaytirishni texnologik bosqichlariga quloq berib bajarilganda tashrif buyuruvchilar tomonidan sinchiklab o'qiladigan jozibali Web-uzel yuzaga keladi.

#### 3. Front Page 2000 master va shablanlari yordami bilan Web-uzel yaratish

Microsoft Front Page 2000 - bu Web-uzellarni quvvatlab turuvchi kuchli sistema versiyasi hisoblanadi. Bundan keyin uzel deganda saytni tushunamiz. Bu sistemani tadqiq qilishda asosiy e'tibor oxirgi foydalanuvchilar istaklarini o'rganib chiqishga qaratiladi. Natijada dastur versiyasiga uchta asosiy talablar yuzaga keldi: Web -uzel yaratishning oddiyligi, Web-uzelni oddiy usulda yangilash va Microsoft Office ning boshqa ilovalari bilan yaqin o'zaro xarakatda bo'lish imkoniyati.

Front Page 2000 ning asosiy xarakteristikalari quyidagicha;

- Yuqori darajada foydalaniladigan Web -uzellarni tez va professional tarzda yaratish imkonini beradi. Foydalanuvchi Web -saxifa elementlarni aniq pozitsiyalay oladi, HTML fayiillarini inport qila oladi va taxrirlaydi, yangi Web - texnologiyani tadbiq qila oladi.
- Front Page 2000 ga o'rnatilgan qulay HTML muharrir oddiy ravishda qo'llanadigan HTML kod generatorli WYSIWYG muharriridan tashqari kuchli HTML muxarriri xisoblanadi. Shu tufayli HTML-kod bilan bevosita ishlovchi foydalanuvchilar bunday ishlarni yanada samaradorliroq bajaradilar. Front Page 2000 ga Web -saxifa verst vositalari va ularni elementlar rangi bo'yicha jixozlash (bezash) kiritilgan.

Bu xolda saxifalarni jozibali qilib ko'rsatadigan Dynamic HTML va Coscading Style sleets kabi ilg'or texnologiyalar faol ishlatiladi.

- Ma'lumotlar bazasi bilan integratsiya qilish osonligi. Front Page ma'lumotlar bazasiga bo'lgan talablar tuzilishini va ularni Web -saxifaga o'rnatishni odiylashtiradi. Bundan tashqari foydalanuvchi xar safar brouzer darchasini ochishi bilan axborot yangilanib turadigan Web -saxifa yaratish imkoniyati paydo bo'ldi.
- Yaratilajak Web-uzel komponentlarini aks etirib beradi. Bu esa to'g'ri ishlayotganidan dalolat beradi. O'z navbatida, bu Web-uzelni osongina engilash imkonini beradi. Webuzellarni yangilash va analiz qilish yangi statistik xisoblar evaziga xam oddiylashadi. Ular tarkibiga fayllar o'lchami, foydalanilmayotgan fayllar va uzilgan giperaloqalar to'g'risidagi axborotlar kiradi.
- Saxifalarga xavola qilingan barcha dastaklarni tuzatish fayllar nomini o'zgartirish yoki bu ab'ektlarni siljitish shu bilan birga mazkur kategoriyaga taalluqli qolgan barcha xujjatlarga dastak o'rnatish kabi rutin (qoliq) operatsiyalarni avtomatik ravishda bajaradi.

Bundan tashqari Front Page 2000 da Front Page Exsplorer va Front Page Edidor dasturlari bitta ilovaga birlashtirilgan. Ko'ptillik quvvatlab turish sistemasi dunyodagi istagan mamlakatda ishlatilishi mumkin. Chunki unda 15 ta til quvvatlab turiladi. HTML saxifalar esa operatsion sistemalar tomonidan quvvatlab turiladigan ixtiyoriy tilda yartiladi.

Front Page 2000 da tez va professional tarzda Web-uzel yaratishga yordam beruvchi maxsus vositalar, shablonlar va masterlar mavjud. Shablon mos ravishda taxrirlovchi HTML saxifa asosi xisoblanadi. **Master** bir yoki birnechta ekranlardan iborat dastur modulidir. U qator savollar berib yaratilajak elementga beriladigan talablarni tushuntiradi. Natijada qoniqarli xujjat yuzaga keladi. Web-uzellar shablonlari kichik saytlarga joylashtirilib ularda sozlanishga muxtoj bo'lgan bir nechta elementlar bor xolos. Lekin tasvir, matn, dastak va shu kabi Front Page 2000 imkoniyatlaridan foydalanib ularni kengaytirish mumkin.

Shablon bo'yicha sayt yaratish dialogini asosiy menyudan File -New - Web tanlab olib chaqirish mumkin, bunda rasm 5.5. dagi darcha ochiladi.

| One Page Web                             | Corporate Presence | Customer Support  | Deptions                                                                                                    |
|------------------------------------------|--------------------|-------------------|----------------------------------------------------------------------------------------------------|
|                                          | Wizard             | Web               | Specify the location of the new web:                                                                                                    |
| Discussion Web<br>Wizard<br>Personal Web | Empty Web          | Import Web Wizard | С: Мои документы/New2<br>Д Add to corrent Web<br>Secure gonnection required (33L)<br>Description<br>Create a new web with a single blank<br>page. |

## Rasm 5.5. Web -saytni yaratish darchasi.

Web-uzel asos sifatida foydalanishda quyidagi shablonlardan birini tanlash mumkin.

- Bitta bo'sh saxifadan iborat Ope Page Web -sayti.
- Customer Support Web-buyurtmachilarning quvvatlash sayti. Uning yordami bilan buyurtmachilar va xaridorlar xatolar ro'yxatini, ilgarigi muomolarni bartaraf qilish bo'yicha qarorlarni, maxsulot va xizmatlarni takomilashtiruvchi takliflarni olishlari mumkin.
- Empty Web-bo'sh sayt ya'ni saxifani muallifning o'zi yaratadi va qo'shib qo'yadi.
- Personal Web shaxsiy sayt yaratuvchi shaxsiyati aks etadigan qator saxifalar.
- Project Web -sayt loyixasi qandaydir loyixa uchun ishlatiladigan markaziy informatsion forum. Bu shablon uy saxivfasini yaratadi, unda loyixa ishtirokchilari berilgan loyixa bo'yicha masalalar jadvali, loyixa bo'yicha joriy ishlar xolati, qidiruv saxifalari, xarxil shakllar va diskussion saxifalar, shu bilan birga xamma boshqa manzillarga xavola etish dastaklarini o'z ichiga olgan saxifalar sanab o'tiladi.

Web-uzel va saxifalarni yaratuvchi masterlar esa nisbatan ancha ko'p imkoniyatlarni taqdim etadilar. Web-uzellar uchun quyidagi masterlardan foydalanish mumkin. (Rasm 5.5)

- Corporote prence wizard-kompaniya vakolatxonasini yaratish masteri. Uning yordami bilan internetdagi o'z biznesini taqdim etish uchun uzel yaratish mumkin.
- Diskussion web wizard-xoxlagan mavzuda joyini yaratib beruvchi diskussion gurux saytini masteri. Bunda xar bir foydalanuvchi xuddi mos keladigan maqola kabi rasimiylashtiriladigan muxokamalardan biri ramkasida o'z fikr va muloxazalarni izxor etishi mumkin.
- ImportWeb Wixard import satrlar Masteri. Bu master mavjud Web -uzelning barcha fayllarini Front Page 2000 ga ulash va ulardan yangi sayt yaratishga imkon beradi. Bundan tashqari Front Page 2000 oldingi versiya saytlarini import qilishda foydalanishi mumkin.

Diskyssion Web Wizard masteri asosida Web-sayt yaratishni batafsil ko'rib chiqamiz. Birinchi qadamda. berilgan master (rasm 5.5) piktogrammasi bosilgach, bu master nimaga mo'ljallangan va uning imkoniyatlari to'g'risidagi axborotli xabar paydo bo'ladi. Next tugmasini bosish navbatdagi qadamga olib boradi. (Rasm 5.6.)

| Discussion Web Wizar | d 🔀                                                                                                    |
|----------------------|----------------------------------------------------------------------------------------------------|
|                      | A discussion requires a Submission Form where users<br>compose new articles.                                                                                                    |
|                      | Optional features include a Table of Contents containing<br>links to all posted articles; a Search Form where users can<br>locate articles that contain certain words or patterns; and<br>Threads, allowing users to post replies to specific articles. |
| HII I                | Select the main features for your discussion:                                                                                                    |
|                      | Cancel < <u>B</u> ack <u>N</u> ext > <u>Einish</u>                                                                                                    |

Rasm 5.6 Diskussion guruxlar saytini yaratishdagi ikkinchi qadam

Bu erda kancha saxifa tiplari Web-uzelga ulanishini ko'rsatish zarur - diskussion forma (shakl) mundarija saxifasi, qidiruv formasi, savollar keltirilgan saxifa, daraxt ko'rinishdagi jadvallar va fikrlar va tasdiqlovchi saxifa. Muallif o'z xoxishiga ko'ra nokerak saxifalarni (birinchisidan tashqari- u diskussion saytning asosini tashkil qiladi) olib tashlashi mumkin.

Uchinchi qadamda (rasm.5.7) diskussiya nomini va diskdagi papka ismini kiritishi zarur.

To'rtinchi qadamda diskussiyaga yoqish uchun ba'zibir maydon kalitlari beriladi. Zaruriyat yuzasidan keyinchalik miqdor va imzolarni korrektirovka qilish mumkin (rasm 5.8)

Beshinchi qadamda, diskussiya yopiq saytda o'tadimi va faqat ro'yxatdan o'tgan foydalanuvchilar ishtirok etadimi yoki diskussiya ochiq tarzda o'tadimi kabi savollarga javob izlanadi.

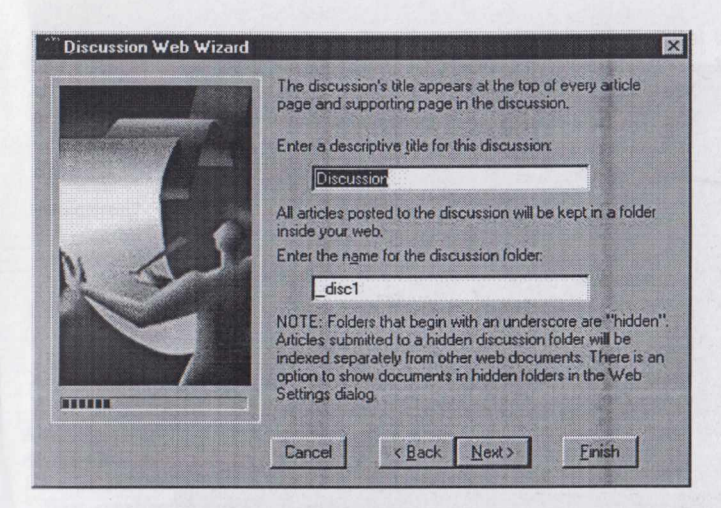

Rasm 5.7 Diskussion guruxlar saytini yaratishdagi uchinchi qadam.

| Discussion Web Wizard |                                                                                    |
|-----------------------|------------------------------------------------------------------------------------|
|                       | Choose an appropriate set of input fields for the<br>discussion's Submission Form: |
| and the               |                                                                                    |
|                       | NDTE: You can add more fields later if necessary.                                  |
|                       | Cancel < <u>B</u> ack Next> Einish                                                 |

## Rasm 5.8 Diskussion guruxlar saytni yaratishdagi to'rtinchi qadam.

So'ngra navbatdagi qadamda xar xil darajada buzilgan maqolalarning mundarijadagi aks etishini aniqlash zarur bo'ladi. Ettinchi qadamda mundarija saxifasi bir vaqtning o'zida sayt uy saxifasi xam bo'laoladimi yoki yo'qmi degan savolga javob berib ketish kerak. Sakizinchi qadamda qidiruv natijasida topilgan maqolalarning qanday aks etishi to'g'risidagi xabarlar aniqlanadi. (5.9)

| *** Discussion Web Wizard |                                                                                                    |
|---------------------------|----------------------------------------------------------------------------------------------------|
| **                        | Select the information you want the Search Form to report<br>for matching documents:                                                                                                    |
|                           | C Subject                                                                                                    |
| T                         | C Subject, Size                                                                                                    |
| 杰                         | G Subject, Size, Date                                                                                                    |
|                           | C Subject, Size, Date, Score                                                                                                    |
|                           | NOTE: Article size is reported in kilobytes. The date<br>shown is when the article was submitted, and the score is<br>a measure of the relevance of the query term to a given<br>article. |
|                           | Cancel < Back Next > Einish                                                                                                    |

Rasm 5.9 sayt diskussion guruxlari yaratishning sakkizinchi qadami.

Chap tomonda joylashgan ro'yxatda jixozlash mavzusini tanlab olish va uning namunasi bilan tanishish imkoniyati mavjud. Xamma elementlarni jixozlashdagi mavzu va uslublar (stil) barcha saytlar uchun avtomatik tarzda qo'llaniladi, va muallifga bu sayt to'g'risida bosh qotirishga xojat bo'lmaydi. Sayt yaratishning to'qizinchi qadamida sayd yaratishda freymlar ishlatilishi yoki yo'qligini aniqlanadi. Freymlardan foydalanilganda ularning nisbiy joylanishini belgilash imkoniyati mavjuddir. Va oxirgi qadamda yakunlovchi axborot tayyor bo'ladi. Finish tugmasini bosish bilan sayt generatsiyalanadi (tayyor bo'ladi). Shundan keyin olingan natijalarni taxririyatda o'zgartirish mumkin. Muallif yoki administrator simfatida kirish imkoniyati mavjud bo'lgan taqdirda yaratilgan sayt uchun administratsiyalashni amalga oshirish mumkin bo'ladi. Xuddi master yordamida sayt yaratish kabi aloxida saxifalarni yaratish mumkin bo'ladi. Saxifa yaratish dialogi to'g'risida asosiy menyuda Fule -New -Page tanlanadi.

Front Page 2000 odatdagi saxifa shablonidan boshlab ko'p miqdordagi xarxil saxifa shablonlarini tavsiya qiladi. (Three Coluww Staggered)Bu erda Web-form ni yaratish masteri inobatga olingan.. Joriy amaldagi saytga shablonlar yordami bilan yaratilgan saxifalarni qo'shib qo'yib, web saytni tez va osongina qurish mumkin. Buning uchun saxifa shablonini tanlab olishgach, asosiy darchada taxrirlash mumkin bo'lgan mos saxifa yaratiladi.

Shunday qilib master va shablonlar web saytni tez va samarali yaratishda Front Page 2000 ning eng kuchli va egiluvchan (qulay) vositasi xisoblanadi.

#### 5-Mavzu bo'yicha xulosa

Web – sahifalar har xil shakllar o'lchamida va vazifasiga qarab – shaxsiy, unga xos, boshlang'ich holda bo'ladilar. Web – sahifalarni tinimsiz takomillashtirib berish kerak. Barcha Web – sahifalar birgalikda Web – uzel yoki Web – sayt deb nomlanadi. Web – sahifalarni Web – saytlarga o'tkazish ob'ektlar zarurat hisoblanadi.

Web – uzel tuzilmasini loyixalashda quyidagi omillarni inobatga olish kerak: mazmunli, jihozli, havolash va tuzilmali (standart tuzilma, kaskad uslubi, osmon o'par, o'rgumchaksimon).

Tuzilma tanlab olishgach, uning ildizli tuzilmasini kengaytirish texnologiyasiga deyiladi, ya'ni fayllarga nom berish, shu'ba sahifalarga havola qilish, standart quyi kalontitulni nazarda tutish (zaruriy axborot bilan), Web – uzelning har bir HTML xujjatiga havola (havola matnni, ro'yxat yoki jadval ko'rinishida bo'lishi mumkin). Web – sahifani kengaytirish bosqichida tashrif buyuruvchilarga xar tomonlama ma'qul bo'ladigan Web – uzel shakllanadi.

Shablon va masterlarga ega bo'lgan Front Page 2040 va professional tarzda Web – uzelni yaratish imkonini beradi.

#### Nazorat uchun savollar va topshiriqlar:

1.Web-uzel nima degani?

2. Web-saxifalarni kuchaytirishdagi obektiv zaruriyati ?

3. Web-uzel strukturasini loyixalashdagi asosiy printsiplar.? 4. Web-uzelni strukturalashtirish zaruriyati?

5 Web-uzel strukturasining asosiy variantlari va ularning xarakterli xususiyatlari ?

6. Web -saxifani kengaytirish texnalogiyasining asosiy taomili.

7. Web -uzelda xavolalarni joylashtirishdagi asosiy usullar va ularning xarakteristikasi?

8. Web-uzel varatish uchun Front Page 2000 ning shablonlari va xillari.

9. Front Page 2000 masterlari va ularning xillari.?

10. Web-uzel shablonlari nimaga asoslanadi?

#### 6-Mavzu: Front Page muharririning qo'shimcha imkoniyatlari

Ajratilgan soat - 2

Asosiy savollar:

1. Freym tuzilmali saxifalar.

2. Web-saxifaning aktiv boshqaruv elementlari.

3. Formalar - axborotni tashrif buyuruvchilar bilan kiritish uchun vosita.

Mavzuga oid tayanch tushuncha va iboralar:

Freym, aylanish tasmasi, contens shabloni, Faoter shabloni, Footnotes shabloni, sfhifaning quyi qismi, sayt mundarijasi, axborotni aniqlashtirish, xujjat ko'rib chiqish darchasi, asosiy freym, rang o'zgartiruvchi tugmalar, multiplikatsion elementlar, berilganlarning interaktiv bloklari, Mouse over, paqe Load, Drop Down, Elastic, Hop, Ole (Object Linkind and Embedding), Office pivot Table, Office Chart, element darchasi, xujjat URL ini o'rnatish uchun maydon interfeys, forma yaratish Submit tugmasi.

"Front Page muharririning qo'shimcha imkoniyatlari" mavzusi bo'yicha darsning texnologik xaritasi

| T.r. | Bajariladigan ish mazmuni                                                                                                    | Amalga<br>oshiruvchi<br>mas'ullar |
|------|----------------------------------------------------------------------------------------------------|-----------------------------------|
| 1    | Tayyorlov bosqichi:* Maqsad: Front Page muharririning qo'shimcha imkoniyatlaridan<br>foydalangan holda freym tuzilmali sahifalar yaratish yamda formalardan<br>foydalanish bo'yicha nazariy va amaliy ko'nikmalarni egallash/<br>* Vazifalar:<br> | O'qituvchi                        |
| 2    | Darsni tashkil etish bosqichi:<br>Uslub: Og'zaki bayon qilish.<br>Shakl: ma'ruza mashg'uloti, kichik guruhlar va jamoada ishlash.<br>Vosita: tarqatma va taqdimot materiallari.<br>Usul: tayyor yozma materiallar.                                | O'qituvchi                        |
|   | Nazorat: Og'zaki nazorat, savol-javoblar, kuzatish.                                                                                                    | an and a set of the    |
|---|----------------------------------------------------------------------------------------------------|------------------------|
|   | Baholash: Rag'batlantirish, reyting tizimi asosida baholash.                                                                                                    |                        |
| 3 | Mustaqil ishlash bosqichi:<br>- munozara, aqliy hujum, mikroguruhda ishlash va boshqa metodlar<br>orqali nazorat topshiriqlarini echishga yo'naltiriladi.<br>- talabalar nazorat topshiriqlarini hal qilish to'g'risidagi fikrlarini o'zaro<br>muhokama qilishadi.<br>- o'zi ya mikroguruh uchun yagona jayobni tanlaydi.                        | Talaba                 |
| 4 | Natijalarni eshitish va tahlil qilish bosqichi:<br>- talabalar va mikroguruh fikri tinglanadi, ularga aniqlashtiruvchi savollar<br>beriladi.<br>- mikroguruhlarning javoblari to'g'risida talabalar fikri aniqlanadi.<br>- javoblar tahlil etiladi.                                                                                              | O'qituvchi -<br>talaba |
| 5 | <ul> <li>Yakuniy va baholash bosqichi:</li> <li>talabalar bergan javoblardan ko'pchilik fikriga mos kelgani alohida ajratib olinadi.</li> <li>talabalarning nazorat topshiriqlarini echishdagi faolligi, intilishlari hisobga olingan holda baholanadi.</li> <li>yakuniy fikr aytiladi.</li> <li>mustaqil ish topshiriqlari beriladi.</li> </ul> | O'qituvchi             |

## 1. Asosiy savol bayoni:

## Freym tuzilmali saxifalar.

Freym tuzilmali saxifalar birdaniga bir necha shu'ba (docherniy) darchalari bilan ishlashga imkon beradi. Freym – bu saxifadagi joy bo'lib, unda boshqa HTML xujjat ko'rsatiladi. Freym o'zining aylantirish tasmasiga ega bo'lgan maxsus ko'rib chiish darchasi xisoblanadi. Freymlar chegsharalari o'zgarishi mumkin, ya'ni freymlar xarakatlanuvchi chegara splitter bilan ajratilgan bo'ladi. Freym joylashgan saxifa xech qanday qiymatga ega emas. U boshqa Web - saxifalarni joylash uchun xizmat qiladi. Odatda chegarada ikkitadan to'rttagacha freymlar joylashadi.

Front Page birnechta tayyor, tekshiruvdan o'tgan, nomdor samarali freym tuzilmalariga ega bo'ladi. Freymlarni mavjud saxifalarga o'rnatish mumkin emas ( agar u bo'sh bo'lgan taqdirda xam) Freym tuzilmali saxifalarni yaratish zarur (File –New 0 pege) New darchasi faollashadi. Fremes Pfges ning qo'shimcha darchasida Web – saxifa uchun 10 ta shablon joylashgan bo'ladi. (rasm 6.1.)

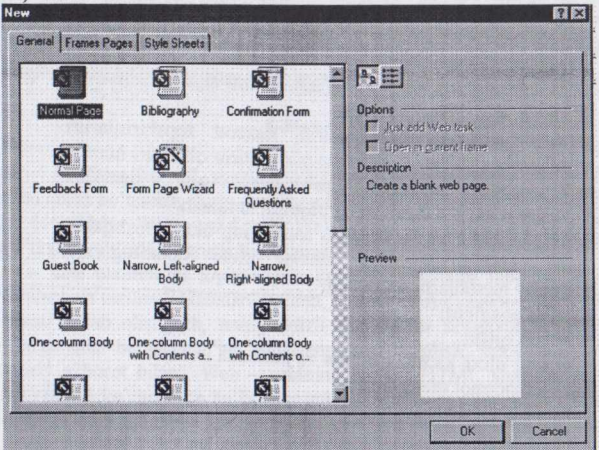

## Rasm 6.1. New darchasining Fremes Pages qo'shimcha varaqasi.

Xar bir shablon qisqacha annotatsiya bilan ta'minlangan. Privies darchasida yaratilajak saxifa tuzilmasi ko'rinib turadi.

Banner and Contents shabloni uchta freymli saxifani yaratadi. Saxifaning yuqori qismida saytning umumiy nomi va navigatsiya panelini o'z ichiga olgan banner joylashgan. O'ng qismi ko'ri, chiqish uchun tanlab olingan sayt qismi uchun mo'ljallangan. Buning uchun yuqori freymnging navigatsion panelidan foydalaniladi. Darchaning asosiy qismini asosiy HTML aks etaadigan bosh freym egallagan.

Ikki freymli Contents shabloni. Saxifaning yuqori qismidagi tor freym sayt mundarijasi uchun, o'ng qismi esa tanlab olingan saxifaning asosiy freymi uchun ajratilgan. Shablon Footer saytga tegishli barcha qiymatlarni o'z ichiga olgan freymni asosiy saxifaning quyi qismiga joylashadi. Footnotes shablonida pastki freym biroz ko'proq joyni egallaydi. Header shablonida bitta freym navigatsion panelga tegishli bo'ladi. Saxifaning yuqori qismini navigatsiya qismi uchun tor freym egallagan.

Shablon . Header, Footer and Contents to'rtta freymli saxifa yaratadi, xujjatni ko'rib chiqishi uchun asosiy freym, sarlavxalar, saxifa podvali, saxifaning quyi qismi va uning chap qismidagi mundarija uchun freym.

Horuzontal Split va Vertual Split shablonlari saxifani mos ravshda garizontal va vertikal bo'yicha ikki qismga bo'ladi. Ular bir – biriga bog'liq bo'lmagan xujjatli ikki freym uchun mo'ljallangandir.

Ierarxik tuzilmali freymlarga ega bo'lgan saxifalarni yaratish uchun Vested Hierarchy va Top-Down Hiezazchy shablonlari mavjud. Bu shablonlar freymlarning joylashish tartibi bilan farqlanadi. Birinchi shablonda saxifaning chap qismida sayt mundarijasi freymi joylashgan bo'lsa yuqori o'ng burchakda axborotlarni aniqlab beruvchi freym, asosiy qismi esa olingan xujjatni ko'rib chiqish uchun asosiy darchaga ajratilgan. Ikkinchi shablon vertikal ierarxiya saxifani yaratib beradi.Saxifaning yuqori kolontitulida navigatsiya paneli, biroz pastroqda freym, uning ostida esa asosiysi joylashgan bo'ladi.

Shablon tanlab olingach "Ok" va yangi freym tuzilmali saxifa tayyor. Har bir freymda majud Set Initial Page tugmachasi giperaloqalarni yaratib beruvchi, darcha yordamida mavjud bo'lgan saxifani freymga bog'lab beradi. Mobodo, bunday saxifa bo'lmasa uni New Page tugmasi yordamida yaratish mumkin.

Freym tuzilmani Web - saxifani yaratishda odatdagi uchta ish rejimiga asosiy ishchi darchaning ikkita qo'shimcha varaqasi ham qo'shiladi. Normal qo'shimcha varaqa loyixalanayotgan saxifani ko'rsatadi. No Fromest qo'shimcha varaqada "This page uses frames. But your browser daesut suppert thim", ya'ni mazkur brauzer freym tuzilmali saxifani aks ettiraolmaydi.

Alohida olingan freymlar xususiyatlarni o'rnatish uchun (matn kursorli faol freym) Frame Properites (Frame-Frame Properites ) muloqot darchasi yoki kontekst menyu buyrug'i ishlatiladi (rasm 6.2.)

| Name:         | top          |      |       |          |   |            |
|---------------|--------------|------|-------|----------|---|------------|
| Initial gage: | 1.htm        |      |       |          |   | Browse     |
| Frame size -  |              |      |       |          |   |            |
| Column W      | idth         | 1    |       | Relative | - |            |
| Height        |              | 1    | -     | Relative | • |            |
| Margins       |              | -    |       |          |   |            |
| Width:        |              | 12   | ÷     |          |   |            |
| Height:       |              | 16   | ÷     |          |   |            |
| Options       |              | 1    |       |          |   |            |
| I Resiza      | able in Brow | vser |       |          | ļ | Erames Pag |
| Show scro     | ollbars:     | IFN  | eeded | -        | 7 |            |

Rasm 6.2. Frame Properites muloqat darchasi.

Name kirish maydoni oldindan o'rnatilgan fayl nomini o'zgartirishga imkon beradi. Initial Page esa shu freymda boshidan ko'rsatilajak Web – saxifalarni yaratadi. Bu maqsadlar uchun Browse tugmasidan foydalanish mumkin.

Frame size boshqarish bloki freym o'lchamini ko'rsatish uchun ishlatiladi. Web - saxifani ko'rib chiqish vaqtida uzoqdagi foydalanuvchi tamonidan freym o'lchami o'zgartirilganda Options boshqaruv elementlar guruhi freymning aks etish rejimini o'rnatadi.

Frames Page tugmasi freym tizilmali saxifaning barcha xususiyatlarini o'rnatish uchun xizmat qiladi.

Freymlar bilan ishlashda eng asosiy masala bu saxifaning freym tuzilmasini to'g'ri yaratish va xujjatlarni to'g'ri aks ettirish uchun giperaloqalarda freym nomlaridan faol foydalanish.

# 2. Web - saxifaning aktiv boshqaruv elementlari.

Aktiv elementlarga HTML vositalari bilan amalga oshirib bo'lmaydigan, lekin Web saxifalarni rasmiylashtirishda ko'plab ishlatiladigan ob'ektlar kiradi. Masalan, sichqoncha kursori to'g'ri kelganda o'z rangini o'zgartiradigan tugmalar, multiplikatsion elementli matn bloklari, berilgan ma'lumotlarning interaktiv bloklari, berilganlarni avtomatik usulda xisoblovchi jadvallar va b.q.

Houtaye aktiv elementlarga quyidagilarni kiritish mumkin:

DHTML (Dunamic HTML). Bu effektlar guruxi matn satrini animatsiya qilish uchun ishlatiladi. Effektni tanlashda DHTML Effects asboblar panelidan foydalanish ma'qul (View - Toolbors - Dunamic ) HTML Effects yoki Format - Dunamic UMLL Effects).

DHTML Effects panelida kerakli satrni ajratib olingach, On ro'yxatiga erishiladi. Uning yordami bilan tanlab olingan effekt (samara) paydo bo'ladi. Bunday samarali voqelik Click yoki Duble Click satrlarida bir yoki ikki marta sichqoncha bilan chiqillatish orqali sodir bo'ladi. Maus over - satr ustida kursorning paydo bo'lishi, Page Load - o'zhkdagi foydalanuvchi brauzeri bilan saxifani yuklash.

Samarali voqelik o'rnatilgach, Apply ro'yxatida aniq effekt tanlanadi: Drop Down brauzer ko'rib chiqish darchasining yuqori chegarasidan yoki HTML - xujjat freymining yuqori chegarasidan saxifa so'zlarini navbati bilan tashlab yuboradi.

Elastic effektni tanlash DHTML Effects asboblar paneli ro'yxatini faollashtiradi. Unda tanlab olingan effektlar parametrlarini o'rnatish mumkin. Elastic hamma satrlarni ko'rish darchasi yoki freym chegarasidan chiqib ketishga, o'z joyiga uchib borishga, asta - sekin xarakat tezligini pasaytirib inertsiya bilan mo'ljaldagi xolatiga qaytib kelishga majbur etadi.

Front Right parametri darchaning o'ng chegarasida paydo bo'lgan satrni garizontal bo'yicha, From Boottom bilan esa darchaning quyi qirrasidan vertikal bo'yicha xarakatlanishiga majbur qiladi.

Flyin effekti satrni ko'rsatilgan joydan uchib chiqqach, o'z xolatiga qaytishga majbur etadi. Front Right, From Boottom, From Left va From tep parametrlari start olish joyi sifatida mos ravshda ko'rib chiqish darchasining o'ng quyi, chap va yuqor chegaralarini ko'rsatadi. From Boottom- Left, From Boottom right, From tep-Left qiymatlari darcha burchaklaridan foydalanishga imkon yaratadi.

Along Corner effekti - Fily in va Elastic effektlarning qo'shilishi xisoblanadi. Satr boshida u ko'rib chiqish darchasining quyi chegarasidan ko'tarilgach, zarur joygacha Elastic effekti uslubida vertikal bo'yicha xarakatlanadi.

From tep right by mord ba From Buttom-right by word effektlari satr so'zini navbati bilan ko'rib chiqish darchasining yuqori o'ng va quyi o'ng burchagidan chiqarib tashlaydi.

NOR effekti satrni aloxida so'zlarga ajratadi va effekt paydo qiladi, ya'ni Spiral effekti satr maqsadiga seyansa, Ware effekti HOP kabi so'zli effektlar paydo qiladi. Wipe effekti Left to right, Top to Buttom, From middle parametrlari bilan chapdan o'nga, yuqoridan pastga vertikal bo'yicha, o'rtadan qirralarga garizantal bo'yicha satrni yuzaga keltiradi. Zoom effekti In parametrlari bilan satrni kichik o'lchamdan asta - sekin zarur bo'lgan o'lchamgacha oshiradi, Out parametri bilan esa teskari tamonga oshiradi.

Click yoki Double Click effektlari matn satrida mavjud. Fly out Fly in ga o'xshash, lekin teskari xarakatlanadi. Formatting satrning tashqi ko'rinishini o'zgartiradi. DHTML Elastic ro'yxatida yangi shriftni tanlash uchun standart muloqot darchasini faollashtiruvchi Choose font alternativi tanlab olinadi. Satr chegaralarini o'rnatish uchun faollashuvchi Choose Border qiymati, ramkalarni o'rnatishda esa faollashuvchi Borders and Shading darchsi qo'llaniladi (rasm 6.3.)

| etting:       |             | Style:                                        | Preview |                           |                    |
|---------------|-------------|-----------------------------------------------|---------|---------------------------|--------------------|
|               | None        | solid<br>dotted<br>dashed<br>double<br>groove | Cli     | ck on button<br>apply bor | s below to<br>ders |
|               | Во <u>х</u> | ridge<br>inset<br>outset                      |         |                           |                    |
|               | Custom      | Color:                                        | E       | -                         | F                  |
|               |             | Width:                                        |         | E                         |                    |
| Padding       |             |                                               |         | - <u>1</u>                |                    |
| Т <u>о</u> р: |             | -                                             | Left    |                           | ź                  |
| Bottom:       |             | -                                             | Bight:  | -                         |                    |

### Rasm 6.3. Borders and Shading muloqot darchasi, Borders qo'shimcha varaqasi.

Setting blokida ramkalarning uch xil namunasi joylashgan. Indamaslik bo'yicha ishlatiladigan None variantida ramka mo'ljallanmagan. Yagona chiziq o'rnatish (Box xili) Style ro'yxatidan tanlanadi.

Custom xili blokning harbir tomoni uchun chegaralovchi chiziqni o'rnatib beradi. Podding boshqaruv elementlari blokida chegara o'lchamlari piksellarda ko'rsatiladi. Shading qo'shimcha varaqasi yordamida ramka soyasining rangi va blok foni o'rnatiladi.

DHTML panelida bulardan tashqari Remore Effect (o'rnattilgan effektni olib tashlash uchun) va High light dynamic HTML Effects (dinamik effektli barcha satrlarni qidirish uchun) tugmalari mavjud.

2. Office Spreadshect faol elementi MS Excel jadvaliga o'xshash bo'lib, Active X. texnologiyasiga asosan amalga oshirilgan. Bu texnologiya asosida OLE (objekt Linking and Embeding) standart printsipi yotadi, ya'ni ob'ektlarni bog'lovchi va tadbiq qiluvchi standart

OLE 2.0 standart versiyasida ob'ektning kamponent modeli - SOM (Component Objekt Model) to'la - to'kis ishlatilgan, SOM modeli bog'lovchi va tadbiq etishga nisbatan ancha ko'p imkoniyatlarga ega. Umuman, SOM yaratilajak ob'ekt funktsiyasining ro'yxati xisoblanadi. Mana shu modeldan Active X ning aktiv elementlari yaratilgan.

Office Spreadsheet aktiv elementi xuddi Office pivot Table (ma'lumotlarning taxlil qilish vositalari jadvali) va Office chart (oddiy dastur) kabi M.S Office Web Components ning bittasidir. Ular M.S Office 2000ning standart bloklari xisoblanadi, barcha elementlari ruslashtirilgan va ma'lumotlar ham rus tilida taqdim qilinadi.

Office Spreadsheet elementi elektron jadvalning standart maydonidan tashqari ko'p tugmali asboblar paneliga ham ega. Ularning bittasi bilan elektron jadval varag'ida xususiyatlarni o'rnatuvchi darchani chaqirish mumkin. (rasm 6.4.)

| Панель свойств: Лис             | r 🖂                                                                                                    |
|---------------------------------|----------------------------------------------------------------------------------------------------|
| Общие                           | and the second second sec |
| S                               | 2                                                                                                    |
| Формат                          | A REAL PROPERTY AND                                                                                                    |
| Формат текста: Ж                | K Y A -                                                                                                    |
| Шрифт:                          | -                                                                                                    |
| Размер: 10 💌                    |                                                                                                    |
| Формат ячейки:                  | ð - 🖾 📖 🖬 -                                                                                                    |
| Ширина столбцов:                | 64                                                                                                    |
| Высота строк:                   | 17                                                                                                    |
| Выравнивание по<br>горизонтали: | по значению                                                                                                    |
| Выравнивание по верти           | кали: по нижнему кр                                                                                                    |
| Формат чисел:                   | Общий 💽                                                                                                    |
| Отображение                     | *                                                                                                    |
| Панель инструментов:            | ##*                                                                                                    |
| Сетка:                          | #                                                                                                    |
| Строка названия:                | <b>⊒</b> +                                                                                                    |
| Названия столбцов:              |                                                                                                    |
| Названия строк:                 |                                                                                                    |
| Вычисления                      | *                                                                                                    |
| Найти                           | 90-                                                                                                    |

Rasm 6.4. Elektron jadvalning o'rnatilgan aktiv elementi xususiyatlarini o'rnatuvchi muloqot darchasi.

Office Spreadsheet varag'i raqamli va matnli qiymatlarni va avtosummirovanie ni bajarish imkonini bor formulalarni yacheykaga kiritish imkonini yaratib beradi Aktiv elementni o'rnatish: Zusert - Component - komponent ro'yxatda Office Spreadsheet ni yoki boshqasini tanlash kerak.

### 3. Banner Ad Manager.

## Insert - Component - Banner Ad Maneger yoki asboblar panelidagi tugma.

Qandaydir Web-resursga sso'lka (xavola) ni o'z ichiga olgan plakat (banner) ni o'rnatish mumkin. (rasm 6.5.)

| anner Ad Ma        | ager Properties    | ? X                 |
|--------------------|--------------------|---------------------|
| width:             | Height: 100        | S Bachle            |
| Iransition effect  | Dissolve           |                     |
| Show each pictu    | e for (seconds): 5 | Contract Contractor |
| _ink to:           |                    |                     |
|                    |                    | Browse              |
| Pictures to displa | r.                 |                     |
|                    |                    | Add                 |
|                    |                    | Remove              |
|                    |                    | Move Up             |
|                    |                    | Move Down           |
|                    |                    |                     |
|                    | OK                 | Cancel              |

Rasm 6.5. Banner Ad Maneger Properties darchasi.

Link to kirish maydonida havola qilinajak hujjatga URL ko'rsatiladi. PICTURES TO Display ro'yxatida bannerda aks etadigan grafik fayllar nomi joylashgan bo'ladi. Add - qo'shish, Remone – o'chirish. Move Up Move Down show each pirture for (secands) kirish maydonida o'rnatirib sekundaro keladigan rasmlar tartibini o'zgartiradi. Transition sffect ro'yxatida nomlar effekti ko'rsatilsa, bannerning bo'yi va eni esa Heiqht Weiqht maydonida ko'rsatiladi.

### 4. Hit Couter - davomad schetchigi

Mos kelgan buyruqlarni tanlashda Hit Counter properties darchasi faollaashadi (rasm 6.6.)

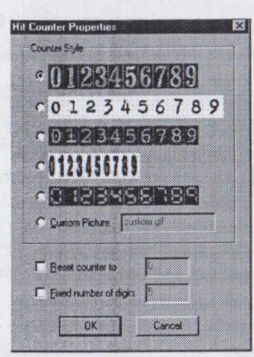

#### Rasm 6.6. Hit Counter properties darchasi.

Couter Style maydonida schetchikdagi beshta raqamlar yozuvining bittasi yoki Custom Picture alternativi tanlab olinadi va kirish maydonida o'zgacha yozuvdagi raqamli rasmga ega GIF formatidagi grafik fayl nomi ko'rsatish zarur.

Noldan farqli schetchikning boshlang'ich qiymati Reset couter to maydonida ko'rsatiladi. Indamaslik bo'yicha esa beshta raqam ishlatiladi.

Bulardan tashqarii ko'plab faol elementlar ishlatiladi. Masalan, giperaloqalarni chiroyli qilib rasmiylashtirib beradigan **Hover Buntton** tugmasi (oldindan kampilyatsiya qilingan jave dagi mini ilova); HTML – xujjatda yugurib o'tuvchi satrni yaratuvchi – **Marquer** (faqat HTML vositalari bilan yaratiladi); bitta Web – sahifada boshqa sahifa qiymatlarini ko'rsatuvchi.

Include Paqe (avtorlik xuquqi to'g'risidagi xabar qog'ozi).

Scheduled Picture,- ma'lum bir vaqt ichida sahifada aks etuvchi grafik tasvirlarni joylash uchun xizmat qiladi. Scheduled Include Paqe jadval bo'yicha aks ettiriladigan tadbiq etilajak sahifa; Substitution odatda quyi sahifa kolontitullarida oldindan rezervlangan sahifalarni o'rnatadi.

Categories - sahifaning quyi qismiga o'rnatadi va assotsiativ aloqalarni amalga oshiradi.

Table of Contents aktiv elementi to'g'risida batafsil gpalashamiz. Bu saytning muhim atributlaridan biri hisoblanadi (ya'ni mundarajasi). Mundarajani ixtiyoriy sahifadan boshlash mumkin va unga sayt ierarxiyasidagi barcha bog'liq bo'lgan sahifalar kiradi

Boshlang'ich sahifa URL va Paqe URL for startinq paint of table maydonida bo'ladi. Sarlavha uchun shrift o'lchami Headinq font size maydonida beriladi. Qolgan boshqaruv elementlari Show Lach paqe only once ning bayroqlari sanalib, Web – sahifaning bir marta ko'rsatish mumkinligini ko'rsatadi. Show paqes with incomind huperlines bayroqchasi giperaloqaning shunday sahifalarini aks ettirishga imkon beradi-ki, ulardan boshlang'ich sahifa mundarijasi bo'lmaydi (etim sahifalar – orphan paqes). Recompute table of contents wheh any other paqe is eduted bayroqchasini o'rnatish sayt sahifalaridan bittasi o'zgarganda mundarijani har safar qayta hisoblashga majbur qiladi.

Bundan tashqarii, internetda ko'plab aktiv elementlarni topish mumkin, topilgan java appletlar – **Insert – Advanced – Java Applet** ni; ulanajak kengaytish modullar - Insert – Advanced – pluq – I n ni o'rnatish mumkin.

Insert – Advanced – Active X Contral - Active X elementlari; agar Front Paqe ning ish natijalari qoniqarsiz bo'lsa, sahifaning bir qismini to'g'ridan – to'g'ri HTML teglaridan yozish mumkin.

### Insert - Advanced HTML

Front Paqe aktiv elementlaridan va Internet elementlaridan to'g'ri foydalanib saytni sharaf bilan rasmiylashtirish mumkin, lekin unga interaktivlik va dinamiklik xususiyatlarni qo'shish kerak bo'ladi. Teskari bog'lanishli to'liq interaktivlik formalarni yaratishga imkon yaratadi.

### 3. Formalar – axborotni tashrif buyuruvchilar bilan kiritish uchun vosita

Formalar sayt tashrif buyuruvchisi bilan axborotlarni kiritish uchun mo'ljallangan-ki, keyinchalik ularga ishlov berish mumkin bo'lsin (tashrif buyuruvchini ro'yxatga olish, mehmonlar daftarchasida ularning fikr va mulohazalarini qayd qilish, har xil Viktorina va anketlashtirishlar o'tkazish va b.q.), matnni taxrirlash maydonini terish, ro'yxatlar, radio tugmalar va bayroqchalar – tipik formalar hisoblanadi. Bu kabi barcha boshqaruv elementlariga odatda ikkita tugma qo'shiladi.

Ulardan biri foydalanuvchi indamaslik bo'yicha kiritgan qiymatlarni yangilaydi, ikkinchisi esa kiritish jarayonini tugallab, saytdagi ma'lumotlarni qayta ishlash uchun jo'natadi.

Formalarning o'zi HTML vositalari bilan yaratiladi, qayta ishlash uchun CGI – ilova yoki uning anologi ISAPI – kengayish ishalatiladi.

CGI (Common Gateway Interface) standart interfeys Web – server yordamida ma'lumotlar bazasi va mahsuslashgan Internet – ilovalar o'rtasida, axborotlar almashuvini amalga oshiradi. Bu ilovalar HTTP (Hyper Text Transfer protocol) yordami bilan Web – serverdan axborot qabul qiladi, unga ishlov beradi va natijani shakllantirgan Web saxifa yoki sso'lka (havola) ko'rinishida amaldagi sahifaga qaytaradi.

ISAPI (Internet Server Application Interface)Web server tomonidha bajarilajak ilovalar uchun interfeys CGI ning qo'shimcha varianti kabi ishlab chiqilgan. CGI va ISAPI ilovalari serverga natijalarni jo'natuvchi «Submit» tugmasiga bog'liqdirlar. Forma quyidagicha ishlaydi. Saytning tashrif buyuruvchi brauzeri HTML kod sahifani formasi bilan qabul qilib olinadi va uni aks ettiradi. Hamma maydonlar to'lgach, uzoqdagi foydalanuvchi «Submit» tugmasini bosadi. Natijada foydalanuvchining qiymatlari yozilgan maxsus satr shakllanadi. Bunday satr HTTP protokoli yorlami bilan saytga uzatiladi. Saytda CGI yoki ISAPI lar satrni qabul qilib olib qayta ishlaydilar, uzoqdagi foydalanuvchi ma'lumotlarni inobatga olgan holda yangi sahifani shakllantiradilar va uni HTML –sayt foydalanuvchi brauzeriga HTTP protokoli yordamida uzatadilar.

Front page yordamida forma (shakl) yaratish:

Insert - Form - Form.

Ma'lumotlarni Reset (boshlang'ich qiymatni o'rnatish uchun) va «Submit» (ma'lumotlarni serverga uzatish uchun) tugmalari bilan kiritishda sahifada boshqaruv elementlarisiz forma (shakl) paydo bo'ladi. Bu forma tayyorlov jarayoni deb qabul qilinadi. Bu forma uchun ajratilgan joyni hamisha kengaytirish so'ngra unga keyinchalik zaruriy boshqaruv elementlarini qo'shish mumkin.

## 6-Mavzu bo'yicha xulosa

Bir vaqtda bir nechta shu'ba darachalari bilan ishlash uchun freym tuzilmali saxifalar mavjud. Front Page bir qancha tayyor, tekshiruvdan o'tgan va nomdor samarali freym tuzilmasiga ega. freymlar bilan ishlashda eng asosiy masala, bu freym sahifa tuzilmasini to'g'ri yaratish va xujjatlarni xatosiz aks ettirish uchun giperxavolalarda freym nomlaridan faol foydalanish.

Web - sahifani jihozlashdagi faol elementlarga quyidagilar kiradi:

- 1) Dynamic HTML (DHTML) matn satrlarini animatsiya qilishdagi samara guruhi.
- Active X texnologiyasida amalga oshirilgan office Spreadsheet aktiv elementi (Excelga o'xshash).
- 3) Banner Ad Manager bankerni qaysidir. Web resursga o'rnatish (giperaloqa bilan).
- 4) Hit Conter davlat schetchigi.

Formalar sayt tashrif buyuruvchilar tomonidan u yoki bu axborotni kiritish uchun mo'ljallangan (axbrotni keyinchalik qayta ishlash mumkin). Fermalar asososan HTML vositalari yordamsi bilan yaratilsa – da, Front Page ham shunday formalarni yarataoladi.

### Nazorat uchun savollar va topshiriqlar:

- 1. Freym nima degani?
- 2. Ikkita freymli freym tuzilmasining shablonlari?
- 3. Uchta freymli freym tuzilmasining shablonlari?
- 4. To'rtta freymli freym tuzilmasining shablonlari?
- 5. Ierarxik Nested Hierarchy tuzilmali shablon?
- 6. Ierarxik Top Dawn Hierarchy tuzilmali shablon?
- 7. Effektiv elementlar to'g'risida tushuncha?
- 8. Table of Contens aktiv elementi?
- 9. Formalar ahamiyati?
- 10. CGI (Common Gateway Interface) va ISAPI (Internet Server Application Programming Interface).

### 7-Mavzu: HTML belgilash tili to'g'risida umumiy tushuncha

Ajratilgan soat – 2 Asosiy savollar:

1. Hyper Text Markup Language (HTML) belgilash tili tugrisida umumiy ma'lumot

2. HTMLning asosiy teglari.

Mavzuga oid tayanch tushuncha va iboralar: HTML (Huper Text Markup Langyage), Teg (tag), HTML qoidasi, ochuvchi teg, yopuvchi teg, juft teglar, teg konteyner, yolg'iz teglar, taxlangan juft teglar, taxlashtirish darajasi, ota-ona tegi, qiz tegi, HTML spetsifikatsiyasi, HTML – xujjat muqaddimasi, simvollar formatlari, .HTM. va HTML kengayishi, HTML – standart, maxsus formatlashgan tegdar, HTML ning zaxiraga olingan simvollari

#### "HTML belgilash tili tugrisida umumiy tushuncha" mavzusi bo'yicha darsning texnologik xaritasi

| Bajariladigan ish mazmuni                                                                                                    | Amalga<br>oshiruvchi<br>mas'ullar                                                                                                    |
|----------------------------------------------------------------------------------------------------|----------------------------------------------------------------------------------------------------|
| <ul> <li>Tayyorlov bosqichi:</li> <li>* Maqsad: Hyper Text Markup Language (HTML) belgilash tili tugrisida umumiy ma'lumot olish, HTMLning asosiy teglaridan foydalanish bo'yicha nazariy va amaliy ko'nikmalarni egallash.</li> <li>* Vazifalar: <ul> <li>talabalarda mavzu asosida bilim va ko'nikmalarni shakllantirish va kengaytirish;</li> <li>mavzuga oid tarqatilgan materiallarni, nazorat topshiriqlarini talabalar tomonidan yakka va guruh holatida o'zlashtirib olishlari hamda suhbat-munozara orqali nazorat topshiriqlari qay darajada o'zlashtirilganligini nazorat qilish, ularning bilimini aniqlash;</li> <li>* Mazmun: Hyper Text Markup Language (HTML) belgilash tili tugrisida umumiy tushunchalar, web sahifalar yaratishda HTML teglaridan foydalanishni o'rganish.</li> </ul> </li> </ul> | O'qituvchi                                                                                                    |
| Darsni tashkil etish bosqichi:<br>Uslub: Og'zaki bayon qilish.<br>Shakl: ma'ruza mashg'uloti, kichik guruhlar va jamoada ishlash.<br>Vosita: tarqatma va taqdimot materiallari.<br>Usul: tayyor yozma materiallar.<br>Nazorat: Og'zaki nazorat, savol-javoblar, kuzatish.<br>Baholash: Rag'batlantirish, reyting tizimi asosida baholash.                                                                                                    | O'qituvchi                                                                                                    |
|                                                                                                    | Bajariladigan ish mazmuni <b>Tayyorlov bosqichi:</b> * Maqsad: Hyper Text Markup Language (HTML) belgilash tili tugrisida umumiy ma'lumot olish, HTMLning asosiy teglaridan foydalanish boʻyicha nazariy va amaliy koʻnikmalarni egallash.         * Vazifalar:         - talabalarda mavzu asosida bilim va koʻnikmalarni shakllantirish va kengaytirish;         - mavzuga oid tarqatilgan materiallarni, nazorat topshiriqlarini talabalar tomonidan yakka va guruh holatida oʻzlashtirib olishlari hamda suhbat-munozara orqali nazorat topshiriqlari qay darajada oʻzlashtirilganligini nazorat qilish, ularning bilimini aniqlash;         * Mazmun: Hyper Text Markup Language (HTML) belgilash tili tugrisida umumiy tushunchalar, web sahifalar yaratishda HTML teglaridan foydalanishni oʻrganish.         Darsni tashkil etish bosqichi:         Usub: Ogʻzaki bayon qilish.         Shakl: ma'ruza mashgʻuloti, kichik guruhlar va jamoada ishlash.         Vosita: tarqatma va taqdimot materiallari.         Usul: tayyor yozma materiallar.         Nazorat: Ogʻzaki nazorat, savol-javoblar, kuzatish.         Baholash: Ragʻbatlantirish, reyting tizimi asosida baholash. |

| 1 | <ul> <li>munozara, aqliy hujum, mikroguruhda ishlash va boshqa metodlar<br/>orqali nazorat topshiriqlarini echishga yo'naltiriladi.</li> <li>talabalar nazorat topshiriqlarini hal qilish to'g'risidagi fikrlarini o'zaro<br/>muhokama qilishadi.</li> <li>o'zi va mikroguruh uchun yagona javobni tanlaydi.</li> </ul>                          | Talaba                 |
|---|----------------------------------------------------------------------------------------------------|------------------------|
| 4 | Natijalarni eshitish va tahlil qilish bosqichi:<br>- talabalar va mikroguruh fikri tinglanadi, ularga aniqlashtiruvchi savollar<br>beriladi.<br>- mikroguruhlarning javoblari to'g'risida talabalar fikri aniqlanadi.<br>- javoblar tahlil etiladi.                                                                                              | O'qituvchi -<br>talaba |
| 5 | <ul> <li>Yakuniy va baholash bosqichi:</li> <li>talabalar bergan javoblardan ko'pchilik fikriga mos kelgani alohida ajratib olinadi.</li> <li>talabalarning nazorat topshiriqlarini echishdagi faolligi, intilishlari hisobga olingan holda baholanadi.</li> <li>yakuniy fikr aytiladi.</li> <li>mustaqil ish topshiriqlari beriladi.</li> </ul> | O'qituvchi             |

### 1. Asosiy savol bayoni:

## Hyper Text Markup Lanquage (HTML)ni belgilash tili tugrisida umumiy ma'lumot.

Butun dunyo urgimchagi – World Wide Web (WWW) HTML gipermatn bolanish tili yordamida tuzilgan Web-saxifalardan iborat HTML ancha murakkab til (Standart Generalived Marnup Language SGMLning xisoblanadi. Ananaviy tushuncha buyicha HTML butunlay dasturlash tili xisoblanmaydi. HTML – xujjatni belgilash tili. HTML – xujjatni tadkik kilishda matnli xujjatlar teg(tag)lar bilan belgilanadi. Ular maxsus burchakli ishoralar bilan urlagan bo'ladi (< va >). Teglar matnlarni formatlashda va matnga xarxil nomatn elementlarni masalan, grafikalar, kushimcha ob'ektlar va shu kabilarni urnatishda ishlatiladi.

HTML tilining asosiy qoidalari quyidagicha:

**Qoida 1.** HTMLdagi istagan xarakat teglar bilan aniqlanadi. Bitta teg (chap) xarakatning bosh kismida, ikkinchisi esa (o'ng) oxirida turadi. Bunda teglar «<» yoki «>» ishoralar bilan yonma-yon turadi. Yolg'iz o'zi ishlatiladigan teglar xam mavjud.

Qoida 2. Brauzer darchasidagi burchakli qavs ichiga joylashtirilgan istagan teg yoki boshqa instuktsiya tashqariga chikarilmaydi va HTML- fayl uchun ichki buyruq xisoblanadi.

Shakl: <HTML>.....saxifa matni......<|HTML> bunda chapki teg <HTML> HTMLdagi xujjatning boshlanishini,<|HTML> teg esa oxirini anglatadi. Agar brauzer chapki tegga duch kelsa, navbatdagi matn – bu HTMLdagi kod ekanligi ma'lum boʻladi. Brauzer uz darchasida tegni emas, balki teglar oʻrtasidagi matnni koʻrsatadi. Bu teglar bilan HTMLdagi istagan xujjat boshlanadi va tamom boʻladi.

HTML qoidalariga ko'ra yopuvchi (o'ng) teg xuddi ochuvchi (chap) teg singari yoziladi, lekin teg nomi oldiga «|» (tugri slesh) simvoli qo'shib qo'yiladi. Qo'shaloq teglar orasida yagona printsipial farq shundaki, yopuvchi teglar parametrlardan foydalanmaydilar.

Mos yakunlovchi teglarga muxtoj bo'lgan teglar konteyner teglar deyiladi. Ochuvchi va yopuvchi teglar orasida yozilganlarning barchasi teg-konteyner tegishli bo'ladi. Ba'zida yakunlovchi tegni tushirib qoldirsa ham bo'ladi. Masalan, <TD> jadvalining yacheykasidagi ma'lumotlarni ifodalovchi teg uchun unga mos bo'lgan yopuvchi teg <|TD> ni doimo tushirib qoldirsh mumkin, jadval yacheykasi uchun ma'lumotlarning tugallanganligi navbatdagi <TD> tegning paydo bo'lishi orqali aniqlanadi.

Qator teglar yakunlovchi teglarga muxtoj bo'lmaydilar. Misol tariqasida quyidagilarni keltirish mumkin: <IMG> tasvirni o'rnatish tegi; <BR> satrining majburiy ravishda uzatilishi; <BASEFONT> bazaviy shriftning ko'rsatmasi va boshkalar. Ko'pincha, tegning moxiyatiga qarab uning yakunlanishiga muxtojligi to'grisida fikr kilish mumkin.

HTMLda teglarning noto'g'ri yozilishiga e'tibor berish odat tusiga kirmagan. Noto'g'ri yozilgan teg yoki uning parametrini brauzer aniqlanishi kerak. Bu barcha brauzerlar uchun umumiy qoidadir. Ba'zan brauzerlar ta'siri ostiga xato yozilgan teglar bilan birga, brauzerning ma'lum versiyasi anglanmagan teglar xam tushib koladi.

HTML teglari «xissa kushish» darajasi bo'yicha ajralib turadilar. Murakkab HTML – xujjatlarda ba'zi elementlarning xissa qo'shish darajasi 10dan ham oshishi mumkin. Bunda oldingi xissa kushish darajasida bo'lgan teglar mavjud teglarga nisbatan Bosh (roditelskiy) teg deyiladi. Mavjud teg esa tarmoklanib chikkan (docherniy) yoki shu'ba teg xisoblanadi. Uz navbatida, shu'ba – teg o'z xissasini qo'shgan boshqa teglarga nisbatan bosh teg xisoblanishi mumkin.

Teglar parametrlar yoki atributlar (ang. attribute) bilan yozilishi mumkin. Ruxsat etilgan parametrlar yig'indisi xar bir teg uchun individual xisoblanadi. Parametrlar yozishining umumiy qoidaga quyida keltirilgan. Teglar nomidan keyin bir-birlari bilan probellar bilan ajralib turadigan teglar yozilishi mumkin. Teg parametrlarining ketma-ketligi ixtiyoriy ravishda bo'ladi. Kup parametrlar ularning **moxiyatini** (znachenie) ko'rsatishni talab qiladilar, lekin ba'zi parametrlar ularsiz yozilib **fikr bildirmaslik** (jim turish)ni ma'kul kuradilar. Agar parametr moxiyat talab qilsa, u xolda parametr nomidan keyin tenglik (q) ishorasi orqali kursatiladi. Parametr moxiyati kavs ichida yoki kavssiz yozilishi mumkin. Agar parametr moxiyatida probel ishtirok etgan bulsa, u xolda kavs, albatta yoziladi. Parametr moxiyatida (teg va parametrlar nomidan farqli ravishda) ba'zida yozuv registri muxim bo'ladi. Tegning parametr bilan yozilishiga misol:

< TABLE BORDER ALIGNq "left">

Bu erda <TABLE> tegi uchun ikkita parametr berilgan. Moxiyatsiz kursatilgan birinchi parametr BORDER. Ikkinchi parametr ALIGN left moxiyatiga ega.

HTML teglari xarxil parametrga ega bulishi mumkin, lekin barcha teglarga mos tushadigan kator parametrlar xam mavjud. Masalan, HTML xujjatidagi <BOD> bulimida foydalanishga ruxsat etilgan barcha teglar kuyidagi parametrlarga ega bulishi mumkin: CLASS, ID, LANG, LANGUAGE, STILE va TITLE. Parametrlar CLASS, ID, STILElar Internet Explorerning 3.0 versiyasidan boshlab va Netscape ning 4.0 versiyasidan boshlab kuvvatlanib keladilar. Bu parametrlar uslub (stil)lardan fodalanilganda kerak bo'ladilar. Parametrlar LANG, LANGGUAGE, TITLE lar fakat Internet Explorerning 4.0 versiyasidan boshlab quvvatlanib keladilar. Bu parametrlar mos kelgan foydalanadigan tillarni ko'rsatadilar (masalan, Rossiya uchun LANGqru), skript yozish tilini (masalan, LANGUAGEqJava Script) va boshqalar.

Zamonaviy HTMLda til teglari va unda ko'rsatilgan qiymatlar bilan birga, boshlang'ich HTML-kodda stsenariy kodlari(Java Script yoki VB Script) xam yoziladi. Ular to'grisida 8-bobda batafsil gapiriladi.

90-yillarning o'rtalarida Internet tarmog'ining eksponentsial usishi okibatida HTML tili ommaviy tus oldi. Bu vaktga kelib tilni standartizatsiyalash zarurati tug'ildi, chunki kup kompaniyalar Internetga kirish uchun ko'plab dasturiy ta'minotlar ishlab chiqdilar, to'xtovsiz o'sib borayotgan (HTML instruktsiyasi bo'yicha) o'zlarini variyantlarini tavsiya qildilar. HTML tili teglarini qo'llash bo'yicha yagona bir qarorga kelish payiti yakinlashgan edi.

World Wide Web Consortium (kiskacha – WZS) deb nomlangan tashkilot HTML standarti (spetsifikatsiya)ni yaratish ishlarini uziga oldi. Uning vazifasiga brauzerlar tadkikotchi kompaniyalarning xarxil takliflarini xisobga olgan xolda tilning zamonaviy rivojlanish imkoniyatlari darajasini aks ettiruvchi standartni yaratish kiradi. Spetsifikatsiyaning tasdiqlash sxemasi quyidagilardan iborat: WZS konsortsiumi standart loyixasini tayyorlaydi. Muxokama qilingandan sung uning ishchi (draft) varianti chiqariladi, soʻngra uni ma'lum bir davrga yana muxokama qilish uchun tavsiya qilinadi. Istagan xoxlovchi odam HTML standartining yangi teg va versiyalari muxokamasida ishtirok etishi mumkin. Muxokama davri tugagandan keyin standartning ishchi varianti tavsifnoma xisoblanadi, ya'ni HTML spetsifikatsiyaning rasmiy tan olingan varianti boʻladi. Kabul qilingan standart Document Type Definition (xujjat xilini aniklash) yoki DTD deb ataladi.

Internetda birinchi marta kursatilgan (takdim qilingan) HTMLdagi DTD – standartning 1.0 versiyasi bo'ldi. So'ngra 1995 yil noyabr oyida WWW uchun ancha aniq va o'ylab qilingan 2.0 versiya yaratildi.

1996 yil sentyabr oyida bir necha oylik muxokamadan so'ng 3.2 versiya tasdiqlandi (3.0 versiya nashr qilinmadi).

1997 yil iyun oyida HTML – standartning 4.0 versiyasi e'lon qilindi va 1997 yil dekabrida rasmiy standartga aylandi. Bugun bu qabul qilingan standartlarning eng oxirgisidir.

Umuman, HTML xujjat standart xisoblanishi uchun yana prolog (muqaddima) xam kerak. Xujjatga ganday ishlov berishiga garab u o'rnatiladi. Prolog guyidagi ko'rinishga ega:

</DOCTYPE HTML PUBLIC "- ||WZS||DTDHTML<4.0||EN">

Prolog bu maxsus ko'rinish ega bo'lgan yolg'iz teg. Bu teg ochuvchi <HTML> oldida HTML – xujjatning eng oldiga o'rnatiladi va HTML 4.0 – spetsifikatsiyasiga kat'iy mos kelgan xolda rasmiylashtirilgan xujjat xisoblanadi.

HTML – xujjatga prologni o'rnatish – bu WZS talabidir (Internetdagi ko'pchilik HTML xujjatlarda prolog qo'vilmavdi).

HTML 4.0 spetsifikatsiyasida monitor ekranida taqdim etilgan ta'rifdan xujjat strukturasi ta'rifini ajratish asosiy (klyuchevoy) g'oyaga aylandi. Tajriba kursatishi buyicha xujjatning bu ikkala ta'rifini bir-biridan ajratish platforma, muxit va shu kabilarni keng mikyoda kuvvatlashga kilinadigan sarf-xarajatlarni ancha kamaytirar ekan, shu bilan birga xujjatlarga o'zgarishlar kiritishni osonlashtirar ekan. Bu g'oyaga asosan stil (uslub) jadvali yordamida xujjatlarni taqdim qilish usulidan ko'plab foydalanish maqsadga muvofiq keladi.

HTML – standarti to'g'risidagi rasmiy ma'lumotlarni WZS kansortsiumining- Websaytidan quyidagi adres bo'yicha olish mumkin:

http:/www.WZ. org/TR/.

4.0 spetsifikatsiyasi quyidagi adresda tayinlangan:

http://www.WZ.org/TR/REC.html 4u-971218

2-Asosiy savol bayoni:

HTML ning asosiy teglari.

Oldingi bobda aytib o'tilganidek HTML hujjatlari – bu matnli fayllar bo'lib, ularga belgilash teglari deb nomlangan maxsus kodlar kiritilgan. Bu teglar Web-brauzerlarga matn va grafiklarni qanday qilib sharhlash va aks ettirish lozimligini ko'rsatib turadi. HTML-fayl – bu oddiy matnli fayl. Shuning uchun uni istagan matn redaktorida, masalan MS Word yoki oddiy «Bloknot» da yaratish mumkin. Hujjat yaratilgach, uni matn formatida saqlash kerak. Lekin bu ishni bajarishda oldin uning kengayishini o'zgartirish, ya'ni .TXT o'rniga. HTML yoki .HTM ni qo'yishni esdan chiqarmaslik kerak. .HTML va NTM kengayishi HTML-fayl uchun standart hisoblanadi. Bundan tashqari, bu kengayishlar kompyuterga faylda matnlardan tashqari HTML kodlari ham mavjudligini ko'rsatib turadi

HTML tili harflar razmeriga befarqdir, ya'ni bosh va kichik harflar bir xil qabul qilinadi. Lekin teglarni yozishda ko'pincha bosh harflardan foydalaniladi.

Web-sahifa ko'rinishi va aks ettirilayotgan axborotning qanaqaligidan qat'iy nazar, HTML va WWW spetsifikatsiyasiga asosan har bir Web-sahifada ishtirok etishi zarur bo'lgan quyidagi to'rtta teglar mavjud:

1. <HTML> Brauzercha xujjat HTML tilida yozilganligi to'g'risida xabar beradi.

2. <NEAD> HTML – hujjatning kirish va bosh qismini belgilaydi.

3. <VODY> Asosiy matn va axborotni belgilaydi.

4. <ADRESS> Bu Web-sahifa to'g'risida ko'proq to'la-to'kis axborot olish uchun kerak bo'ladigan elektron pochta adressiga ega.

Bu teglar Web-brauzerga HTML – hujjatning har xil qismlarini aniqlash uchun juda zarurdir, lekin ular Web-sahifaning tashqi ko'rinishiga to'g'ridan-to'g'ri ta'sir etmaydilar. Ular HTML ga kiritilgan navbatdagi yangi ma'lumotlar uy sahifalarida to'g'ri sharhlash, shu bilan birga barcha Web-brauzerlarda bir xil ko'rinishga ega bo'lishi uchun juda zarurdir. Masalan, sizning Web-serveringizda barcha HTML-hujjatlarni ko'radigan va ularning ro'yxatini tuzadigan dastur ishga tushirilgan. U <NEAD> teglari ichida joylashgan matnlarni ko'radi, xolos (bu erda hujjatlar nomi ham joylashtirilgan bo'ladi). Shunday qilib, agar uy sahifalarida <NEAD> va <G'NEAD> teglari bo'lmasa, u holda u ro'yxatga kiritilmaydi. Anchagina nomi chiqqan Web-serverlar - qidiruv vositalarining ko'pchiligi mana shunday ishlaydi. Ular axborotlarni <NEAD> teglaridan oladilar.

### <HTML> va </HTML> teglari.

Bu teglar brouzerlarga ular orasidagi matnni xuddi HTML matni kabi sharhlash (izohlash) zarurligi to'g'risida xabar beradi, chunki HTML-hujjatlari faqat matnlidir. <HTML> teg esa faylning gipermati bog'lanish tilida yozilganligini gapirib turadi.

### <HEAD> va </HEAD> teglari.

Ular Web-sahifalar nomlarini belgilaydilar. Buning uchun <HEAD> va </HEAD> teglar orasida Web-sahifa nomi kiritiladi. \*. Har bir HTML – hujjat faqatgina bitta nomga ega bo'ladi. So'ngra uning oldi va orqa tomonlarini <TITLE> va </TITLE> teglari bilan belgilang.

U, odatda brauzer darchasi sarlavhasida ko'rsatiladi. Konteyner <TITLE> tegini hujjat faylining nomi bilan adashtirmaslik kerak. Aksincha u fayl nomi va manziliga butunlay bog'liq bo'lmagan matn satridir. Fayl nomi kompyuterning operatsion tizimi (OT) orqali qat'iy ravishda aniqlanadi. Shu bilan birga hujjatlar nomi (teg <TITLE> bilan birga) ni hujjat ichidagi ko'pincha <H> teglari bilan joylashadigan sarlavhalardan farqlash kerak bo'ladi.

#### <BODY> va </BODY> teglari.

<BODY> va </BODY> teglari </BAD> kabi HTML – hujjatning maxsus qismlarini belgilashda ishlatiladi. <BODY> teglari egallab olgan matn hujjatning asosiy qismi hisoblanadi. Matnning katta qismi va boshqa axborotlar ham uning tarkibiga kiritiladi.

### <ADDRESS> va <G'ADDRESS> teglari.

Bu teglar mazkur sahifaga nisbatan kimdadir savol yoki fikr tug'ilib qolgan taqdirda kimga murojaat qilish kerakligi to'g'risidagi axborotlarni o'z ichiga oladi.

<ADDRESS> teglari bu axborotlarni asosiy blokdan ajratib olish uchun ishlatiladi. Uy sahifasiga bu teglarni kiritish uchun quyidagi qadamlarni bajaring:

1. <BODY> va </BODY> teglari orasida ismingizni va elektron pochta adresini tering.

2. So'ngra ismingiz va adresingizga <ADDRESS> tegini kiriting.

3. Ism(nom) va adresdan so'ng yopuvchi <G'ADRESS> tegni kiriting.

Endi Web-sahifa (misol tariqasida) ni ko'rib chiqamiz:

<HTML>

<HEAD>

<TITLE> Web-sahifa misoli </TITLE>

</HEAD>

<BODY>

<H1> bizning Web-sahifamiz </H1>

<P> bu Web-sahifa Web-dizayner bo'lish mumkinligini namoyish qilish maqsadida yaratilgandir. Buning uchun Web-serverga sozlanishi qiyin dastur talab qilinmaydi. Bunda sizning operatsion tizimingiz muvaffaqiyat bilan uning o'rnini bosaoladi. <P> </BODY>

</HTML>

Bu erda terminologiya to'g'risida biroz oldindan kelishib olishimiz kerak. HTML – hujjatda xato bo'lsa, lekin baribir brouzer tomonidan chidab bo'larli darajada ko'rsatilsa, bunday hujjatni **yaxshi rasmiylashtirilgan** hujjat deyiladi. Aksincha, rasmiylashtirishda xatosi bo'lmagan HTML – hujjat **standart** hujjat deyiladi.

Sahifamiz kodiga yana bir bor nigoh tashlaymiz. Barcha HTML – hujjat juft teglar - <HTML> va </HTML> ichida joylashganligi ma'lum bo'ladi. Bu standart HTML – hujjatlarni rasmiylashtirishning birinchi qoidasidir. Ikkinchi qoida bo'yicha HTML – hujjat ikkita bir-biriga teng bo'lmagan sektsiyaga bo'lingan bo'ladi. Birinchi (kichik) sektsiya – bu HTML-sarlavha. HTML-sarlavha juft teglar - <HELD> va </HEAD> bilan ajralib turadi. U brauzer darchasida aks etmaydi, lekin brauzer o'z ehtiyojlari uchun foydalanadigan xizmat axborotlarini o'z ichiga oladi.

Ikkinchi (katta) sektsiya – bu hujjat jismi deb ataladigan shaxsiy hujjat. Xuddi mana shu hujjat jismi brauzer darchasida aks ettiriladi. Jism juft teglar - <BODY> va </BODY> bilan ajralib turadi. Bu erdan standart HTML – hujjatlarni rasmiylashtirishning ikkinchi qoidasi kelib chiqadi: har bir hujjatda HTML – sarlavha va test sso'lkalari bo'lishi va bu ikkala sektsiyalar to'g'ri rasmiylashtirilgan bo'lishlari shart.

<BODY> tegida matn va fan rangi to'g'risidagi axborot mavjud bo'lishi mumkin. Buning uchun chap teg formatini ozgina o'zgartirish kerak bo'ladi. Masalan: <BODY BGCOLOR = «FFFFOO» TEXT = «OOOOOO»>.

Bu erda BGCOLOR parametri fon rangini, TEXT esa matn rangini aniqlab beradi. Bu misolda fon uchun sariq, matn uchun qora ranglar tanlangan.

HTML tilida ranglar o'n oltilik kodining raqamlari bilan aniqlanadi. Ranglar sistemasi quyidagi uchta asosiy ranglardan iborat, ya'ni qizil, barg rang va ko'k va ular RGB (Red Green Bluc) deb belgilanadi. Har bir rang uchun OO dan FF gacha bo'lgan oraliqdagi o'noitilik qiymatlari beriladi. Ular 0-255 diapazonidagi o'nlik sanoq sistemasiga mos keladi. So'ngra bu qiymatlar oldiga # (reshetka) simvoli qo'yib yoziladigan bitta son (raqam) ga birlashtiriladi. Masalan, # 800080 soni binafsha rang bilan belgilanadi. Raqamlar yig'indisini yodda qoldirish qiyin. Shuning uchun quyidagi ilova №1 da ranglar nomi batafsil ko'rsatilgan: Brouzerlarning oldingi versiyasi faqatgina 16 ta standart ranglarni (jadval 3.1) qabul qilishgan bo'lsa, zamonaviy versiyalari esa 140 ta ranglar nomini qabul qilishgan.

### 16 ta ranglar nomi

| Nº  | Rangl     | ar nomi      | 16 lik qiymatlar - RGB | O'nl | ik qiym | atlar |
|-----|-----------|--------------|------------------------|------|---------|-------|
| 345 | Inglizcha | O'zbekcha    |                        | R    | G       | B     |
| 1   | 2         | 3            | 4                      | 5    | 6       | 7     |
| 1.  | Aqua      | Moviy r.     | #OOFFFF                | 0    | 255     | 255   |
| 2.  | Black     | Qora r.      | # 000000               | 0    | 0       | 0     |
| 3.  | Blue      | Ko'k r.      | #OOOOFF                | 0    | 0       | 255   |
| 4.  | Fuchsia   | Pushta r.    | #FFOOFF                | 255  | 0       | 255   |
| 5.  | Gray      | To'q ko'k r. | #808080                | 128  | 128     | 128   |
| 6.  | Green     | To'q barg r. | #008000                | 0    | 128     | 0     |
| 7.  | Lime      | Barg r.      | #OOFFOO                | 0    | 255     | 0     |
| 8.  | Maroon    | Malina r.    | #800000                | 128  | 0       | 0     |
| 9.  | Nary      | To'q ko'k r. | #000080                | 0    | 0       | 128   |
| 10. | Olive     | Alif r.      | #808000                | 128  | 128     | 0     |
| 11. | Purple    | Siren r.     | #800080                | 128  | 0       | 128   |
| 12. | Red       | Qizil r.     | #FFOOOO                | 255  | 0       | 0     |
| 13. | Silver    | Och kul r.   | #COCOCO                | 192  | 192     | 192   |
| 14. | Teal      | Havo r.      | #008080                | 0    | 128     | 128   |
| 15. | Wife      | Oq r.        | #FFFFFF                | 255  | 255     | 255   |
| 16  | Yellow    | Saria r      | #FFFFOO                | 255  | 255     | 0     |

Jadval 3.1

<FONT> tegining COLOR kalit so'zidan foydalanish matnni aks ettirishda bir nechta ranglar ichidan bittasini tanlash ikkinchisini yaratadi.

<FONT COLOR q RED> qizil matn 
FONT> ekranda matnning standart rangini
o'zgartirish uchun 
BODY> tegidagi TEXT q kalit so'zidan foydalaniyu 
BODY TEXT q Gray>

<FONT> tegidagi COLOR q va <BODY> tegidagi TEXT kalit so'zlaridan foydalanishning yana bir usuli mavjud (bu erda 16-lik kodining 6-ta raqami ishlatiladi). Masalan,
<FONT COLOR q # OOOOFF> ko'k matn

Dastur tayyorlash jarayonida har xil kommentariya va qo'shimchalar qilishga zaruriyat tug'ilishini dasturchilar (programmistlar) yaxshi biladilar. Bu ishlar faylni navbatdagi lidernizatsiya qilish uchun zarur. Brouzerda ko'rinmasligi uchun ularni quyidagi teglar bilan kuzatadilar.

<! - - kommentariya matni - - >

HTML tilining ikkinchi qoidasiga asosan uchburchak qovslar ichidagilar brouzer darchasida ko'rinmaydilar.

Hujjatlarni qismlarga ajratish usullaridan biri gorizantal chiziqlarni o'tkazishdir. Buning uchun teg <HR> (horizontal ruler) ishlatiladi. Bu teg kanteyner hisoblanmaydi. Chiziqlar oldiga va oxiriga avtomatik ravishda ochiq satr qo'yiladi. <HR> tegi parametrlari 3.2 jadvalda keltirilgan.

### Teg <HR> parametrlari

| Parametrlar | Vazifasi                                                                     |
|-------------|------------------------------------------------------------------------------|
| ALIGN       | Qirrasi va markazni tekislaydi. LEFT, CENTER, RIGHT qiymatlarga ega.         |
| WIDTH       | Brauzer darchasining enidan foiz yoki piksellarda chiziq uzunligini qo'yadi. |
| SIZE        | Chiziq qalinligini (piksellarda) qo'yadi.                                    |
| NOSHADE     | Chiziq relefligini inkor qiladi.                                             |
| COLOR       | Chiziq rangini ko'rsatadi. RGR yoki standart nomdan foydalaniladi.           |
|             | · · · · · · · · · · · · · · · · · · ·                                        |

Misol:

Jadval 3.2

<HTML>

<HEAD>

<TITLE> First Document </TITLE>

</HEAD>

<! - - fon uchun oq rang tanlaymiz, shrift uchun esa qora rang - - >

<BODY BGCOLOR = «FFFFFF" TEXT = "OOOOOO">

Bizning Web-sahifamizga tashrif buyuruchilarni tabriklaymiz!

<! - - yarim bet kenglikdagi chiziq va o'ng > <HR WIDTH = 50 %. ALIGN = "RIGHT" >.To'g'ri emasmi, Internet da sahifa yaratish juda qiziqarli!

< ! - - chorak bet kengligidagi chiziq va chap >

<HR WIDTH = 25 % ALIGN = «LEFT» >

</BODY>

</HTML>

Endi first, html nomli faylni saqlash zarur. Uni ochgandan so'ng brauzer darchasida o'zingizning hujjatingizni ko'ramiz.

Bu misolda ikkala jumla (fraza) bir xil harflar razmeriga ega bo'ladi. Agar siz font razmerini o'zgartirishni istasangiz 6 tegdan iborat to'plam (nabor) dan foydalaning:

<H1> - - - matn - - - </H1> - eng katta shrift

<H2>---matn --- <G'H2>

-----

<H6>--- matn --- <G'H6> - eng kichik shrift

Yana bir muhim teg <P> yangi abzatsni anglatadi. Uning orqasidagi matn navbatdagi satr boshiga o'tkaziladi ya oldingi matndan qo'shimcha oralig bilan airatiladi.

Yangi satrga o'tkazuvchi maxsus teg ham mavjud – bu yolg'iz teg <BR> (brace-razro'v). Ba'zida sizda ba'zi simvollarni Web-sahifada aks ettirishda muammolar paydo bo'lishi mumkin.&, G'G', <,>, q kabi simvollar ba'zi bir teglarni yozishda ishlatiladi. Boshqa simvollar odatiy alfavitda uchramaydi. Bundan tashqari chet tillarda qo'llanadigan, lekin inglizcha tilida bo'lmagan simvollar uchrab turadi. Masalan, Web-sahifada **frangais** szi o'rnida **sedil** deb nomlangan simvol ishlatishga to'g'ri keladi. Bunday hollarda HTML – hujjatingizga maxsus kodlar orqali kerakli simvollarni kiritish mumkin. Bu kodlar ampersand (&) simvolidan va ketma-ket keladigan simvol nomidan yoki o'nlik yoki 16-lik qiymatlardan iborat bo'ladi. Maxsus simvol «nuqta va vergul» belgisi bilan tugallanadi.

HTML spetsifikatsiyasida maxsus simvollar va ularning qiymatini ko'rsatuvchi qator advallar keltiriladi. Ular Ilova №2 da mavjud. Bu erda faqat qo'llanilishi aktual bo'lgan va brauzerlar tomonidan quvvatlab turish ta'minlangan simvollar ko'rsatilgan (Jadval 3.3).

## Simvolik nomlar

Jadval 3.3

| Rezervlangan simvol                                | Simvolik nomlar |
|----------------------------------------------------|-----------------|
| Qavs («»)                                          | & qnot;         |
| Ampersand (S)                                      | & mp;           |
| Kichik (<)                                         | & it;           |
| Katta (>)                                          | & t;            |
| Uzluksiz probil (matn satrlarga bo'linib ketmaydi) | & nbsp;         |
| Xuquq (©)                                          | ©               |
| Tijorat markasi (®)                                | &red            |

Barcha simvollar o'z qoldiqlariga ega bo'lishlari mumkin. Masalan, uzluksiz probel simvoli kodi 160 bo'ladi. U o'nlik kodida &# 160 ko'rinishida yoziladi. Bir nechta misollar keltiramiz: " qoysdagi matn Squot;

2 &it: 3

Microsoft &red;

### Nazorat uchun savol va topshiriqlar:

- 1. HTML (Huper Text Markup Langyage) tili?
- 2. HTML ning asosiy qoidalari?
- 3. HTML fayl?
- 4. HTML- faylning kengayishi?
- 5. Teglar -?
- 6. HTML xujjat strukturasi-?
- 7. HTML xudjjat muqaddimasi-?
- 8. Sarlavxa va abzatslarni formatlashtirish?
- 9. Zaxiraga olingan HTML simvollari?

10. Sarlavha teglarining ishlatilishi?

## 8-Mavzu: HTML da gipermatn xujjatlarni, giperbog'lanishni (sso'lka), ro'yxatlarni va grafiklarni yaratish

# Ajratilgan soat - 2

## Asosiy savollar:

- 1. HTMLda giperaloqalarni hosil qilish
- 2. HTML da web sahifaga nomatn elementlarni joylashtirish.
- 3. Raqamlangan va markerlangan ro'yxatlar

Mavzuga oid tayanch tushuncha va iboralar: standartlashtirilgan xujjatlar, markerlangan ro'yxat, nomerlangan ro'yxat, grafik ro'yxat markerlari, HTML – xujjat sektsiyalari, taxlangan ro'yxatlar, 16 «nomi yozilgan» ranglar, ranglarning o'n oltilik kodi, giperbog'lanishning gorizontal chizig'i, absolyut va nisbiy xavolalar (aloqalar), taxlangan jadvallar, HTML – xujjatdagi tasvir, tasvir atrofidagi ramka alternativ matn, tasvirning miniatyura versiyalari, tasvir formatlari, «yakor».

"HTML da gipermatn xujjatlarni, giperbog'lanishni (sso'lka), ro'yxatlarni va grafikalarni yaratish" mavzusi bo'yicha darsning texnologik xaritasi

| T.r. | Bajariladigan ish mazmuni | Amalga oshiruvchi |  |
|------|---------------------------|-------------------|--|
|------|---------------------------|-------------------|--|

| 3.00 |                                                                                                    | mas'ullar              |
|------|----------------------------------------------------------------------------------------------------|------------------------|
| 1    | <ul> <li>Tayyorlov bosqichi:</li> <li>* Maqsad: Hyper Text Markup Language (HTML) belgilash tili tugrisida giperbog'lanishlarni, ro'yhatlarni va grafiklarni qo'llash bo'yicha nazariy va amaliy ko'nikmalarni egallash.</li> <li>* Vazifalar: <ul> <li>talabalarda mavzu asosida bilim va ko'nikmalarni shakllantirish va kengaytirish;</li> <li>mavzuga oid tarqatilgan materiallarni, nazorat topshiriqlarini talabalar tomonidan yakka va guruh holatida o'zlashtirib olishlari hamda suhbat-munozara orqali nazorat topshiriqlari qay darajada o'zlashtirilganligini nazorat qilish, ularning bilimini aniqlash;</li> <li>* Mazmun: HTMLda giperaloqalarni hosil qilish, HTML da web sahifaga nomatn elementlarni joylashtirish, raqamlangan va markerlangan ro'yxatlar bilan ishlash.</li> </ul> </li> </ul> | O'qituvchi             |
| 2    | Darsni tashkil etish bosqichi:<br>Uslub: Og'zaki bayon qilish.<br>Shakl: ma'ruza mashg'uloti, kichik guruhlar va jamoada ishlash.<br>Vosita: tarqatma va taqdimot materiallari.<br>Usul: tayyor yozma materiallar.<br>Nazorat: Og'zaki nazorat, savol-javoblar, kuzatish.<br>Baholash: Rag'batlantirish, reyting tizimi asosida baholash.                                                                                                    | O'qituvchi             |
| 3    | Mustaqil ishlash bosqichi:<br>- munozara, aqliy hujum, mikroguruhda ishlash va boshqa metodlar<br>orqali nazorat topshiriqlarini echishga yo'naltiriladi.<br>- talabalar nazorat topshiriqlarini hal qilish to'g'risidagi fikrlarini o'zaro<br>muhokama qilishadi.<br>- o'zi va mikroguruh uchun yagona jayobni tanlaydi.                                                                                                    | Talaba                 |
| 4    | Natijalarni eshitish va tahlil qilish bosqichi:<br>- talabalar va mikroguruh fikri tinglanadi, ularga aniqlashtiruvchi savollar<br>beriladi.<br>- mikroguruhlarning javoblari to'g'risida talabalar fikri aniqlanadi.<br>- javoblar tahlil etiladi.                                                                                                    | O'qituvchi -<br>talaba |
| 5    | <ul> <li>Yakuniy va baholash bosqichi: <ul> <li>talabalar bergan javoblardan ko'pchilik fikriga mos kelgani alohida ajratib olinadi.</li> <li>talabalarning nazorat topshiriqlarini echishdagi faolligi, intilishlari hisobga olingan holda baholanadi.</li> <li>yakuniy fikr aytiladi.</li> <li>mustaqil ish topshiriqlari beriladi.</li> </ul> </li> </ul>                                                                                                    | O'qituvchi             |

### 1. Asosiy savol bayoni:

## HTMLda giperaloqalarni hosil qilish

**Gipermatn xujjat** – bu boshqa xujjatlarga o'tish uchun aloqa bog'lovchi (sso'lka)ni o'zida saqlaydigan xujjat. U sichqoncha tugmasini bosish orqali bir xujjatdan ikkinchi xujjatga tezlik bilan o'tishni ta'minlaydi. Bunday aloqalarni zamonaviy maxsulotlar dasturlari fayllarida ko'plab uchratish mumkin. Gipermatnga asos qilib ko'p maqolalarida boshqasiga havola (sso'lka) qilinadigan entsiklopedik slovarlarni tashkil etish printsipi olingan.

Web – saxifalarga joylashtirish mumkin bo'lgan ko'plab multimedia ob'ektlari mavjud. Zamonaviy gipermatn xujjatlarda matnning o'ziga qo'shimcha qilib ko'pincha xar xil grafika, video va audioob'ektlardan foydalaniladi. Aloqa (sso'lka) sifatida esa tasvir ishlatiladi.

Giperaloqa (sso'lka) – bu maxsus HTML tegi bo'lib, unda parametr sifatida zaruriy xujjat adresi saqlanadi. Giperaloqa aktivlashganda (zamonaviy grafik brauzerlarda bu ish sichqonchaning

chap tugmasining chiqilatib amallarga oshiriladi) zaruriy Web – serverga HTTP – talab (kerakli xujjat nomi bilan) yuboriladi. Quyida giperaloqa tegining formati ko'rsatilgan:

Yakor teg

URL

< AHREF = "http:"//www.press - service. UZ/folder//

gipermatnli aloqaning kalit so'zi

URL

Bu matn ajratiladi

Forder /file. Html/

>Bu matn </A> sso'lkaning kursatkichi xisoblanadi Yopuvchl yakor tegi

### Rasm 8.1. Uy sahifasidagi giperaloqa

Giperaloqa (gipersso'lka)ning ikki qismdan iboratligi rasm 8.1 dan ko'rinib turibdi. Uning birinchi qismini sso'lka ko'rsatkichi (anchor), brauzerga instruktsiya beradigan ikkinchi qismi esa sso'lkaning adres qismi (URL - adres) deyiladi. Agar foydalanuvchi sichqoncha kursorini sso'lka ko'rsatikichiga olib kelsa, u holda u ko'rsatuvchi belgiga aylanadi (giperaloqaning birinchi belgisi). Foydalanuvchi sso'lka ko'rsatkichi bo'yicha chiqillatib sso'lka havola qilinayotgan xujjatni oladi.

Sso'lka ko'rsatkichi so'z, so'zlar guruhi yoki tasvir bulishi mumkin. Sso'lka tashqi ko'rinishi uning xiliga, yaratish usuliga va brauzer ko'rib chiqish dasturining qo'yilishiga bog'liq bo'ladi. Ko'rsatkichlarning matnli va grafikli xillari mavjud.

Matni ko'rsatkichlari bir yoki birnecha so'zlardan iborat bo'lib so'z ostiga chizish bilan ajralib turadi. Ko'rsatkich rangini muallim va ko'rib chiqish dasturining qo'yilishi boshqarib boradi. Soo'lka matn ko'rsatkichining yozilishi quyidagi misolda ko'rsatilgan:

< AHREFq «sample. html»> bu matn </A> sso'lka ko'rsatkichi hisoblanadi.

Sso'lka sifatida grafik tasvirlardan ham foydalanish mumkin. Grafik sso'lkalar xarakat qilish printsipi bo'yicha matn sso'lkalaridan hech qanday farqlanmaydilar. Ular tagiga chizilmaydi va ranglari ajralib turmaydi. Brauzerning ajralib ko'rinishi uchun, odatda tasvir atrofiga ramka rasmini chizadilar. Sso'lka grafik ko'rsatkichi uchun misol:

< AHREFq «sample. html»> < IHGSRC q «picture. qit»> </A>

Giperaloqa ikkinchi qismi – bu URL – adres. Web – saxifaning bu adresi ko'rsatkichda sichqonga chiqillatilganda yuklanadi. Adres ko'rsatish nisbiy va absolyut bo'lishi mumkin.

Agar URL – adresda faylga berish yo'li to'la ko'rsatilmasa bunday sso'lka nisbiy deyiladi. Bu holda fayl o'rnashgan fayl aniqlash shu kabi sso'lkalarga mavjud bo'lgan xujjatning o'rnashgan Joyini inobatga olib bajariladi. Masalan, agar http: G'G'www.quv.uz G'paqe adres bo'yicha brauzer saxifani yuklagan bo'lsa, u holda nisbiy ko'rsatkich http: G'G'www.quv.uz G'paqeG' picture adresi deb tushunadi, ya'ni shu mashinada joylashgan katalogcha (podkatalog).

Nisbiy ko'rsatkichlar ishlatishda juda kulaydir. Kompyuter, katalog va faylni to'la – to'kis anihlovchi URL – adres absolyut ko'rsatkich deyiladi. Absolyut ko'rsatkichlar, nisbiylardan farqli ravishda boshqa kompyuterlardagi fayllarga havola qilaoladi.

Sso'lkani uyushtirish uchun brauzerga uning sso'lka ko'rsatkichi hisoblanganligi va siz havola etayotgan xujjat adresini ko'rsatish zarurligi to'g'risida xabar berish kerak bo'ladi. Ikkala xarakat ham <A> tegi yordamida bajariladi. Teg <A> moxiyati (ma'nosi) URL – adres xisoblangan yagona HREF parametriga ega. Ko'rsatkich ega nisbiy yoki absolyut bo'lishi mumkin. Bu teg konteyner hisoblanganligi bois yopuvchi teg </A>ni, albatta o'rnatish kerak bo'ladi.

Masalan, < AHREFq "http : G'G'www. Ictcouncil. qov.uz "> sso'lka matn ko'rsatkichi </A>.

Nisbiy ko'rsatkichlar bilan ishlashni osonlashtirish maqsadida teg <BASE> kiritilgan. U xujjat boshidagi HEAD bo'limida joylashgan va URL – adresiga egadir (unga nisbatan xujjatda hamma adresatsiya mavjud). Bu ko'rsatma nisbiy adresatsiyalar ishlatiladigan xujjatdagi istagan

tegga ta'sir etadi. Agar teg <BASE> bo'lmasa, u holda adresatsiya joriy xujjatlar adresiga nisbatan quriladi.

Endi – nisbiy adresatsiyaga mo'ljallangan ananaviy misol. Quyidagi situatsiya (xolat)ni ko'rib chiqamiz:

Biz yaratmoqchi bo'lgan joriy fayldan ilgari yaratilgan amaldagi first.html fayliga havola (sso'lka) qilamiz, ya'ni

<HTML>

<HEAD>

<TITLE> Giperaloga </TITLE>

</HEAD>

<BODY>

<HG'><CENTER><FONTCOLORq#FF000> saytingizning xurmatli tashrif buyuruvchilari! </FONT> </CENTER></H1><BR>

<H4> Sizga xizmat qilayotgan bizning kompaniyamiz servislarini iloji boricha yaxshilash to'grisidagi sizning istaglaringizni ko'proq bilishni xoxlaymiz. Buning uchun, marxamat, < AHREFq "first.html" > anketamizni to'ldiring </A> minnatdorchiligizning cheki bo'lmaydi <G'H4>

</BODY>

</HTML>

So'ngra faylni saqlang (second.html kabi) va brauzerda oching.

Ba'zida boshqa xujjatga emas, balki joriy xujjatning boshqa qismiga ko'chib o'tish juda kerak bo'lib qoladi. Masalan, katta xujjat yaxshi o'qiladi, agar unda bo'lishlarga mos kelgan sso'lkani mundarija bo'lsa.

Ichki sso'lkani qurish uchun, avvalo tayinlangan joyni aniqlovchi ko'rsatkichni yaratish kerak. Buning uchun maxsus giperbog'lanish («yakor»), joriy xujjatdagi qandaydir joyni ko'rsatib beruvchi kalka ("anchors") lar ishlatiladi.

<A NAME q {"Yakor nomi"}>-</A>

Yakor odatiy giperbog'lanish singari juft teg <A> bilan belgilanadi. Atribut NAME esa keyinchalik boshqa giperbog'lanishlar xavola etiladigan «yakor» nomini beradi.

<A NAME q"chapter \_1" Bob 1 </A>

Yuqorida ko'rsatilgan «yakor» ga dalil keltirmoq uchun kuyidagi giperaloqani yozamiz:

<AHREFq «#chapter 1» > Bob 1 ga o'tish </A>

Demak, xujjat adresining HREF parametrida ko'rsatkich o'rniga, xuddi yuqoridagi kabi, ichki sso'lka ekanligini anglatib turuvchi prefiks # bilan birga sso'lka nomi joylashtirildi.

Endi, agar foydalanuvchi sichqonchani chiqilatsa, brauzer joriy dokumentda chopter – 1 nomli «yakor»ni kidiradi. Agar topolsa, u holda o'zi aniqlangan xujjatning usha qismiga o'tib oladi. Ma'lum bo'ldiki, bu juda kerak bo'lishi mumkin, agar har bir saxifaning boshiga mundarija yozilsa. U holda mundarijaning har bir punkti kerakli «yakor»ga xavola qiluvchi giperbog'lanish ekanligini bildiradi.

<HTML>
<HEAD>
<TITLE> saxifa - misollar ro'yxati </TITLE>
</HEAD>
<BODY>
<HI> maqola </HI>
<P> mundarija </P>
<P> <P> <AHREF ="# chapter - 1">Bob 1 </A></P>
<P> <AHREF ="# chapter - 2">Bob 2 </A></P>
<P> <AHREF ="# chapter - 3">Bob 3 </A></P>
<HR>
<H2>< A NAME q "chapter - 1">Bob 1 </A></P>
</P>

<H2>< A NAME q "chapter - 2"> Bob 2 </A></P></H2>< A NAME q "chapter - 3"> Bob 3 </A></P>

# «/BODY>

</HTML>

Yuqoridagi misolni mundarijali saxifa yaratishda shablon sifatida qo'llashingiz mumkin. Biz unjatning bo'sh satriga joylashtirish uchun abzats <P> </P> ning bo'sh tegidan foydalandik. Xuddi shunday ketma-ket kelayotgan uzilish satrining (<BR>) ikki tegni ko'llash mumkin.

«Yakordan» foydalanib boshqa xujjatning kerakli qismiga o'tish mumkin. Bunday holatda uperbog'lanish quyidagi ko'rinishga ega bo'ladi:

< AHREF q " Second. html # chopter - 2"> ikkinchi bo'limning 2-bobiga o'tish </A>

Biz boshqa Web – saxifalarga giperbog'lanishni ko'rib chikdik. Lekin <A> tegining HREF atributida internetning boshqa serviclariga havola (sso'lka) qiluvchi adreslar bo'lishi mumkin. Shular qatoriga FTP – server yoki elektron pochta adresini kiritish mumkin.

Ma'lumki, Web – saxifa HTTP protokoli yordamida uzatiladi. Harxil Internet servislari esa turli protokolarni qo'llaydilar.

Elektron pochtadan foydalanishga bir misol keltiramiz:

<HTML> «HEAD> <TITLE> Mening shaxsiy saxifam </TITLE> «/HEAD> <BODY> <HI ALIGN a CENTER> Salom, o'rtoglar! </HI> <HR> Saxifaning asosiv mazmuni. <HR> <ADDRESS> Saxifaning oxirgi vangilanish vakti 01 vanvar 2004y. «G'ADDRESS> < AHREF q"mailfo: narik @ list. ru> Taklif va muloxazalaringizni vuboring </A> «/BODY> «/HTML>

Ma'lum bo'ldiki, HTML – kodidagi URL – adres o'rniga oldindan mailto so'zi bilan ogoxlantirilgach, elektron pochta adresini ko'rsatdik. Sichqoncha kursorini berilgan sso'lka (xavola) ko'rsatkichiga keltirsak, bu adres brauzer barchasining pastki qismida ko'rinadi.

Boshqa Internet zaxiralariga xavola (sso'lka) etish xuddi shunday bajariladi.

Siz sso'lka matni rangini World Wide Web ning boshqa joyida ham o'zgartirish mumkin. Ilgari biz saxifa matnining standart rangini <BODY> tegi yordami bilan bajarar edik. Masalan, maxifangizdagi standart qizil matnning rangi quyidagicha o'rnatiladi:

### <G'BODY TEXT q RED>

Giperbog'lanish matn rangini xuddi shunday boshqarish mumkin 3.4. jadvalda Web – saxifadagi gipermatn sso'lkalar rangini boshqaruvchi 3 ta yangi kalit so'zlar keltirilgan.

Sso'lka matni rangini boshqaruvchi kalit so'zlar

Jadval 3.4

| Kalit so'zlar | Izox                                                                                                    |
|---------------|----------------------------------------------------------------------------------------------------|
| LINK          | LINK kalit so'zi TEXT so'zi kabi ishlatiladi. LINKqBLUE o'rnatilgan<br>bo'lsa tashrif buyuruvchilar tomonidan foydalanilmagan barcha sso'lkalar<br>ekranda ko'k rang bilan aks etadi.<br><body link="" q="" qblue="" red="" text=""></body> |
| VLINK         | Balki, siz sezgandirsiz, ba'zi sso'lkalar matni rangi ba'zan qolganlarnikidan ozgina bo'lsada farq qiladi. Bu mazkur sso'lkaning siz tomondan                                                                                               |

|       | aktivlashtirilganligini anglatadi. Tashrif buyuruvchi boxabar bo'lgan (visited<br>Link) sso'lkani rangini VLINK kalit so'zi bilan o'zgartirish mumkin. Shu<br>usul bilan sso'lka rangini ochiq kul rang qilish mumkin.                                                                                                    |
|-------|----------------------------------------------------------------------------------------------------|
| ALINK | Siz yana o'zgartiraoladigan rang – bu sichqonchani chiqillatilgach paydo                                                                                                    |
|       | bo'ladigan sso'lka matni rangidir. Aktiv sso'lka rangi (Active Link) ALINK<br>kalit so'zi orqali beriladi. Agar sizning saxifangizda kimdir ishtirok etgan<br>bo'lsa, u holda sso'lka matni LINK so'zi bilan beriladigan ranga aylanadi.<br>Agar unda sichqoncha chiqillasa, u holda qisqa vaqt ichida ALINK so'zi<br>bilan beriladigan ranga ega bo'ladi. Shu usulda ishimizni davom ettirib aktiv<br>sso'lka matni rangini och sariqqa aylantiramiz:<br><body alink="" lime="" link="" q<br="" qaqua="" qsilver="" text="" vlink="">VELLOW&gt;</body> |

Netscape brauzerida bu ranglarni Options (General preferences) komandasini tanlab va ulardan har birini Colors (rang) qo'shimcha varaqasida joylashtirib qo'l bilan almashtirish mumkin. Netscape da bu ishlarni bajargach, tashrif buyuruvchilar siz tomondan berilgan fon va rangni tan olmaydilar.

## 2-Asosiy savol bayoni:

## Web-saxifaning nomatn elementlari

Matn ramkasiga sigʻmaydigan barcha elementlar (grafik tasvirlar, ovozlar, videofilmlar va qoʻshimcha elementlar) Web – saxifaning nomatn elementlari hisoblanadi. Ular matn hisoblamaydilar, shuning uchun alohida fayl koʻrinishida Web – server disklarida, saqlanadilar va brauzer tomonidan shaxsiy Web – saxifalardan alohida talab qilinadi.

Web – saxifa nomatn elementlari bilan tanishishni grafik tasvirlardan boshlaymiz. Grafikadan foydalanish imkoniyatlarini ixtiyoriy publikatsiya xilida va shu bilan birga Web – xujjatlar ilovalarida baholash juda qiyin. Aql bilan tanlangan va xujjatlarga to'g'ri joylangan grafika uni tashqaridan qaraganda jozibali va eng asosiysi, xujjatning asosiy g'oyalaridan birini beradi.

Rasm va grafikalar WWW uchun umrbod zarurdir. Bu ekranda bir vaqtda ham tasvirni, ham matnni ko'rishga imkoniyat beridagan internetning yagona vositasi hisoblanadi.

Boshqa tomondan uy saxifangizni xakdan tashqarii katta mikdordagi tasvirlar bilan bezab tashlamang. Agar sizning uy saxifangiz tasvirlar va piktogrammalar bilan to'lib ketgan bo'lsa, matn bunday noxush holatda yo'qolib qoladi va tashrif buyuruvchilar ham talvasaga tushib qoladilar. Bundan tashqarii sahifa juda uzoq vaqt ichida yuklanadi va sizning barcha urunishingiz behuda ketadi.

Grafikadan foydalanishda oraliq (seredina) ga e'tibor berish zarur.

Avvalo brauzerlar tomonidan quvvatlanadigan grafik fayllar formatlariga ba'zi bir tushunchalarni beramiz.

Foydalanish mumkin bo'lgan barcha brauzerlar GIF (Graphies Interchauqe FOP mat – grafika almashish formati) va JPEG (Joint Picture Encodinq Group xarakatsiz tasvirlarning kodlashtirish guruhi) grafik formatlarni quvvatlab turadilar. Bular Internetdagi grafikaning ommalashtirish standart formatidir.

Formatlarni kodlashtirishda tasvir siqiladi va natijada juda kichik razmerga ega bo'ladi (sifati qoniqarli darajada bo'lishigp qaramay). Barcha zamonaviy grafik dasturlar bu ikkala formatni quvvatlab turadilar. GIF shtrixli tasvirlar (shtrixli rasmlar, sxemalar,) Web – saxifaning rasmiylashtirish grafik elementlari) uchun ideal hisoblansa, JPEG esa, odatda yarim tovushli (fotografiya, kartina) grafikani kodlashlashtiradi. Bundan o'laroq GIF – fayl ekranlarda animatsion filmlar singari ko'rsatiladigan bir nechta grafik tasvirlarni ham o'z ichiga oladi.

Internet Explorer ham PNG (portable Network Graphics – o'zgaruvchan tarmoq grafikasi) va BMP (Bit MaP bit matritsasi) formatlarni quvvatlab turadi. PNG yaqinda ishlab chiqilgan bo'lib, bundan maqsad, GIF va JPEG lar o'rnini egallash va ikkala formatning ijobiy tomonlarini birlashtirish. Lekin hali u ommalashgan emas.

BMP – bu Windows sistemasida tasvirlarni saqlovchi standart formatdir. Bu format iste'mol uchun tavsiya qilinishi mumkin emas, chunki u berilgan ma'lumotni siqib qo'yishga qarshi.

Har xil grafik formatlar faylining kengayishini esga oling. GIF – faylning kengayishi qif, JPEF – faylarniki jpq, jpe va jpeq, PNG – fayllarning kengayishi- pnq, BMP – fayillar – vir.

Grafik tasvirlar Web – saxifaga yakka <IMG> tegi yordamida qo'yiladi. quyida uni formati keltirilgan:

<IMG SRG q "{tasvir fayli adresi}" [WIDTHq "{eni}"]

[HEIGHTq "{Balandlik}"] [ACTq "{Alternativ matn}"]

[BORDER q "{Chegara qalinligi}"]

[ALIGN q "left G' right G'top G'texttopG' middle G'alsmiddleG' G'baselineG' bottonG' absoluton"]

[VSPACE q "{Vertikal bo'yicha saxifa matnigacha masofa}"]

[HSPACE q " {Gorizontal bo'yicha saxifa matnigacha masofa}"]>

Ko'rinib turibdiki, bu tegda juda ko'p atributlar bor ekan. Bu IMG (Image) so'zi tasvirni izohlaydi. Atributlar ichida SRG (sonrcc - manba') majburiy atribut hisoblandi. Bu adres o'ziga Web - server adresini qabul qilaoladigan (agar fayl boshqa serverda bo'lsa) to'liq va qisqartirilgan (faqat fayl nomlaridan iborat) ko'rinishida bo'lishi mumkin.

<IMG SRS q www.tsue.uz /sample/firstl.qif >

<IMG SRS q "G'folder 1G'folder 2G'first2.qif">

WIDTH va HEIGHT atributlari rasmlar eni va balandligini piksellarda berishga imkon beradi. Bu holda brauzer rasm faylini olguncha kadar uning haqiqiy razmerini o'rnatadi va natijada sizning saxifangiz dizayniga salbiy ta'sir bo'lmaydi.

ALT – atributi «alternativ matn» deb ataladigan grafik obraz paydo bo'lishi lozim bo'lgan matn satrini beradi. Bundan maqsad shuki, sahifaning kerakli joyini tezroq aniqlash uchun, foydalanuvchi brauzerdagi grafik tasvir ko'rsatuvchini o'chirib qo'yishi mumkin. Natijada saxifadagi grafika o'rnida bo'sh joy aks etadi. Shuning uchun bu bo'sh joydan unumli foydalanish yo'llarini o'ylab qo'yish kerak bo'ladi.

Border atributi tasvir atrofidagi (kalinligini beradigan piksellarda).

ALIGN atributi tasvirning nisbiy egallab turgan joyini boshqarish imkoniyatini yaratib beradi. U quyidagi ahamiyatga ega:

- left - tasvir chapga suriladi, matn esa uning o'ng tomonidan aylanib o'tadi.

- right - tasvir o'ngga suriladi, matn esa uning chap tomonidan o'tadi.

- top - tasvir joriy satrning yuqorisiga to'g'rilanadi.

- texttop - tasvir joriy satrning eng baland simvol cho'qqisiga to'g'rilanadi.

- middle - tasvir markazi joriy satrning bazaviy chizig'iga to'g'rilanadi.

- avsmiddle - tasvir markazi joriy satr markaziga aniq to'g'rilanadi.

- baseline - tasvirning pastki qirrasi joriy satr bazariy chizig'iga to'g'rilanadi.

- botton - tasvirning pastki qirrasi joriy satr quyi qismiga to'g'riladi.

 absbotton – tasvirning quo'i qirrasi joriy satr eng quyi qismidagi simvolning quyi qismiga to'g'riladi.

Ouvida biz ALIGN atributining xarxil qiymatlaridan foydalanishga misol keltiramiz:

Hozir biz oxirgi ikkita atributlar HSPACE va VSPACE ni ko'rib chiqamiz. Bu atributlar tasvir va uning satri matni o'rtasidagi oraliqni beradi. Oraliq qimmati piksellarda beriladi.

Misol. Uni Third. Html nomli faylda saqlaymiz.

<HTML>

<HEAD> Tasvirni saxifa misoli </TITLE>

</HEAD>

<BODY>

<> IMG SRG q "Tips.qit" ALIGNq "left" >" ALIGNq & quol; left & quol: </P>

<> IMG SRG q "Tips.qit" ALIGNq "-riqht "> ALIGNq & quol; riqht & quol; </P> <IMG SRG q "Tips.qit" ALIGNq "top "> ALIGNq & quol; top & quol; </P> <r IMG SRG q "Tips.git" ALIGNg "texttop "> ALIGNg & guol;</r> texttop & quol: </P> <r IMG SRG q "Tips.git" ALIGNa "middle "> ALIGNa & guol;</r> middle & quol: </P> <r IMG SRG q "Tips.git" ALIGNg "avsmiddle "> ALIGNg & guol;</r> avsmiddle & quol; </P> <r IMG SRG q "Tips.git" ALIGNq "baseline "> ALIGNq & quol;</r> baseline & quol: </P> <r IMG SRG q "Tips.qit" ALIGNq "botton "> ALIGNq & quol;</r> botton & quol: </P> <r IMG SRG g "Tips.git" ALIGNg "botton "> ALIGNg & guol;</r> botton & quol: </P> <r IMG SRG g "Tips.git" ALIGNg "absbotton "> ALIGNg & guol;</r> absbotton & quol: </P> </BODY> </HTML>

3-Asosiv savol bavoni:

#### Ragamlangan va markerlangan ro'yxatlar

Bugun ro'yxatlarni har bir Web – saxifada ko'rish mumkin. HTML tilida axborotlarni ro'yxat ko'rinishida ifodalash uchun maxsus teglar mo'ljallangan. Ro'yxatlar ma'lumotlarni elektron va nashr xujjatlarda ifodalashning eng ko'p qo'llaniladigan formalardan biri hisoblanadi.

Ro'yxatlardan foydalanish quyidagi xollarda juda qulaydir:

- O'qish paytida qulaylik tug'dirish uchun axborot fragmetnlarini yagona strukturaga birlashtirish;

- Murakkab qidiruv jarayonlarni yozib chiqish;

- Punktlari (joylari) mos xujjat bo'lishlarini ko'rsatib turuvchi axborot mundarijasining joylashuvi;

HTML tilida ro'yxatlarning quyidagi asosiy xillari mavjud markerlangan, nomerlangan va aniqlash ro'yxati. Yana boshqa xillar ham bor, lekin yuqoridagi uchta ro'yxat turlari eng ko'p ishlatiladi. Ularning o'zaro o'xshashligi shundaki, ularning barchasi yangi satrning har bir punktiga joylashgan bo'ladi va siz bemalol, har bir matnni ajratishingiz mumkin. Yuqorida keltirilgan ro'yxat tiplarining asosiy farqi nomerlashtirish usulida va uning strukturasidadir.

#### Markerlangan ro'yxat

Markerlangan (aks holda bu kabi ro'yxatlar nomerlangan yoki tartibga kelitirlmagan ro'yxatlar deyiladi) ro'yxatni yaratish uchun ichida ro'yxatning hamma elementlari mavjud teg – konteyner <UL> <G'UL> (UL – Unordered List – tartibga solinmagan ro'yxat) dan foydalanish zarurdir. Ro'yxatning ochuvchi va yonuvchi teglari satrni ro'yxat boshiga va oxiriga o'tkazishni ta'minlab turadi. Shu bilan birga ro'yxatni xujjatdagi asosiy ma'lumotlardan ajratib turadi. Shuning uchun bu erda abzats tegini qo'llash yoki <BR> satrini majburiy o'tkazish zaruriyati yo'q.

Ro'yxatning har bir elementi teg <LI> (G'LI – List Item - ro'yxati elementi) bilan boshlanishi kerak. Teg <LI> mos yopuvchi tega muxtoj emas, lekin uning mavjudligi xato hisoblanmaydi. Brauzerlar xujjatni aks ettirishda harbir yangi ro'yxat elementini yangi satrdan boshlaydilar.

Misol: <HTML> <HEAD> <TITLE> Zodiak yulduzlari </TITLE> </HEAD> <BODY> <UL>

<H1> B Zodiak yulduzlari <G'B></H1> <LI> Xamal <LI> Savr <LI> Javzo <LI> Saraton <LI>Asad <LI> Sumbula <LI> Mezon <LI> Akrab <LI> Kavs <LI> Jadiv <LI> Daly <LI> Xut <G'UL> </BODY> </HTML>

<LI> tegi bilan belgilangan ro'yxat elementlaridan tashqarii boshqa HTML – elementlari ham ishtirok etish mumkinligini aytib o'tish zarurdir. Yuqoridagi misolda xudi shunday elementlardan biri ro'yxat punkti (joyi) hisoblanmaydigan, lekin uning sarlavxasida asosiy rolni o'ynaydigan oddiy matn ko'rsatilgan.

HTML tili bo'yicha ba'zi darsliklarda ro'yxat sarlavhasi uchun teg – konteyner <LN>(LN – List Ytader ro'yxat sarlavxasini ishlab chiqish kerakligi to'g'risidagi ko'rsatmalar uchrab turadi. Hozirgi paytda nomi chiqqan brauzerlardan birortasi ham bu tegni tan olmaydilar va u HTML spetsifikasiga kirmaydi. Shunday qilib bu teg bita yarimta xatoliklarni keltirib chiqarmasa ham, uni qo'llash hech qanaqa ma'no kasb etmaydilar.

<l

<u>COMPACT</u> parametri ma'nosiz yoziladi va mazkur ro'yxatni kompakt ko'rinishida chiqarish zarurligini brauzerga biriktirib qo'yish uchun ishlatiladi. Masalan, shriftni yoki ro'yxat satrlari orasidagi masofani kichraytirish mumkin va b.k.

<u>TYPE</u> parametri ro'yxat satri belgilanadigan znachokni berish (yuklash) imkonini yaratadi; uchtasidan bittasiga ruxsat berilgan: diss, circle va square. Bu parametr ro'yxat markerlar xilini majburiy topshirish uchun ishlatiladi. Konkret merker xili foydalaniladigan brauzerga bog'liq bo'ladi. Aks ettirishning tipik variantlari quyidagicha:

TYPE q diss - markerlar bo'yalgan aylanalar bilan aks ettiriladi;

TYPE q circle - markerlar bo'yalmagan aylanalar bilan aks ettiriladi.

TYPE q square - markerlar bo'yalgan kvadratchalar bilan aks ettiriladi.

Misol: <UL TYPE q circle > .

TYPE q diss indamaslik (umolchanie) bo'yicha foydalaniladigan znachenie (ma'no, moxiyat, qiymat) hisoblanadi. Kiritilgan markerlangan ro'yxatlar uchun indamaslik bo'yicha berilgan darajada diss znacheniyasi ishlatilsa, ikkinchida circle, uchinchi va undan keyingi darajalarda quare ishlatiladi.

Masalan, HTML 4.0 spetsifikatsiyasida TYPE q square znacheniyasida aks etadigan marker xili uchun bo'yalmagan kvadratcha ko'rsatiladi (square outtine).

Parametr TYPE shu znacheniyalari bilan alohida ro'yxat elementlari markerlari xillarining ko'rsatmasi uchun qo'llanishi mumkin. Buning uchun parametr xillarining ko'rsatmasi uchun qo'llanishi mumkin. Buning uchun parametr TYPE o'ziga mos kelgan znacheniyalari bilan <LI> elementlari ro'yxati teg ida ko'rsatma berishiga ruxsat etilgan.

Misol: <LI TYPE q circle >

#### Grafik ro'yxat markerlari

Ro'yxat markerlari sifatida grafik tasvirlardan foydalanish mumkin, chunki ular chiroyli, o'ziga jalb qiluvchi darajasida rasmiylashtirilgan HTML xujjatlarni yaratishda ko'plab ishlatiladi. Haqiqatan, bunday imkoniyat to'g'ri – to'g'ri HTML tomonidan taqdim etilmaydi, lekin biroz suniy ravishda amalga oshiriladi. Maqsad shuki, <UL> ro'yxat tegi (quyida ko'riladigan barcha teglar singari) yagona topshiriqni bajaradi, ya'ni berilgan tegdan keyin joylashgan barcha axborotlar qandaydir kattalikka o'ng tomonga siljish bilan aks etishi zarurligi to'g'risida brauzerga ko'rsatma beradi. Alohida ro'yxat elementlariga ko'rsatma beruvchi <Ll> teglari standart ro'yxat elementlari markerlarini olib ketishni ta'minlaydi.

Agar grafik markerlar bilan ro'yxat tuzish talab qilinsa, u holda, umuman bilan <LI> teglarisiz ishni hal qilish mumkin. Faqatgina har bir ro'yxat elementi oldiga qo'yilgan grafik tasvirni joylashtirish kerak bo'ladi. Bunda hal qilinishi lozim bo'lgan yagona masala bu ro'yxat elementlarini bir-biridan ajratishdir. Buning uchun abzats teglaridan yoki <BR> satrini majburiy o'tkazishdan foydalansa bo'ladi. Grafik markerli ro'yxatni amalga oshirish misoli quyida keltirilgan:

<HTML>
<HEAD>
<TITLE> ro'yxat grafik markerlari </TITLE>
</HEAD>
<BODY>
<UL>
<HI><B> materiallar ro'yxati <G'B></HI>
<IMG SRG q "Tips.qit" > Evropa <BR>
<IMG SRG q "Tips.qit" > Osiyo <BR>
<IMG SRG q "Tips.qit" > Amerika <BR>
<IMG SRG q "Tips.qit" > Avstraliya <BR>
<G'UL>
</BODY>
</HTML>

Mazkur misolda ro'yxat elementi markeri sifatida Tips.qit grafik fayli ishlatildi. HTML – sahifalarda grafiklarni qo'llash uzatilgan axborotlar xajmini ancha oshib ketishiga olib kelishini aytib o'tish maqsadga muvofiqdir. Lekin bu holatda xajm kengayishini nazarga olmasa ham bo'ladi, chunki u juda kam o'zgargan. Bu erda barcha markerlar uchun faqat bir marta beriladigan fayl ishlatiladi. Kichik tasvirli fayl razmerga ham juda kichik bo'ladi.

### Nomerlangan ro'yxat

Nomerlangan (OL – Orderad List – tartibga kelitirilgan ro'yxat) markerlangan ro'yxatga juda o'xshab ketadi. Lekin ular birgina farq mavjud, u ham bo'lsa nomerlangan ro'yxatda har bir punkt oldiga grafik merkerlar o'rniga avtomatik ravishda nomerlar yoki harflarning ketma-ket joylashtirishidir. Nomerlashtirish brauzerga bog'liq bo'ladi va ro'yxat teg parametrlari orqali beriladi.

Nomerlangan ro'yxatni yaratish uchun ichida barcha ro'yxat elementlari joylashgan teg kenteyner <OL> <G'OL> dan foydalanish zarur xisoblanadi. Ochuvchi va yopuvchi ro'yxat teglari satrni ro'yxatning old va orqa tomoniga o'tkazishni ta'minlaydi. Shunday usul bilan ro'yxat xujjat ichidagi asosiy narsalardan ajratildi. Markerlangan ro'yxat singari harbir nomerlangan ro'yxat elementi ham teg <LI> bilan boshlanishi kerak.

Misol. <HTML> <HEAD> <TITLE> nomerlangan ro'yxat misoli </TITLE> </HEAD> <BODY> <OL> <H1> <B> Erdan ko'rinadigan yorug'roq yulduzlar: <G'B></H1> <LI> Sirnus <LI> Kanopus <LI> Arktur «LI> Alfa Tsentavra <LI> Vega <LI> Kapella <LI> Rigel <LI> Protsion <LI>Avernar <LI>Beta Tsentavra <LI>Betelgevze <LI> Aldebarak <BR> .... <LI Value q 58> Mitsar <BR> .... <LI Value q 75 > Polyarnaya «G'OL> «/BODY> «/HTML>

Tegi <OL> quyidagi parametrlarga ega: COMPACT, TYPE va START.

Parametr COMPACT markerlangan ro'yxatlardagi kabi ma'noga ega. Parametr TYPE esa m'yxat nomerlash xillarining topshirig'i (vazifasi) uchun ishlatiladi.

Quyidagi qiymatlarni qabul qilishi mumkin:

TYPE q 1. Standart raqamli nomerlash - 1, 2, 3, 4, 5 ...

TYPE q A. Bosh xarflar - A, B, C, D, E, ...

TYPE q a. Kichik xarflar – a, b, c, d, e, ...

TYPE q I. Rim raqamlari – I, II, III, IV, V, ...

TYPE q i. Kichik rim raqamlari - I, II, III, IV, V, ...

Hamisha indamaslik bo'yicha TYPE q 1 ishlatiladi ya'ni arab raqamlari yordamida nomerlash. Element ro'yxati nomeridan so'ng doim qo'shimcha «nuqta» belgisi chiqariladi.

Parametr TYPE o'sha qiymatlar alohida ro'yxat elementlarining nomerlash xillariga ko'rsatma berish uchun qo'llanilishi mumkin. Buning uchun TYPE parametri mos qiymatlar bilan

Misol. <LI TYPE q A>

«OL» tegining START parametri ro'yxat nomerlashini birdan boshlamaslikka imkon beradi. START parmetri qiymati sifatida doim natural son ko'rsatishi kerak.

Misol: <OL TYPE q A START q 5>

Bunday yozuv ro'yxatni nomerlashda lotincha bosh harf «E» dan boshlashni aniqlaydi. Nomerlashning boshqa xillari uchun STARTq5 yozuvi mos ravishda nomerlashni «5» sonidan, rim raqamii «V» (va sh.k.) dan boshlash kerakligini bildiradi.

Teg <LI> nomerlangan ro'yxatlar uchun TYPE va VALUE parametrlaridan foydalanishga nuxsat beradi. TYPE parametri <OL> tegining qiymatlariniini qabul qilib olishi mumkin.

Misol: <LI TYPE q A>

Teg <LI> VALUE parametrining qiymati berilgan ro'yxat elementi nomerini o'zgartirishga yordam beradi. Bunda barcha navbatdagi elementlarning nomerlanishi o'zgarib ketadi. Bunday ro'yxat misoli yuqorida keltirildi. Bu misolda eng yorug' yulduzlarning tartibli ro'yxati mavjud bo'lib, unda 58 va 75 ta joylarda joylashgan, bizning kengliklarda yaxshi ko'riladigan yulduzlar bor. (Mitsar – bolshaya medveditsa (katta ayiq) yulduzlar turkumidagi eng yorug' yulduz; qutb yulduzi esa kichik ayiq turkumiga tegishli).

## Taxlangan ro'yxatlar

Ro'yxatlarning ajoyib xususiyatlaridan biri – bu ularni bir-biriga joylashtirish (taxlash) imkoniyati boriligidir. Bu holda ko'p darajali yoki taxlangan ro'yxatlar tashkil etiladi. Ro'yxatga ro'yxat qo'shish ro'yxatni yaratish kabi amalga oshiriladi. Buning uchun HTML maxsus teglari bo'lmaydi. Brauzerni adashtirib yubormaslik uchun, siz xarbir ichki ro'yxatni <G'OL> tegi yordami bilan yopganinggizga ishonch hosil qiling. Xattoki har xil tipdagi ro'yxatlarni ham bir-biriga joylash mumkin. Quyida taxlangan ro'yxatli HTML – xujjat kodi keltirilgan. Bu misolda har bir makerlangan ro'yxat elementiga o'zining nomerlangan ro'yxati taxlangan.

<HTML> <HEAD> <TITLE> taxlangan ro'yxat misoli </TITLE> </HEAD> <BODY> <G'UL> <H1> <B> ba'zi planetalar yo'ldoshlari <G'B></H1> <LI>Er <0L> <LI>Ov <G'OL> <LI> Mars <01> <LI> Fobos <LI> Devmas <G'OL> <LI> Uran <0L> <LI> Ariel <LI> Umbriel <LI> Titaniva <LI> Oberon <LI> Miranda <G'OL> <LI> Neptun <0L> <LI> Triton <LI> Nerenda <G'OL> <G'UL> <BODY>

<HTML>

### Nazorat uchun savol va topshiriqlar:

- 1. Giperbog'lanishning axamiyati?
- 2. Giperbog'lanish xillari?
- 3. «Yakor» nima degani?
- 4. Tasvirni o'rnatish turlari?
- 5. Ro'yxat xillari?
- 6. Aniqlash ro'yxati?
- 7. HTML xujjatga tasvirning joylashuvi?
- 8. Kiritiladigan tasvir razmerining burilishi?
- 9. Giperaloqa sifatida tasvirdan foydalangish texnologiyasi?
- 10. Tasvir formatlari?
- 11. Ro'yxat nima degani?
- 12. Aniqlash ro'yxati?

# 9-Mavzu: HTML da jadvallar, freymlar va formalar bilan ishlash

# Ajratilgan soat - 2

Asosiy savollar:

1. HTMLda jadvallar hosil qilish

2. HTML da freymlar va formalar bilan ishlash.

Mavzuga oid tayanch tushuncha va iboralar: freymlar, freymlar to'plami, «o'zgaruvchan» freymlar, HTML – formalar, INPUT uslubi. taxlangan jadvallar, <TABLE> tegi.

## "HTML da jadvallar, freymlar va formalar bilan ishlash" mavzusi bo'yicha darsning texnologik xaritasi

| T.r. | Bajariladigan ish mazmuni                                                                                                    | Amalga<br>oshiruvchi<br>mas'ullar |
|------|----------------------------------------------------------------------------------------------------|-----------------------------------|
| 1    | <ul> <li>Tayyorlov bosqichi:</li> <li>* Maqsad: Hyper Text Markup Language (HTML) belgilash tilida jadvallar hosil qilish, freymlar va formalar bilan ishlash bo'yicha nazariy va amaliy ko'nikmalarni egallash.</li> <li>* Vazifalar: <ul> <li>talabalarda mavzu asosida bilim va ko'nikmalarni shakllantirish va kengaytirish;</li> <li>mavzuga oid tarqatilgan materiallarni, nazorat topshiriqlarini talabalar tomonidan yakka va guruh holatida o'zlashtirib olishlari hamda suhbat-munozara orqali nazorat topshiriqlari qay darajada o'zlashtirilganligini nazorat qilish, ularning bilimini aniqlash;</li> <li>* Mazmun: Hyper Text Markup Language (HTML) belgilash tilida jadvallar hosil qilish </li> </ul> </li> </ul> | O'qituvchi                        |
| 2    | Darsni tashkil etish bosqichi:<br>Uslub: Og'zaki bayon qilish.<br>Shakl: ma'ruza mashg'uloti, kichik guruhlar va jamoada ishlash.<br>Vosita: tarqatma va taqdimot materiallari.<br>Usul: tayyor yozma materiallar.<br>Nazorat: Og'zaki nazorat, savol-javoblar, kuzatish.<br>Baholash: Rag'batlantirish, reyting tizimi asosida baholash.                                                                                                    | O'qituvchi                        |
| 3    | Mustaqil ishlash bosqichi:<br>- munozara, aqliy hujum, mikroguruhda ishlash va boshqa metodlar<br>orqali nazorat topshiriqlarini echishga yo'naltiriladi.<br>- talabalar nazorat topshiriqlarini hal qilish to'g'risidagi fikrlarini o'zaro<br>muhokama qilishadi.<br>- o'zi va mikroguruh uchun yagona javobni tanlaydi.                                                                                                    | Talaba                            |
| 4    | Natijalarni eshitish va tahlil qilish bosqichi:<br>- talabalar va mikroguruh fikri tinglanadi, ularga aniqlashtiruvchi savollar<br>beriladi.<br>- mikroguruhlarning javoblari to'g'risida talabalar fikri aniqlanadi.<br>- javoblar tahlil etiladi.                                                                                                    | O'qituvchi -<br>talaba            |
| 5    | Yakuniy va baholash bosqichi:<br>- talabalar bergan javoblardan ko'pchilik fikriga mos kelgani alohida<br>ajratib olinadi.<br>- talabalarning nazorat topshiriqlarini echishdagi faolligi, intilishlari<br>hisobga olingan holda baholanadi.<br>- yakuniy fikr aytiladi.<br>- mustaqil ish topshiriqlari beriladi.                                                                                                    | O'qituvchi                        |

#### 1-Asosiy savol bayoni:

### HTMLda jadvallar hosil qilish

Jadvallar HTML da keng miqyosda qo'llaniladigan va eng kuchli vositalardan biri xisoblanadi. Azaldan HTML jadvallarni butunlay quvvatlamagan. Web dizaynerlar berilgan formatdagi matnlarni qo'llab va ularni <PRE> va <G'PRE> teglarga joylab bu qiyin holatdan chiqib ketishga harakat qilganlar. Bu teglar ichidagi matn shriftlar bilan chiqarilgan va ochiq joy (probel) va tabulyatsiya simvollari qandaydir o'z ma'nosiga ega bo'ladilar. Bunday matnlarni epaqaga keltirish qo'l bilan bajarilgan. Bu esa o'z navbatida xujjatar yaratishning sezilarli darajada sekinlashtirilgan. Modomiki, azaldan barcha etuk brauzerlarda amalga oshirib kelishgan va ancha vaqt o'tishi bilan HTML 3.2. spetsifikatsiyasiga kiritilgan bo'lsa-da, ma'lumotlarni jadval ko'rinishida ifodalashni quvvatlash de-fakto (hagigat) standartiga aylandi.

Hozir jadvallar ma'lumotlarni ifodalash bilan birga Web-saxifani rasmiylashtirishdagi elementi sifatida ham, ishlatilmoqda. Jadvallar tufayli matn fragmentlari va grafiklarning pozitsion o'rnini aniq almashtirishni, bezash elementlarini, chizg'ich va zalivkalarni, chekinish va bo'rtirishlarni xuddi bosma nashrdagidek bajarish mumkin.

Avvalo, oddiy jadvallarni yaratish uchun zarur bo'lgan teglar va ularning parametrlarini ko'rib chiqamiz, so'ngra ularni batafsil ta'riflashga o'tamiz.

Jadval ta'rifi <BODY> xujjati bo'limining ichki qismida joylashgan bo'lishi kerak. Xujjat ixtiyoriy miqdordagi jadvallarni o'zida sig'dirish mumkin, shu bilan birga ularni bir-biriga taxlash uchun ham ruxsat beriladi. Har bir jadval, teg <TABLE> bilan boshlanishi va teg <G'TABLE> bilan tugallanishi shart. Bu juft teglar ichida jadvaldagi barcha ta'rif (opisanie)lar joylashtirilgan. Har bir jadval yoki birnecha satrlardan iborat va ularning har birida alohida yacheykalar uchun ma'lumotlar berilgan.

Har bir satr teg <TR> (Table Rom) bilan boshlanadi va <G'TR> tegi bilan tugallanadi. Satrdagi alohida yacheykalar to'rt teglar <TD> va <G'TD> (Table Data) yoki <TH> va <G'TH> (Table Header) bilan o'raladi. Teg <TH> odatda yacheyka – sarlavxalar uchun, <TD> tegi esa yacheyka – berilgan ma'lumotlar uchun qo'llaniladi. Foydalanishdagi ular orasidagi farq shrift tipiga bog'liq bo'ladi, chunki ular indamaslik bo'yicha yacheyka ichidagilarni aks ettirish va berilgan ma'lumotlar qanday joylashganligini bilish uchun ishlatiladi. <TH> tipli yacheyka ma'lumotlarni yarimquyuq (Bold) shrift bilan ko'rsatiladi va markaz bo'yicha joylashadi (ALIGNqCENTER, VALIGNqMIDDLE).

<TD> tegi bilan aniqlangan yacheykalar chapga (ALIGNqLEFT) va o'rtaga (VALIGNq MIDDLE) vertikal yo'nalishga to'g'rilangan ma'lumotlarni indamaslik bo'yicha aks ettiradilar.

<TD> va <TH> teglari <TR> jadval satri ta'rifidan tashqarida paydo bo'la olmaydilar.

Yakunlovchi <G'TR>, <G'TD> va <G'TH> kodlari tushirib qoldirishlari mumkin. Bunday holatda satr ta'rifi yoki yacheykaning oxiri navbatdagi satr yoki yacheyka, yoki jadval oxirining boshlanishi hisoblanadi. Yakunlovchi jadval tegi <G'TABLE> esa tushirib qoldirilishi mumkin emas.

Jadvaldagi satrlar miqdori ochuvchi teg <TR>lar soni bilan, ustunlar miqdori esa <TD> yoki <TH>larning maksimal miqdori bilan aniqlanadi. Yacheykalar bir qismi hech qanday ma'lumotlarga ega bo'lmasliklari mumkin. Bu kabi yacheykalar ketma-ket keladigan juft teglar - <TD>, <G'TD> bilan ta'riflanadi. Agar qandaydir satr oxiriga joylashgan bitta yoki bir necha yacheykalar ma'lumotlarga ega bo'lmasalar, u xolda ularning ta'rifini tushirib qoldirish mumkin bo'ladi. Brauzer esa avtomatik ravishda talab darajada bo'sh yacheykalarni qo'shib qo'yadi. Demak, harxil satrlarda joylashgan bir xil razmerli harxil miqdordagi ustunlarni o'z ichiga olgan jadvallarni qurish ma'n etiladi.

Jadvalda juft teglar - <CAPTION> va <G'CAPTION>ga joylashtirilgan sarlavxa bo'lishi mumkin. Jadval sarlavxasining ta'rifi <TABLE> va <G'TABLE> teglari ichki qismining istagan joyla bo'lishi mumkin. Lekin istagan <TD> va <TH> yoki <TR> teglari ta'rifidan tashqarida joylashishi kerak.

HTML tili stetsifikatsiyasiga asosan sarlavxa ta'rifining joylashuvi qat'iy tarzda reklama qilingan: u <TABLE> tegidan keyin va birinchi teg <TR>gacha shu zaxotiyoq joylashishi zarur.

Indamaslik (po umalchaniyu) bo'yicha jadval sarlavxa matni uning ustiga (ALIGNqTOP) joylashadi va gorizontal xolatda markazlashtiriladi.

Sanab o'tilgan teglar son va moxiyati har xil parametrlaga ega bo'lishi mumkin. Lekin eng oddiy holatda ular indamaslik bo'yicha qiymat qabul qiladigan parametrlarsiz ishlatiladi.

Endi misol keltiramiz. Birinchi jadvalimiz juda oddiy va ko'paytirish jadvali bo'ladi. Bu saxifachani tbel html deb ataymiz.

```
<HTML>
<HEAD>
<TITLE> ko'paytirish jadvali </TITLE>
</HEAD>
<BODY>
<H1> ko'paytirish jadvali (1 dan 5 gacha) </H1>
<TABLE BORDERa "2">
<TR>TD>CG'TD>TD>1<G'TD>CTD>2<G'TD>CTD>3
<G'TD><TD>4<G'TD>>TD>5<G'TD><G'TR>
<TR><TD>1<G'TD><TD>1<G'TD><TD>2<G'TD>
<TD>3
<TR>
<G'TD>
<TR><TD>
<G'TD><TD>12<
<TR><TD>4<G'TD><
<G'TD><TD>16
<TR><TD>5<G'TD>
<G'TD><
<G'TABLE>
</BODY>
</HTML>
```

Uni Web – sharxlovchi deyiladi, 3 rasmga o'xshash ma'lumotlar chiqishi kerak. Ko'paytirish jadvali (1 dan 5 gacha)

| Constant of | 1              | 2              | 3           | 4           | 5          |
|-------------|----------------|----------------|-------------|-------------|------------|
| 1           |                | and the second | astrant, 1  | dominant do | 228 2      |
| 2           |                |                |             |             | 1877       |
| 3           | Mar State      | Polance of     | ALS HA      | Wards lab   | 122110     |
| 4           | 10000          |                | No. 18 (A.) | 1.0405.00   | 19 Landa   |
| 5           | and the second |                |             |             | Serie Page |

rasm 3. Ko'paytirish jadvali

Oddiy jadval murakkab ko'p darajali strukturani tashkil etuvchi bir – biriga taxlangan ko'plab teglardan iborat. Endi jadval qanday teglar bilan shakllanishini ko'rib chiqamiz. Jadval tegi quyidagi format (shakl)ga ega:

<TABLE [BORDERq "{ramka qalinligi}"]>

[CELLPADINGq "{yacheyka ichidagi narsalar va chegarasi orasidagi masofa}"]

[CELLSPACINGq "{yacheyka orasidagi masofa}"]

[WIOTHq "{jadvaldan keyingi}"] [HEIGHNq "{jadval balandligi}"]

[ALIGN q"left G'CenterG' right"] [BGCOLORq "{jadval foni rangi}"]

[RORDERCOLORq "{ramka rangi}"] [BACKGROUNDq "{fonli rasm adresi}"]

[FRAMEq "noneG'aboveG'belonG'hsidesG'lhsG'rhsG'vsidesG'vsidesG'bat"]

[RULESq "noneG'romsG'colsG'ale"]>

#### <TABLE>

Endi bu tegning atribut (parametr) larini ko'rib chiqamiz.

Atribut BORDER jadval ramkasi qalinligini piksellarda beradi. Agar u ishtirok etmasa, ramka ko'rinmaydi, lekin brauzer (Web-sharxlovchi) aks ettirishda ramka mavjud deb hisoblaydi. Agar bu atributga 0 qiymatni bersak, u holda ramka jadvalda butunlay bo'lmaydi.

Atribut CELLPADING yacheyka ichidagi narsalar bilan ramka orasidagi bo'sh oraliq razmerini piksellarda beradi. Indamaslik bo'yicha u l ga teng.

Atribut CELLSPACING jadval yacheykalari orasidagi bo'sh oraliqni piksellarda ko'rsatadi. Indamaslik bo'yicha u 2 ga teng.

Atributlar WIDTH va HEIGHT jadval razmerini o'rnatishiga imkon beradi. Razmerni brauzer darchasi razmerlariga nisbatan absolyut kattalik ko'rinishida piksel va foizda ko'rsatishga ruxsat beriladi (foiz belgisi %ni qo'yish esdan chiqmasin). Agar bu atributlar tushirib qoldirilgan bo'lsa, u holda brauzerning o'zi jadval razmerini qo'yadi.

Atribut ALIGN jadval so'yriligin matn bilan beradi. Left qiymati brauzer darchasining chap chekkasiga o'tishga majbur etadi. Matn esa uni o'ng tomondan qarshiliksiz aylanib o'tadi. Right qiymati teskari joylashtirsa, Center esa jadvalni saxifa markaziga joylashtiradi.

Atribut BGCOLOR va BACKGROUNDlar mos ravishda fon rangini va jadval uchun fonli rasm adresini beradi.

Atribut RORDERCOLOR jadval ramka rangini beradi – u W3C tomonidan standartlashtirilgan va uni faqat Internet Explorer quvvatlab turadi.

Atribut FRAME jadval ramkasining qaysidir tashqi qismi chizmasini aniqlaydi. Quyidagi qiymatgaga ruxsat berilgan:

- void - tashqi ramka butunlay yo'q;

- above - tashqi ramkaning faqat yuqori chizig'i chiziladi;

- below - tashqi ramkaning faqat pastki chizig'i chizaladi;

- hsides - tashqi ramkasining faqat gorizontal chizig'i chiziladi, ya'ni yuqori va quyi chiziqlari;

- lhs - tashqi ramkaning faqat chap chizig'i chiziladi;

- lhs - tashqi ramkaning faqat o'ng chizig'i chiziladi;

- vsides - tashqi ramkasining faqat vertikal chizig'i chiziladi;

- bax - tashqi ramkaning faqat hamma chiziqlari chiziladi.

Bu atribut W3C tomonidan standartlashtirilgan bo'lsa-da, uni faqat Internet Explorer quvvatlavdi.

Atribut RULES jadval ramkasini ichki qismining qanday chizilishini ko'rsatadi.

Bunda quyidagi qiymatlarga ruxsat beriladi:

- none - hech qanday ichki ramkalar bo'lmaydi;

- rows - faqat gorizontal chiziqlar chiziladi (satrlar orasidagi);

- cols - faqat vertikal chiziqlar chiziladi (ustunlar orasidagi);

- ale - barcha ichki ramkalar chiziladi.

Bu atribut ham W3C tomonidan standartlashtirilgan bo'lsa-da uni Internet Explorer quvvatlab turadi.

#### Jadval ichidagi ma'lumotlarni formatlash

Jadval ichidagi harbir alohida yacheykani mustaqil formatlash uchun ajratilgan o'rin deb hisoblash mumkin. Matnni aks ettirishni boshqarishdagi barcha qoidalar yacheyka ichidagi matnni formatlashda ishlatilishi mumkin. Yacheyka ichida <BODY> xujjati tegi ichida paydo bo'lib qiladigan HTMLning hamma elementlarini ishlatish mumkin. Shu jumladan, , <Br>, <HR> matnlar joylashuvini boshqaradigan teglar; <H1> dan <H6>gacha bo'lgan sarlavxa kodlari; <B>, <I>, <STRONG>, <BIG>, <EM>, <FONT SIZE>, <FONT COLOR> simvollarni formatlash teglari; <IMG> grafik tasvirni; <A> va sh.k. gipermatn aloqalarni o'rnatish teglari.

Alohida yacheykalar ichidagi teglarning ta'sir etish joyi (oblast) yakunlovchi tegning mavjudligiga qaramay, shu yacheyka imkoniyatlari bilan chegaralanadi. Masalan, yacheyka ichida <FONT COLORqRED> matn rangi aniqlangan bo'lsa, u holda xattoki yakunlovchi eod <G'

PONT>yoki uning bir nechta yacheyka yoki jadval satri orqali joylashuvi bo'lmasa-da, navbatdagi yacheyka matni indamaslik rangi bilan aks ettiriladi.

Jadval yacheykalari ichidagi ma'lumotlarni formatlash uchun quyidagi parametr (atribut)lar mo'ljallangan:

Yacheykadagi qiymatlarni rostlash parametrlar - ALIGN va VALIGN. <TR>, <TD> va <TN> todarida qo'llanishi mumkin. Gorizontal bo'yicha rostlash parametrlari – ALIGN. LEFT, RIGHT CENTER esa qiymatlarini qabul qilishi mumkin (indamaslik bo'yicha LEFT <TD> uchun CINTER <TN> uchun). Vertikal rostlash parametri – VALIGN TOP (yuqori qirra bo'yicha), VOTTOM (pastki qirra bo'yicha), MIDDLE (markaz bo'yicha), BASELIVE (baza liniyasi bo'yicha), MIDDLE (indamaslik bo'yicha) qiymatlarini qabul qilib olishi mumkin. Baza liniyasi bo'yicha hamma yacheykalardagi alohida satr matnlarini bitta liniyaga birlashtirishni a'minlaydi. <TR> kodi darajasida rostlash parametrlarining berilishi berilgan satrlarning barcha yacheykalari uchun rostlashni aniqlaydi. Bunda har bir alohida satr yacheykasida o'zining parametri aniqlanishi (<TR> da berilgan parametrlar harakatini qaytadan aniqlovchi) mumkin.

Misol keltiramiz. Bu misolda berilgan jadval ma'lumotlari birinchi ustun yacheykalarida o'ng tomonga, ikkinchi ustunda markazga, uchinchi ustunda esa chap tomonga tug'rilangan (indamaslik qiymati bo'yicha):

<HTML> <HEAD> <TITLE> jadval elementlarini rostlash </TITLE> <BODY> <TABLE BORDER WIDTHq100%> <TR> <TD ALIGNgRIGHT> vachevka 1 <G'TD> <TD ALIGNqCENTER> yacheyka 2 <G'TD> <TD> yacheyka 3 <G'TD> <G'TR> <TR> <TD ALIGNqRIGHT> yacheyka 4 <G'TD> <TD FLIGNgCENTER> vachevka 5 <G'TD> <TD> yacheyka 6 <G'TD> <G'TR> <G'TABLE> </BODY> </HTML>

Murakkab jadvallar uchun bir nechta oʻxshash yacheykalarni gorizontal va vertikal boʻyicha birtaga birlashtirishga zaruriyat mavjudligi ma'lum. Bu berilgan imkoniyat <TD> yoki <TH> beriladigan COLSPAN (COLUMN SPANNING) va ROWSPAN (ROW SPANNING) parametrlari yordami bilan amalga oshiriladi. Yozish formasi (shakli): COLSPANqnum; bu erda num – joriy yacheykani gorizontal boʻyicha nechta ustunga kengaytirishni koʻrsatuvchi sonli qiymat. ROWSPAN parametrining qoʻllanilishi shu kabi bajariladi, faqat bu erda vertikal boʻyicha joriy yacheykalarni oʻz ichiga olishi kerak boʻlgan satrlar miqdorini koʻrsatish kerak boʻladi. Indamaslik boʻyicha bu parametrlar uchun birga teng boʻlgan qiymat oʻrnatiladi. Bitta yacheyka uchun ikkala parametrlar qiymatini bir vaqtda berilishi mumkin.

Yacheykalarni birlashtirishga misol. Bu saxifani tbl2 html nomi bilan saqlab qo'yamiz: <HTML>

<HEAD>
<TITLE> yacheykalarni birlashtirish </TITLE>
</HEAD>
<BODY>
<TABLE BORDER>
<TR>

```
<TD ROWSPAN q2> ikki satmi egallovchi yacheyka <G'TD>
<TD COLSPANq2> ikki ustunni egallovchi yacheya <G'TD>
<G'TR>
<TD> yacheyka 3 <G'TD>
<TD> yacheyka 4 <G'TD>
<G'TR>
<TD> yacheyka 5 <G'TD>
<TD> yacheyka 6 <G'TD>
<TD> yacheyka 7 <G'TD>
<G'TR>
<G'TR>
<G'TABLE>
</BODY>
</HTML>
```

Yuqoridagi kod bo'yicha olingan jadval tasviri rasm 3 da ko'rsatilgan.

| Ikki satrni egallovchi<br>yacheyka | Ikk<br>egallovch | ci ustunni<br>i yacheyka |
|------------------------------------|------------------|--------------------------|
| Yacheyka 5                         | yach. 3          | yach. 4                  |
|                                    | yach. 6          | yach. 7                  |

Rasm 3. Bir nechta satr va ustunlarga taqsimlanuvchi yacheykalar jadvali.

MS Internet Explorer ga xos yana bir qancha parametrlar BORDERCOLOR, BORDERCOLORLIGHT va BORDERCOLORDARK jadvallar ramkasi rangini tanlashga imkon beradi. Bu parametrlar <TABLE>, <TD>, <TH> va <TR> teglarida berilishi mumkin. Bu parametrlarning qiymati sifatida rang nomi yoki o'noltillik sonlari ishlatilishi mumkin. BORDERCOLOR parametri jadval ramkasi elementlarning rangini aniqlasa, qolgan ikki parametrlar esa BORDERCOLOR qiymatini qaytadan aniqlab, ramkaning qolgan alohida qismlari uchun xizmat qiladi. Parametr BORDERCOLORLIGHT hamma jadvallarining chap va yuqori qirralarini mos ravishda har bir yacheykaning o'ng va pastki qirralarini ko'rsatilgan rangga bo'yaydi. Ikkinchi parametr BORDERCOLORDARK esa qarama-qarshi qirralarga rang beradi. Bu ikki parametr harakatining birlashuvi oqibatida jadval sahifa satridan yuqoriroq (yoki quyiroq)da ko'rinadi. Bular barchasini tanlangan ranglar omixtasiga bog'liq.

Brauzer MS Internet Explorer (shu jumladan 4.x versiyali Netscape brauzeri ham) barcha HTML xujjatlar uchun qo'llaniladigan ishlar kabi jadval rasmi fonini aniqlovchi BACKGROUND parametridan foydalanishga ruxsat beradi. Bu parametr <TABLE>, <TD>, <TH> va <TR> teglarida berilishi mumkin.

Yana bitta jadval misolini ko'rib chiqamiz: (uni tbl 3. html nomi bilan saqlaymiz)

<HTML>

<HEAD>

<TITLE> Fifth document </TITLE>

</HEAD>

<BODY>

<H1> jadval misoli </H1>

<!-- jadval asosi uchun chap teg parametrlari bilan -- >

<TABLE BORDERq 2 SELLSPACINGq3 CELLPADDINGq3>

<!- - jadvalni sarlavxasi va sarlavxa ramkasi - - >

<CAPTION ALIGNqTOP> <H 3> talabalar ro'yxatini <G'H 3> <G'CAPTION> <TR>

<TD><G'TD> <TH>Bo'yi <G'TD> <TH> Yoshi <G'TH> <G'TR> <TR> <TH> Afandiev <G'TN> <TD>175 <G'TD> <TD>21 <G'TD> <G'TR> <TR> <TH> Nasriddinov <G'TN> <TD>170 <G'TD> <TD>23 <G'TD> <G'TR> <TR> <TH> Xamidov <G'TH> <TD>169 <G'TD> <TD>19 <G'TD> <G'TR> <TR> <TH> Karimova <G'TN> <TD> 171 <G'TD> <TD> 20 <G'TD> <G'TR> <TR> <TH> Smirnov <G'TN> <TD>169 <G'TD> <TD>22 <G'TD> <G'TR> <G'TABLE> </BODY> </HTML>

Natijada ekranda quyidagi ko'rinish paydo bo'ladi:

## Jadval misoli Talabalar ro'yxati

| Nasabi      | bo'yi | yosh<br>i |
|-------------|-------|-----------|
| Afandiev    | 175   | 21        |
| Nasriddinov | 170   | 23        |
| Xamidov     | 168   | 19        |
| Karimova    | 171   | 20        |
| Smirnov     | 169   | 22        |

Rasm 3. Talabalar ro'yxati

2-Asosiy savol bayoni:

### Freymlar va formalar bilan ishlash

Shu paytgacha biz keltirgan barcha misollar o'z navbatida bir freymli Web – saxifalardir. Xar bir Web – saxifa alohida fayl edi. Freymlar texnologiyasi brauzer darchasini bir nechta yonma-yon joylashgan to'g'ri burchakli qismlarga ajratishga imkon beradi. Qismlardan har biriga bir-biriga bog'lanmagan holda tanishib chiqish imkoniyati bor, HTML - xujjatlarni yuklash mumkin. Freymlar orasida, xudi alohida brauzer oynalari orasidagi kabi o'zaro ta'sirni tashkil qilish mumkin. Bu demak, freymlarning bittasida giperaloqani tanlab olish boshqa freymda yoki brauzer darchasida xujjatni yuklanishiga olib kelishi mumkin.

Freymlar (frame) o'z vaqtida Web – dizaynda haqiqiy revoliyutsiya qilganlar Wzs esa ularni yaqinda standartlashtirgan. Freymlar bilan ishlash imkoniyati birinchi marta Nets – cape 2.0 brauzerida amalga oshirilgan. MS Internet Explorer freymlarni 3.0 versiyadan boshlab quvvatlab keladi, shu bilan birga o'zgaruvchan freymlar yaratishning ajoyib imkoniyatlarini takdim etadi.

Freymlar qanday afzalliklarga ega?

Ko'z oldingizga uchta freymni keltiring. Ulardan bittasi saxifaning yuqori kirrasi bo'ylab joylashgan bo'lib, unda Web – sayt nomi yozilgan. Saxifaning chap qirrasi bo'lab vertikal joylashgan ikkinchi freymda giperaloqalar – Web – saytning o'ziga xos sarlavhalari o'rnashgan. Eng katta uchinchi freymda esa shaxsiy freym kiymatlari joylashgan. Bu ko'pchilik Web – saytlarda ishlatiladigan klassik dizayn sanaladi. Buning kulayligi shundaki, agar foydalanuvchi giperaloqa bo'yicha ishlaganda qiymatlari chiqarib beriladigan bitta freym yangilanadi, xolos. Freymlar Web – sayt nomi va mundarijasi bilan o'z joylarida qoladilar.

Yuqoridagilarga asosan bir misolni ko'rib chiqamiz. Avval, freymlarning sahifa kodini yozamiz va Fourthr.s. html nomi bilan faylda saqlaymiz.

<HTML>

<HEAD>

<TITLE> sayt fayllar bilan </TITLE>

</HEAD>

<FRAMESET POWS q"50" \*>

```
.<Frame SRCq"fsheader.html" Nameq"frmHeader">
```

<Frameset COLSq"100,\*">

<Frame SRCq"fscontents.html" Nameq"frmContest">

<G'Frame SRCq "fs1G'html" NAMEq "frmBody" >

<G'Frame SET>

<Frame SET>

</HTML>

E'tibor bering, <BODY> va </BODY> juft teglar o'rnida mos teglar <FRAMESET> va </G'FRAMESET> ishlatilayapti va undan ham muhimrog'i,freymlar sahifasida faqat freymlar ta'rifi ko'rsatilmoqda.

Endi sarlavha sahifasi (fayl fsheader. html)

<HTML>
<HEAD>
<TITLE> sarlavha </TITLE>
</HEAD>
<BODY TEXT q "blue">
<H1> Sayt freymlar bilan </H1>

</BODY>

</HTML>

Bu erda biz <TITLE> va </TITLE> sahifa sarlavhasining tegini ko'rsatdik. Buni freymlarda aks ettirilajak standartlar talab qiladilar (juda bo'lmasa sahifalar uchun). Bu shart emas; bunday holatda doimo, freymlar yig'indisining sarlavhasi aks etadi.

Endi mundarija saxifasini (fayl fscontents html) ko'rib chiqamiz:

<HTML>

<HEAD>

<TITLE> Mundarija </TITLE>

```
</HEAD>
BODY>
H1> Sayt freymlar bilan </H1>
/BODY>
/HTML>
p >< AHFEF q "fs1. html" TARGETq "from BODY " > sahifa 1 </A></P>
p >< AHREF q "fs2. html" TARGETq "from BODY " > sahifa 2 </A></P>
p >< AHREF q "fs3. html" TARGETq "from BODY " > sahifa 3 </A></P>
/BODY>
/HTML>
```

Bu erda ko'rinib turibdi-ki, <A> tegida yangi atribut TARGET paydo bo'ldi. Uning yordami bilan giperaloqa ko'rsatib turgan sahifani aks ettiruvchi freym berilishi mumkin.

Web – saytdagi qiymatlarni tasvirlovchi Web – sahifalar juda oddiy va biri-biri bilan chiqarib beriladigan matnlar bilan farqlanadi. Ularni fs1. html, fs2. html, va fs3. html fayllarda saqlang. <HTML>

<HEAD>

<!..... Mos nomerni qo'ying .....> <TITLE> Oiymat 1 (2,3) </TITLE>

</HEAD>

<BODY>

<!..... Bu erda ham mos nomerlar qo'ying .....>

<H1> Sahifa 1 (2,3) </H1>

Su Web - saytimizning birinchi (ikkinchi, uchinchi) saxifasi. < G'p>

</BODY>

</HTML>

Endi freymlar to'plamini aniqlovchi brauzerdagi Fourthr.s. html Web- sahifasini oching. Natija quyidagi rasm 3 da ko'rsatilgan

| Sayt freymlar bilan |                    |  |
|---------------------|--------------------|--|
| Sahifa 1            | Sahifa 1           |  |
| Sahifa 2            | Web – saytimizning |  |
| Sahifa 3            | birinchi sahifasi  |  |

#### Rasm 3. Freymlar to'plami

Ekranda sichqonchani xarakatga keltirib razmerlarini o'zgartirish mumkin bo'lgan, uch qismga ajratilgan qalin kulrang chiziq ko'riladi. Agar chap freymdagi u yoki bu giperaloqa bo'yicha sichqonchani chiqillatsak, mos sahifa qiymatlari o'ng tomondagi eng katta freymda aks etadi. Mana shu erda freymlarning muhim afzalligi bilinadi: brauzerning alohida darchalari kabi alohida freymlar bilan boshqarish mumkin. Shu bilan birga freym – Web. sahifagizning bir qismi sanaladi.

Yuqorida ta'kidlanganimizdek, brauzer darchasi bir nechta (3,4 gacha) freymlarga bo'linadi. Bu bunday ajratish parametrlarini ta'riflaydigan maxsus Web – sahifalar yordamida bajariladi. U freymlar to'plami, brauzerning alohida darchalari esa freymlar deyiladi.

Freymlar to'plamining asosiy atribut (parametr)larini ko'rib chiqamiz. Freymlar to'plami juft teglar <FRAMESET> va <G'FRAMESET> yordami bilan ta'riflanadi. Bu juft teglar <BODY> va </BODY> teglar o'rnida ishlatiladi.

<FRAMESET Rows|cols q "{freymlar razmeri}"[BORDER q

q"{Chegara qalinligi}"][BORDERCOLORq"{Chegara rangi}"][FRAMEBORDER q "yes|no| 0"][FRAMESPAKINGq"{freymlararo masofa}"]>

<|FRAMESET>
ROWS va COLS atribut (parametr) lari Web – sahifalarni freymlarga bo'linishini (ajratish) aniqlaydi.

Atribut ROWS satrlarga ajratishni ko'rsatadi. Ya'ni freymlar to'plami sahifasi oralig'i chegara bilan taksimlangan ikki satrga (umuman chegarani olib tashlash mumkin), bo'limlari Quyida bu atribut formati keltirilgan.

ROWS q "{razmerning absolyut qiymati}"[{razmerning nisbiy qiymati}%]\*"

Absolyut qiymat pikselldagi satr balandligini nisbiy qiymat – brauzer darchasi balandligini (foizlarda), bildiradi, bu holda «%» belgisini qo'yish zarur. «\*» belgisi qolgan barcha oraliqlarni satr ostiga joylashtirish kerakligini ko'rsatadi va doim to'plamdagi oxirgi freym razmerini ko'rsatib turish uchun ishlatiladi.

Misol: ROWS q «100, 20%» \*"

Atribut COLS ham freymlar razmerini aniqlaydi (bu safar mavjud ustunlar xilini). U xuddi ROWS ga o'xshash formatga ega, shuning uchun biz uni bu erda ko'rib chiqmaymiz.

Atribut BORDER freymlar o'rtasidagi chegara qalinligini piksellarda ko'rsatadi.

Atribut BORDERCOLOR freymlararo chegara rangini beradi. Indamaslik bo'yicha chegara kulrang bo'ladi.

Atribut FRAMEBORDER freymlararo chegara ko'rsatuvini yoqish yoki o'chirish uchun imkon beradi. U Netscape va Internet Explorer tomonidan turlicha quvvatlanadi. Netscape chegara ko'rsatuvini yoqish uchun yes va o'chirish uchun esa no qiymatlarini o'ziga oladi. Internet Explorer ham shu kabi 1 va 0 qiymatlarini beraoladi. Indamaslik bo'yicha chegara ko'rsatib turiladi.

Atribut FRAMESPAKING freymlararo masofani berishga yordam beradi (piksellarda).

Freymlar to'plami konteyner bo'lib, unda barcha freymlar ta'rifi (tasnifi) saqlanadi. Lekin, freymlar to'plami boshqa freymlar to'plamini o'z ichiga olishi mumkin. Shunday freymlar to'plamini **taxlangan freymlar** to'plam deyiladi. Bu murakkab freymlar strukturasi yaratishdagi yagona uslub hisoblanadi, axir alohida freymlar to'plami faqat freym – satr yoki freym – ustunlarni o'zida saqlashi mumkin. Freymlarning o'zlari esa boshqa teg yordami bilan ta'riflanishi mumkin.

#### Teg <FRAME>

Aloxida to'plam freymlari <FRAME> tegi bilan ta'riflanadi. Bu yolg'iz teg. U juft teglar <FRAMESET> va <G'FRAMESET> ichida joylashgan bo'lishi zarur.

Teg <FRAME> quyidagi atributlarga ega:

<FRAME [srcq "{Adres otobrajaemoy vo freyme stranitsa }"] [NAME q "{ Imya freyma"}] [MARGIN-WIDNHq "Gorizontalno'y otstup}] [MARGIN-GHTq{Vertikalno'y otstup }"] [SCROLING q "Yes |no|auto "] [NORESIZE ] [ FRAMEBORDERq "Yes |no|o" ] [BORDERCOLORq "{Tsvet granitsa}"]>

Freymda aks etajak saxifa adresi atribut SRC da beriladi.

Atribut NAME freymning noyob nomini beradi. U keyinchalik teg <A> ning TARGET atrubutida ishlatiladi. Atribut NAME tushirib qoldirilganda freym nomsiz qoladi.

Atributlar **MARGINWIDTH** va **MARGINHEIGHT** freym chegarasi bilan undagi narsalar (qiymatlar) o'rtasidagi masofani mos ravishda gorizontal va vertikal bo'yicha o'rnatadi. Bu qiymat pakselda beriladi. Minimal qiymat birga (1) teng. Indamaslik bo'yicha konkret voqeaga nisbatan to'g'ri keladigan qiymatni brauzerning o'zi tanlaydi.

Atribut SCROLLING freym aylantirish tasmasini aks etishini ma'n qiladi yoki ruxsat beradi. Auto qiymati narsalar freymga sig'magan holdagina ularni aks ettirib beradi (indamaslik bo'yicha). Yes qiymati aylantirish tasmasini hohlagan vaqtda aks ettirib beradi; no qiymati esa ularni butunlay o'chiradi.

Atribut NORESIZE freym razmerlarini o'zgartirish imkoniyatini o'chiradi.

Atributlar **FRAMEBORDER** va **BORDERCOLOR** <FRAMESET> tegining bir nomli atributlari kabi ishlaydi.

#### Giperaloqaning yangi imkoniyatlari

Bu erda biz freymlarni quvvatlash uchun mo'ljallangan maxsus <A> tegining atributini ko'rib chiqamiz. Bu atribut – TARGET

TARGET q «{freym nomi}» G' - self G' - parent G'topG' G'-blank"

Ma'lum bo'ldi-ki, bu atribut qiymati <FRAME> tegining NAME atributida ko'rsatilgan freym nomi bo'lishi mumkin, xuddi shunday zaxiradagi qaysi bir qiymat ham bo'lishi extimoldan xoli emas. Birinchisi bilan hammasi oddiy: Giperaloqaning NREF atributida ko'rsatilgan adresdagi Web – sahifa ko'rsatilgan freymda aks etadi. Barcha zaxiraga olingan qiymatlar jadval 3da ko'rib chiqilgan.

# TARGET atributining zaxiraga olingan qiymatlari

| qiymat   | Ta'rif                                                                 |
|----------|------------------------------------------------------------------------|
| - self   | Saxifa giperbog'lanish joylashgan freymdi aks etadi.                   |
| - parent | Caxifa joriy freymga nisbatan hisoblangan darchada aks etadi. Bizning  |
|          | holatda - brauzer darchasida - (freymlar to'plami yo'q bo'lgan).       |
| = top    | Saxifa darcha va freymlar ierarxasini yuqori darajasidagi darchada aks |
|          | etadi. Bizning xolatda – brauzer darchasida (oldingi xolat kabi).      |
| - blank  | Saxifa brauzerning yangi darchasida aks etadi.                         |

#### «O'zgaruvchan» freymlar

«O'zgaruvchan» freymlarni faqat Internet Explorer quvvatlaydi. «O'zgaruvchan» freym nima degani? Oddiy matnli Web – sahifaga kiritish mumkin bo'lgan freymni «O'zgaruvchan» freym deyiladi. Bunda «O'zgaruvchan» freym tegi joylashgan joyda, brauzer kichkina darchasida Internet – adresi SRC atributida ko'rsatilgan Web – saxifani aks ettiradi. «O'zgaruvchan» freymlar juft teglar <IFRAME>... <G' IFRAME> yordamida o'rnatiladi. <IFRAME> tegida odatiy freymlar <FRAME> ta'rif tegidagi kabi atributlar ishlatiladi. Bundan tashqarii «o'zgaruvchan» freyming xujjatdagi razmeri va joylashuvini amalga oshirida quyidagi atributlardan foydalanish numkin: WIDTN, HEIGHT, HSPACE, VSPACE, ALIGN. Ularning vazifasi va foydalanish tartibi o'matilgan tavsiflar uchun mos kelgan atributlarga to'g'ri keladi. Ylar teg <IMG> bilan beriladi.

Namoyish uchun quyidagi misolni ko'rib chiqamiz:

1.<HTML>

2.<HEAD>

3<TITLE> Ispolzovanie "plavayuhix" freymov </TITLE> </HEAD>

4.<BODY>

CENTER><H1> Primer ispolzovaniya kontseptsii "plavayuhix freymov" </H1>
 </i>
 G'CTNTER>

#IFRAME SRCqfourth.html NAMEq "F" HEIGHTq250 WIDTHq45% HSPACTq1-SCROLLINGqYES ALIGNqRIGHT>

Sizning brauzer «o'zgaruvchan» freymlarning aks etishiga imkon bermaydi.

<G' IFRAME>

«O'zgaruvchan» freymlarni birinchi va yagona bo'lib quvvatlab turgan brauzer – bu Microsoft Internet Explorer brauzeridir. Bunday freymlar ekranning istagan joyda, xuddi grafik tasvirlar va jadvallar singari, joylashi mumkin.

</BODY>

</HTML>

«O'zgaruvchan» freymlar kontseptsiyasini quvvatlamaydigan brauzerlar mazkur misolda fourth. html xujjat qiymatlarini aks ettirish o'rniga «Sizning brauzer «o'zgaruvchan» freymni aks ettirishga imkon bermayapti» degan matn chiqaradi. Ta'kidlab o'tish zarur, ya'ni «o'zgaruvchan»freymlar kintseptsiyasi idelogiya bo'yicha o'rnatilgan tasvir va jadvallarga juda yaqin. Bu erda HTML – xujjatning kerakli joyiga boshqa HTML – xujjat bemalol joylashadi.

#### Formalar

HTML – formalar ma'lumotlarni uzoqdagi foydalanuvchidan Web – serverga havola etish uchun mo'ljallangan. Ular yordamida foydalanuvchi bilan server o'rtasida oddiy muloqat tashkil qilish mumkin. Masalan, foydalanuvchini serverda qayd qilish, taqdim qilingan ro'yxatdan kerakli xujjatni tanlab olish yoki Web – sahifangizdan to'ppa – to'g'ri elektron pochtani jo'natish. Buning uchun brauzerlar o'rnatilgan funktsiyaga egadirlar. Sizga yagona bitta ish qoladi – bu HTML – faylning kerakli joyiga navbatdagi satrni qo'yishdir.

<AHREF q mailto : Sizning -1 - mail - adres> brauzer uchun matn </A>

Sizning E- mail - adres so'zi o'rniga xaqiqiy elektron pochta adresini yozing. Brauzer uchun matn esa ekranda yorug' rang bilan ajralib turadi. Sichqoncha kursori uni egallagach, u qo'l ko'rinishida ko'rinib, sichqonchani chiqillatishga taklif qilgandek bo'ladi. Chiqqillatilgach, elektron pochtaning standart formasi yuklanadi.

Lekin, qaoro qabul uchun mijozdan konkret axborot olish zarur. Unga savol berib va javob uchun joy ajratib, bu ishni bajarish mumkin. Javoblar erkin matn ko'rinishida ham, belginalgan kvadrat ko'rinishida ham taqdim etilishi mumkin. Formalar javoblar xilini har xil ko'rinishda ifodalashga imkon beradi. Eng asosiysi - qo'yilgan savolga konkret javob olishdir. Bunday sistemalash kelajakda olingan ma'lumotlarni kompyuter yordamida qayta ishlashni ta'minlash mumkin.

Demak, har bir anketa <FORM> va <G'FORM> tegi bilan ramkaga solinadi. Bu teg ichida ikkita atribut (parametr) mavjud – METHOD va ACTION. Birinchisi, berilgan forma navbatdagi ish yuritish ishlariga uzatish uslublarini aniqlaydi va ikkita qiymatga ega bo'ladi: POST va GET. ACTION atributi esa anketa bilan bundan keyin nima ish qilish kerakligini aniqlayd iva ko'p hollarda quyidagi ko'rinishga ega bo'ladi:

<mailto : Sizning - E- mail - adres>

Bunda siz elektron pochta orqali jo'natilgan anketani olasiz. Anketa aloqida fayl sifatida keladi va sizdan qaysi direktoriy va qanday nom bilan yuklanishini so'raydi.

Forma <INPUT> va <SELECT> teglari yig'indisidan iborat. Ular mijoz tomonidan kiritilgan axborotning uslubini aniqlaydi. Quyidagi misolda teg <INPUT> strukturasini (mos atributlar bilan) ko'rib chiqamiz:

<INPUT TYPE "TEXT" NAME q «Mijoz nomi» SIZE q "30">

TYPE instruktsiyasining TEXT qiymati kiritiladigan axborot erkin matn bo'lishini, NAME instruktsiyasi esa kiritilajak uslub nomiga tegishli ekanligini ko'rsatadi.

SIZE (razmer) mijoz o'z nomini kirita oladigan maydonning maksimal uzunligini aniqlaydi. Navbatdagi jadval javoblarning ba'zi bir uslublarini namoyishi qiladi:

| INPUT qiymati | Mos uslub (stil)           |
|---------------|----------------------------|
| TEXT          | Matnli maydon              |
| RADIO         | Selektor tugmasi           |
| CHECKBOX      | Nazorat indikatori         |
| SUBMIT        | Anketani jo'natish tugmasi |
| RESET         | Anketani tozalash tugmasi  |

Teg <SELECT> mijoz taklif qilinayotgan ro'yxatdan so'zni (yoki so'zlar yig'indisi) tanlash paytidagi javob uslubini aniqlaydi.

Teg <TEXTAREA> forma ichida ko'p satrli matnni kiritish uchun maydon yaratadi. Bu maydon brauzer darchasida gorizontal va vertikal aylantirish tasmasi bilan to'g'riburchak ko'rinishda aks etadi.

Oxirida forma misolini ko'rib chiqamiz:

Faylni fifth.html nomi bilan saqlang va brauzer yordami bilan oching.

#### 9-Mavzu bo'yicha xulosa

HTML gipermatn belgilash tili hisoblanib (dasturlash tili emas) uning asosiy qoidalari uyidagicha: har bir xarakat uning boshi va oxiridagi teglar bilan aniqlanadi; teglar va porknomalar ichki buyruq hisoblanib brauzer darchasida ko'rinmaydi.

HTML teglari parametr va atributlarga ega. ular juft, ba'zida yolg'iz ko'rnishida bo'ladilar. Atosiy teglar: <HTML>, <HEAD>, <BODY>, <ADRESS>.

Gipermatn xujjat, giperhavolalar WWW tizimining asosiy tushunchalaridir. Giperhavolaning ko'rsatkichlari so'z, so'z guruhi, tasvir bo'lishi mumkin. Havolalar absolyut va hisbiy bo'ladilar.

HTML tilida numerlangan va markerlangan ro'yxatlarni ifodalovchi maxsus teglar to'plami mayjud. Bundan tashqarii aniqlash ro'yxat ham bor.

Brauzerlar bilan quvvatlanib turuvchi jadvallar kuchli hisoblanib keng ko'lamda ishlatiladi. Freym va formalar ham qo'llashda ancha kulaylikka egadirlar.

#### Nazorat uchin savol va topshiriqlar:

- 1. HTML xujjatlarida jadval yaratish?
- 2. <TABLE» tegining atributlari (parametrlari)?
- 3. Jadval ichida maqlumotlarni formatlashtirish?
- 4. Taxlangan jadvallar?
- 5. Freymlar?
- 6. Freymlarni qo'llash soxalari?
- 7. Freym strukturasi ta'rifining xususiyatlari?
- 8. «O'zgaruvchan freymlar»?
- 9. Freymlar to'plamining axamiyati?
- 10. <FRAMESET> teg konteynerining asosiy atributlari?
- 11. HTML forma -?
- 12. Formaning asosiy axamiyati -?
- 13. <FORM> tegining atributlari?
- 14. Elektron pochta mijoz va Web serverning o'zaro xarakatini amalga oshirish?

#### 10-Mavzu: Dreamweaver web muharriri va unda ishlash

Ajratilgan soat - 2

Asosiy savollar:

1. Dreamweaver MX dasturining imkoniyatlari

2. Dasturni o'rnatish va ishga tushirish

Mavzuga oid tayanch tushuncha va iboralar: Macromedia firmasi, Palitralar, Choose Destination Location, WEBDav bayonnomasi, Site Report, Interfeys, Java Script stsenariylar, (Cascading Style Sheet), Java Script tilining sintaktik loyihalari, Belgilash kodlari.

"Dreamweaver web muharriri va unda ishlash" mavzusi bo'yicha

darsning texnologik xaritasi

| T.r. | Bajariladigan ish mazmuni                                                                                                    | Amalga<br>oshiruvchi<br>mas'ullar |
|------|----------------------------------------------------------------------------------------------------|-----------------------------------|
| 1    | Tayyorlov bosqichi:<br>* Maqsad: Macromedia Dreamweaver web muharriri va unda ishlash<br>bo'yicha nazariy va amaliy ko'nikmalarni egallash.<br>* Vazifalar:<br>- talabalarda mavzu asosida bilim va ko'nikmalarni shakllantirish va | O'qituvchi                        |

|   | kengaytirish;<br>- mavzuga oid tarqatilgan materiallarni, nazorat topshiriqlarini<br>talabalar tomonidan yakka va guruh holatida o'zlashtirib olishlari hamda<br>suhbat-munozara orqali nazorat topshiriqlari qay darajada<br>o'zlashtirilganligini nazorat qilish, ularning bilimini aniqlash;<br>* Mazmun: Macromedia Dreamweaver web muharriri imkoniyatlari,<br>dasturni o'matish, ishga tushirish va unda web sahifalar yaratish. |                        |
|---|----------------------------------------------------------------------------------------------------|------------------------|
| 2 | Darsni tashkil etish bosqichi:<br>Uslub: Og'zaki bayon qilish.<br>Shakl: ma'ruza mashg'uloti, kichik guruhlar va jamoada ishlash.<br>Vosita: tarqatma va taqdimot materiallari, videoroliklar<br>Usul: tayyor yozma materiallar.<br>Nazorat: Og'zaki nazorat, savol-javoblar, kuzatish.<br>Baholash: Rag'batlantirish, reyting tizimi asosida baholash.                                                                                | O'qituvchi             |
| 3 | Mustaqil ishlash bosqichi:<br>- munozara, aqliy hujum, mikroguruhda ishlash va boshqa metodlar<br>orqali nazorat topshiriqlarini echishga yo'naltiriladi.<br>- talabalar nazorat topshiriqlarini hal qilish to'g'risidagi fikrlarini o'zaro<br>muhokama qilishadi.<br>- o'zi va mikroguruh uchun yagona javobni tanlaydi.                                                                                                    | Talaba                 |
| 4 | Natijalarni eshitish va tahlil qilish bosqichi:<br>- talabalar va mikroguruh fikri tinglanadi, ularga aniqlashtiruvchi savollar<br>beriladi.<br>- mikroguruhlarning javoblari to'g'risida talabalar fikri aniqlanadi.<br>- javoblar tahlil etiladi.                                                                                                    | O'qituvchi -<br>talaba |
| 5 | <ul> <li>Yakuniy va baholash bosqichi:</li> <li>talabalar bergan javoblardan ko'pchilik fikriga mos kelgani alohida ajratib olinadi.</li> <li>talabalarning nazorat topshiriqlarini echishdagi faolligi, intilishlari hisobga olingan holda baholanadi.</li> <li>yakuniy fikr aytiladi.</li> <li>mustaqil ish topshiriqlari beriladi.</li> </ul>                                                                                       | O'qituvchi             |

#### 1-Asosiy savol bayoni:

Dreamweaver MX bu - nafaqat interfeysning tashqi ko'rinishi yangilangani, balki radikal texnologik yangilangan, gipermatnli belgilash tili imkoniyatlari kengaygan. Web-sahifa maketlarini yaratish uchun yangi ashyolar paydo bo'ldi; bu tizimga Flash ob'ektlarni qo'yish (integrirovana) buyruqlari qo'shilgan; bu esa kelajakda WEB uzellar bilan boshqarish va turli jamoaviy ishlarni loyihalashda rivojlanishga imkon beradi. Endi Dreamweaver MX bilan batafsil tanishib chiqamiz.

Belgili kodlar bilan ishlash vositalari sezilarli darajada rivojlandi. MX-versiyasi bu ixtiyoriy murakkablikdagi dastlabki matn bilan ishlash uchun kuchli bazaga ega bo'lgan gipermatnli dasturlashning to'laqonli qobig'idir. Asosiy imkoniyatlarini sanab chiqamiz:

- Hujjatning oynasi endi har xil rejimlarda ishlashi mumkin. Design View (Rejim planirovki) rejimida, foydalanuvchi HTML sahifa maketini taxminan shunday ko'rinishda ko'rish mumkin. Code View (Rejim razmetki) rejimida esa hujjatning oynasida belgili matn sahifasining barcha deskriptorlari, stsenariylari va kommentariyalari tasvirlanadi. Dasturning bu rejimlari orasida kichik koordinatsiya mavjud. Kodlarni o'zgartirish maket modifikatsiyasiga olib keladi, vizul rejimda (tartibda) rejalashtirish yoki formatlashga o'zgartirish kiritishga olib keladi;
- Dreamweaver tizimi qobig'iga barcha zaruriy qurilmalarga ega bo'lgan to'laqonli kodlar tahrirlagichidan iborat dastur integratsiya qilingan. Unda HTML hujjatlarining dastlabki

matnlari bilan ishlashni engillashtiruvchi vositalar: kiritilgan teglarning sarlavxalari, turli kodlarni rangli belgilash, tez qidirib topish vositalari aks etgan. Sintaktik noto'g'ri loyihalarni aniqlash, uzun qatorlarni avtomatik ko'chirish, avtokorrektsiya rejimi yo'lga qo'yilgan. Dastur vositalari yordamida nafaqat gipermatnli sahifalarni, balki matnli ko'rinishiga ega har qanday hujjatlarni, dasturlar, stsenariylar, oddiy matnlar, XML belgili hujjatlar va boshqalarni tahlil qilish mumkin.

3) Belgilash kodlari bilan ishlashni ma'lumot paneli ancha oddiylashtiradi. Bu dastur ichiga qurilgan interaktiv ma'lumotnoma gipermatnli belgilash tilining barcha standart loyihalarini va u bilan bog'langan vositalarni: diskreptorlar, atributlar, ierarxik stildagi o'ziga xosliklarning deklaratsiyalari (Cascading Style Sheet), Java Script tilining sintaktik loyihalarini qisqa va lo'nda shaklda tavsiflaydi.

Tajribadan ma'lumki xatto eng tajribali, HTML tilini chuqur biladigan Web-ustasi ham bu til standartiga kiruvchi yuzlab kodlar va atributlarni eslab qolishga qodir emas. Ma'lumotlar paneli deskriptorni aniq va ravshan tavsiflab beradi, uning atributlari hamda ko'rib chiqish dasturining turli versiyalari bilan mos tushishi haqida ma'lumot beradi.

4) Java Script stsenariylar

Java Script dasturlash tilida yozilgan stsenariylardagi yashirin xatolarni aniqlash imkonini beradi. Bu vosita nafaqat hozirgi vaqtda WEB-dasturlash sohasida qo'llaniladigan ko'p sonli analizatorlar uchun qiyin bo'lmagan, sintaksis xatolarni aniqlashga qodir. Kodalarni tuzatish vaqtida dastur ichiga qurilgan nazorat nuqtalari va qadamba-qadam bajariladigan dastur ko'rsatmalari hamda o'zgaruvchilarning holatini nazorat vositalari mexanizmiga ega.

Doimo sezilarli potentsialga ega bo'lgan vizual loyihalash tahrirlagichining uskunalari yana bir vosita bilan boyitildi. Bu gipermatnli sahifalarni rejalashtirish va yaratish uchun mo'ljallangan maxsus dastur ishi rejimidir. U sahifani aks ettirishning maxsus rejimi (Layout Viev) va ikkita uskuna ko'rinishida amalga oshirilgan bo'lib, ular yordamida maket elementlarini chizish mumkin. Ixtiyoriy murakkablikdagi maket dastur eskizi va mustaqil tuzadigan jadval asosida bajariladi.

Tahrirlagichning oldingi avlodlari vektorli animatsiyalashgan tasvirlar sohasida birinchilar qatorida bo'lgan Flash dasturi bilan juda yaxshi o'zaro aloqada bo'lishi bilan ajralib turgan. Dasturning joriy versiyasiga animatsiyalashgan ob'ektlarni generatsiya qilishning ikkita asosiy buyrug'i integratsiya qilingan. Endi bevosita dastur oynasida interaktiv tugma yoki «jonli matn» yaratish mumkin. Bunga o'xshash ob'ektlarni kiritishning texnik tomoni o'ta soddalashtirilgan va loyihalashtirishdan ko'ra ko'proq anketalashtirishga o'xshab ketadi. Foydalanuvchidan Flash – texnologiya sohasida chuqur bilimlar talab qilinmaydi, u faqat muloqot oynasi sohasini to'ldirishi kerak. Zamonaviy dasturlarning ko'pchiligi animatsiyalashgan Flash – grafikani aniq aks ettiradi. Bu tipdagi ob'ektlar a'lo darajada masshtablanishi bilan ajralib turadi va tarmoq bo'ylab uzatishda ham diskda saqlashda juda kam resurs talab qiladi. Dasturning kam ahamiyatga ega bo'lgan yangiliklarini qisqacha sanb o'tamiz:

- ierarxik stildagi o'ziga xosliklar (CSS) bilan ishlash vositalari sezilarli darajada takomillashtirilgan.

 Macromedia firmasi tomonidan ishlab chiqilgan Fire woks grafik redaktori bilan Dreamweaver dasturining integratsiyasi yanada rivojlantirildi.

yangi Assets (resurslar) palitrasi yaratildi. U dasturda bitta WEB – tugunning bir necha sahifasi tomonidan birgalikda ishlatiladigan turli xildagi ma'lumotlarning omborxonasi vazifasini bajaradi.
 Bular tasvirlar, animatsiya roliklari, ranglar, tashqi dalillar, stsenariylar, kutubxonalar va boshqalar bo'lishi mumkin. Saqlanayotgan resurslarni turli sahifalarning talab qilinadigan sohalarida joyini o'zgartirish (yoki surish) yo'li bilan joylashtirish mumkin.

oldingi versiyalarning achinarli cheklashlar ishlab chiquvchining izohlari bilan bekor qilingan (Design Notes). Endi ularni ixtiyoriy gipermatnli fayllar va ob'ektlar bilan bog'lash, ularni tarmoq bo'ylab ishlab chiquvchilar jamoasining boshqa a'zolari bilan almashish mumkin.

Site Report (Otchet o sayte) buyrug'i loyiha holati haqidagi batafsil hisobotni hosil qiladi. Hisobot o'ziga ko'p sonli giperbog'lanishli hujjatlarni biriktiradi.  tahrirlagichga versiyalarni va dasturiy ta'minotni yangilashni boshqarishni nazorat qilishning etakchi dasturiy vositasi bo'lgan Microsoft Source Safe paketli integratsiya vositalari qo'shilgan. Bu narsa Dreamweaver tizimini Internet uchun murakkab loyihalarni ishlab chiquvchi jamoa uchun asosiy uskuna sifatida qo'llanilishiga asos bo'ladi.

- dasturning bu versiyasi WEBDav bayonnomasini to'laqonli qo'llab-quvvatlaydi. Bu versiyalarni boshqarish va taqsimlangan ishni tashkil qilish bo'yicha kengaytirilgan imkoniyatlarga ega bo'lgan klassik bayonnomaning kengaytirilishidir.

-interfeysni standartlashtirish va sayqal berish bo'yicha katta ish qilindi. Macromedia firmasi ko'pgina dasturlarning tashqi ko'rinishi noto'rg'un palitralarning yagona kontseptsiyasiga asoslanadi. Muharriming oxirgi versiyasida palitralarning ko'rinishi standartlashtirilgan. Ularning deyarli hammasi tarkibiy majmuaviy palitralarga birlashish imkoniyatiga ega bo'ldilar. Oldingi versiyalarning ro'yxatga olishdagi ba'zi kamchiliklar tuzatildi.

- klaviatura kombinatsiyalari bir shaklga keltirildi. Ular web-dizayn uchun Macromedia firmasi tomonidan ishlab chiqilgan, barcha dasturlash vositalari uchun umumiy bo'lgan ichki standartga moslashtirilgan. Ichiga qurilgan menedjer yordamida tugmalarning har qanday tuzilishini o'zgartirish mumkin.

#### 2-Asosiy savol bayoni:

Dasturni o'rnatish va ishga tushirish

Tajribali foydalanuvchi dasturni o'rnatish jarayonida o'zi uchun hech qanday yangilik ko'rmaydi. Distributiv diskda Dreamweaver MX Installer.exe (instalyator) faylini qidirib topish va ishga tushirish lozim. Windows ning ko'pchilik ilovalari kabi bu dastur bir necha bosqichda o'rnatiladi. Ularning har biri alohida muloqot oynasidan iborat.

Dasturni o'rnatishning asosiy bosqichlarini ketma-ket sanab o'tamiz.

- Extracting Files (fayllani izlab topish). Bu bosqichda DREAMWEAVER tizimdagi qurilma va dasturning instalyatori ishlashi uchun zarur bo'lgan fayllar arxivdan ochiladi. Bosqich foydalanuvchining aralashuvini talab qilmaydi.
- Welcome (Xush kelibsiz). Qurilmaning birinchi bosqichi bo'lib, unda foydalanuvchi tanlangan dastur va uni installyatsiya qilish qoidalari haqida asosiy ma'lumotlarni oladi.
- License Agrecment (Litsenziya shartnomasi). Ikkinchi bosqichda litsenziya shartnomasi va muallifning dastur mahsulotiga huquqlari bilan tanishish taklif etiladi. Foydalanuvchi taklif qilinayotgan majburiyatlarni qabul qilishi yoki rad etishi kerak.

- Macromedia Dreamweaver Serialization (dasturni ro'yxatdan o'tkazish). Uchinchi etapda muloqot oynasi xosil bo'ladi, uning yordamida foydalanuvchining rekvizitlari va dasturning serial nomerini kiritish zarur bo'ladi.

 Choose Destination Location (Raspolojenie). Bu bosqichda dasturni o'rnatish uchun disk va papkani olish zarur bo'ladi. Taklif qilinganidan farq qiluvchi manzilni ko'rsatish Windows tizimi uchun standart bo'lgan faol disk va katalogni tanlash yo'li bilan berish mumkin. Buning uchun Browse tugmasini bosish kerak.

- Default Editor o'rnatishning bu bosqichda Dreamweaver dasturi keyin ishlatiladigan asosiy tahrirlash fayllarini tanlashni taklif qiladi.

- Select Program Folder (Dastur papkasini tanlash). Bu erda foydalanuvchi dasturni ishga tushiruvchi yorliq joylashgan papkani ko'rsatish kerak bo'ladi. O'rnatishning keyingi barcha operatsiyalari foydalanuvchining aralashuvini talab etmaydi. Instalyator arxivlarni ochadi, kataloglar va kichik kataloglar tizimini yaratadi, unga ish uchun zarur bo'lgan barcha fayllardan nusxa ko'chiradi va ekranga gipermatnli faylni dastur imkoniyatlarining tavsifi, foydali ma'lumotlar manbalari haqida qisqacha ma'lumotlar bilan chiqarib beradi.

#### Dasturni ishga tushirish

Paket o'rnatilgandan keyin Windows bosh menyusiga Dreamweaver ni yuklash va unga tegishli fayllar maxsus bo'limi qo'shiladi. Har qanday holatda ham dasturni yuklash buyrug'i: Pusk > Programmo' > Macromedia Dreamweaver MX > Dreamweaver MX ko'rinishida bo'ladi.

Ibaturni yuklashni bir nechta universal usullari mavjud. Bu bizga oddiy Microsoft office paketi dasturlaridan ham ma'lum.

Interfeys deganda informatikada dasturdagi turli komponentlar va foydalanuvchi o'rtasidagi and alogani ta'minlovchi vositalar va qoidalar yig'indisi tushuniladi. Dreamweaver paketi taklif muomala usuli zamonaviy foydalanuvchi uchun odatiy bo'lib qolgan grafik oynali teys printsiplariga asoslanadi. Dreamweaver paketi o'sha sinfdagi boshqa dasturlar bilan terfeys printsiplariga asoslanadi. Dreamweaver paketi o'sha sinfdagi boshqa dasturlar bilan terfeys printsiplariga asoslanadi. Dreamweaver paketi o'sha sinfdagi boshqa dasturlar bilan terfeys printsiplariga asoslanadi. Dreamweaver paketi o'sha sinfdagi boshqa dasturlar bilan terfeys hisoblanadi. Barcha operatsiyalari va menyu qatori uning asosiy «tashuvchi terfeys hisoblanadi. Barcha operatsiyalari to'xtatilgach ekranda qoladigan oynalarni palitralari terfeys biki ixtiyoriy joyida joylasha oladigan oynalar ko'chib yuruvchi palitralar (floating plette) terfeys balki ixtiyoriy joyida joylasha oladigan oynalar ko'chib yuruvchi palitralar terfeys balki ashlaydi.

Palitralar va panellar orasidagi kichik farqlar dasturni tavsiflash uchun sezilarli ahamiyatga

Deyarli barcha palitralar birlashish xususiyatiga ega. Bu har xil palitralarni bitta muloqot joylashtirish mumkinligini bildiradi. Birlashtirish amali turli mavzu yoki buyruqlarga boshqaruv vositalariga ega bo'lgan ko'p funktsiyali terma palitralarni olish imkoniyatini Birlashish xususiyatiga ega bo'lgan palitralarni (ular dasturda ko'pchilikni tashqil etadi) dulli (dockable) palitralar deb ataymiz. Bir necha alohida modullardan iborat murakkab palitralar (tabbed) palitralar deb ataladi.

1-rasmda to'rtta ochiq muloqot oynali dasturning tashqi ko'rinishi ko'rsatilgan. Indaruvning eng talab qilinuvchi vositasi so'zsiz, Properties inspector (xossalar inspektori) insoblanadi. Uning yordamida HTML sahifalarida ob'ektlarni formatlash va HTML infisidagi ob'ektlarni tahrirlash bo'yicha ko'plab amallar bajariladi. Behavieros (rejimlar) infisidagi ob'ektlarni tahrirlash bo'yicha ko'plab amallar bajariladi. Behavieros (rejimlar) infisidagi ob'ektlarni tahrirlash bo'yicha ko'plab amallar bajariladi. Dreamweaver dasturi turli loyiha infisidagi no'ljallangan unga yaqin shunga o'xshash ob'ektlarga ega.

#### 1 - Amaliy mashg'ulot

Mavzu: Internet Explorer dasturi bilan tanishish va unda ishlash.

<u>Darsning maqsadi</u>: Internet texnologiyasida faoliyat ko'rsatadigan brauzer dasturlaridan biri Internet Explorer dasturi va unda ishlash bo'yicha amaliy tavsiyalar hamda ma'lumotlar berish. <u>Identiv o'quv maqsadlari:</u>

- 1. Internetda ishlashni ta'minlovchi dasturlarga izoh bera oladi.
- 2. Internet Explorer dasturi haqida ma'lumotga ega bo'lvdi.
- 3. Internet Explorer dasturida ishlay oladi.

Kerakli jihoz va materiallar: Shaxsiy kompyuter, Windows operatsion tizimi, tarmoq texnologiyasi texnik vositalari, Internet Explorer dasturi, darsliklar, o'quv qo'llanmalar va ma'ruza matnlari.

#### Ishni bajarish tartibi:

- 1. Internet Explorer dasturini standart va boshqa usullar orqali ishga tushiring.
- 2. Internet Explorer dasturi ishchi oynasi tuzilishiga tavsif bering.
- 3. Internet Explorer dasturi ishchi oynasi tashkil etuvchilari vazifasini izoxlang.
- Internet Explorer dasturi menyusining Fayl bo'limida bajariladigan amallar mazmunin izoxlang.
- Internet Explorer dasturi menyusining Pravka (Tahrir) bo'limida bajariladigan amallar mazmunini izoxlang.
- Internet Explorer dasturi menyusining Vid (Ko'rinish) bo'limida bajariladigan amallar mazmunini izoxlang.
- Internet Explorer dasturi menyusining Izbrannoe (Tanlangan) bo'limida bajariladigan amallar mazmunini izoxlang.
- Internet Explorer dasturi menyusining Servis (Xizmat) va Spravka (Ma'lumot) bo'limlarida bajariladigan amallar mazmunini izohlang.
- Internet Explorer dasturida uskunalar paneli tugmachalari bajaradigan amallar mazmunini izohlang.
- Internet Explorer dasturini boshqarishda klaviatura tugmachalari majmuasidan foydalanish masalalari to'g'risida ma'lumot tayyorlang.

#### Tekshirish uchun savollar:

- 1. Internetda ishlashni ta'minlovchi qanday dasturlar mavjud?
- 2. Brauzer so'zining ma'nosi nima?
- 3. Brauzer dasturlarining vazifasi nimalardan iborat?
- 4. Birinchi brauzer dasturi qachon yaratilgan?
- 5. Internet Explorer dasturi nima uchun eng ko'p qo'llaniladigan brauzerlar qatoriga kiradi?
- 6. Internet Explorer dasturi ishchi stoli tashkil etuvchilarini o'rnatish va bekor qilish qanday amalga oshiriladi?
- 7. Internet Explorer dasturida qanday uskunalar panellari mavjud?
- Internet Explorer dasturini boshqarishda klaviaturaning qaysi tugmachalaridan foydalaniladi?

- 1. S. S. G'ulomov va boshqalar, «Iqtisodiy informatika», Toshkent: «O'zbekiston», 1999 y.
- 2. M. Aripov «INTERNET va Elektron pochta asoslari», Toshkent: «Universitet», 2000 y.
- A. R. Maraximov, S. I. Raxmonqulova, «Internet va undan foydalanish asoslari», Toshkent: TDIU, 2001 y.
- 4. B. Yu. Xodiev, T. I. Sarsatskaya «Vvedenie v internet», Toshkent, TGEU, 2003 g.
- 5. M. Aripov, Yu. Pudovchenko, K. Aripov «Osnovo' internet», Tashken, Universitet, 2002 g.
- 6. A. S. Kucharov, G. Shakirova «INTERNET», Tashkent, Kuvasayskiy tsentr, 2001 g.

#### 2 - Amaliy mashg'ulot

Mavzu: HTML tili yordamida Web sahifalar yaratish.

Darsning maqsadi: Internet tarmog'i uchun HTML tili yordamida Web sahifalar yaratishni o'rganish.

#### Identiv o'quy magsadlari:

1. HTML tili elementlaridan foydalana oladi.

2 HTML tili elementlariga izoh bera oladi.

I HTML tili elementlaridan Web sahifalar varatishda qo'vllav oladi.

Kerakli jihoz va materiallar: Shaxsiy kompyuter, Windows tizimi va uning bloknot yoki WordPad matn tahrirlagichi, HTML tili elementlari, Brauzer dasturi (Internet Explorer), darsliklar, o'quy qo'llanmalar, ma'ruza matnlari, ma'ruza daftari.

#### Ishni bajarish tartibi:

1. O'zingizning shaxsiy Web sahifangizni yaratish uchun kerak bo'lgan ma'lumotlarni tayyorlang.

2. Windows tizimining Bloknot matn tahrirlagichini ishga tushiring.

1. Web sahifaning sarlavhasini «Mening birinchi Web sahifam» deb nomlang.

4. Web sahifa uchun nomlar va sarlavhachalar joylashtiring.

Web sahifaga matnli ma'lumotlarni joylashtiring,
 Web sahifadagi matnli ma'lumotlarni turli ko'rinishlarda joylashtirish ishlarini bajaring.

7. Web sahifa o'lchami va rangini o'zgartirish ishlarini bajaring.

II. Web sahifaga grafik ma'lumotlarni joylashtiring.

9. Web sahifa kerakli hollarda gipermatnlar joylashtiring.

10. Yaratilgan Web sahifangizni yana bir bor ko'zdan kechirib, Internet tarmog'iga narod.ru tizimi yordamida joylashtirish amallarini bajaring.

#### **Tekshirish uchun savollar:**

1. Web sahifa va Web sayt deganda nimalarni tushunasiz?

2. Internetdagi Web sahifalar qaerda saqlanadi?

3. Gipermatn va gipermedia deganda nimalarni tushunasiz?

4. Web brauzerlarning asosiy vazifalarini izohlab bering?

#### 5. HTML tilining buyruqlari nima deb ataladi va u qanday ko'rinishlarga ega?

6. HTML tilining buyruqlari tavsifini izohlab bering?

7. Web sahifa yaratishda nimalarga e'tibor berish kerak?

#### Adabiyotlar:

M. Aripov «INTERNET va Elektron pochta asoslari», Toshkent: «Universitet», 2000 y.

A. R. Maraximov, S. I. Raxmongulova, «Internet va undan foydalanish asoslari», Toshkent: TDIU, 2001 y.

B. Yu. Xodiev, T. I. Sarsatskaya «Vvedenie v internet», Toshkent, TGEU, 2003 g.

M. Aripov, Yu. Pudovchenko, K. Aripov «Osnovo' internet», Tashkent, Universitet, 2002 g.

#### 3-Amaliy mashg'ulot

<u>Mavzu:</u> MS Front Page dasturi bilan ishlash. <u>Darsning maqsadi:</u> Talabalarni web-sayt yaratishda qo'llaniladigan MS Front Page amaliy dasturi bilan tanishtirish ya ya unda ishlash malakasini oshirish.

#### Identiv o'quv maqsadlari:

- 1. MS Front Page dasturi bo'yicha nazariy bilimlarini mustahkamlaydi.
- 2. MS Front Page dasturini kompyuterga o'rnatishni bilib oladi.
- 3. MS Front Page dasturini ishga tushirishni bajaradi.
- 4. MS Front Page dasturi ishchi oynasi tashkil etuvchilarini izohlay oladi.

Kerakli jihoz va materiallar: Shaxsiy kompyuter, MS Front Page dasturi, kompakt disklar, ma'ruza matnlari, har xil adabiyotlar, ma'ruza daftari.

#### Ishni bajarish tartibi:

- Kompyuterni yoqib MS Front Page dasturning o'rnatiladigan dastur versiyasini tayyor qilib, bevosita S: lokal diskiga o'rnatishni boshlang.
- MS Front Page dasturini o'ranatayotgan vaqtda kerakli joylariga "galochka" qo'yishni unutmang va barcha jarayonlar tavsifini izohlab o'ting.
- MS Front Page dasturini o'rnatgandan keyin, uning to'g'ri ishlashiga ishonch xosil qilish uchun OFFICE dasturlar paketidan yuklab tekshiring.
- MS Front Page dasturini ishga tushirgandan keyin dastur oynasi tashkil etuvchilarini izohlab bering.
- MS WORD dasturida MS Front Page dastur oynasi tashkil etuvchilarini jadval asosida yozma ravishda ma'lumotlarni keltiring.
- MS WORD dasturida MS Front Page dastur oynasidagi menyu buyruqlarini jadval asosida yozma ravishda izoh keltiring.
- MS WORD dasturida MS Front Page dastur oynasining jixozlar panelidagi piktogrammalarga jadval asosida izoh berib chiqing.
- MS Front Page dasturida Spravka menyusiga kirib, dastur haqida nazariy ma'lumotlarga ega bo'ling.

#### Adabiyotlar va internte saytlar:

- MS Front Page-2000. Shag za shagom. Prakticheskoe posobie. Moskva. Izdatelstvo EKOM, 2000.
- Yuldashev U. Mamarajabov M.E., Mirzaeva K. PowerPoint 2003. O'quv qo'llanma T. 2004.
- 3. Ayupov R.H. MS Front Page amaliy dasturida ishlash. T., TMI 2005.
- Ayupov R.H. Internet tizimida ishlash: qiziqarli saytlar, foydali dasturlar, atamalar ma'nosi T., TMI 2005.
- 5. V. Kolmogorov Osnovo' Web-masterstva. Uchebno'y kurs-SPB. Piter, 2003
- 6. www.ziyonet.uz
- 7. www.gduportal.uz
- 8. www.google.uz

#### 4-Amaliy mashg'ulot <u>Mavzu:</u> MS Front Page dasturida master va shablonlardan foydalanish.

Darsning maqsadi: Talabalarga MS Front Page amaliy dasturida master va shablonlar yordamida veb-saytlarni yaratishni o'rgatish.

#### Identiv o'quv maqsadlari:

- 1. MS Front Page dasturida master va shablonlar haqida biladi.
- 2. MS Front Page dasturida master va shablonlardan foydalana oladi.
- 3. MS Front Page dasturida shablon turlarini tanlaydi.
- 4. MS Front Page dasturida shablonlarga o'zgartirish kirita oladi.

Kerakli jihoz va materiallar: Shaxsiy kompyuter, MS Front Page dasturi, kompakt disklar, ma'ruza matnlari, har xil adabiyotlar, ma'ruza daftari.

#### Ishni bajarish tartibi:

- 1. Kompyuterni yoqib MS Front Page dasturini ishga tushiring.
- MS Front Page dasturida kiritilgan ma'lumotlarga veb-komponentalar bo'yicha animatsiyalar bering.
- 3. Ma'qul keladigan shablonni tanlab *Sozdat stranitsu* tugmasiga sichqonchani bosib, o'zingiz haqida ma'lumotlarni kiriting.
- 4. Format menyusidan foydalangan holda saytni barcha darchalariga fon hamda tema (dizayn) bering va undan tashqari veb-komponentalardan foydalaning.
- 5. Kiritilgan ma'lumotlarni bir-biri bilan gipersso'lkalar orqali bog'lang.
- 6. Saytda ochilayotgan sahifalar almashinishiga dizayn bering.
- 7. Shaxsiy sayt yaratishda dasturning animatsiyali veb-komponentalaridan foydalaning.
- 8. Matnni kiritgandan so'ng unga effektlarni qo'llang.
- 9. Shaxsiy saytingizda kerakli ma'lumotlarga yuguruvchi effektlarni qo'llang.
- 10. Shaxsiy saytingizda qidiruv tizimini o'rnating.
- 11. Barcha qilingan ishlarni xotiraga saqlang (bitta papka ichiga)
- 12. Bosh sahifani brauzer dasturi yordamida ishga tushiring va saytni ko'zdan kechiring.
- 13. Barcha ishlarni yakunlab, kompyuterni o'chiring.

- MS Front Page-2000. Shag za shagom. Prakticheskoe posobie. Moskva. Izdatelstvo EKOM, 2000.
- Yuldashev U. Mamarajabov M.E., Mirzaeva K. PowerPoint 2003. O'quv qo'llanma T. 2004.
- 3. Ayupov R.H. MS Front Page amaliy dasturida ishlash. T., TMI 2005.
- Ayupov R.H. Internet tizimida ishlash: qiziqarli saytlar, foydali dasturlar, atamalar ma'nosi T., TMI 2005.
- 5. V. Kolmogorov Osnovo' Web-masterstva. Uchebno'y kurs-SPB. Piter, 2003

#### 3-Laboratoriya ishi

## Mavzu: MS Front Page dasturida animatsiya elementlarnini qo'llash. Matnlarga animatsiya berish.

Darsning maqsadi: Talabalarga MS Front Page amaliy dasturida web-sayt yaratishda animatsiya elementlaridan foydalanishni, matn effektlarini qo'llashlarni o'rgatish.

#### Identiv o'quv maqsadlari:

- 1. MS Front Page dasturida animatsiya elementlaridan foydalanadi.
- 2. MS Front Page dasturida matn effektlaridan foydalana oladi.
- 3. MS Front Page dasturida yuguruvchi satr animatsiyasidan foydalana oladi.
- 4. Ma'lumotlar o'rtasida DHTML effektlarini qo'llaydi.

Kerakli jihoz va materiallar: Shaxsiy kompyuter, MS Front Page dasturi, kompakt disklar, ma'ruza matnlari, har xil adabiyotlar, ma'ruza daftari.

#### Ishni bajarish tartibi:

- 1. Kompyuterni yoqib MS Front Page dasturini ishga tushiring.
- MS Front Page dasturida kiritilgan ma'lumotlarga veb-komponentalar bo'yicha animatsiyalar bering.
- Ma'qul keladigan shablonni tanlab Sozdat stranitsu tugmasiga sichqonchani bosib, o'zingiz haqida ma'lumotlarni kiriting.
- Format menyusidan foydalangan holda saytni barcha darchalariga fon hamda tema (dizayn) bering va undan tashqari veb-komponentalardan foydalaning.
- 5. Kiritilgan ma'lumotlarni bir-biri bilan gipersso'lkalar orqali bog'lang.
- 6. Saytda ochilayotgan sahifalar almashinishiga dizayn bering.
- 7. Shaxsiy sayt yaratishda dasturning animatsiyali veb-komponentalaridan foydalaning.
- 8. Matnni kiritgandan so'ng unga effektlarni qo'llang.
- 9. Shaxsiy saytingizda kerakli ma'lumotlarga yuguruvchi effektlarni qo'llang.
- 10. Shaxsiy saytingizda qidiruv tizimini o'rnating.
- 11. Barcha qilingan ishlarni xotiraga saqlang (bitta papka ichiga)
- 12. Bosh sahifani brauzer dasturi yordamida ishga tushiring va saytni ko'zdan kechiring.
- 13. Barcha ishlarni yakunlab, kompyuterni o'chiring.

- MS Front Page-2000. Shag za shagom. Prakticheskoe posobie. Moskva. Izdatelstvo EKOM, 2000.
- Yuldashev U. Mamarajabov M.E., Mirzaeva K. PowerPoint 2003. O'quv qo'llanma T. 2004.
- 3. Ayupov R.H. MS Front Page amaliy dasturida ishlash. T., TMI 2005.
- Ayupov R.H. Internet tizimida ishlash: qiziqarli saytlar, foydali dasturlar, atamalar ma'nosi T., TMI 2005.
- 5. V. Kolmogorov Osnovo' Web-masterstva. Uchebno'y kurs-SPB. Piter, 2003

#### 5-Amaliy mashg'ulot <u>Mavzu:</u> MS Front Page dasturida freymlarni joylashtirish. Kafedra veb-saytini yaratish. (4 soat)

Darsning maqsadi: Talabalarga MS Front Page amaliy dasturida web-sayt yaratishda freymlar (ramkalar) foydalanishni va ular ustida ishlashni o'rgatish. Kafedra veb-saytini yaratishda freymlardan foydalanish.

#### Identiv o'quv maqsadlari:

- 1. MS Front Page dasturida ramkalardan foydalanadi.
- 2. MS Front Page dasturida ramkalar ustida ishlay oladi.
- 3. MS Front Page dasturida freymlarga giperso'lkalar bera oladi.
- 4. MS Front Page dasturida freymlarga xususiyatlarini o'zgartira oladi.

Kerakli jihoz va materiallar: Shaxsiy kompyuter, MS Front Page dasturi, kompakt disklar, ma'ruza matnlari, har xil adabiyotlar, ma'ruza daftari.

#### Ishni bajarish tartibi:

- 1. Kompyuterni yoqib MS Front Page dasturini ishga tushiring.
- MS Front Page dasturida Fayl menyusiga kirib "Sozdat" menyusidan shablonlar ro'yxatiga kiring.
- O'ng oynada "Drugie shablono' stranits oynasini tanlab "Stranitsa ramok" qismidan kerakli ramkalarni tanlang.
- 4. Xosil bo'lgan ramkalar ustida quyidagi amallarni bajaring:
- 5. Ramkalar o'lchamini o'zgartiring;
- 6. Ramkalarni ustunlarga bo'ling;
- 7. Ramkalarni satrlarga bo'ling;
- 8. Ramkalarga fon (rasm) bering;
- 9. "Svoystva ramki"dan ramkaga o'lchamlar o'rnating;
- 10. Ramkalar orasidagi chegalarni qalinlashtiring.
- Ixtiyoriy ramkani tanlab menyu satridagi "Ramki" menyusidan "Svoystva ramki" orqali freym xususiyatlarini o'zgartiring.
- 12. Ramkalarga giperso'lkalarni o'rnating.
- 13. Barcha qilingan ishlarni xotiraga saqlang
- 14. Bosh sahifani brauzer dasturi yordamida ishga tushiring va saytni ko'zdan kechiring.

- MS Front Page-2000. Shag za shagom. Prakticheskoe posobie. Moskva. Izdatelstvo EKOM, 2000.
- Yuldashev U. Mamarajabov M.E., Mirzaeva K. PowerPoint 2003. O'quv qo'llanma T. 2004.
- 3. Ayupov R.H. MS Front Page amaliy dasturida ishlash. T., TMI 2005.
- Ayupov R.H. Internet tizimida ishlash: qiziqarli saytlar, foydali dasturlar, atamalar ma'nosi T., TMI 2005.
- 5. V. Kolmogorov Osnovo' Web-masterstva. Uchebno'y kurs-SPB. Piter, 2003

#### 4-Laboratoriya ishi

#### Mavzu: HTML tilida oddiy saxifalar yaratish. (2 soat)

Darsning maqsadi: Talabalarga bloknotda html kodlari yordamida oddiy matnli saxifalar yaratishni o'rgatish. HTML teglari bilan tanishtirish.

#### Identiv o'quv maqsadlari:

- 1. HTML dasturlash tizimi xaqida tushunchaga ega baladi.
- 2. HTML ning asosiy bazaviy elementlari bilan tanishadi.
- 3. Teglar xaqida ma'lumotga ega baladi.
- 4. Bloknotda va boshqa amaliy dasturlarda html kodlari yordamida fayl-sayt yaratadi.

Kerakli jixoz va materiallar: Kompyuter, ma'ruza matnlari, videproektor, amaliy dasturlar, standart dasturlar, internet brauzerlar va x.k.

#### Nazariy ma'lumotlar:

| Hujjat turi | <html></html>   | Faylning boshi va oxiri   |
|-------------|-----------------|---------------------------|
| Hujjat nomi | <title></title> | Sarlavhada bo'lishi kerak |
| Sarlavha    | <head></head>   | Hujjat izohi              |
| Tana        | <body></body>   | Sahifa tarkibi            |

|     |                                                                                                    | Kod                                                                                                    |                         |                  | Shakl                        |        |   |
|-----|----------------------------------------------------------------------------------------------------|----------------------------------------------------------------------------------------------------|-------------------------|------------------|------------------------------|--------|---|
|     | Shampun dlya                                                                                                    | <b>jirno'x<c< td=""><td>}'b&gt; volos</td><td>Sham<br/>jirno</td><td>pun dlya<br/>'x volos</td><td></td><td></td></c<></b> | }'b> volos              | Sham<br>jirno    | pun dlya<br>'x volos         |        |   |
|     | <i>Spagetti, pi</i>                                                                                                    | tstsa, kapucho                                                                                                    | chino <g'i></g'i>       | Spage<br>kapud   | etti, pitstsa,<br>chchino    |        |   |
|     | <strike>Vo'ch<br/>pamyati<g'stri< td=""><td>erknut iz<br/>ike&gt;</td><td>Ver Frank</td><td>Vo'cl<br/>pamy</td><td><del>nerknut iz</del><br/>ati</td><td></td><td></td></g'stri<></strike> | erknut iz<br>ike>                                                                                                    | Ver Frank               | Vo'cl<br>pamy    | <del>nerknut iz</del><br>ati |        |   |
|     | <u>Ya podche</u>                                                                                                    | rkivayu, chto-                                                                                                    | <g'u></g'u>             | Ya po<br>chto    | odcherkivayu,                |        |   |
| Ĩ   | A <sub>i,j<g's< td=""><td>ub&gt;</td><td></td><td>A<sub>i,j</sub></td><td></td><td></td><td></td></g's<></sub>                                                                             | ub>                                                                                                    |                         | A <sub>i,j</sub> |                              |        |   |
|     | A <sup>2<g's< td=""><td>1b&gt;</td><td>1.18.19</td><td>A<sup>2</sup></td><td></td><td></td><td></td></g's<></sup>                                                                          | 1b>                                                                                                    | 1.18.19                 | A <sup>2</sup>   |                              |        |   |
| 1   | <br><big>KATTA·</big>                                                                                                    | <g'big> TEA</g'big>                                                                                                    | TR                      | KAT              | TA TEATR                     |        |   |
| ľ   | <small>Kichik<g'small> Muk<br/>nerazro'vno'y<br/>    probel<br/>Satrni<br/>o'tkazish</g'small></small>                                                                                     |                                                                                                    | luk                     | Kichik Muk       |                              |        |   |
|     |                                                                                                    |                                                                                                    | nerazro'vno'y<br>probel |                  |                              |        |   |
|     |                                                                                                    |                                                                                                    |                         | Satrni o'tkazish |                              |        |   |
|     | <p></p>                                                                                                    | alsel sales                                                                                                    | inere da vi             | Yang             | i abzats                     |        |   |
| ng  |                                                                                                    | RRGGBB                                                                                                    | Rang                    | ļ                |                              | RRGGBB |   |
| ck  | Qora                                                                                                    | 000000                                                                                                    | purple                  |                  | Binafsha                     | FF00FF | ļ |
| ite | Oq                                                                                                    | FFFFFF                                                                                                    | yellow                  |                  | Sariq                        | FFFF00 |   |
|     | Qizil                                                                                                    | FF0000                                                                                                    | brown                   |                  | Jigarang                     | 996633 |   |
| en  | Yashil                                                                                                    | 00FF00                                                                                                    | orange                  |                  | oranjevo'y                   | FF8000 |   |
| ire | biryuzovo'y                                                                                                    | <b>00FFFF</b>                                                                                                    | violet                  |                  | lilovo'y                     | 8000FF |   |
| e   | Ko'k                                                                                                    | 0000FF                                                                                                    | gray                    |                  | sero'y                       | A0A0A0 |   |

#### Ishni bajarish tartibi:

#### 1-Topshiriq. HTML sodda fayllarni yaratish

#### IIIML faylni yaratish uchun quyidagilarni bajaring:

- 1. Web saxifani saqlash uchun ixtiyoriy diskka ismingiz nomi bilan papka yarating
- 2. Standart dasturlar ichidan Bloknotni oching.
- 3. Kuyidagi manni kiriting:

```
<HTML>
```

<HEAD>

<TITLE> Mening birinchi saytim </TITLE>

</HEAD>

<BODY>

<h1 alignq"center"> <font colorq"#00FF00" FACEq"ARIAL" SIZEq"6"> Guliston Davlat universiteti </FONT> </H1>

 <font colorq"#0000FF" FACEq"Tahoma" SIZEq"4"> Dastlab Guliston Davlat universiteti 1989 yilda tashkil topgan. ... matnni davom eting </H1> </FONT> </P> </BODY>

</HTML>

- 4. Yozilgan faylni index.htm deb nom ko'ying va saqlang.
- 5. Fayl kengaytmasini .htm yozing.
- 6. Internet Explorer dasturi yordamida oching.
- 7. O'zgartirish kiritish lozim bo'lsa Internet Explorer brauzer dasturida Vid menyusidan "Istochnik" bandini tanlang va bloknot shaklidagi kodlarni o'zgartiring.
- 8. So'ngra brauzerda ko'rish uchun "Obnovit" tugmasini tanlash kifoyadir.

#### 2-Topshiriq. Matnni ekranda joylashtirish va fon berish. Matnga fon berish.

```
HTML>
HEAD>
TITLE> Mening birinchi saytim </TITLE>
/HEAD>
BODY BACKGROUNDq"BGR.GIF" TEXTq"#330066">
P ALIGNqCENTER>
PONT COLORq"RED" SIZEq"6"><B> Guliston Davlat universiteti <G'B></FONT><BR>
PONT SIZEq"6"> <I>Universitet tarixi<G'I></FONT><BR>
/P>
/BODY>
/HTML>
```

#### 3-Topshiriq. Matn sarlavxasiga yuguruvchi satr effektini berish.

HTML> HEAD> TITLE> Uchebno'y fayl HTML </TITLE> /HEAD> BODY BACKGROUNDq"B020.jpg"> P ALIGNqCENTER>

```
<FONT COLORq"RED" SIZEq"7"><B> <marquee> Guliston Davlat universiteti
<G'marquee><G'B></FONT><BR>
<P ALIGNqLEFT>
<FONT COLORq"GREEN" FONT SIZEq"5"> Universitet tarixi </FONT><BR>
<P ALIGNqLEFT>
<FONT COLORq"blue" FONT SIZEq"5"> Universitet karorlari </FONT><BR>
</P>
</BODY>
</HTML>
```

- MS Front Page-2000. Shag za shagom. Prakticheskoe posobie. Moskva. Izdatelstvo EKOM, 2000.
- Yuldashev U. Mamarajabov M.E., Mirzaeva K. PowerPoint 2003. O'quv qo'llanma T. 2004.
- 3. Ayupov R.H. MS Front Page amaliy dasturida ishlash. T., TMI 2005.
- Ayupov R.H. Internet tizimida ishlash: qiziqarli saytlar, foydali dasturlar, atamalar ma'nosi T., TMI 2005.
- 5. V. Kolmogorov Osnovo' Web-masterstva. Uchebno'y kurs-SPB. Piter, 2003

#### 6-Amaliy mashg'ulot

#### Mavzu: HTML tilida saxifaga fon berish va grafik elementlarni joylashtirish. (4 soat)

Darsning maqsadi: Talabalarga HTML tilida saxifaga rangli yoki ras mli fon berish. HTML tilida saxifaga grafik elementlarni joylashtirish.

#### Identiv o'quv maqsadlari:

- 1. HTML tilida saxifaga rangli fon bera oladi.
- 2. HTML tilida saxifaga rasmli fon bera oladi.
- 3. HTML tilida grafik teglar xaqida ma'lumotga ega baladi.
- 4. HTML tilida maxsus teglar yordamida grafik elementlarni joylashtiradi.

Kerakli jixoz va materiallar: Kompyuter, ma'ruza matnlari, videproektor, amaliy dasturlar, standart dasturlar, internet brauzerlar va x.k.

#### Nazariy ma'lumotlar:

| Kod ( fon)                                                                                        | Vazifasi                                                                                   |
|---------------------------------------------------------------------------------------------------|--------------------------------------------------------------------------------------------|
| <span<br>STYLE="BACKGROUND-<br/>COLOR: lightgreen"&gt; Och<br/>yashil </span<br>                  | Matn qismiga rang berish tegi                                                              |
| BGCOLOR                                                                                           | Saxifaga rangli fon berish tegi                                                            |
| <body bgcolor="RED"></body>                                                                       | Saxifaga qizil rang fon berish.                                                            |
| <body<br>BACKGROUND="images.gif"&gt;<br/>yoki<br/>"Folder_1/'Folder_2/'images.g<br/>if"</body<br> | Saxifaga images nomli rasmni<br>fon shaklida berish                                        |
| Kod (grafik element)                                                                              | Vazifasi                                                                                   |
| SRC                                                                                               | Rasm nomi keltiriladi                                                                      |
| ALIGN                                                                                             | Rasmni xujjatda to'g'rilash<br>pozitsiyasi. Left-chap<br>tomondan, Right-o'ng<br>tomondan, |
| BORDER                                                                                            | Rasm atrofidagi ramka (oddiy xolda 0 qiymat beriladi)                                      |
| WIDTH                                                                                             | Piksellarda rasm kengligi<br>belgilash                                                     |
| HEIGHT                                                                                            | Piksellarda rasm bo'yini<br>belgilash.                                                     |
| HSPACE                                                                                            | Saxifada rasmga gorizontal<br>qadam tashlash                                               |
| VSPACE                                                                                            | Saxifada rasmga vertikal<br>qadam tashlash                                                 |
| ALT                                                                                               | Agar rasm ko'rsatilmasa                                                                    |

|           |                 |            | ala se algo<br>Gén à soire<br>Réprésent-se | ushbu xabar rasm oʻrnida<br>chiqadi. Undan tashqari<br>rasmga podskazka yozish<br>mumkin. |               |
|-----------|-----------------|------------|--------------------------------------------|-------------------------------------------------------------------------------------------|---------------|
|           |                 | NAM        | E                                          | Saxifada rasmga nom berish                                                                |               |
|           |                 | LOWS       | RC                                         | Rasmni past sifatda berish<br>(alternativ rasm)                                           |               |
| Ran       | - Ubija žes     | RRGGB<br>B | Rang                                       |                                                                                           | RRGGBB        |
| blac<br>k | Qora            | 000000     | purple                                     | Binafsha                                                                                  | <b>FF00FF</b> |
| whit<br>e | Oq              | FFFFFF     | yellow                                     | Sariq                                                                                     | FFFF00        |
| red       | Qizil           | FF0000     | brown                                      | Jigarang                                                                                  | 996633        |
| gree<br>n | Yashil          | 00FF00     | orange                                     | oranjevo'y                                                                                | FF8000        |
| azur<br>e | biryuzovo<br>'y | 00FFFF     | violet                                     | lilovo'y                                                                                  | 8000FF        |
| blue      | Ko'k            | 0000FF     | gray                                       | sero'y                                                                                    | A0A0A0        |

<IMG SRC="Rasm" BORDER="0" ALIGN="To'g'rilash" WIDTH="Kengligi" HEIGHT="Bo'yi" HSPACE="Gorizontal qadam\_1" VSPACE="Vertikal qadam\_2" ALT="Podskazka" NAME="Nom" LOWSRC="Rasm 2">

#### Ishni bajarish tartibi:

1-Topshiriq. HTML da matn qismiga rang bering va saxifaga och ko'k rangda yoki rasmli fon bering.

#### HTML faylni yaratish uchun quyidagilarni bajaring:

- 1. Web saxifani saqlash uchun ixtiyoriy diskka ismingiz nomi bilan papka yarating
- 2. Standart dasturlar ichidan Bloknotni oching.
- 3. Kuyidagi manni html kodlash tilida kiriting:

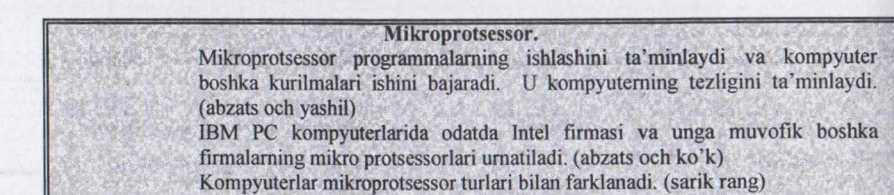

- Mikroprotsessorlar Intel 8088, 80386, 80286, 80386 Sx, 80486, Pentium kabi turlari mavjud. (och qizil)
- 2. Yozilgan faylni index.htm deb nom ko'ying va saqlang.
- 3. Fayl kengaytmasini .htm yozing.
- 4. Internet Explorer dasturi yordamida oching.
- 5. O'zgartirish kiritish lozim bo'lsa Internet Explorer brauzer dasturida Vid menyusidan "Istochnik" bandini tanlang va bloknot shaklidagi kodlarni o'zgartiring.
- 6. So'ngra brauzerda ko'rish uchun "Obnovit" tugmasini tanlash kifoyadir.

Fopshiriq. Matnga grafik rasmlarni joylashtiring va fon berish. Matnga fon berish.

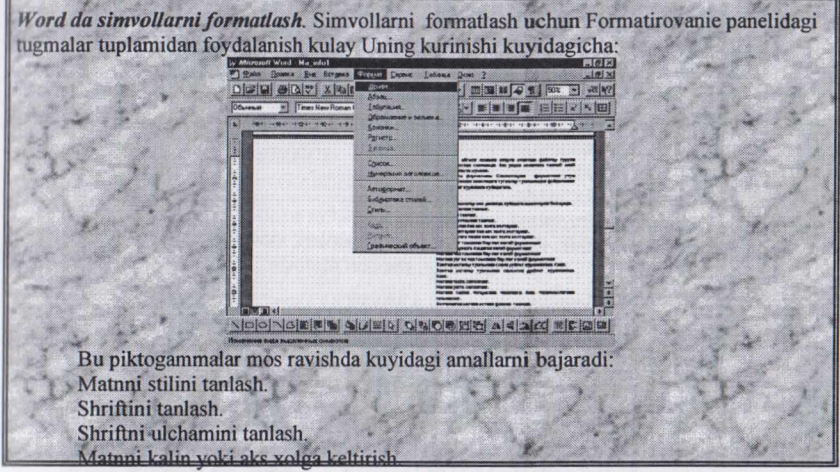

Matnni egiltirish yoki aks xolga keltirish.

- MS Front Page-2000. Shag za shagom. Prakticheskoe posobie. Moskva. Izdatelstvo EKOM, 2000.
- Yuldashev U. Mamarajabov M.E., Mirzaeva K. PowerPoint 2003. O'quv qo'llanma T. 2004.
- 3. Ayupov R.H. MS Front Page amaliy dasturida ishlash. T., TMI 2005.
- Ayupov R.H. Internet tizimida ishlash: qiziqarli saytlar, foydali dasturlar, atamalar ma'nosi T., TMI 2005.
- 5. V. Kolmogorov Osnovo' Web-masterstva. Uchebno'y kurs-SPB. Piter, 2003

#### 5-Laboratoriya ishi Mavzu: HTML tilida saxifaga jadvallar hosil qilish, formalar va freymlarni joylashtirish. (2 soat)

Darsning maqsadi: Talabalarga HTML tilida saxifaga jadvallar hosil qilishni, ular ustida ishlashni, saxifaga ya'na forma va freymlarni joylashtirishni o'rgatish.

#### Identiv o'quv maqsadlari:

- 1. HTML tilida saxifaga jadval hosil qiladi.
- 2. HTML da jadvalllar bilan ishlaydi.
- 3. Web-sahifaga formalarni joylashtiradi.
- 4. Web-sahifaga freymlarni joylashtiradi.

Kerakli jixoz va materiallar: Kompyuter, ma'ruza matnlari, videproektor, amaliy

dasturlar, standart dasturlar, internet brauzerlar va x.k.

#### Nazariy ma'lumotlar:

| Kod ( fon)                                                                                                    | Vazifasi                                   |                                     |
|----------------------------------------------------------------------------------------------------|--------------------------------------------|-------------------------------------|
| <table><g'table></g'table></table>                                                                                | Jadvalni e'lon qilish                      |                                     |
| <tr><g'tr></g'tr></tr>                                                                                            | Jadval satri                               |                                     |
|                                                                                                    |                                            |                                     |
| <td><g'td></g'td></td> <td>Katak ma'lumotlari</td>                                                                | <g'td></g'td>                              | Katak ma'lumotlari                  |
| <table borderqx=""></table>                                                                                       | Jadval atrofiga ramka berish               |                                     |
| <table widthqxx%=""></table>                                                                                      | Jadval kengligini piksellarda<br>aniqlash. |                                     |
| <table bgcolorq"red"=""></table>                                                                                  | Jadvalga rangli fon berish.                |                                     |
| <tr alignqleft ="" right <br="">CENTER  MIDDLE <br/>BOTTOM&gt;</tr>                                               | Jadval satrini toʻgʻrilash                 |                                     |
|                                                                                                    |                                            |                                     |
| <td alignqleft ="" right <br="">CENTER  MIDDLE <br/>BOTTOM&gt;</td> <td>Katak ma'lumotlarini<br/>toʻgʻrilash</td> | CENTER  MIDDLE <br>BOTTOM>                 | Katak ma'lumotlarini<br>toʻgʻrilash |
| <th><g'th></g'th></th>                                                                                            | <g'th></g'th>                              | Jadval sarlavxasi                   |
| <caption><g'caption></g'caption></caption>                                                                        | Jadvalni nomlash                           |                                     |
| <form actionq"url"<br="">METHODqGET\POST&gt;<g'fo<br>RM&gt;</g'fo<br></form>                                      | Formani bildirish                          |                                     |
| <form<br>ENCTYPEq"multipartG'form-<br/>data"&gt;<g'form></g'form></form<br>                                       | Faylni jo'natilishi                        |                                     |
| <input<br>TYPEq"TEXT\PASSWORD CHE<br/>CKBOX <br/>RADIO IMAGE HIDDEN SUB<br/>MIT  RESET"&gt;</input<br>            | Kiritish maydoni                           |                                     |
| <input nameq"***"=""/>                                                                                            | Maydon nomi                                |                                     |
| <input valueq"***"=""/>                                                                                           | Maydon qiymati                             |                                     |

| Maydon o'lchami<br>Maksimal uzunlik<br>Variantlar ro'yxati<br>Ro'yxat nomi<br>Variantlar soni |
|-----------------------------------------------------------------------------------------------|
| Maksimal uzunlik<br>Variantlar roʻyxati<br>Roʻyxat nomi<br>Variantlar soni                    |
| Variantlar ro'yxati<br>Ro'yxat nomi<br>Variantlar soni                                        |
| Ro'yxat nomi<br>Variantlar soni                                                               |
| Variantlar soni                                                                               |
| N                                                                                             |
| Matn kiritish, oʻlchami                                                                       |
| Mant nomi                                                                                     |
| Sat <b>rl</b> arga ajratish                                                                   |
| Freymli xujjat ( <body><br/>o'rniga)</body>                                                   |
| Satr bal <b>an</b> dligi (nuqta yoki<br>%)                                                    |
| Ustun kengligi (nuqta voki                                                                    |
|                                                                                               |

Ishni bajarish tartibi:

1-Topshiriq. HTML da jadvalni xosil qilish teglaridan foydalanib dars jadvalini xosil qiling.

| Dushanba | Seshanba | Chorshanba | Payshamba | Juma           | Shanba      |
|----------|----------|------------|-----------|----------------|-------------|
|          |          |            |           | AND NA PARLING | 0.408.002.0 |
|          |          |            |           |                |             |
|          |          |            |           |                |             |

2-Topshiriq. HTML da saxifangizga tashrif buyuruvchi foydalanuvchiga forma yarating

| Ism C<br>Familiya C |     |  |
|---------------------|-----|--|
| Telefon             | 131 |  |

| Sahifa haqida | Part and the second second second second |  |
|---------------|------------------------------------------|--|
| Cluster in    |                                          |  |
| likringiz     |                                          |  |

#### 3-Topshirik. HTML da saxifaga freymlarni joylashtiring.

| Sarlavxa |             |            |
|----------|-------------|------------|
| Reja     | Asosiy oyna | Yangilikla |
|          |             |            |

- MS Front Page-2000. Shag za shagom. Prakticheskoe posobie. Moskva. Izdatelstvo EKOM, 2000.
- Yuldashev U. Mamarajabov M.E., Mirzaeva K. PowerPoint 2003. O'quv qo'llanma T. 2004.
- 3. Ayupov R.H. MS Front Page amaliy dasturida ishlash. T., TMI 2005.
- Ayupov R.H. Internet tizimida ishlash: qiziqarli saytlar, foydali dasturlar, atamalar ma'nosi T., TMI 2005.
- 5. V. Kolmogorov Osnovo' Web-masterstva. Uchebno'y kurs-SPB. Piter, 2003

#### 7-Amaliy mashg'ulot Mavzu: Dreamweaver da web-saxifa yaratish texnologiyasi. (2 soat)

Darsning maqsadi: Talabalarga Dreamweaver dasturini o'rnatish, oyna qismlari bilan tanishish va web-saxifa yaratish texnologiyasini o'rgatish.

#### Identiv o'quv magsadlari:

- 1. Dreamweaver dasturini o'rnata oladi.
- 2. Dreamweaver dasturi oyna qismlari haqida biladi.
- 3. Dreamweaver dasturida oddiy matnali veb-saxifa yaratadi.
- 4. Dreamweaver dasturida matn qismini formatlay oladi
- 5. Dreamweaver dasturida veb-sahifaga fon bera oladi.

Kerakli jixoz va materiallar: Kompyuter, ma'ruza matnlari, videproektor, Windows XP operatsion tizimi, Macromedia Dreamweaver 8 amaliy dastur, Internet Explorer internet brauzer dasturi va x k.

#### Nazariy ma'lumotlar:

#### Ishni bajarish tartibi:

#### 1-Topshiriq. Dreamweaver dasturini kompyuterga o'rnatish.

A) Kompyuterni yoqing.

- B) Macromedia Dreamweaver dasturining installyatsiya versiyasini yuklang.
- C) O'rnatish vaqtida kerakli parametrlarni tanlang.
- D) Dastur o'rnatilgandan so'ng, dasturning ishlash rejimini aniqlang.
- E) Dasturni yuklang.

#### 2-Topshiriq. Dreamweaver dasturi oyna qismlari bilan tanishish.

- A) Dasturni ishga tushirgandan so'ng oyna qismlari bilan tanishib chiqing.
- B) Dastur oyna qismlari haqida jadvalli ma'lumotnoma tayyorlang.
- C) Dasturda menyu qismi va jihozlar panelidagi tugmalar bilan birma-bir tanishib chiqing.
- D) Dasturning oyna qismlarida ob'ektlar panelini almashtirishni bajaring.
- E) Dastur oynasi qismlaridagi stillar va saytni boshqarish qismlari haqida ma'lumot bering.

## 3-Topshiriq. Dreamweaver dasturida oddiy matnli veb-sahifa yaratish va sahifaga fon berish. A) Dreamweaver dasturida hujjat maydoni gismiga guyidagi ma'lumotlarni kiriting.

<u>WWW (World Wibe Web)</u> – bu qanaqadir Internetdan ajratilgan ma'lum bir joy emas, koppyuter aloqa oʻrnatadigan biror nima ham emas. Butunjahon oʻrgimchak toʻrini Internet doirasidagi xizmat deyish toʻgʻriroq. Web-serverlar deb ataluvehi ma'lium protokollardan, kompyuterlardan foydalanish orqali (chunki ular tarmokka ulangan va server dasturiy ta'minotiga ega) Internet xizmati yoʻlga qoʻyiladi. Kompyuter web-server boʻlishi uchun Internetga ulangan va server dasturiy ta'minoti (D1) ga ega boʻlishi etarli. Bu DT bilan Windows, Mac OS, Unix kabi operatsion sistemalar ta'minlay oladi. Web-server har doim Internetda "oʻtiradi" va talab qilingan tomonga kerakli informatsiyani jo hatadi.

- B) Kiritilgan mant qismida formatlash ishlarini bajaring.
- C) Dasturda sahifa foniga BACKGROUND papkasidan rasm ajrating.
- D) Veb-sahifani takomillashtirish uchun jixozlar panelidagi barcha tugmalardan foydalaning,
- E) Yaratilgan sodda veb-sahifani xotiraga saqlab o'qituvchiga ko"rsating.

#### GLOSSARIY

- Internet –dunyodagi turli xil kompyuter tarmoqlari bilan aloqa bog'lab turishni ta'minlovchi texnik vositalar, programma ta'minoti, standart va kelishuvlar yig'indisi.
- HTTP (Hyper Text Transfer Protocol)-bu internet protokoli hisoblanib, uning yordamida bir formatdagi ikki kompyuter o'zaro bog'lanib, muloqot olib borish imkoniyatiga ega bo'ladi.
- FTP (Fili Transfer Protocol)-fayllarni uzatuv protokoli; kompyuterlararo axborot almashuvining standart usuli.
- WWW (World Wide Web)-hujjatlararo gipermatn aloqa bog'lash qobiliyatiga ega bo'lgan tarqoq ma'lumotlar bazasi sistemasi.
- Netscape Communication-bu dunyodagi eng ommabop va eng ko'p ishlatiladigan brauzer hisoblanadi.
- 6. Unlinked files-saytning asosiy sahifasi bilan to'g'ridan-to'g'ri bog'lanmagan fayllar miqdori.
- 7. Linked files-sayt asosiy sahifasi bilan bog'langan fayllar miqdori.
- 8. All files-sayt barcha fayllarining miqdori va umumiy o'lchami.
- 9. Pictures-sayt grafik fayllarining miqdori va umumiy hajmi.
- 10. Slow pages-30 sekundan ortiq yuklanadigan HTML-fayllar miqdori («sust sahifalar.
- DOMEN ( DNS-DOMAIN NAME SYSTEM )-normalarning domen sistemasi; internet tarmog'idagi kompyuter nomlarini IP-adreslariga o'tkazib beruvchi ma'lumotlar bazasining tarmoq sistemasi.
- 12. HTML ( Hypertext Markyp Languge )-gippermatn hujjatlarini yozish uchun mo'ljallangan til.
- 13. <NEAD> HTML-hujjatning kirish va bosh qismini belgilaydi.
- 14. <VODY>-asosiy matn va axborotni belgilaydi.
- 15. <ADRESS> bu Web-sahifa to'g'risida ko'proq to'la-to'kis axborot olish uchun kerak bo'ladigan elektron pochta adressiga ega.
- 16. <HEAD> va <G' HEAD> teglari. -Web-sahifalar nomlarini belgilaydi.
- 17. <UL> (Unordered List)-tartibga solinmagan ro'yxat tegi.
- 18. <LH> (List Header)-ro'yxat sarlavxasini aniqlovchi teg.
- 19. <OL> (- Ordered List)-nomerlangan-tartibga keltirilgan ro'yxat).
- 20. <DT> (Definition List)-aniqlash ro'yxatlari tegi.
- 21. <TABLE>-jadval hosil qilish tegi.
- 22. CELLPADING-yacheyka ichidagi narsalar va chegarasi orasidagi masofa.
- 23. ALIGN-atributi tasvirning nisbiy egallab turgan joyini boshqarish imkoniyatini yaratib beradi.
- ALT-atributi «alternativ matn», deb ataladigan grafik obraz paydo bo'lishi lozim bo'lgan matn satrini beradi.
- 25. CELLSPACING-yacheyka orasidagi masofa.
- 26. BGCOLOR-jadval foni rangi.
- 27. HEIGHN-jadval balandligi.
- 28. BORDERCOLOR-ramka rangi.
- 29. FRAME-jadval ramkasining qaysidir tashqi qismi chizmasini aniqlaydi.
- CELLPADING-yacheyka ichidagi narsalar bilan ramka orasidagi bo'sh oraliq razmerini piksellarda beradi.
- 31. CELLSPACING-jadval yacheykalari orasidagi bo'sh oraliqni piksellarda ko'rsatadi.
- 32. Void-tashqi ramkani butunlay yo'qotadi.
- 33. Above-tashqi ramkaning faqat yuqori chizig'i chiziladi.
- 34. Below-tashqi ramkaning faqat pastki chizig'i chiziladi.
- 35. Hsides-tashqi ramkasining faqat gorizontal chizig'i chiziladi, ya'ni yuqori va quyi chiziqlari
- 36. Lhs-tashqi ramkaning faqat chap chizig'i chiziladi
- 37. Lhs-tashqi ramkaning faqat o'ng chizig'i chiziladi.
- 38. Vsides-tashqi ramkaning faqat vertikal chizig'i chiziladi.
- 39. Bax-tashqi ramkaning faqat hamma chiziqlari chiziladi.

- 40. RULES-jadval ramkasini ichki qismining qanday chizilishini ko'rsatadi.
- 41. None-hech qanday ichki ramkalar bo'lmaydi.
- 42. Rows-faqat gorizontal chiziqlar chiziladi, (satrlar orasidagi).
- 43. Cols-faqat vertikal chiziqlar chiziladi, (ustunlar orasidagi).
- 44. Ale-barcha ichki ramkalar chiziladi.
- 45. TEXT-matnli maydon
- 46. RADIO-selektor tugmasi
- 47. CHECKBOX-nazorat indikatori
- 48. SUBMIT-anketani jo'natish tugmasi
- 49. RESET-anketani tozalash tugmasi.
- 50. Microsoft Front Page-Web-uzelni dasturlashsiz tezda etkazish va unda professional ravishda tayyorlangan hujjatlarni nashr etish imoniyatini beradigan maxsus vosita hisoblanadi.
- 51. Page-loyihalash rejimi.
- 52. Folders-sayt strukturasini aks ettirish rejimi.
- 53. Reports-sayt to'g'risidagi zaruriy axborotlarni aks ettirish rejimi.
- 54. Navigation-sayt navigatsiyasi rejimi.
- 55. Hyperlinks-ichki va tashqi aloqalar strukturasi rejimi.
- 56. Task-topshiriq va masalalarni boshqarish rejimi.
- 57. NAME-qatorida fayl yoki papka nomi ko'rsatiladi.
- 58. Title-sahifa sarlavhasi yoki sayt qolgan elementlari nomini ko'rsatadi.
- 59. Size lu Type-fayl o'lchami va uning kengayishini ko'rsatadi.
- 60. Modified Datea-soni va qaysidir saytning oxirgi o'zgarish vaqtini ko'rsatadi.
- 61. Modified Bu-oxirgi fayl nomi.
- 62. Cowwents-sharhlarni joylashtirish uchun.
- 63. All files-sayt barcha fayllarining miqdori va umumiy o'lchami.
- 64. Pictures-sayt grafik fayllarining miqdori va umumiy hajmi.
- 65. Unlinked files-saytning asosiy sahifasi bilan to'g'ridan-to'g'ri bog'lanmagan fayllar miqdori.
- 66. Linked files-sayt asosiy sahifasi bilan bog'langan fayllar miqdori.
- 67. Slow pages-30 sekundan ortiq yuklanadigan HTML-fayllar miqdori («sust sahifalar»).
- 68. Gippermatn hujjat-bu boshqa hujjatlarga o'tish uchun aloqa bog'lovchi (sso'lka)ni o'zida saqlaydigan hujjat.
- 69. Protokol-ikki va undan ortiq mustaqil qurilma yoki protsessorlar o'rtasida forma va protseduralarga reklama qiluvchi qoida va kelishuvlar yig'indisi.
- 70. Uzel-tarmoqning asosiy vazifalarini bajaruvchi tarmoq kompyuteri.
- 71. Gipersso'lki (gipersvyazi)-xohlagan serverda saqlanadigan hujjatlarga tayanish, (xavola).
- 72. Front Page Express-HTML va Web sahifani yaratish va jihozlash uchun Web saxifa muharriri.
- 73. Border atributi-tasvir atrofidagi (qalinligini beradigan piksellarda).
- 74. Botton-tasvirning pastki qirrasi joriy satr quyi qismiga to'g'riladi.
- 75. Absbotton-tasvirning quyi qirrasi joriy satr eng quyi qismidagi simvolning quyi qismiga to'g'rilanadi.
- 76. Java Script-stsenariylarini tuzish tili.
- 77. «SCRIPT>-tegi tuzilgan stsenariyni JavaScript tilidagi dasturiy kodga ega bo'lgan tashqi fayl bilan bog'lash imkonini beruvchi SRC parametriga egadir.
- 78. CGI (Common Gateway Interface)-standart interfeys bo'lib, u Web-server bilan berilgan ma'lumotlar va mahsuslashgan internet-ilovalari o'rtasida axborot almashinuvini amalga oshirishga imkon yaratadi.

#### FOYDALANILGAN ADABIYOTLAR:

#### I. Asosiy adabiyotlar:

- 1. D.Kirsanov Veb-dizayn
- 2. Bojko A.N. Dreamweaver MX. Bazovo'y kurs
- 3. Tauers D. Macromedia Dreamweaver MX dlya Windows i Macintosh
- Orlov L.V. «Web-sayt bez sekretov». 2-e izd. M.: ZAO "Novo'y izdatelskiy dom", 2004g.512 str..
- A. Matrosov, A. Sergeev, M. Chaunin. HTML 4.0. SPb. «BXV–Sankt Peterburg», 2003g. 671 str.
- Krishnomurti B., Reksford Dj. «Web-protokolo'. teoriya i praktika».-M.: ZAO "Izdatelstvo BINOM", 2002g.592 str
- 7. Drotov V.A. «JAVA SCRIPT v Web-dizayne». SPb. «BXV-Peterburg», 2002g.880 str.
- 8. Glushakov S.V. i dr. «Rabota v seti Internet»: Uchebno'y kurs. M.: AST,2001g.345 s
- 9. Shaposhnikov I. «Web sayt svoimi rukami». SPb "BXV-Sankt Peterburg", 2000g. 224s.
- 10. M.Aripov, Yu.Pudovchenko, K. Aripov «Onovo' Internet» Tashkent 2002, NUUz.
- 11. I. Shaposhnikov «Web-sayt svoimi rukami» Moskva 2000
- 12. D. Kirsanov. «Veb-dizayn» S.Peterburg 2001.
- 13. D. Leshev. «Sozdanie interaktivnogo veb-sayta» M. «Piter» 2004.
- 14. S.Simonovich, G.Evseev, V. Muraxovskiy. Internet. AST PRESS M., 2001.720.

#### II. Qo'shimcha adabiyotlar:

- Zakirova T.A., Xodieva R.M., Musaeva M.A. «Vvedenie v Microsoft Front Page». Uchebnoe posobie. TGEU. Tashkent–2006 g.
- Zakirova T.A., Xodieva R.M. Osnovo' HTML. Uchebnoe posobie. TGEU. Tashkent-2006 g.
- Golish L.V. «Texnologiya obucheniya na lektsiyax i seminarax v ekonomicheskom VUZe». Uchebnoe posobie, Tashkent, TGEU, 2005g.s.203s.
- Maksimova O.V., Nevzorova V.I. «Informatsionno'e texnologii dlya ekonomistov». Uchebnoe posobiya. Rostov na Donu: Feniks, 2004g.s.416.
- 5. A.Levin. «Samouchitel raboto' na kompyutere». M, 1995.
- 6. Ed. Krol. Vsyo ob INTERNET.
- 7. Microsoft Office 97: naglyadno i korrektno. Illyustrirovanno'y spravochnik. M., 1997.
- 8. Simonovich S. i dr. Spetsialnaya informatika. Uchebnoe posobie. M., 1999.
- 9. Denisov A., Vixarev I. «Samauchitel Internet 2-izd.» M. «Piter» 2004.
- 10. M. Djorj «Kompyuternaya animatsiya personajey» M. «Piter» 2004.

#### **III. Informatsion ta'minot:**

- 1. http://www.gov.uz/- Davlat Hokimiyati portali
- 2. http://www.uza.uz- O'zbekiston Milliy axborot agentligi
- 3. http://www.aci.uz O'zbekiston aloqa va axborotlashtirish agentligi
- 4. http://www.edu.uz/- Oliy va o'rta maxsus ta'lim vazirligi web sayti
- 5. http://www.bilimdon.uz/ O'zbekistonda fan va ta'lim
- 6. http://www.natlib.uz/- Alisher Navoiy Milliy kutubxonasi
- 7. http://www.istedod.uz- O'zbekistonda masofaviy ta'lim va Online test tizimi
- 8. http://ula.uzsci.net/- O'zbekiston Kutubxonalar Assotsiatsiyasi
- 9. http://www.uz/- O'zbekiston Internet resurslar katalogi
- 10. http://www.ziyonet.uz/-Ziyonet axborot ta'lim tarmog'i
- 11. http://www.guldu.uz/- Guliston Davlat Universiteti
- 12. http://www.gduportal.uz/- Guliston Davlat Universiteti ta'lim portali
- 13. http://www.htmlbook.ru/
- 14. http://www.web-palette.ru/
- 15. http://www.wmaster.ru/redactors

### JURAYEV UMIDJON SAYFULLAYEVICH

### WEBGA YO'NALTIRILGAN DASTURLASH

fanidan o'quv-metodik majmua

Muharrir: H.Abduvohidov

Kompyuterda tayyorlovchi: Yo'lchiyev L.

Terishga berildi 10.05.2011 y. Bosishga ruxsat etildi 28.08.2011 y. Bichimi 60x84 1/16, Nashr hajmi 8,6 b.t. Adadi 10 nusxa.

© Universitet bosmaxonasida chop etilgan. 120100, Guliston sh. 4-mavze, GulDU, Asosiy bino, 2-qavat. tel: 25-41-76